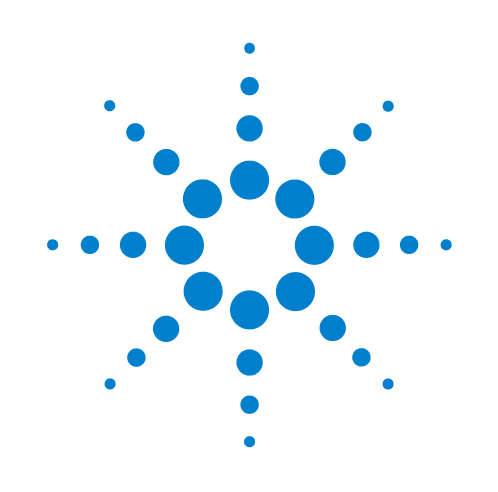

## **VWorks4 Software**

**User Guide and Addendum** 

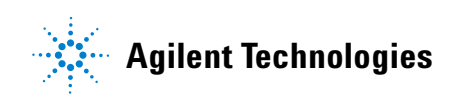

#### Notices

© Agilent Technologies, Inc. 2009

No part of this manual may be reproduced in any form or by any means (including electronic storage and retrieval or translation into a foreign language) without prior agreement and written consent from Agilent Technologies, Inc. as governed by United States and international copyright laws.

#### **User Guide Part Number**

#### G5415-90000

January 2009 rebranded edition August 2007 addendum edition August 2006 user guide edition

#### **Contact Information**

Agilent Technologies Inc. Automation Solutions 5301 Stevens Creek Blvd. Santa Clara, CA 95051 USA

Technical Support: 1.800.979.4811 or +1.408.345.8011 service.automation@agilent.com

Customer Service: 1.866.428.9811 or +1.408.345.8356 orders.automation@agilent.com

European Service: +44 (0)1763853638 euroservice.automation@agilent.com

Documentation feedback: documentation.automation@agilent.com

Web: www.agilent.com/lifesciences/ automation

#### **Acknowledgements**

Microsoft and Windows are registered trademarks of the Microsoft Corporation in the United States and other countries.

#### Warranty

The material contained in this document is provided "as is," and is subject to being changed, without notice, in future editions. Further, to the maximum extent permitted by applicable law, Agilent disclaims all warranties, either express or implied, with regard to this manual and any information contained herein, including but not limited to the implied warranties of merchantability and fitness for a particular purpose. Agilent shall not be liable for errors or for incidental or consequential damages in connection with the furnishing, use, or performance of this document or of any information contained herein. Should Agilent and the user have a separate written agreement with warranty terms covering the material in this document that conflict with these terms, the warranty terms in the separate agreement shall control.

#### **Technology Licenses**

The hardware and/or software described in this document are furnished under a license and may be used or copied only in accordance with the terms of such license.

#### **Restricted Rights Legend**

If software is for use in the performance of a U.S. Government prime contract or subcontract. Software is delivered and licensed as "Commercial computer software" as defined in DFAR 252.227-7014 (June 1995), or as a "commercial item" as defined in FAR 2.101(a) or as "Restricted computer software" as defined in FAR 52.227-19 (June 1987) or any equivalent agency regulation or contract clause. Use, duplication or disclosure of Software is subject to Agilent Technologies' standard commercial license terms, and non-DOD Departments and Agencies of the U.S. Government will receive no greater than Restricted Rights as defined in FAR 52.227-19(c)(1-2) (June 1987). U.S. Government users will receive no greater than Limited Rights as defined in FAR 52.227-14

(June1987) or DFAR 252.227-7015 (b)(2) (November 1995), as applicable in any technical data.

#### Safety Noticies

A WARNING notice denotes a hazard. It calls attention to an operating procedure, practice, or the like that, if not correctly performed or adhered to, could result in personal injury or death. Do not proceed beyond a WARNING notice until the indicated conditions are fully understood and met.

A **CAUTION** notice denotes a hazard. It calls attention to an operating procedure, practice, or the like that, if not correctly performed or adhered to, could result in damage to the product or loss of important data. Do not proceed beyond a **CAUTION** notice until the indicated conditions are fully understood and met.

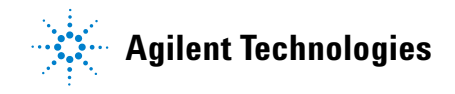

#### Letter to our Customers

Dear Customer,

The Agilent Technologies acquisition of Velocity11 resulted in the following changes:

- Creation of Agilent Technologies Automation Solutions, formerly Velocity11
- Renaming of some Velocity11 products
- New Customer Service and Technical Support contact information
- New website address for product information

Please make a note of the following changes as they impact this user guide.

#### Velocity11 product name changes

| Velocity11 product name                       | Changes to                    |
|-----------------------------------------------|-------------------------------|
| Access2 Automated Microplate<br>Loader        | Automated Centrifuge Loader   |
| Element Automation System                     | BioCel 900 System             |
| IWorks Device Driver Programming<br>Interface | Works Device Driver Interface |
| PlatePierce Seal Piercing Station             | Microplate Seal Piercer       |
| VCode Barcode Print and Apply Station         | Microplate Barcode Labeler    |
| Velocity11 Robot                              | 3-Axis Robot                  |
| VHooks Integration Interface                  | VWorks Hooks Interface        |
| VPrep Pipetting System                        | Vertical Pipetting Station    |
| VSpin Microplate Centrifuge                   | Microplate Centrifuge         |
| VStack Labware Stacker                        | Labware Stacker               |

#### **New contact information**

Documentation feedback: documentation.automation@agilent.com Technical Support: 1.800.979.4811 or +1.408.345.8011 service.automation@agilent.com Customer Service: 1.866.428.9811 or +1.408.345.8356 orders.automation@agilent.com European Service: +44 (0)1763853638 euroservice.automation@agilent.com Web: www.agilent.com/lifesciences/automation Letter to our Customers

## **Contents**

| About this addendum1                             |
|--------------------------------------------------|
| Installing the VWorks4 software                  |
| Creating a protocol7                             |
| Using the Location, location property            |
| Specifying pipette location offsets              |
| Using an m x n array of pipette tips             |
| Tracking pipette tip usage 47                    |
| Automating labware stacking on the Bravo deck 57 |
| Prompting users for task parameter values        |
| Using JavaScript utilities 79                    |
| Using the VWorks4 ActiveX control85              |

*iv* Table of Contents *VWorks4 User Guide Addendum* 

## **About this addendum**

This addendum contains the following topics:

- □ *Installing the VWorks4 software*. Explains how to install the VWorks4 software.
- Creating a protocol. Describes the workflow for creating a protocol.
- □ Using the Location, location property. Describes the available settings for the Location, location property and explains how to automate plate placement.
- □ *Specifying pipette location offsets.* Describes the Pipette Technique property for Bravo pipetting tasks.
- □ *Using an m x n array of pipette tips.* Describes how to specify the use of an m × n array of pipette tips.
- □ *Tracking pipette tip usage.* Describes how to track pipette tip usage during and across protocol runs.
- □ *Automating labware stacking on the Bravo deck*. Describes how to stack labware on the Bravo deck for multiple-labware processing.
- □ *Prompting users for task parameter values.* Describes how to add variables to prompt users for parameter values at the beginning or at desired points during the protocol run.
- □ Using JavaScript utilities. Describes two JavaScript utilities: ActiveX Wrapper and File Object.
- □ Using the VWorks4 ActiveX control. Describes the use of the VWorks4 ActiveX control when integrating third-party software.

1

#### 2 About this addendum

VWorks4 User Guide Addendum

# Installing the VWorks4 software

This section contains the following topics:

- □ "Uninstalling existing VWorks4 software" on page 4
- □ "Installing the VWorks4 software" on page 5

4

## Uninstalling existing VWorks4 software

| About this topic | If you have an existing version of the VWorks4 software, you must first<br>uninstall it before installing the new software. This topic explains how to<br>uninstall the existing software. |
|------------------|----------------------------------------------------------------------------------------------------|
| Procedure        | To uninstall an existing version of the VWorks4 software:                                                                                                    |
|                  | 1. On the Start menu, select Settings > Control Panel. The Control Panel window appears.                                                                                                   |
|                  | 2. Double-click Add/Remove Programs. The Add or Remove Programs dialog box opens.                                                                                                    |
|                  | <ol> <li>Locate and select VWorks or VWorks_buildx.x.x, and then click<br/>Change/Remove. The removal process might take a couple of<br/>minutes.</li> </ol>                               |
|                  | When the removal process is finished, the following folders and files remain in the C:\Program Files\Velocity11\VWorks folder or where you previously installed the software:              |
|                  | ♦ Logs folder                                                                                                    |
|                  | ♦ Users folder                                                                                                    |
|                  | ◆ VWorks.vln file                                                                                                    |

## Installing the VWorks4 software

| About this topic | this topic This topic explains how to install the VWorks4 software. If you have existing version of the software on your computer, you must uninsta first. For instructions, see "Uninstalling existing VWorks4 software" of page 4. |  |  |  |
|------------------|----------------------------------------------------------------------------------------------------|--|--|--|
| Procedure        | To install the new VWorks4 software:                                                                                                    |  |  |  |
|                  | 1. Insert the VWorks4 software CD into the computer's CD-ROM drive.<br>The software installer should start automatically. If it does not,<br>navigate to the CD-ROM drive, and then double-click<br>VWorks_8.0.0_TBD.exe.            |  |  |  |
|                  | 2. Follow the instructions on the installation software screens.                                                                                                    |  |  |  |
|                  | 3. In the last screen, select Launch VWorks Software Activation Program if this is a new VWorks installation (you did not have an existing version on the computer).                                                                 |  |  |  |
|                  | 4. Click Finish. If you selected Launch VWorks Software Activation<br>Program, the VWorks Software Activation dialog box opens. Follow<br>the instructions in the dialog box to obtain a software license file.                      |  |  |  |
|                  | 5. Place the license file (VWorks.vln) in the folder that contains the VWorks4 software. For example, if you installed the software in the C:\Program Files\Velocity11\VWorks folder, place the VWorks.vln file in that folder.      |  |  |  |

6 Installing the VWorks4 software VWorks4 User Guide Addendum

7

## **Creating a protocol**

This section contains the following topics:

- □ "Preparing for protocol writing" on page 8
- General Workflow for creating a protocol" on page 11
- "Configuring labware" on page 12
- □ "Setting the plate properties for configured labware" on page 15
- "Setting task parameters" on page 17
- □ "Converting configured labware to a protocol process" on page 21

## Preparing for protocol writing

| About this topic          | Before you create a protocol, you need to determine:                                                                                                    |  |  |  |
|---------------------------|----------------------------------------------------------------------------------------------------|--|--|--|
|                           | □ The accessories you need for the protocol and where to place them on the Bravo deck.                                                                                                    |  |  |  |
|                           | □ The labware that will be used or processed during the protocol run and their starting and ending deck locations.                                                                                                    |  |  |  |
|                           | This topic explains how you specify your plan for the different accessories and labware in a protocol and the terminology that is used.                                                                                                    |  |  |  |
| Planning accessory<br>use | After you determine the accessories you need for the protocol run, you should specify their locations on the Bravo deck. You do this when you configure the accessory in the Bravo Diagnostics Configuration tab. For instructions, see the <i>Bravo User Guide</i> .                                                                                                    |  |  |  |
|                           | <b>!! IMPORTANT !!</b> Accessory locations are displayed in the Bravo Diagnostics Configuration tab only. You need to remember their locations when configuring labware in the protocol.                                                                                                    |  |  |  |
|                           | <i>Note:</i> Accessories stay at the same deck location throughout a protocol run.                                                                                                    |  |  |  |
|                           | For the list of available accessories, see the <i>Bravo User Guide</i> or the Velocity11 website at www.velocity11.com.                                                                                                    |  |  |  |
| Planning labware          | In a protocol run, labware can either:                                                                                                    |  |  |  |
| use                       | Transfer onto and off the Bravo deck for processing.                                                                                                    |  |  |  |
|                           | General Start and stay on the Bravo deck during the entire protocol run.                                                                                                    |  |  |  |
|                           | When you plan a protocol, you should determine how the labware will<br>be used or processed and how they will move on the Bravo deck. For<br>example, if you are writing a microplate replication protocol, you need<br>to decide whether the source microplates or destination microplates<br>will be moved onto the deck while the other will remain stationary on<br>the deck. The decision can depend on many factors, including your<br>preferences. |  |  |  |
|                           | In the VWorks4 software, labware can be categorized as follows:                                                                                                    |  |  |  |
|                           | Process plates                                                                                                    |  |  |  |
|                           | Configured labware                                                                                                    |  |  |  |
|                           | □ Static labware                                                                                                    |  |  |  |

9

#### **Process plates**

A process plate is a labware that:

- □ Is transferred onto the Bravo deck automatically or manually during the protocol run.
- □ Is the object of one or more tasks in the protocol run.
- □ Might move to different deck locations during the run.
- □ Is transferred off of the deck automatically or manually during the protocol run.

In the software, one process plate can represent a number of physical microplates or labware that will be processed during a protocol run. For example, in a microplate replication protocol, the process plate can represent 10 destination microplates that are transferred sequentially onto the Bravo deck.

A process plate is displayed as the first icon in a protocol process, a process in which you can add or remove tasks. The protocol process has a white background.

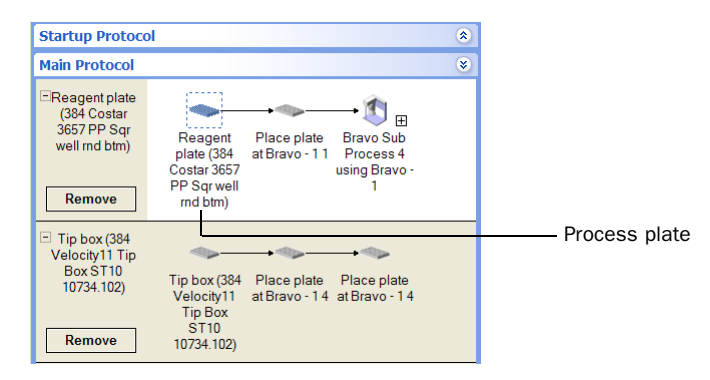

For more information about process plates, see the *VWorks4 User Guide*. To create a protocol process, see "Workflow for creating a protocol" on page 11.

#### **Configured labware**

A configured labware is a labware that:

- □ Is on the Bravo deck before the protocol run starts.
- □ Is used by one or more tasks in the protocol process.
- □ Might move to different deck locations during the run.
- **Q** Remains on the deck after the protocol run is finished.

In the software, configured labware represents the single physical labware on the deck, such as a tip box. For example, if you are using two different tip boxes in a protocol, you would configure two labware in the software, one for each tip box on the deck.

Like accessories, you must let the software know the labware's starting location on the Bravo deck. To do this, you need to configure the labware. For instructions, see "Configuring labware" on page 12.

Configured labware is displayed in a protocol with a gray background. If it is used by a task in a Bravo sub-process, a copy of the sub-process tasks are shown next to the configured labware. You cannot add or remove tasks in the duplicated process. However, whenever the subprocess is updated, the duplicate copy is also updated automatically.

| Startup Protocol                                                |                                                                 |                               |                                              | ۲ |                  |
|-----------------------------------------------------------------|-----------------------------------------------------------------|-------------------------------|----------------------------------------------|---|------------------|
| Main Protocol                                                   |                                                                 |                               |                                              | ۲ |                  |
| Reagent plate (384 Costar 3657 PP Sqr well md btm)              | Reagent<br>plate (384<br>Costar 3657<br>PP Sqr well<br>rnd btm) | Place plate<br>at Bravo - 1 1 | Bravo Sub<br>Process 4<br>using Bravo -<br>1 |   | Configured labwa |
| Tip box (384<br>Velocity11 Tip<br>Box ST10<br>10734.102) Remove | Tip box (384<br>Velocity11<br>Tip Box<br>ST10<br>10734.102)     | Place plate<br>at Bravo - 1 4 | Place plate<br>at Bravo - 1 4                |   |                  |

You have the option of converting a configured labware into a process plate. For instructions, see "Converting configured labware to a protocol process" on page 21.

#### **Static labware**

**!! IMPORTANT !!** The latest version of the VWorks4 software is backward-compatible with protocols created in VWorks4 version 6.2.3 or earlier and will continue to support static labware configuration procedures. However, Velocity11 recommends that you use the configured labware when writing new protocols.

A static labware is a labware that will start on the Bravo deck and will remain at the same location during the protocol run. For example, a tip box can be a static labware.

To specify its starting location, you must configure the static labware using one of the following methods:

- □ The Bravo Sub-Process task in a Main Protocol
- **D** The Configure Static Labware task in the Startup Protocol

In general, you configure static labware before the first task in a protocol. If you have multiple processes in the protocol, configure the labware once before the first task of the first process.

Configure labware in a Startup Protocol if the labware configuration will be used in all the Main Protocol subprocesses. Configure labware in the Main Protocol if you want to override the labware configuration in the Startup Protocol.

## Workflow for creating a protocol

| About this topic | This topic outlines the revised procedures you need to follow to create a |
|------------------|---------------------------------------------------------------------------|
|                  | protocol.                                                                 |

Workflow

The following table presents the steps for creating a protocol.

| Step | For this task                                                     | See                                                                    |
|------|-------------------------------------------------------------------|------------------------------------------------------------------------|
| 1    | Create a new protocol.                                            | VWorks4 User Guide                                                     |
| 2    | Set protocol options.                                             | VWorks4 User Guide                                                     |
| 3    | Configure labware.                                                | "Configuring labware" on page 12                                       |
| 4    | Set plate properties for the configured labware.                  | "Setting the plate properties<br>for configured labware" on<br>page 15 |
| 5    | Set plate properties for the protocol process.                    | VWorks4 User Guide                                                     |
| 6    | Add tasks to the protocol process<br>and set the task parameters. | <i>Works4 User Guide</i> and "Setting task parameters" on page 17      |
| 7    | Set up startup and clean up protocol processes.                   | VWorks4 User Guide                                                     |
| 8    | Save the protocol.                                                | VWorks4 User Guide                                                     |
| 9    | Compile the protocol.                                             | VWorks4 User Guide                                                     |
| 10   | Simulate a protocol run.                                          | VWorks4 User Guide                                                     |

12

### **Configuring labware**

About this topic After you create a new protocol, you can configure labware that will remain on the Bravo deck before and after processing. This topic explains how to configure labware.

For a review of the protocol workflow, see "Workflow for creating a protocol" on page 11.

#### Procedure

#### To configure labware:

- 1. In the VWorks4 Instrument software, make sure the multi-process protocol option is turned on. To do this:
  - a. On the Tools menu, click Options. The Options dialog box opens.
  - b. Select Allow multiple processes in instrument.

| 😻 Options                          |                                        | X |               |
|------------------------------------|----------------------------------------|---|---------------|
| Ž≣ A↓                              |                                        |   |               |
| Options                            |                                        |   |               |
| Main log path:                     | c:\vworks4.log                         |   |               |
| Pipette log path:                  | c:\vworks4pipette.log                  |   |               |
| Debug log level:                   | 0                                      |   |               |
| Pipette technique editor root:     | C:\Program Files\Velocity11\VWorks\pip |   |               |
| Automatic tip selection root:      | C:\Program Files\Velocity11\VWorks\tip |   |               |
| Version Specific                   |                                        |   |               |
| Allow multiple processes in instru | ment: 🗹                                |   | Select option |
| 🗉 Email Setup                      |                                        |   |               |
| Enable Email notification:         |                                        | _ |               |
| SMTP server name:                  |                                        |   |               |
| Authentication type:               | None                                   |   |               |
| Authorized user:                   |                                        |   |               |
| Password:                          |                                        |   |               |
| Send email from:                   |                                        | - |               |
|                                    |                                        |   |               |
|                                    |                                        |   |               |
| Reset Warning Supression           | OK                                     |   |               |
|                                    |                                        |   |               |

2. In the Main Protocol, in the area below the new protocol process, click Configure Labware.

| Protocol File - 2 *                      |   |                                                       |
|------------------------------------------|---|-------------------------------------------------------|
| Startup Protocol                         | ۲ |                                                       |
| Main Protocol                            | ۲ |                                                       |
| process - 1      Remove      process - 1 |   |                                                       |
| Add Process                              |   |                                                       |
| Configure<br>Labware                     |   | —— Click to open the Configure<br>Labware dialog box. |

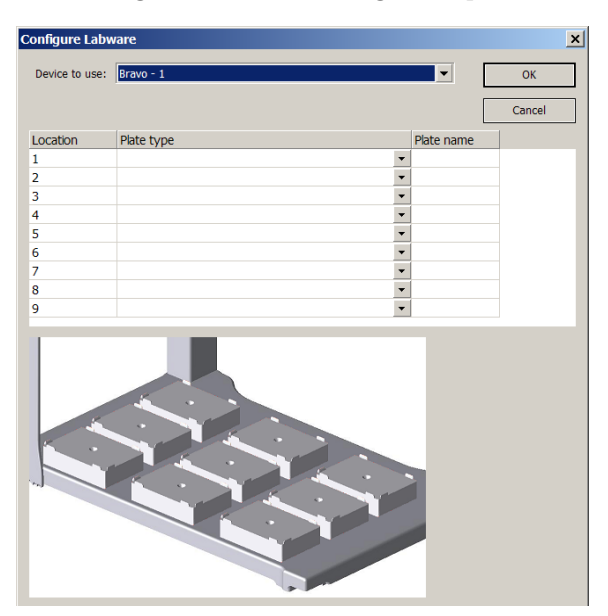

The Configure Labware dialog box opens.

- 3. In the **Device to use** list, select the Bravo device on which you want to run the protocol.
- 4. In the Location table:
  - a. At the deck location number, double-click the **Plate name** box, and then type a name for the labware at the deck location.
  - b. Select the labware for the corresponding deck location. To do this, click the box next to the plate name to display the list, and then select the desired labware. The labware appears in the graphic below the table.

*Note:* Configured static labware (from protocols created in VWorks4 version 6.2.3 or earlier) will appear in the table and graphic. However, configured accessories do not appear in the table and graphic.

| Configure Labw | are                                   |            | ×            |
|----------------|---------------------------------------|------------|--------------|
| Device to use: | Bravo - 1                             | ۲          | OK<br>Cancel |
| Location       | Plate type                            | Plate name |              |
| 1              | •                                     |            |              |
| 2              |                                       |            |              |
| 3              |                                       |            |              |
| 4              | 96 Costar 3365 PP rnd well rnd btm    | Reagent 1  |              |
| 5              | •                                     |            |              |
| 6              | •                                     |            |              |
| 7              |                                       |            |              |
| 8              |                                       |            |              |
| 9              | · · · · · · · · · · · · · · · · · · · |            |              |
|                |                                       |            |              |

5. When you are finished, click **OK** to save the information and close the Labware Configuration dialog box.

In the Main Protocol area, the deck labware appears. Click + to expand and view the labware icon. Notice that two Place Plate tasks are automatically added, one to indicate its starting location and the other to make sure it returns to its starting location at the end of the protocol.

| 🕙 Protocol File - 1                                                | *                                                     |                                          |         |                                                          |
|--------------------------------------------------------------------|-------------------------------------------------------|------------------------------------------|---------|----------------------------------------------------------|
| Startup Protoc                                                     | ol                                                    |                                          | ۲       |                                                          |
| Main Protocol                                                      |                                                       |                                          | ۲       |                                                          |
| process - 1                                                        | ٠                                                     |                                          |         |                                                          |
| Remove                                                             | process - 1                                           |                                          |         |                                                          |
| ⊡Reagent 1 (96<br>Costar 3365<br>PP rnd well<br>rnd btm)<br>Remove | Reagent 1<br>(96 Costar<br>3365 PP md<br>well md btm) | Place plate Plac<br>at Bravo - 14 at Bra | e plate | —— The labware icon and the<br>Place Plate tasks appear. |

6. If you want to remove the deck labware, click Remove.

| 🛃 Protocol File - 1                                              | *                                                                                                    |
|------------------------------------------------------------------|----------------------------------------------------------------------------------------------------|
| Startup Protoco                                                  | 8                                                                                                    |
| Main Protocol                                                    | *                                                                                                    |
| 😑 process - 1                                                    | •                                                                                                    |
| Remove                                                           | process - 1                                                                                               |
| Reagent 1 (96<br>Costar 3365<br>PP md well<br>md btm)     Remove | Reagent 1 Place plate Place plate<br>(96 Costar at Bravo - 14 at Bravo - 14<br>3365 PP md<br>well md btm) |
| Click to                                                         | remove the labware                                                                                        |

## Setting the plate properties for configured labware

About this topic
 After you configure a labware, you need to set its plate properties. This topic explains how to set the plate properties for configured labware. For a review of the protocol workflow, see "Workflow for creating a protocol" on page 11.
 Procedure
 To set the plate properties for a deck labware:

1. In the Main Protocol area, select the labware icon.

| 🖑 Protocol File - 1                                   | *                                                       |                              |                               |
|-------------------------------------------------------|---------------------------------------------------------|------------------------------|-------------------------------|
| Startup Protoco                                       | bl                                                      |                              | ۲                             |
| Main Protocol                                         |                                                         |                              | ۲                             |
| <ul> <li>process - 1</li> <li>Remove</li> </ul>       | process - 1                                             |                              |                               |
| Reagent 1 (96<br>Costar 3365<br>PP md well<br>md btm) | Reagent 1<br>(96 Costar<br>3365 PP rnd<br>well rnd btm) | Place plate<br>at Bravo - 14 | Place plate<br>at Bravo - 1 4 |
|                                                       |                                                         |                              |                               |

- 2. In the Task Parameters area, set the Plate properties. The properties are identical to the plate properties for a protocol process. See the *VWorks4 User Guide* for the list and description of the protocol process plate properties.
- 3. In the Task Parameters area, select Automatically update labware if the labware will be used by one or more tasks in the protocol process. Selecting the option ensures that when you revise the protocol, the changes are automatically reflected in the configured labware's process.

Select the labware icon.

Clearing the check box converts the labware to a protocol process. For more information, see "Converting configured labware to a protocol process" on page 21.

| Fask Parameters #               |                                       |                                |
|---------------------------------|---------------------------------------|--------------------------------|
| Task Parameters 🛛 🛞             |                                       |                                |
| ±≣ 2↓                           |                                       |                                |
| Plate properties                |                                       |                                |
| Plate name:                     | Reagent 1                             |                                |
| Plate type:                     | 96 Greiner 650101 PS rnd well rnd btm |                                |
| Plugin:                         |                                       |                                |
| Simultaneous plates:            | 1                                     |                                |
| Plates have lids:               |                                       |                                |
| Plates enter the system sealed: |                                       |                                |
| Use single instance of plate?:  |                                       |                                |
| Automatically update labware?:  | ☑ ———                                 | —— Select to ensure changes in |
| Bar code file name:             | No Selection                          | the protocol process are       |
| Has header:                     |                                       | reflected in the lebucro's     |
| Barcode or header South:        | No Selection                          |                                |
| Barcode or header West:         | No Selection                          | process.                       |
| Barcode or header North:        | No Selection                          |                                |
| Barcode or header East:         | No Selection                          |                                |

### Setting task parameters

About this topic After you configure labware and set its plate properties, you can add tasks to the protocol process. See the *VWorks4 User Guide* for instructions.

When you set the parameters for a task, you can select the configured labware you want to use for the task. If the labware is used in two tasks that are in two different protocol processes, you can specify the sequence.

This topic explains how to specify a configured labware in a task.

For a review of the protocol workflow, see "Workflow for creating a protocol" on page 11.

Specifying a configured labware in a task

#### To specify a configured labware in a task:

- 1. In the protocol process, select a task.
- 2. In the Task Parameters area, select the configured labware you want to use in the Location, plate list.

| Fask Parameters                           | Ţ.                                  |               |
|-------------------------------------------|-------------------------------------|---------------|
| Task Parameters                           | ۲                                   |               |
| ::: 2↓                                    |                                     |               |
| Aspirate (Bravo) properties               |                                     |               |
| Location, plate:                          | Reagent 1 (96 Greiner 650101 I 💌    |               |
| Location, location:                       | process - 1 ()                      |               |
| Volume                                    | Reagent 1 (96 Greiner 650101 PS rnd | well rnd btm) |
| Volume (0 - 245 µL):                      | 10                                  |               |
| Pre-aspirate volume (0 - 245 µL):         | 0                                   |               |
| Post-aspirate volume (0 - 245 µL):        | 0                                   |               |
| Properties                                |                                     |               |
| Liquid class:                             |                                     |               |
| Distance from well bottom (0 - 100 mm):   | 2                                   |               |
| Dynamic tip extension (0 - 20 mm/µL):     | 0                                   |               |
| Well selection:                           | 1 selection: entire plate           |               |
| Pipette technique:                        |                                     |               |
| 🗆 Tip Touch                               |                                     |               |
| Perform tip touch:                        |                                     |               |
| Which sides to use for tip touch:         | None                                |               |
| Tip touch retract distance (-20 - 50 mm): | 0                                   |               |
| Tip touch horizontal offset (-5 - 5 mm):  | 0                                   |               |

In the Main Protocol area, the subprocess containing the task is copied into the configured labware process area.

*Note:* The link is only possible if you selected the Automatically update labware option in the labware's plate Properties. For information, see "Setting the plate properties for configured labware" on page 15.

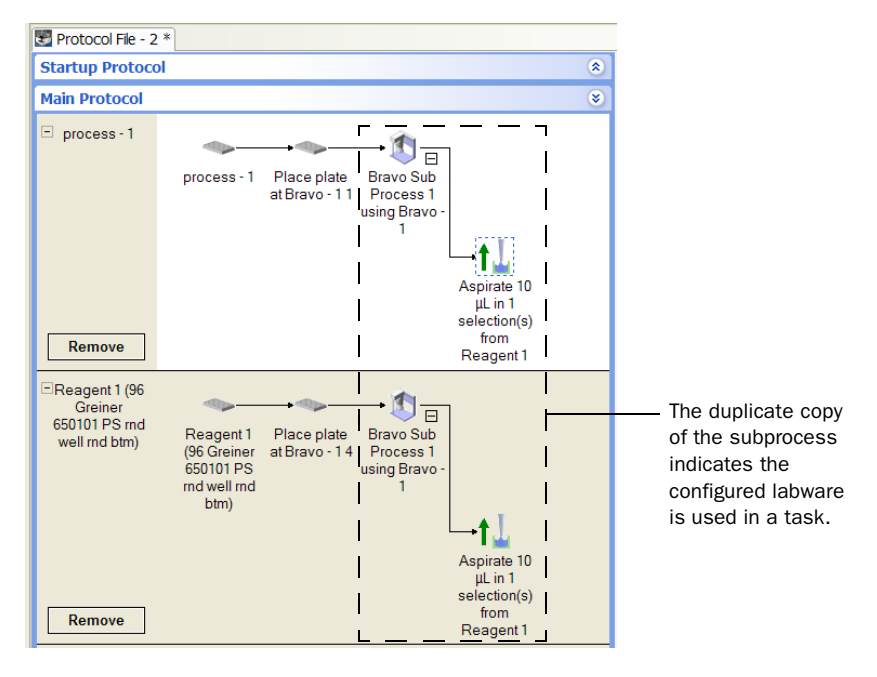

## Specifying the task sequence

If more than one sub-process uses the same configured labware, and the sub-processes are in different protocol processes, you can specify the sequence in which the sub-processes will be performed.

#### To specify the sequence in which the sub-processes will be performed on the same configured labware:

1. In the protocol process, select the Bravo sub-process that contains the task that uses the configured labware.

|                                                                                                    | , pro |                                                                    |                      |
|----------------------------------------------------------------------------------------------------|-------|--------------------------------------------------------------------|----------------------|
| Protocol File - 2 *                                                                                                    |       |                                                                    | ₹ ×                  |
| Startup Protocol                                                                                                    | ۲     | Task Parameters                                                    |                      |
| Main Protocol                                                                                                    | ۲     | Task Parameters                                                    | ۲                    |
| process - 1                                                                                                    | ^     | Device Selection                                                   | ۲                    |
| Bravo Sub<br>Process 2<br>using Bravo 1                                                                                  |       | Sub Process Order This subprocess must follow: Bravo Sub Process 3 | <ul> <li></li> </ul> |
| Aspirate 10 Dispense 10 Mix 10 µL in 1<br>µL in 1 µL in 1 selection(s)<br>selection(s) selection(s)<br>from<br>Reagent 1 |       |                                                                    |                      |
| □ Reagent 1 (96<br>Greiner<br>\$50101 PS md<br>↓ Bravo Sub<br>↓ Process 2<br>↓ using Bravo - using Bravo -<br>1 1        |       | This subprocess does not need to follow:<br>Bravo Sub Process 9    |                      |
| process - 2  process - 2  Bravo Sub Process 3 using Bravo - 1                                                            | *     |                                                                    |                      |
| <                                                                                                    | >     |                                                                    |                      |
| Cleanup Protocol                                                                                                    | ۲     |                                                                    |                      |
| Protocol Options                                                                                                    | ۲     |                                                                    | -                    |
|                                                                                                    |       | administrator is logged in NUM                                     |                      |

Select the desired Bravo sub-process.

2. In the Task Parameters area, click Sub Process Order.

3. In the Sub Process Order area, double-click the subprocess names to rearrange the order.

In the example shown, the task sequence will be SubProcess 9, current subprocess, and SubProcess 3.

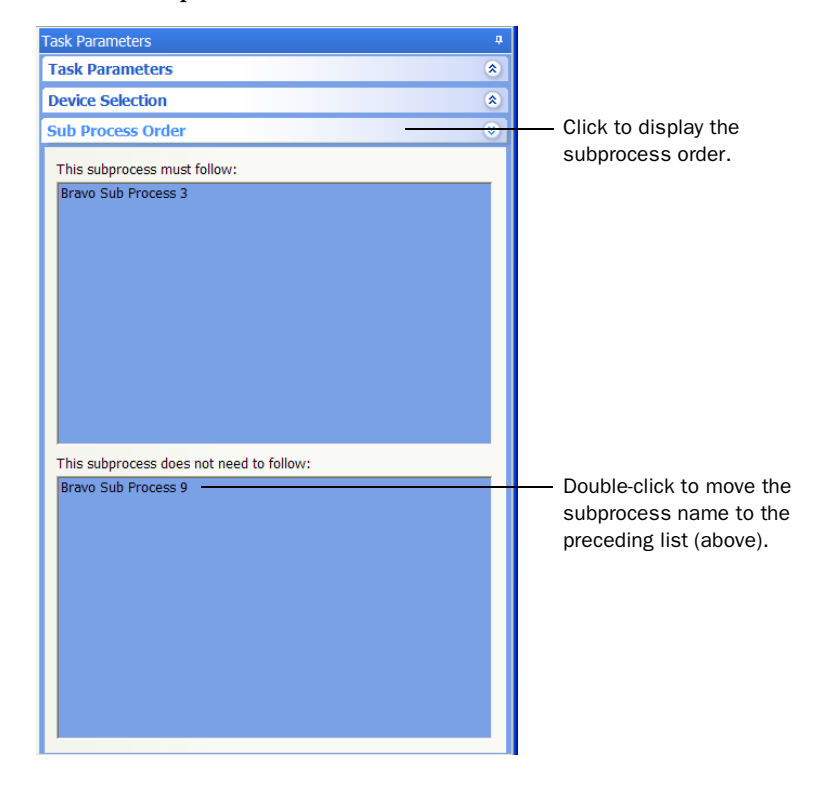

## Converting configured labware to a protocol process

| Procedure        | To convert a configured labware to a protocol process:                          |
|------------------|---------------------------------------------------------------------------------|
| About this topic | This topic explains how to convert a configured labware to a protoc<br>process. |
|                  |                                                                                 |

1. In the Main Protocol area, select the configured labware icon.

| 🕙 Protocol File - 2                                      | *                                                             |                               |                                                       |   |
|----------------------------------------------------------|---------------------------------------------------------------|-------------------------------|-------------------------------------------------------|---|
| Startup Protoco                                          | bl                                                            |                               |                                                       | ۲ |
| Main Protocol                                            |                                                               |                               |                                                       | ۲ |
| <ul> <li>process - 1</li> <li>Remove</li> </ul>          | process - 1                                                   | Place plate<br>at Bravo - 1 1 | → 🕥 🕀<br>Bravo Sub<br>Process 1<br>using Bravo -<br>1 |   |
| Reagent 1 (96<br>Greiner<br>650101 PS md<br>well md btm) | Reagent 1<br>(96 Greiner<br>650101 PS<br>rnd well rnd<br>btm) | Place plate<br>at Bravo - 1 4 | → ①<br>Bravo Sub<br>Process 1<br>using Bravo -<br>1   |   |
|                                                          |                                                               |                               |                                                       |   |

2. In the Plate Properties area, clear the Automatically update labware check box.

| Task Parameters                 | ġ.                                    |                                          |
|---------------------------------|---------------------------------------|------------------------------------------|
| Task Parameters                 | ۲                                     |                                          |
| 21: 2↓                          |                                       |                                          |
| Plate properties                |                                       |                                          |
| Plate name:                     | Reagent 1                             |                                          |
| Plate type:                     | 96 Greiner 650101 PS rnd well rnd btm |                                          |
| Plugin:                         |                                       |                                          |
| Simultaneous plates:            | 1                                     |                                          |
| Plates have lids:               |                                       |                                          |
| Plates enter the system sealed: |                                       |                                          |
| Use single instance of plate?:  |                                       |                                          |
| Automatically update labware?:  | □                                     | <ul> <li>Clear the check box.</li> </ul> |
| Bar code file name:             | No Selection                          |                                          |
| Has header:                     |                                       |                                          |
| Barcode or header South:        | No Selection                          |                                          |
| Barcode or header West:         | No Selection                          |                                          |
| Barcode or header North:        | No Selection                          |                                          |
| Barcode or header East:         | No Selection                          |                                          |
|                                 |                                       |                                          |

Select the configured labware you want to convert.

The background in the configured labware process area becomes white, indicating that it is converted to a protocol process.

| 🔡 Protocol File - 2                                                 | *                                                                                                    |   |                                                                                       |
|---------------------------------------------------------------------|----------------------------------------------------------------------------------------------------|---|---------------------------------------------------------------------------------------|
| Startup Protoco                                                     | bl                                                                                                    | ۲ |                                                                                       |
| Main Protocol                                                       |                                                                                                    | ۲ |                                                                                       |
| process - 1      Remove                                             | process - 1 Place plate Bravo Sub<br>at Bravo - 11 Process 1<br>using Bravo -<br>1                                 |   | _                                                                                     |
| □Reagent 1 (96<br>Greiner<br>650101 PS md<br>well md btm)<br>Remove | Reagent 1 Place plate Bravo Sub<br>(96 Greiner at Bravo - 14 Process 1<br>650101 PS using Bravo -<br>md well rnd 1 |   | <ul> <li>Configured labware<br/>process converted<br/>to protocol process.</li> </ul> |

3. Edit the newly converted protocol process.

## Using the Location, location property

This section contains the following topics:

- □ "About the Location, location property" on page 24
- □ "Setting the Location, location property" on page 25

## About the Location, location property

| About this topic | This topic describes the available Location, location selections in the VWorks4 software.                                                                                                    |  |  |
|------------------|----------------------------------------------------------------------------------------------------|--|--|
| Description      | Whenever you add a Bravo pipetting task to a protocol process, you<br>must set the Location, location property to tell the VWorks4 software at<br>which location the task will occur. The following selections are available<br>for the Location, location property:                                                                                              |  |  |
|                  | <i><auto-select>.</auto-select></i> Enables the Bravo robot to automatically place the<br>plate at the first-available or appropriate location for the task. If<br>accessories are installed on the Bravo deck, the VWorks4 software<br>uses the accessory configuration information in Bravo Diagnostics to<br>determine the correct deck location for the task. |  |  |
|                  | □ <i>Location number.</i> Allows you to manually select the location for the task. You manually select a deck location if you do not want the VWorks4 software to automatically select a location. If you have two identical accessories on the Bravo deck, you can manually select a location to direct the robot to one of the accessories.                     |  |  |
|                  | <i>Note:</i> If the manually selected location does not have the correct accessory, the software will display an error message when the protocol is compiled.                                                                                                    |  |  |

25

### Setting the Location, location property

Protocol Options

| About this topic | This topic explains how you set the Location, location property.                                                               |
|------------------|----------------------------------------------------------------------------------------------------|
| Procedure        | To set the Location, location property:                                                                                        |
|                  | <ol> <li>In the VWorks4 window, select a pipetting task in the protocol<br/>process.</li> </ol>                                |
|                  | 2. In the Task Parameters area, in the Location, location list, select one of the following:                                   |
|                  | ◆ <auto-select></auto-select>                                                                                                  |
|                  | <ul> <li>Location number 1, 2, 3,, or 9</li> <li><i>Note:</i> <auto-select> is the default selection.</auto-select></li> </ul> |
|                  | E Device File - 1 * My protocol 001.pro *                                                                                      |
|                  | Startup Protocol Task Parameters                                                                                               |
|                  | Main Protocol S Task Parameters S                                                                                              |
|                  | process - 1                                                                                                    |
|                  | □ Shake (Bravo) properties                                                                                                    |
|                  | Location, plate: 6 (384 Costar 3/11 IC black :                                                                                 |
|                  | Mode: Timed                                                                                                    |
|                  | RPM (100 - 2000): 500                                                                                                    |
|                  | Dispense 10 Relid Shake from 6 Move above Direction: NWSE                                                                      |
|                  | µL in 1     Location pl     Time for operation in Timed 10     selection(s)                                                    |
|                  | Remove perceverage state                                                                                                    |
|                  | Click button                                                                                                    |
|                  | to add a new process                                                                                                    |
|                  |                                                                                                    |
|                  | Aun                                                                                                    |
|                  |                                                                                                    |
|                  |                                                                                                    |
|                  |                                                                                                    |
|                  |                                                                                                    |
|                  |                                                                                                    |
|                  |                                                                                                    |
|                  | Cleanup Protocol                                                                                                    |
|                  |                                                                                                    |

Advanced Settings

26 Using the Location, location property VWorks4 User Guide Addendum

# Specifying pipette location offsets

This section contains the following sections:

- □ "About Pipette Techniques" on page 28
- □ "Creating and editing Pipette Techniques" on page 28
- □ "Selecting a Pipette Technique in a task" on page 33
- □ "Managing existing Pipette Techniques" on page 34
- □ "Storing Pipette Technique files" on page 35
- □ "Refining or troubleshooting Pipette Techniques" on page 36

### **About Pipette Techniques**

| About this topic                        | This topic explains the use of Pipette Techniques to specify different pipetting methods.                                                                                                    |
|-----------------------------------------|----------------------------------------------------------------------------------------------------|
| Pipette Techniques                      | You can define a Pipette Technique to use different pipetting methods.<br>Different applications can benefit from different pipetting methods. For<br>example, in multiplexed plates or cell-based assays, dispensing at an<br>offset from the well center can improve distribution of the fluid. |
| Using the Pipette<br>Technique property | <ul> <li>You can define any number of Pipette Techniques. After you create a technique, it becomes available for the following tasks in any protocol:</li> <li>Aspirate</li> <li>Dispense</li> <li>Mix</li> </ul>                                                                                 |

## **Creating and editing Pipette Techniques**

| About this topic                | This topic explains how to create a new and edit an existing Pipette Technique.               |  |  |
|---------------------------------|-----------------------------------------------------------------------------------------------|--|--|
| Creating a Pipette<br>Technique | You can create a Pipette Technique in two ways:<br>When setting task parameters in a protocol |  |  |
|                                 | Using the Tools menu                                                                          |  |  |
|                                 | To create a Pipette Technique when setting task parameters:                                   |  |  |
|                                 | 1. In the VWorks4 window, create a new protocol.                                              |  |  |
|                                 | 2. Add the 🕥 SubProcess (Bravo) task.                                                         |  |  |
|                                 | 3. Add one of the following tasks:                                                            |  |  |
|                                 | ◆ ↑ L Aspirate (Bravo)                                                                        |  |  |
|                                 | Dispense (Bravo)                                                                              |  |  |
|                                 | Mix (Bravo)                                                                                   |  |  |

4. In the Task Parameters area, select Edit technique in the Pipette Technique property list.

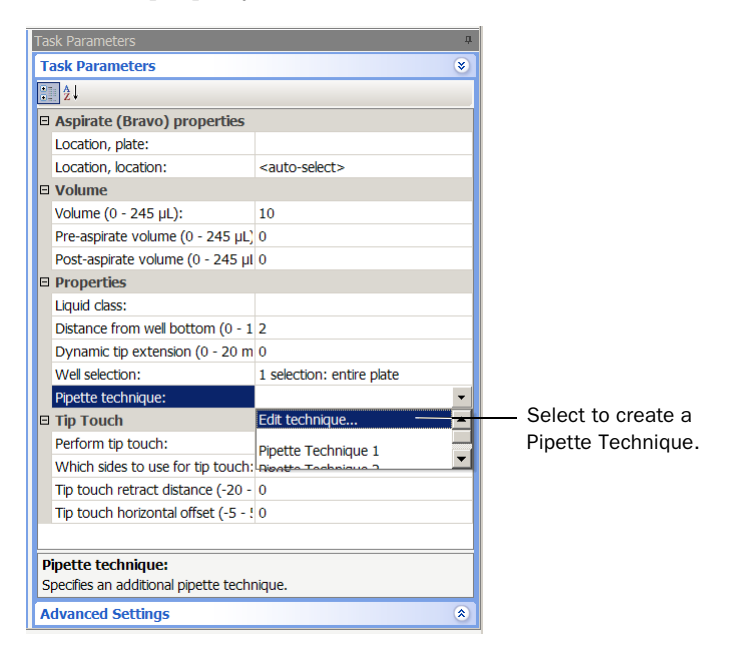

The Pipette Technique Editor dialog box opens.

| h to edit:                                                                                         | 21 |
|----------------------------------------------------------------------------------------------------|----|
|                                                                                                    | -  |
|                                                                                                    |    |
|                                                                                                    |    |
|                                                                                                    |    |
|                                                                                                    |    |
|                                                                                                    |    |
|                                                                                                    |    |
|                                                                                                    |    |
|                                                                                                    |    |
|                                                                                                    |    |
| Create new technique                                                                               |    |
| Create new technique<br>Create copy of technique                                                   |    |
| Create new technique<br>Create copy of technique<br>Rename technique                               |    |
| Create new technique<br>Create copy of technique<br>Rename technique<br>Delete selected techniques |    |

5. Click **Create new technique**, type a technique name, and then click **OK**. The new technique name appears in the Pipette Technique Editor dialog box. In addition, the X/Y Offset parameters appear to the right of the technique name.

| ease select the techniques you | 25 you 2          |                |  |  |
|--------------------------------|-------------------|----------------|--|--|
|                                | Please select the | techniques you |  |  |
|                                |                   |                |  |  |
|                                |                   |                |  |  |
|                                |                   |                |  |  |
|                                |                   |                |  |  |
|                                |                   |                |  |  |
|                                |                   |                |  |  |
|                                |                   |                |  |  |
|                                |                   |                |  |  |
|                                |                   |                |  |  |
|                                |                   |                |  |  |
|                                |                   |                |  |  |
|                                |                   |                |  |  |
|                                |                   |                |  |  |

- 6. In the X/Y Offset Pipetting table, do the following:
  - a. In the East/west offset (-100 100%) box, type the distance (in percent of well radius) you want the pipette to move in the X direction. A 0 value does not move the pipette horizontally. A positive value moves the pipette to the right. A negative value moves the pipette to the left.
  - b. In the North/south offset (-100 100%) box, type the distance (in percent of well radius) you want the pipette to move in the Y direction. A 0 value does not move the pipette forward or backward. A positive value moves the pipette backward (away from the front of the Bravo). A negative value moves the pipette forward (toward the front of the Bravo).
- 7. When you are finished, click Update the selected technique.

#### To create a Pipette Technique using the Tools menu:

- 1. In the VWorks4 window, on the Tools menu, click Pipette Technique Editor. The Pipette Technique Editor dialog box opens.
- Click Create new technique, type a technique name, and then click OK. The new technique name appears in the Pipette Technique Editor dialog box. In addition, the X/Y Offset parameters appear to the right of the technique name.
- 3. Set the parameters in the X/Y Offset Pipetting table.
- 4. When you are finished, click Update the selected technique.
### Editing a Pipette Technique

You can edit an existing Pipette Technique in two ways:

- □ In a protocol
- □ Using the Tools menu

### To edit a Pipette Technique in a protocol:

- 1. In the VWorks4 window, open the protocol.
- 2. In the Main Protocol area, select the task for which the Pipette Technique will change.
- 3. In the Task Parameters area, select Edit technique in the Pipette Technique property list.

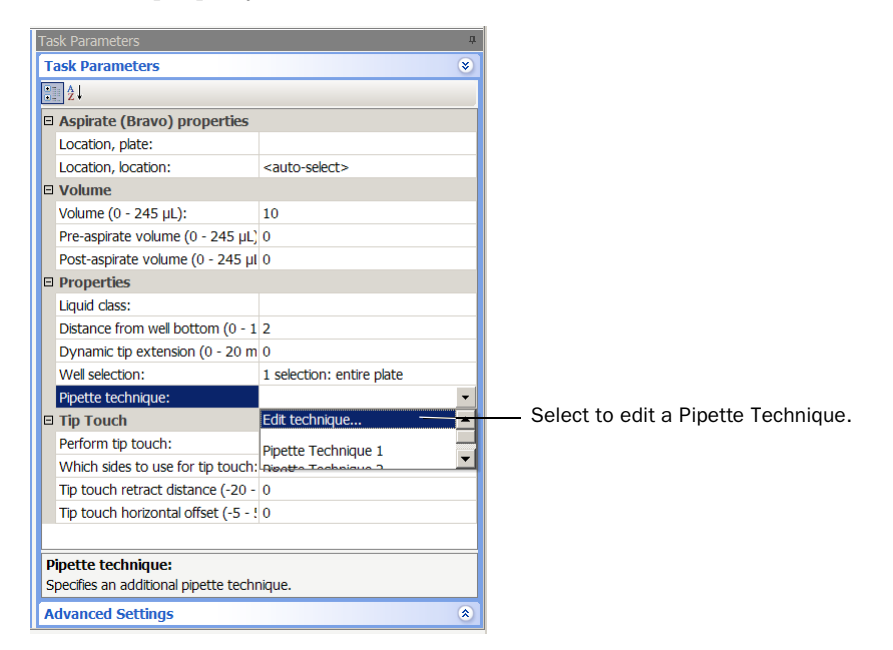

The Pipette Technique Editor dialog box opens.

| Please select the techniques you wish to edit:                                                    |                                    |     |  |
|---------------------------------------------------------------------------------------------------|------------------------------------|-----|--|
| vish to edit:                                                                                     |                                    |     |  |
| /ly Pipette Technique 1                                                                           | Bravo:                             |     |  |
|                                                                                                   | X/Y Offset Pipetting               |     |  |
|                                                                                                   | East/west offset (-100 - 100 %):   | -25 |  |
|                                                                                                   | North/south offset (-100 - 100 %): | 10  |  |
|                                                                                                   |                                    |     |  |
| Create new technique<br>Create copy of technique<br>Rename technique                              | ]                                  |     |  |
| Create new technique<br>Create copy of technique<br>Rename technique<br>Delete selected technique |                                    |     |  |

- 4. Select the Pipette Technique on the left side of the dialog box.
- 5. Make the desired changes in the X/Y Offset Pipetting table.
- 6. When you are finished, click Update the selected technique.

### To edit a Pipette Technique using the Tools menu:

1. In the VWorks4 window, on the Tools menu, click Pipette Technique Editor. The Pipette Technique Editor dialog box opens.

| Please select the techniques you<br>wish to edit:                                                 | 21                                 |     |  |
|---------------------------------------------------------------------------------------------------|------------------------------------|-----|--|
|                                                                                                   | Available Pipettors                |     |  |
| My Pipette Technique 1                                                                            | Bravo:                             |     |  |
|                                                                                                   | X/Y Offset Pipetting               |     |  |
|                                                                                                   | East/west offset (-100 - 100 %):   | -25 |  |
|                                                                                                   | North/south offset (-100 - 100 %): | 10  |  |
|                                                                                                   |                                    |     |  |
| Create new technique                                                                              |                                    |     |  |
| Create new technique<br>Create copy of technique                                                  |                                    |     |  |
| Create new technique<br>Create copy of technique<br>Rename technique                              |                                    |     |  |
| Create new technique<br>Create copy of technique<br>Rename technique<br>Delete selected technique |                                    |     |  |

- 2. Select the Pipette Technique on the left side of the dialog box.
- 3. Make the desired changes in the X/Y Offset Pipetting table.
- 4. When you are finished, click Update the selected technique.

# Selecting a Pipette Technique in a task

| About this topic                 | This topic explains how to select a Pipette Technique in a pipetting task.                                                                                                    |  |  |
|----------------------------------|----------------------------------------------------------------------------------------------------|--|--|
| Selecting a Pipette<br>Technique | To select a Pipette Technique in an Aspirate, Dispense, or Mix<br>task:                                                                                                    |  |  |
|                                  | 1. Select the Aspirate, Dispense, or Mix task in the protocol.                                                                                                    |  |  |
|                                  | 2. In the Task Parameters area, select the pipette technique from the Pipette Technique property list.                                                                                                    |  |  |
|                                  | Task Parameters     #       Task Parameters     *       Image: Second second second |  |  |

| 2↓                                    |                             |                             |
|---------------------------------------|-----------------------------|-----------------------------|
| Aspirate (Bravo) properties           |                             |                             |
| Location, plate:                      |                             |                             |
| Location, location:                   | <auto-select></auto-select> |                             |
| 🗆 Volume                              |                             |                             |
| Volume (0 - 245 µL):                  | 10                          |                             |
| Pre-aspirate volume (0 - 245 µL)      | 0                           |                             |
| Post-aspirate volume (0 - 245 µl      | 0                           |                             |
| Properties                            |                             |                             |
| Liquid class:                         |                             |                             |
| Distance from well bottom (0 - 1      | 2                           |                             |
| Dynamic tip extension (0 - 20 m       | 0                           |                             |
| Well selection:                       | 1 selection: entire plate   |                             |
| Pipette technique:                    | -                           |                             |
| 🗉 Tip Touch                           | Edit technique              |                             |
| Perform tip touch:                    | Pipette Technique 1         | Select a Pipette Technique. |
| Which sides to use for tip touch:     | Nightto Tochaigue 7         |                             |
| Tip touch retract distance (-20 -     | 0                           |                             |
| Tip touch horizontal offset (-5 - !   | 0                           |                             |
|                                       |                             |                             |
| Pipette technique:                    |                             |                             |
| Specifies an additional pipette techr | nique.                      |                             |
| Advanced Settings                     | ۲                           |                             |

## **Managing existing Pipette Techniques**

| About this topic                | This topic explains how to copy, rename, and delete existing Pipette Techniques.                                                                                                    |  |
|---------------------------------|----------------------------------------------------------------------------------------------------|--|
| Managing existing<br>techniques | <ul> <li><i>To copy, rename, and delete an existing Pipette Technique:</i></li> <li>1. In the VWorks4 window, on the Tools menu, click Pipette Technique Editor. The Pipette Technique Editor dialog box opens.</li> </ul> |  |
|                                 | Pipette Technique Editor                                                                                                    |  |

| Please select the techniques you wish to edit:                                                    | 21                                 |     |  |
|---------------------------------------------------------------------------------------------------|------------------------------------|-----|--|
| ish to edit.                                                                                      | Available Pipettors                |     |  |
| My Pipette Technique 1                                                                            | Bravo:                             |     |  |
|                                                                                                   | X/Y Offset Pipetting               |     |  |
|                                                                                                   | East/west offset (-100 - 100 %):   | -25 |  |
|                                                                                                   | North/south offset (-100 - 100 %): | 10  |  |
|                                                                                                   |                                    |     |  |
| Croate pour technique                                                                             |                                    |     |  |
| Create new technique                                                                              | 2                                  |     |  |
| Create new technique<br>Create copy of technique                                                  |                                    |     |  |
| Create new technique<br>Create copy of technique<br>Rename technique                              |                                    |     |  |
| Create new technique<br>Create copy of technique<br>Rename technique<br>Delete selected technique |                                    |     |  |

- 2. Select the Pipette Technique on the left side of the dialog box.
- 3. Click one of the following:
  - Create copy of technique. The software prompts you to type a new name for the duplicated technique, and then creates a copy of the selected technique and saves it using the new name.
  - Rename technique. The software prompts you to type a new name for the selected technique, and then saves the technique using the new name.
  - Delete selected technique. The software deletes the selected technique.

# **Storing Pipette Technique files**

| About this topic            | This topic explains where the Pipette Technique files are stored and how you can change the storage location.                                             |  |  |
|-----------------------------|----------------------------------------------------------------------------------------------------|--|--|
| Default storage<br>location | By default, the VWorks4 software stores Pipette Technique files in the following folder:                                                                  |  |  |
|                             | \Velocity11\VWorks\pipette techniques                                                                                                    |  |  |
| Changing the                | To change the location of the Pipette Technique files:                                                                                                    |  |  |
| storage location            | 1. In the VWorks4 software, on the <b>Tools</b> menu, click <b>Options</b> . The Options dialog box opens.                                                |  |  |
|                             | 2. In the <b>Options</b> table, click <b>Pipette Technique Editor root</b> , and then click the browse button (). The Browse for Folder dialog box opens. |  |  |
|                             | 3. Locate and select a folder for the Pipette Technique files.                                                                                            |  |  |
|                             | 4. Click <b>OK</b> to save the new location.                                                                                                    |  |  |

Editor from Bravo

Diagnostics

### **Refining or troubleshooting Pipette Techniques**

About this topic This topic explains how you can access the Pipette Technique Editor from Bravo Diagnostics. Accessing the For development and troubleshooting purposes, you can use the Bravo **Pipette Technique** Diagnostics Processes tab to perform the pipetting tasks. In addition to

executing pipetting commands from the Processes tab, you can also open the Pipette Technique Editor to refine or troubleshoot pipetting techniques.

### To open the Pipette Technique Editor in the Bravo Diagnostics **Processes tab:**

×

In the Miscellaneous area, click Open pipette technique editor.

| Jog/Teach Gripper Configuration I/O Processes Profiles                                                                                                    |                                                                                                    |  |
|----------------------------------------------------------------------------------------------------|----------------------------------------------------------------------------------------------------|--|
| - Location-                                                                                                    | Command Parameters                                                                                                    |  |
| Location: Labware at selected location:                                                                                                    | Command to execute:                                                                                                    |  |
| 5 • • • None > •                                                                                                    | Aspirate  Execute command                                                                                                    |  |
|                                                                                                    | "Aspirate" properties          Volume (0-245 µL)       10         Pre-aspirate volume (0-245 µL)       0         Post-spirate volume (0-245 µL)       0         Liquid class       0         Distance from well bottom (0-100 mm)       2         Dynamic tip extension (0-20 mm/µL)       0         Perform tip touch       No         Which sides to use for tip touch       None         Tip touch retract distance (-20-20 mm)       0         Tip touch horizontal offset (-5-5 mm)       0         Pipette technique |  |
| 1         2         3         4         5         6         7         8         9         10         11         12           A         O         O | Use a subset of barrels<br>on the pipette head<br>Single column<br>Single row<br>Open liquid library<br>Open pipette technique editor                                                                                                    |  |

# Using an m x n array of pipette tips

This section contains the following sections:

- □ "Possible array configurations and limitations" on page 38
- □ "Setting the Set Head Mode task parameters" on page 42

# Possible array configurations and limitations

| You can install and use an $m \times n$ array of pipette tips in protocol runs.<br>The $m \times n$ configuration permits complex liquid-handling tasks in a<br>protocol run. |                                                                                                    |                               |                       |  |
|----------------------------------------------------------------------------------------------------|----------------------------------------------------------------------------------------------------|-------------------------------|-----------------------|--|
| This topic describes the possible array configurations and presents the deck location limitations.                                                                            |                                                                                                    |                               |                       |  |
| The VWorks4 software permits the use of an $m \times n$ array of tips on the pipette head. The $m \times n$ array includes the following configurations:                      |                                                                                                    |                               |                       |  |
| <ul><li>All pipette channels</li><li>The first or last full column or row of pipette channels</li></ul>                                                                       |                                                                                                    |                               |                       |  |
|                                                                                                    |                                                                                                    | Multiple full columns or rows | s of pipette channels |  |
| □ A partial number of channels                                                                                                    | A partial number of channels in the first or last column or row                                                                                                    |                               |                       |  |
| <ul> <li>Multiple partial columns or re</li> </ul>                                                                                                    | <ul> <li>Multiple partial columns or rows of pipette channels</li> </ul>                                                                                                    |                               |                       |  |
| <ul> <li>A single pipette channel at one of the corners of the pipette head</li> </ul>                                                                                        |                                                                                                    |                               |                       |  |
| You can use the following pipette heads with a flexible array o<br>uirements tips:                                                                                            |                                                                                                    |                               |                       |  |
| Pipette head                                                                                                    | Microplate well format                                                                                                    |                               |                       |  |
| Series III 96-channel head with disposable tips                                                                                                    | 96, 384, or 1536                                                                                                    |                               |                       |  |
| Series III 384-channel head with disposable tips                                                                                                    | 96, 384 or 1536                                                                                                    |                               |                       |  |
|                                                                                                    | <ul> <li>You can install and use an m × n<br/>The m × n configuration permits<br/>protocol run.</li> <li>This topic describes the possible<br/>deck location limitations.</li> <li>The VWorks4 software permits th<br/>pipette head. The m × n array inc</li> <li>All pipette channels</li> <li>The first or last full column of<br/>Multiple full columns or rows</li> <li>A partial number of channels</li> <li>Multiple partial columns or rows</li> <li>A single pipette channel at or</li> <li>You can use the following pipette<br/>tips:</li> <li><b>Pipette head</b></li> <li>Series III 96-channel head with<br/>disposable tips</li> <li>Series III 384-channel head with<br/>disposable tips</li> </ul> |                               |                       |  |

# Accessible deck locations

The deck locations you can access depends on the pipette head channels you select. The following table shows the channel selections and corresponding deck location limits. Use this information when you set up labware on the Bravo deck.

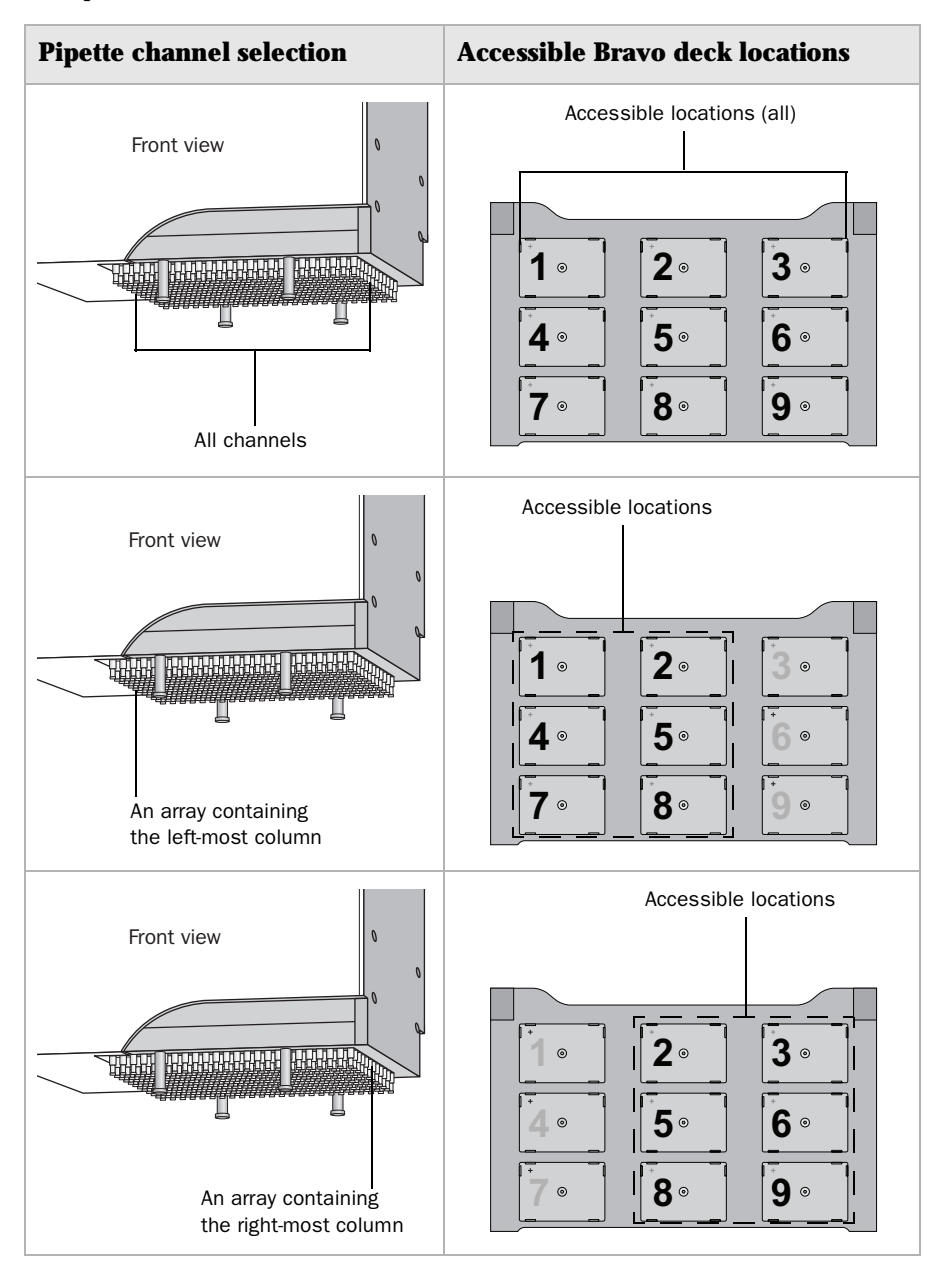

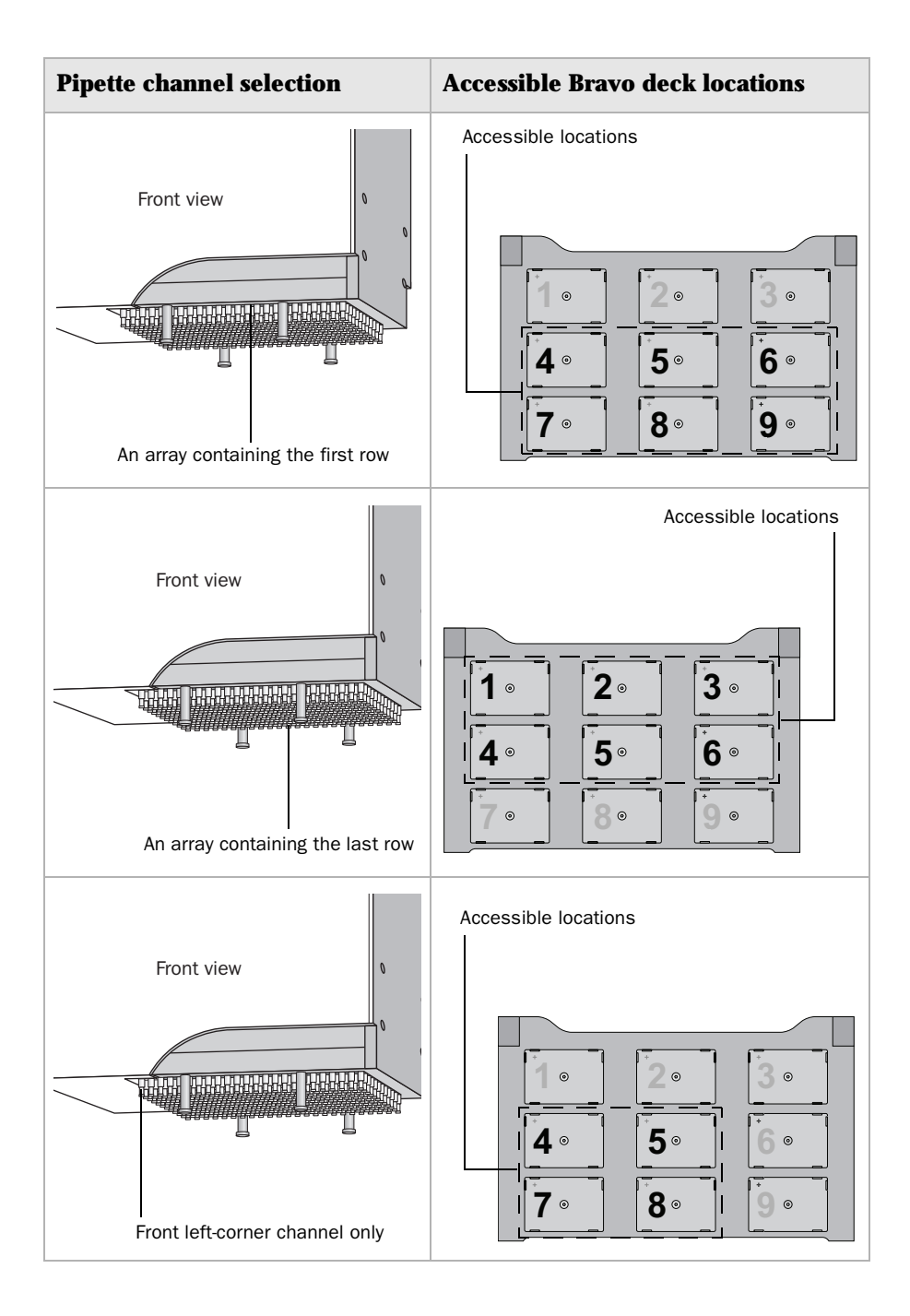

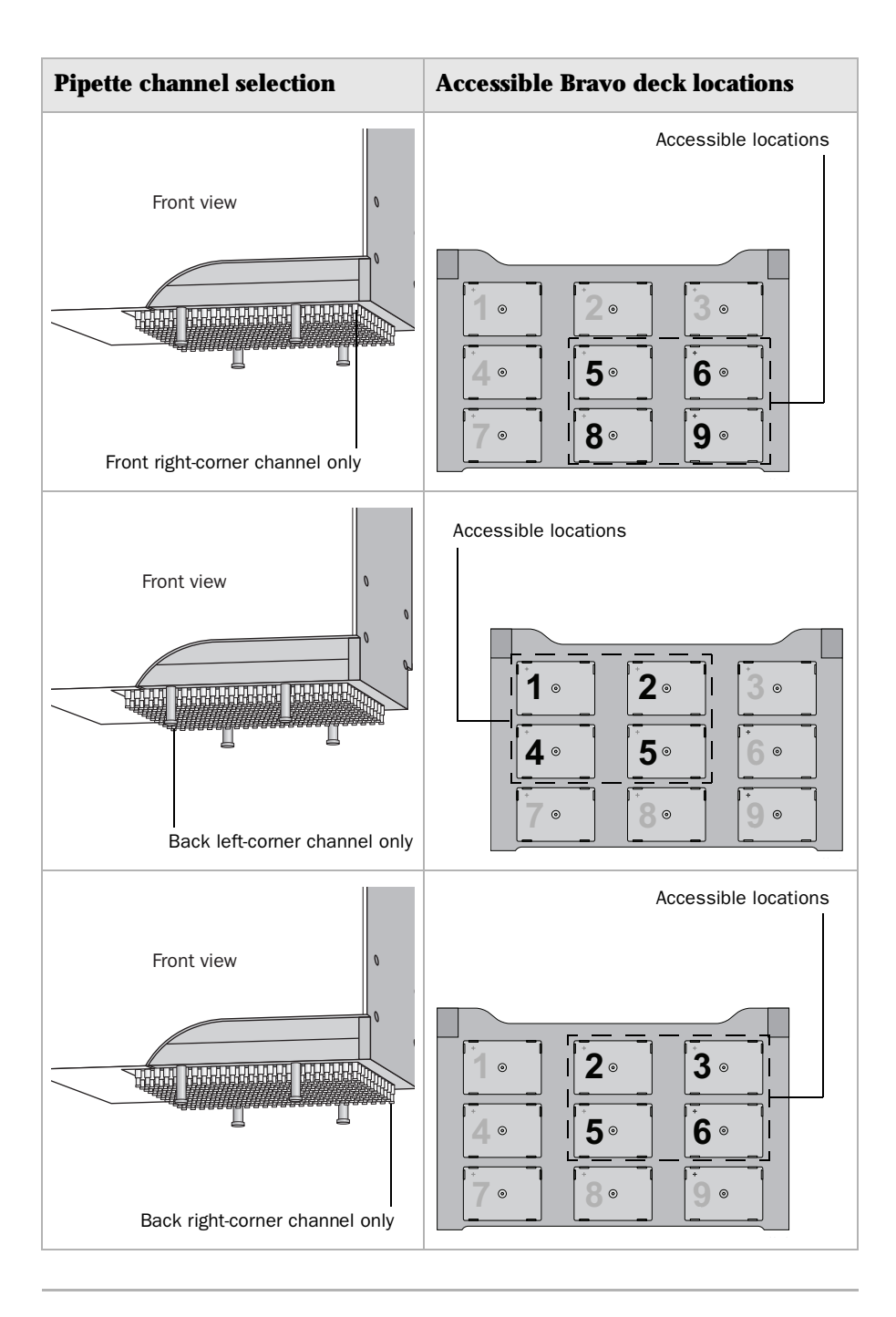

# Setting the Set Head Mode task parameters

| About this topic              | This topic describes how to set the parameters for the Bravo's Set Head<br>Mode task. Read this topic if you are:                                                                                             |
|-------------------------------|----------------------------------------------------------------------------------------------------|
|                               | An administrator or technician who writes protocols                                                                                                    |
|                               | □ An operator who needs to edit the Set Head Mode task in a protocol                                                                                                    |
| Set Head Mode task<br>defined | The Set Head Mode (Bravo) task specifies the channels (or barrels) in the pipette head to be used for pipetting. You can select an m × n array of channels (barrels) for one of the following configurations: |
|                               | □ All of the pipette channels                                                                                                    |
|                               | □ The first or last full column or row of pipette channels                                                                                                    |
|                               | Multiple full columns or rows of pipette channels                                                                                                    |
|                               | The first or last partial column or row of pipette channels                                                                                                    |
|                               | Multiple partial columns or rows of pipette channels                                                                                                    |
|                               | A single pipette barrel at the corner of the pipette head                                                                                                    |
|                               | This task is available for Bravo sub-processes and should only be used if<br>the Series III pipette head is installed.                                                                                        |
| Before you start              | Make sure:                                                                                                    |
|                               | □ You have installed the correct pipette head on the Bravo. See "Pipette head requirements" on page 38 and the <i>Bravo User Guide</i> .                                                                      |
|                               | □ If you are going to use partial rows or columns of channels (barrels) on the pipette head, retract the tip box stripper pins on the pipette head. See the <i>Bravo User Guide</i> for this procedure.       |
|                               | □ The correct Bravo device file is open in the VWorks4 window.                                                                                                    |
|                               | □ The profile you selected shows the correct head type, tip type, and miscellaneous settings.                                                                                                    |
|                               | □ All the teachpoints have been added and verified.                                                                                                    |
| Procedure                     | To set the Set Head Mode task parameters:                                                                                                    |
|                               | 1. In the Main Protocol area, at the desired point in the Bravo sub-                                                                                                    |
|                               | process, add the 🧾 Set Head Mode (Bravo) task.                                                                                                    |
|                               | IMPORTANT !! The Set Head Mode task should precede<br>the Serial Dilution task. If you plan to change tips during the<br>serial dilution process, add the Set Head Mode task before the<br>Tips On task.      |

2. In the Task Parameters area, click Head mode, and then click .

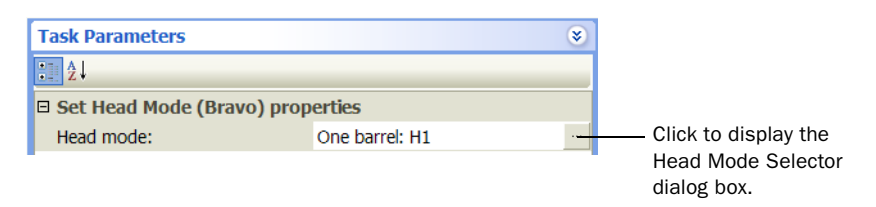

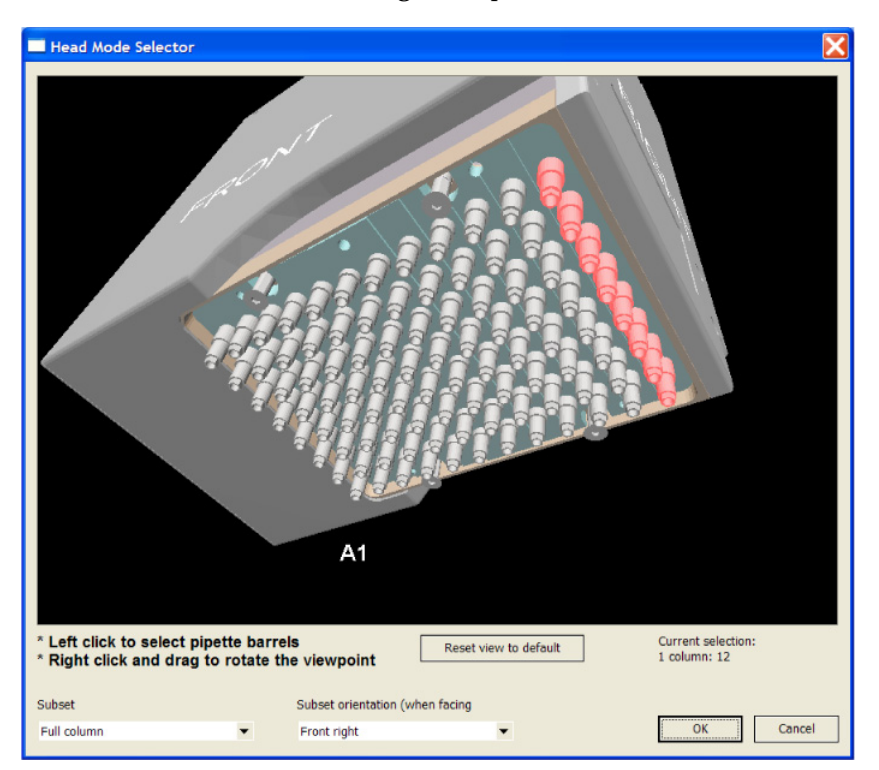

### The Head Mode Selector dialog box opens.

3. In the Subset list, select one of the following:

| Subset selection   | Description                                                                                          |
|--------------------|----------------------------------------------------------------------------------------------------|
| All barrels        | Uses all of the pipette channels.                                                                    |
| Full column        | Uses one or more full columns of pipette channels, starting from the right-most or left-most column. |
| Full row           | Uses one or more full rows of pipette<br>channels, starting from the first row<br>or the last row.   |
| Partial row/column | Uses part of the selected columns or rows.                                                           |
| Single barrel      | Uses the single barrel at one of the four corners of the pipette head.                               |

| Subset selection | Description                                                                                       |
|------------------|---------------------------------------------------------------------------------------------------|
| Front right      | Uses pipette channels that contain<br>the single channel in the front right<br>corner.            |
|                  | Front right                                                                                       |
| Back right       | Uses pipette channels that contain<br>the single channel in the back right<br>corner.             |
|                  | Back<br>right                                                                                     |
| Back left        | Uses pipette channels that contain<br>the A1 channel (single channel in the<br>back left corner). |
|                  | Back left (A1)                                                                                    |

4. In the Subset orientation list, select one of the following:

| Subset selection | Description                                                                           |
|------------------|---------------------------------------------------------------------------------------|
| Front left       | Uses pipette channels that contain<br>the single channel in the front left<br>corner. |
|                  | Front<br>left                                                                         |

5. When you are finished, click **OK** to save the selection.

46 Using an m x n array of pipette tips VWorks4 User Guide Addendum

# Tracking pipette tip usage

This section contains the following sections:

- □ "Requirements" on page 48
- □ "Turning on tip tracking" on page 49
- □ "Setting the tip box status" on page 51
- □ "Reusing pipette tips" on page 55

# Requirements

| New options in protocol tasks permit the tracking of pipette tip usage<br>during and across protocol runs. This topic explains the requirements<br>that must be met to use the tip-tracking feature.                                                                                                    |
|----------------------------------------------------------------------------------------------------|
| To enable VWorks4 to track pipette tip usage automatically, make sure you:                                                                                                    |
| Turn on the tip-tracking feature. See "Turning on tip tracking" on<br>page 49.                                                                                                    |
| □ Set the starting status of the tip boxes. See "Procedure" on page 51.                                                                                                    |
| If you want to reuse pipette tips for a portion of the protocol run, turn off<br>the Mark tips as used option in the Tips Off task. For details, see "Reusing<br>pipette tips" on page 55.                                                                                                    |
| If you want to track usage across different protocols, make sure:                                                                                                    |
| □ The protocols reference the same device file.                                                                                                    |
| □ The tip boxes are at the same physical deck locations.                                                                                                    |
| □ In the software, the tip boxes are configured at the same locations across the protocols.                                                                                                    |
| <i>Note:</i> When a set of tip boxes are designated as a process plate, tip usage is tracked during the protocol run. At the end of a run, the software resets the tip box to the original state. The software assumes that in each subsequent run, you will load tip boxes in the original state before the run. |
|                                                                                                    |

# Turning on tip tracking

| About this topic              | This topic explain how you can turn on trip tracking for a protocol run.                                                                              |  |  |  |
|-------------------------------|----------------------------------------------------------------------------------------------------|--|--|--|
| Requirements                  | To track pipette tip usage during a run, you must turn on the tip-tracking feature in:                                                                |  |  |  |
|                               | Tips On and Tips Off tasks                                                                                                    |  |  |  |
|                               | □ Serial Dilution task (if used in the protocol)                                                                                                    |  |  |  |
| Tips On and Tips Off<br>tasks | If you added the Tips On and Tips Off tasks in the protocol, in the Task Parameters area of both tasks, select Allow automatic tracking of tip usage. |  |  |  |
|                               | Tips On (Bravo)                                                                                                    |  |  |  |
|                               | Task Parameters +                                                                                                    |  |  |  |
|                               | Task Parameters 🛛 🛞                                                                                                    |  |  |  |
|                               |                                                                                                    |  |  |  |
|                               | Tips On (Bravo) properties                                                                                                    |  |  |  |
|                               | Location, plate: Tip Box - Full (configured) (9                                                                                                    |  |  |  |
|                               | Location, location: <a href="https://www.elect.com"></a>                                                                                              |  |  |  |
|                               | Properties      Alow automatic tracking of the usage:      Select option                                                                              |  |  |  |
|                               | Well selection: 1 selection: A1                                                                                                    |  |  |  |
|                               |                                                                                                    |  |  |  |

# **Serial dilution task** If you want to turn on tip tracking in a serial dilution protocol, you must first turn on the tracking options in the Tips On and Tips Off tasks.

In a serial dilution protocol, in the Serial Dilution task, in step 2 of the wizard, select Allow VWorks to automatically determine positions for tip operation. To add the Serial Dilution task, see the *VWorks4 User Guide*.

| Will mixing be performed   | d after each             |                          |               |             |
|----------------------------|--------------------------|--------------------------|---------------|-------------|
| Yes: transferred c         | ontents will be mixed    |                          |               |             |
| O No: transferred co       | ontents will not be mix  | ed                       |               |             |
| Will additional tip operat | ions be performed aft    | er each                  |               |             |
| O No additional operation  | ations will be perform   | ed                       |               |             |
| O Tips will be washe       | d:                       |                          | Wash plate    |             |
| 🗖 Dual wash: tip           | s will be washed afte    | r each dispense and      | each mi       |             |
| • Tips will be change      | ed: 6                    | •                        | Tips-on box   |             |
|                            | 3                        |                          | Tips-off box  |             |
|                            | 5                        |                          |               |             |
| Are tips on the head at t  | he beainnina of the s    | erial dilution           |               |             |
| • Yes: the serial dilu     | ution task begins with   | tips on the heac         |               |             |
| No: the serial dilu        | tion task begins witho   | ut tips on the head      |               |             |
| Are tips on the head at t  | he end of the serial d   | ilution                  |               |             |
| • Yes: the serial dilu     | ution task ends with d   | irty tips on the head    |               |             |
| O No: the serial dilu      | tion task ends with no   | tips on the head         |               |             |
| Will the tip change oper:  | ations he specified in t | the serial dilution with | zard or will  |             |
| /Works automatically se    | lect the tip positions?  | ane seriar dilution wiz  | zuru, or will |             |
| Allow Malerke to a         | utomatically determin    | e nositions for tin on   | eration       | —— Select o |

### Setting the tip box status

About this topic If you turned on automatic pipette-tip tracking, the software allows you to set the current status of tip boxes. Knowing the status of the tip boxes enables the software to accurately track usage during the run within the same protocol and across multiple protocols.

This topic explains how to set up the tip box status so that the software can track the pipette tip usage during and across protocols.

#### Procedure

### *To set the tip box status:*

1. On the **Options** menu, click **Automatic Tip State Editor**. The Tip State Editor dialog box opens and displays the tip boxes.

The tip boxes that are process plates or configured labware are listed by name (specified by the Plate Name property). Tip boxes that are static are listed by deck location. (For a definition of process plates, configured labware, and static labware, see "Creating a protocol" on page 7.)

| State:                           | Al positions empty         |
|----------------------------------|----------------------------|
| Tin Box - Empty (                | into cess)                 |
| State:                           | All positions empty        |
| Static Tip Boxes<br>El Bravo - 1 |                            |
| 1:                               | No automatic tip selection |
| 2:                               | No automatic tip selection |
| 3:                               | All positions empty        |
| 4:                               | No automatic tip selection |
| 5:                               | No automatic tip selection |
| 6:                               | All positions empty        |

2. Click one of the tip boxes.

| Tip State Edito                                        | r                          | × |                      |
|--------------------------------------------------------|----------------------------|---|----------------------|
| 2l                                                     |                            |   |                      |
| 🗉 Tip Box - Full (                                     | configured)                | - |                      |
| State:                                                 | All positions empty        |   |                      |
| 🗆 Tip Box - Empt                                       | y (process)                |   |                      |
| State:                                                 | All positions empty        | _ |                      |
| <ul> <li>Static Tip Boxe</li> <li>Bravo - 1</li> </ul> | 5                          |   | Click the location   |
| 1:                                                     | No automatic tip selection |   | containing a tip box |
| 2:                                                     | No automatic tip selection |   |                      |
| 3:                                                     | All positions empty        |   |                      |
| 4:                                                     | No automatic tip selection |   |                      |
| 5:                                                     | No automatic tip selection |   |                      |
| 6:                                                     | All positions empty        | - |                      |

### The Tip Position dialog box opens.

| Tip Position Dialog                                                                                                    |           |               | ×                |
|----------------------------------------------------------------------------------------------------|-----------|---------------|------------------|
| 1 2 3 4 5 6<br>A O O O O O O<br>B O O O O O O<br>C O O O O O O O<br>E O O O O O O O<br>G O O O O O O O<br>H O O O O O O O<br>C O O O O O O O<br>C O O O O O O O<br>C O O O O O O O<br>C O O O O O O O<br>C O O O O O O O<br>C O O O O O O O<br>C O O O O O O O<br>C O O O O O O O<br>C O O O O O O O<br>C O O O O O O O O<br>C O O O O O O O O<br>C O O O O O O O O<br>C O O O O O O O O<br>C O O O O O O O O<br>C O O O O O O O O<br>C O O O O O O O O<br>C O O O O O O O O<br>C O O O O O O O O<br>C O O O O O O O O<br>C O O O O O O O O<br>C O O O O O O O O O<br>C O O O O O O O O O<br>C O O O O O O O O<br>C O O O O O O O O O<br>C O O O O O O O O O<br>C O O O O O O O O O<br>C O O O O O O O O O<br>C O O O O O O O O O O O<br>C O O O O O O O O O O O O O<br>C O O O O O O O O O O O O O O O O O O O |           |               |                  |
| 🜔 New tips 🌔 Used tips 🔘                                                                                                    | No tips   | Reset tip box | to initial state |
| Position type                                                                                                    | New tips  |               |                  |
| New tips                                                                                                    |           |               |                  |
| Selection type                                                                                                    | Used tips |               |                  |
| All barrels 🔹                                                                                                    |           |               |                  |
| <sup>8</sup> Row (1 - 8)                                                                                                    |           |               |                  |
| 12 Col (1 - 12)                                                                                                    |           |               |                  |
| Refresh selection type                                                                                                    |           | ОК            | Cancel           |

3. In the **Position type** list, select the type of tips you are specifying in the tip box graphic.

| Selection | Description                                                                                                    |
|-----------|----------------------------------------------------------------------------------------------------|
| New tips  | Select if you are specifying new tips<br>in the tip box graphic. For example, if<br>this is a Tips On tip box, you might<br>want to select New tips to indicate<br>the number and position of new<br>pipette tips in the box.     |
| Used tips | Select if you are specifying used tips<br>in the tip box graphic. For example, if<br>this is a Tips Off tip box, you might<br>want to select Used tips to indicate<br>the number and position of used<br>pipette tips in the box. |

4. In the Selection type list, select how you want to highlight the tipholding spaces in the graphic:

| Selection   | Description                                                                           |
|-------------|---------------------------------------------------------------------------------------|
| All barrels | Select to highlight all of the tip-<br>holding spaces in the graphic in one<br>click. |
| Full column | Select to highlight one column in one click.                                          |
| Full row    | Select to highlight one row in one click.                                             |

| Selection          | Description                                                                                         |
|--------------------|----------------------------------------------------------------------------------------------------|
| Partial row/column | Select to highlight a specified<br>number of tip-holding spaces in a<br>column or row in one click. |
| Single barrel      | Select to highlight a single tip-holding space in one click.                                        |

5. *Partial row/column selection type only.* In the **Row** and **Column** boxes, type the number of tip-holding spaces you want to highlight in one click.

For example, if you want to select a  $4 \times 3$  array of tip-holding spaces in one click, type 4 in the Row box and 3 in the Column box.

6. In the graphic area, select the tip-holding spaces that you want to mark as containing new or used pipette tips. New pipette tips are green. Used pipette tips are red. Unused tip-holding spaces are gray.

In the following example, the graphic shows a tip box containing new tips in columns 4 through 12. Columns 1 through 3 are empty.

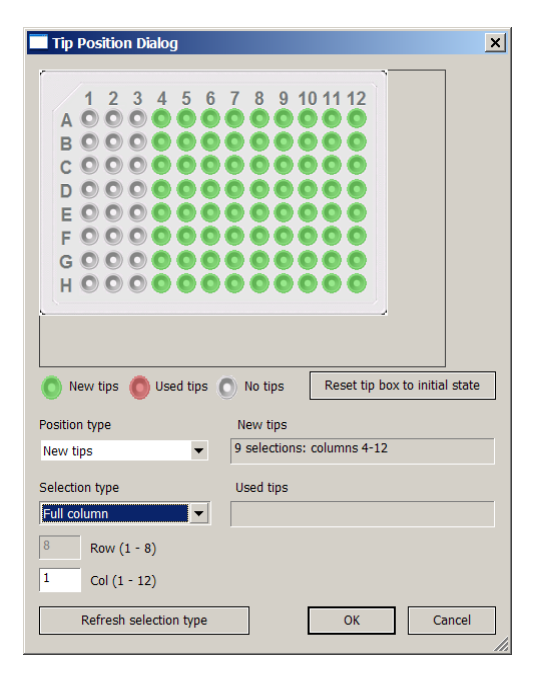

In the following example, the graphic shows a tip box containing used tips in columns 1 through 3. Columns 4 through 12 contain new tips.

| Tip Position Dialog                                                                                                    | ×                                      |
|----------------------------------------------------------------------------------------------------|----------------------------------------|
| 1 2 3 4 5 6<br>A • • • • • • • •<br>B • • • • • • • •<br>C • • • • • • • •<br>D • • • • • • • •<br>F • • • • • • • •<br>G • • • • • • •<br>H • • • • • • |                                        |
| 🔘 New tips 🌔 Used tips 🌘                                                                                                    | No tips Reset tip box to initial state |
| Position type                                                                                                    | New tips                               |
| Used tips 🔽                                                                                                    | 9 selections: columns 4-12             |
| Selection type                                                                                                    | Used tips                              |
| Full column 🔹                                                                                                    | 3 selections: columns 1-3              |
| 8 Row (1 - 8)<br>1 Col (1 - 12)                                                                                                    |                                        |
| Refresh selection type                                                                                                    | OK Cancel                              |

- 7. When you are finished, click **OK** to save the changes.
- 8. In the Tip State Editor dialog box, click OK to save the changes, and then click the Close button ( **x**).
- 9. Save the protocol.

During the simulation or protocol run, the software uses the starting status of the tip boxes. The software counts the number of tips that are used during the run and stores the information. If you use the same protocol later, the software remembers the tip count and will display the current status in the Tip Position dialog box. You can verify the information before starting the run.

The software can also remember the tip count when you open a different protocol. See "Tracking usage across different protocols" on page 48 for instructions.

# **Reusing pipette tips**

| About this topic | When you turn on tip tracking, the software counts the number of t<br>used during the protocol run. The tips that have been used once ar<br>marked as used so that they cannot be picked up and reused.                                                                                                   |  |  |  |
|------------------|----------------------------------------------------------------------------------------------------|--|--|--|
|                  | <ul><li>You have the option of specifying that the tips be reused. For example, in the first part of the protocol, you can reuse the pipette tips that you used to add buffer solution to a microplate.</li><li>This topic explains how to specify the reuse of pipette tips during a protocol.</li></ul> |  |  |  |
|                  |                                                                                                    |  |  |  |
| Procedure        | To specify that you want to reuse pipette tips in the software:                                                                                                    |  |  |  |
|                  | 1. In the protocol, locate the Tips Off task where you expect to reuse the tips that are removed.                                                                                                    |  |  |  |
|                  | 2. Select the Tips Off task.                                                                                                    |  |  |  |
|                  | 3. In the Task Parameters area, clear the Mark tips as used check box.                                                                                                    |  |  |  |
|                  | During the protocol run, when the tips are removed, the software<br>does not mark the pipette tips as used. During the next Tips On task,<br>the same tips can be reused.                                                                                                    |  |  |  |
| Example          | The following example protocol demonstrates how to use the Mark as<br>used option to specify whether pipette tips can be reused. The protocol<br>is set up as follows:                                                                                                    |  |  |  |
|                  | □ The serial dilution microplate is at deck location 2.                                                                                                    |  |  |  |
|                  | □ A reservoir containing buffer solution is at deck location 7.                                                                                                    |  |  |  |
|                  | □ A full tip box is at deck location 6.                                                                                                    |  |  |  |
|                  | □ An empty tip box (for tip removal) is at deck location 9.                                                                                                    |  |  |  |
|                  | □ In the first Bravo sub-process, the automatic trip-tracking feature is turned off. In addition, in the Tips Off task, the Mark as used option is not selected.                                                                                                    |  |  |  |
|                  | In the second Bravo sub-process, the automatic tip-tracking feature<br>is turned on. In the Tips Off task, the Mark as used option is selected.                                                                                                    |  |  |  |

| Startup Protoco                                                                   |                                                                                                    |  |  |  |  |  |
|-----------------------------------------------------------------------------------|----------------------------------------------------------------------------------------------------|--|--|--|--|--|
| Main Protocol                                                                     |                                                                                                    |  |  |  |  |  |
| Serial Dilution<br>Plate<br>(process) (96<br>Costar 3365<br>PP md well<br>md btm) | Serial Place plate Bravo Sub<br>Diution Plate atBravo - 12 Process 10<br>(process) (96<br>Costar 3365<br>PP rd well<br>md btm) |  |  |  |  |  |
| Tip Box - Full (                                                                  | Tip Box - Full (96 Velocity11 06880.002 Tip Box ST200)                                                                         |  |  |  |  |  |
| 🗄 Buffer (384 V11                                                                 | Buffer (384 V11 Manual Fill Reservoir 08104.001)                                                                               |  |  |  |  |  |
| ■ Tip Box - Empty (96 Velocity11 06880.002 Tip Box ST200)                         |                                                                                                    |  |  |  |  |  |

The protocol performs the following tasks:

- 1. The software acknowledges the presence of the Serial Dilution Plate at deck location 2.
- 2. An entire box of pipette tips are installed on the pipette head at deck location 6.
- 3. Buffer solution is aspirated from the reservoir at deck location 7 and dispensed into the Serial Dilution Plate at deck location 2.
- 4. Pipette tips are removed at deck location 6.
- 5. The first-available column of pipette tips are installed on the pipette head at deck location 6. These are the pipette tips that were used to add the buffer solution.
- 6. Serial dilution is performed.
- 7. The column of pipette tips are removed at deck location 9 and are marked as used.
- 8. Steps 5 through 8 are repeated until the serial dilution is finished.

# Automating labware stacking on the Bravo deck

This section contains the following sections:

- □ "About the stacking tasks" on page 58
- □ "Selecting stacking options in the profile" on page 59
- □ "Specifying maximum stack height" on page 60
- □ "Adding the Scanstack task" on page 62
- □ "Adding the Downstack or Upstack task" on page 63

### About the stacking tasks

| About this topic           | ic You can use various VWorks4 tasks to automate the stacking of lal<br>on the Bravo deck. This topic describes the tasks required to auto<br>labware stacking on the Bravo Platform.                                                                   |                                                                                                    |  |  |  |
|----------------------------|----------------------------------------------------------------------------------------------------|----------------------------------------------------------------------------------------------------|--|--|--|
| Stacking task descriptions | Stacking is the process of placing a number of labware at a deck location in an orderly pile. A stack must consist of labware that have the same labware definition.                                                                                    |                                                                                                    |  |  |  |
|                            | You use stacking to:                                                                                                    |                                                                                                    |  |  |  |
|                            | Process multiple labware without the use of a labware-handling<br>device such as the BenchCel Microplate Handling Workstation. A<br>stack on the Bravo deck is equivalent to a stack coming from a<br>BenchCel Workstation.                             |                                                                                                    |  |  |  |
|                            | Run a protocol without having to manually swap labware. Instead of<br>manually replacing processed labware with a new labware between<br>runs, the Bravo robot can automatically process every labware in the<br>stack in a single run without pausing. |                                                                                                    |  |  |  |
|                            | Reduce space usage on the Bravo deck. Stacking labware at one<br>deck location frees up deck locations for accessories or other<br>labware.                                                                                                    |                                                                                                    |  |  |  |
|                            | You can use the following                                                                                                    | tasks to automate the stacking processes:                                                                            |  |  |  |
|                            | Task                                                                                                    | Description                                                                                                    |  |  |  |
|                            | Scanstack (BuiltIn)                                                                                                    | Scans a specified deck location to confirm the presence or absence of labware and determine the height of the stack. |  |  |  |
|                            | Moves a microplate from a specified deck                                                                                                    |                                                                                                    |  |  |  |

 Downstack (BuiltIn)
 Moves a microplate from a specified deck of stack location.

 It Hastack (BuiltIn)
 Moves labware to a specified deck or stack

location.

### Using the tasks

To use the stacking tasks, you need to:

🕌 🕇 Upstack (BuiltIn)

- □ Select the desired stacking options in the profile.
- □ Specify the maximum height allowed at the deck or stack location.
- □ Add a Scanstack task for each Upstack and Downstack task.
- □ Add Upstack and Downstack tasks to the protocol.

# Selecting stacking options in the profile

| About this topic   | This topic describes the available stacking options you can select in the profile. |  |  |  |
|--------------------|------------------------------------------------------------------------------------|--|--|--|
| Selecting stacking | To select the desired stacking option in the profile:                              |  |  |  |
| options            | 1. Open Bravo Diagnostics. For instructions, see the Bravo User Guide.             |  |  |  |
|                    | 2. Click the <b>Profiles</b> tab.                                                  |  |  |  |

| Click to display the Profiles tab.        |                                                           |                                                         |  |  |  |  |
|-------------------------------------------|-----------------------------------------------------------|---------------------------------------------------------|--|--|--|--|
|                                           |                                                           |                                                         |  |  |  |  |
| Bravo Diagnostics v10.2.1                 |                                                           |                                                         |  |  |  |  |
| Jog/Teach Gripper Configuration I/O Proce | esses Profiles                                            |                                                         |  |  |  |  |
| Profile Management                        | Connection                                                | Miscellaneous                                           |  |  |  |  |
| Profile                                   | <ul> <li>This Bravo is connected via ethernet:</li> </ul> | Approach height (0 - 20 mm)                             |  |  |  |  |
| 384ST_100uL 💌                             | Device ID                                                 | 0 Z-axis safe position (0 - 50 mm)                      |  |  |  |  |
| Create a new profile                      |                                                           | Prompt user to home W-axis on first initialization      |  |  |  |  |
|                                           | Find available device                                     | Run device at medium speed during protocol              |  |  |  |  |
| Create a copy of this profile             | O This Bravo is connected via serial:                     | Always move to safe Z before each process               |  |  |  |  |
| Bename this profile                       | COM 1   Serial port                                       | Ignore plate sensor during pick and place               |  |  |  |  |
| Trendrice dilo pronie                     |                                                           | Prevent Bravo operation during robotic access           |  |  |  |  |
| Delete this profile                       |                                                           | and move to this safe location: 5 🔹                     |  |  |  |  |
| Undata this seafile                       |                                                           | Current safe location: 5                                |  |  |  |  |
| opdate this prome                         |                                                           | <ul> <li>Allow "top of stack" fluid handling</li> </ul> |  |  |  |  |
| Initialize this profile                   | Modified Variables                                        |                                                         |  |  |  |  |
|                                           | The following variables have been modified since t        | the last time the profile was updated:                  |  |  |  |  |
| - Head Information                        | Variable Old Value                                        | New Value                                               |  |  |  |  |
| Head type                                 |                                                           |                                                         |  |  |  |  |
| 384ST. 70 uL Vision Switch head           |                                                           |                                                         |  |  |  |  |
| Default tin tuno                          |                                                           |                                                         |  |  |  |  |
| 20 ul                                     |                                                           |                                                         |  |  |  |  |
| 70 pc                                     |                                                           |                                                         |  |  |  |  |
|                                           |                                                           |                                                         |  |  |  |  |
|                                           |                                                           |                                                         |  |  |  |  |
|                                           |                                                           |                                                         |  |  |  |  |

3. In the Miscellaneous area, select the desired stacking options:

| -Miscellaneous                                         | ;                           |                | 1                |  |  |  |
|--------------------------------------------------------|-----------------------------|----------------|------------------|--|--|--|
| 10                                                     | Approach height (0 - 20 n   | nm)            |                  |  |  |  |
| 0                                                      | Z-axis safe position (0 - 5 | 50 mm)         |                  |  |  |  |
| Prompt us                                              | er to home W-axis on first  | initialization |                  |  |  |  |
| 🔲 Run devic                                            | e at medium speed during    | g protocol     |                  |  |  |  |
| 🗖 Always mo                                            | ive to safe Z before each   |                |                  |  |  |  |
| 🔲 Ignore plat                                          | e sensor during pick and    |                |                  |  |  |  |
| Prevent Br                                             | avo operation during rob    | otic access    |                  |  |  |  |
| and move                                               | to this safe location: 5    | -              |                  |  |  |  |
| Current safe lo                                        | cation: 5                   |                |                  |  |  |  |
| Allow "top of stack" fluid handling Select the desired |                             |                |                  |  |  |  |
|                                                        |                             |                | stacking option. |  |  |  |

| Option                              | Description                                                                                        |
|-------------------------------------|----------------------------------------------------------------------------------------------------|
| Allow "top of stack" fluid handling | Permits fluid handling tasks to be<br>performed in the labware at the top<br>of a specified stack. |

- 4. Click Update this profile to save the changes.
- 5. Click Initialize this profile.

### Specifying maximum stack height

About this topic This topic explains how to specify the maximum height allowed at each deck location that will host stacking tasks.

Procedure

60

#### To set the maximum height allowed at each stack:

- 1. Open the device file.
- 2. Select the deck location at which you will perform stacking tasks.

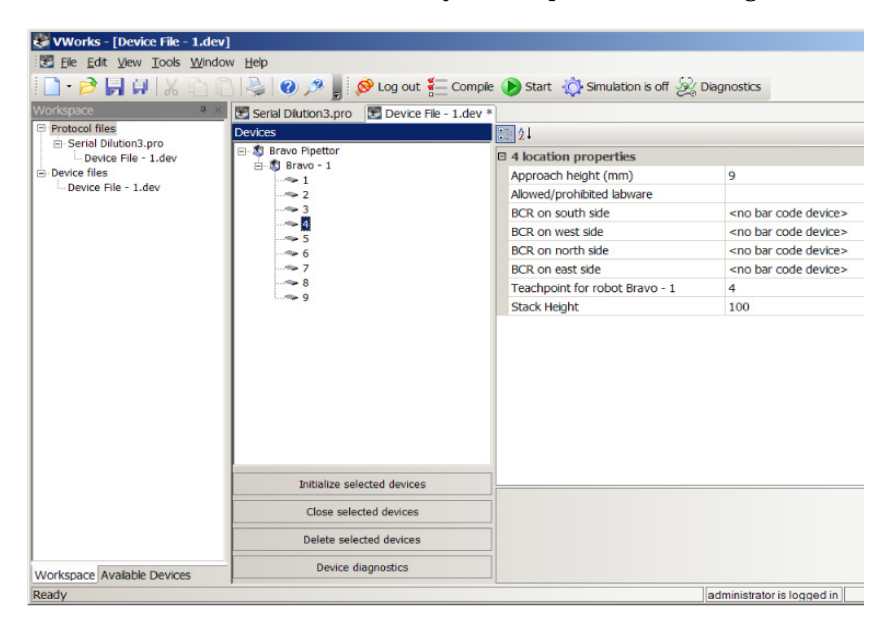

3. In the Location Properties area, type the vertical distance from the top surface of the platepad to the bottom of the pipette tips in the Stack Height box. The software uses the Stack Height parameter value to determine the maximum number of labware that can be stacked at the location.

Velocity11 recommends that you set the Stack Height at 100 mm or less to accommodate various pipette heads and tip types.

|                                |                                    | ₹ × |
|--------------------------------|------------------------------------|-----|
| E 4 location properties        |                                    |     |
| Approach height (mm)           | 9                                  |     |
| Allowed/prohibited labware     |                                    |     |
| BCR on south side              | <no bar="" code="" device=""></no> |     |
| BCR on west side               | <no bar="" code="" device=""></no> |     |
| BCR on north side              | <no bar="" code="" device=""></no> |     |
| BCR on east side               | <no bar="" code="" device=""></no> |     |
| Teachpoint for robot Bravo - 1 | 4                                  |     |
| Stack Height                   | 100                                |     |

Type the maximum height, in millimeters.

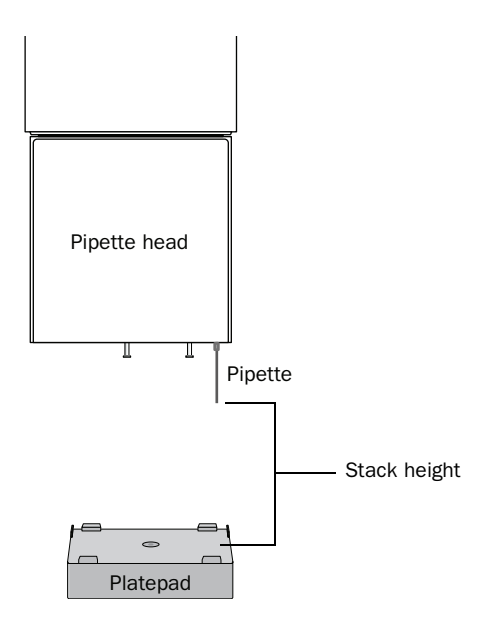

The following table shows possible values you can specify. The default value is 100 mm, the physical distance between the top of the platepad and the bottom of fixed-tip pipettes.

| Pipette type | Max. height above<br>standard platepad* |
|--------------|-----------------------------------------|
| Fixed-tip    | 100 mm (default value)                  |
| 200-µL       | 110 mm                                  |
| 30-µL        | 135 mm                                  |

\* Standard platepads are 30 mm tall.

4. Save the device file.

# Adding the Scanstack task

| About this topic | To automate labware stacking tasks, you must add Scanstack tasks in the<br>Startup Protocol. The Scanstack task scans a specified deck location to<br>confirm the presence or absence of labware and determine the height<br>of the stack. |                                                                                                    |  |  |  |  |  |
|------------------|----------------------------------------------------------------------------------------------------|----------------------------------------------------------------------------------------------------|--|--|--|--|--|
|                  | This topic explains how to add the Scanstack task and set the task parameters. For information about the Startup Protocol, see the <i>VWorks4 User Guide</i> .                                                                             |                                                                                                    |  |  |  |  |  |
| Before you start | You must add one Scanstac<br>Before you add the Scansta<br>the number of stacking task                                                                                                    | k task for every Upstack or Downstack task.<br>ck tasks in the Startup Protocol, determine<br>is you will be adding in the Main Protocol.                                                                                                    |  |  |  |  |  |
| Procedure        | <ul> <li>To add a Scanstack task</li> <li>In the VWorks4 software protocol.</li> <li>In the Startup Protocol a Scanstack (BuiltIn) tasks.</li> <li>In the Task Parameters a</li> <li>In the Task Parameters a</li> </ul>                   | k in the Startup Protocol:<br>e, create a new protocol or open an existing<br>area, add the correct number of<br>rea, set the following properties:<br>Image: Constrained started start         Image: Constrained started started st |  |  |  |  |  |
|                  | Property                                                                                                    | Description                                                                                                    |  |  |  |  |  |
|                  | Device to use                                                                                                    | Select the Bravo Platform on which the                                                                                                    |  |  |  |  |  |

| Property        | Description                                                                                                    |
|-----------------|----------------------------------------------------------------------------------------------------|
| Device to use   | Select the Bravo Platform on which the stacking will occur.                                                                                                   |
| Location to use | Select the deck location to be scanned.                                                                                                    |
|                 | If the deck location will be used for a<br>Downstack task, the robot will scan the<br>stack to confirm the presence of the stack<br>and determine its height. |
|                 | If the deck location will be used for an<br>Upstack task, the robot will scan the<br>location to confirm that it is empty and<br>ready to receive labware.    |

# Adding the Downstack or Upstack task

| About this topic | The Downstack task moves labware from a specified deck location. The<br>Upstack task moves labware to a specified deck location.<br>This topic describes how to add the Downstack and Upstack tasks and<br>set the parameters.                                                                                                    |   |  |  |  |  |
|------------------|----------------------------------------------------------------------------------------------------|---|--|--|--|--|
|                  |                                                                                                    |   |  |  |  |  |
| Before you start | You must add a Scanstack task for every Downstack or Upstack task in the Main Protocol. See "Adding the Scanstack task" on page 62.                                                                                                    |   |  |  |  |  |
| Procedure        | To add a Down Stack or Upstack task in the Main Protocol:                                                                                                    | _ |  |  |  |  |
|                  | 1. In the Main Protocol area, add a $4 \downarrow$ Downstack (BuiltIn) or a                                                                                                    |   |  |  |  |  |
|                  | Upstack (BuiltIn) task at the desired point in the protocol.                                                                                                    |   |  |  |  |  |
|                  | <i>Note:</i> The Downstack or Upstack task should be outside of a Bravo sub-process.                                                                                                    |   |  |  |  |  |
|                  | 2. In the Device Selection area, specify the deck location from which<br>the robot should pick up (for downstacking) or place (for<br>upstacking) the labware for the stacking task. To do this, double-<br>click the deck location in the Devices available to list. The deck<br>location moves to the Devices involved in list. |   |  |  |  |  |
|                  | IDAMAGE HAZARD II Do not upstack labware next to a<br>serial dilution microplate. Doing so can cause the pipette head<br>to collide with the stack of microplates during the serial dilution<br>task.                                                                                                    | l |  |  |  |  |
|                  | Task Parameters                                                                                                    |   |  |  |  |  |
|                  | Device Selection 😵                                                                                                    |   |  |  |  |  |
|                  | Bravo - 1.4                                                                                                    |   |  |  |  |  |
|                  | Devices available to                                                                                                    |   |  |  |  |  |
|                  | Bravo - 1.1         Bravo - 1.2         Bravo - 1.3         Bravo - 1.5         Bravo - 1.6         Bravo - 1.7         Bravo - 1.8         Bravo - 1.9                                                                                                    |   |  |  |  |  |

3. Add other tasks, such as a Bravo sub-process, to the protocol.

The following example protocol shows the use of the Upstack and Downstack tasks. The protocol is set up as follows:

- A stack of microplates (Process Plates) is at deck location 4.
- A tip box (Tip Box) is configured at deck location 6.
- □ A Manual Fill Reservoir (Reservoir) is configured at deck location 9.
- □ The Startup Protocol (not shown) contains ScanStack tasks for deck locations 4 (where the stack starts) and 9 (where the stack will end up after upstacking).

| Main Protocol                                                                                             |                                                                           |                                  |                                                     |                                              |                                                             |                                                                 |                                                                          |                                               |  |
|----------------------------------------------------------------------------------------------------|---------------------------------------------------------------------------|----------------------------------|-----------------------------------------------------|----------------------------------------------|-------------------------------------------------------------|-----------------------------------------------------------------|--------------------------------------------------------------------------|-----------------------------------------------|--|
| ⊡Process Plate<br>(96 Greiner<br>655101 PS Clr<br>Rnd Well Flat<br>Btm)                                   | Process<br>Plate (96<br>Greiner<br>655101 PS<br>Clr Rnd Well<br>Flat Btm) | Downstack<br>from Bravo -<br>1.4 | Bravo Sub<br>Process 3<br>using Bravo -<br>1        | Upstack from<br>Bravo - 1.7                  | →t⊥–                                                        | →↓ [] —                                                         | -••‡.[                                                                   | ••••                                          |  |
| Remove                                                                                                    |                                                                           |                                  |                                                     | Tips On in 1<br>selection(s)<br>from Tip Box | Aspirate 10<br>µL in 1<br>selection(s)<br>from<br>Reservoir | Dispense 10<br>µL in 1<br>selection(s)<br>from Process<br>Plate | Mix 10 µL in 1<br>selection(s)<br>from Process<br>Plate at<br>Location 1 | Tips Off in 1<br>selection(s)<br>from Tip Box |  |
| <ul> <li>□ Tip Box (96</li> <li>∨11 LT200</li> <li>Tip Box</li> <li>06880.002)</li> <li>Remove</li> </ul> | Tip Box (96<br>V11 LT200<br>Tip Box<br>06880.002)                         | Place plate<br>at Bravo - 1 6    | → ①<br>Bravo Sub<br>Process 3<br>using Bravo -<br>1 | Place plate<br>at Bravo - 1 6                |                                                             |                                                                 |                                                                          |                                               |  |
| Reservoir (96<br>V11 Reservoir<br>(Manual Fill))                                                          | Reservoir (96<br>V11<br>Reservoir<br>(Manual Fill))                       | Place plate<br>at Bravo - 1 9    | Bravo Sub<br>Process 3<br>using Bravo -<br>1        | Place plate<br>at Bravo - 1 9                |                                                             |                                                                 |                                                                          |                                               |  |

The protocol performs the following:

- 1. The robot scans deck location 4 to confirm the presence of the stack and determines the number of microplates. (The ScanStack task in the Startup Protocol, not shown, performs this task.)
- 2. The robot scans deck location 9 to confirm the absence of labware. (The ScanStack task in the Startup Protocol, not shown, performs this task.)
- 3. The top-most Process Plate is downstacked from deck location 4 to deck location 1.

By default, when the <auto-select> location is selected for a process plate task, the process plates are always placed or downstacked at deck location 1. If deck location 1 is occupied, the process plate will be placed or downstacked at the next-available location.

- 4. Tips are installed on the pipette head at deck location 6.
- 5. The robot aspirates solution from the Reservoir at deck location 9.
- 6. The robot dispenses the solution into the Process Plate at deck location 1.
- 7. The robot mixes the solution in the Process Plate at deck location 1.
- 8. The pipette tips are removed at the Tip Box at deck location 6.

Example

- 9. The Process Plate at deck location 1 is upstacked to deck location 9.
- 10. Steps 1 through 8 is repeated for each Process Plate stacked at deck location 4.

66 Automating labware stacking on the Bravo deck VWorks4 User Guide Addendum
# **Prompting users for task parameter values**

This section contains the following topics:

- □ "About variables" on page 68
- □ "Assigning variables and adding code snippets" on page 69
- $\Box$  "Editing variables and code snippets" on page 73
- □ "Adding user message prompts" on page 76

### **About variables**

| About this topic | This topic explains the use of variables in task parameters.                                                                                                    |                                                       |                                           |  |
|------------------|----------------------------------------------------------------------------------------------------|-------------------------------------------------------|-------------------------------------------|--|
| Description      | You can use variables to assign user-supplied values to task parameters.<br>For example, during a protocol run, the software will prompt the user for<br>aspirate and dispense volumes. The software will use the user-supplied<br>values during the run. |                                                       |                                           |  |
|                  | Instead of writing deta<br>Advanced Settings are                                                                                                    | iled JavaScript code in th<br>a, you can:             | e JavaScript task                         |  |
|                  | Type a simple variable assignment and a code snippet directly in a field in the Task Parameters area.                                                                                                    |                                                       |                                           |  |
|                  | Type multiple variable assignments and code snippets in the JavaScript task Advanced Settings area.                                                                                                    |                                                       |                                           |  |
|                  | The following example<br>Dispense Volume para                                                                                                    | e shows how to assign a v<br>meter in the Task Parame | ariable called <i>x</i> to the ters area. |  |
|                  | Task Darameters                                                                                                    | ×                                                     |                                           |  |
|                  |                                                                                                    |                                                       |                                           |  |
|                  | Dispanse (Pravo) propertie                                                                                                    |                                                       |                                           |  |
|                  | Location plate:                                                                                                    | process - 1 (1536 Greiner 782075                      |                                           |  |
|                  | Location, location:                                                                                                    | <auto-select></auto-select>                           |                                           |  |
|                  | □ Volume                                                                                                    |                                                       |                                           |  |
|                  | Empty tips:                                                                                                    |                                                       |                                           |  |
|                  | Volume (0 - 245 µL):                                                                                                    | =x                                                    | — Type a variable                         |  |
|                  | Blowout volume (0 - 245 µL):                                                                                                    | 0                                                     | assignment in the Task                    |  |
|                  |                                                                                                    |                                                       | Parameters area.                          |  |

Assigning the variable in the Task Parameters area is equivalent to providing the following line of code in the Advanced Settings area:

#### task.Volume = x;

You can also add a snippet of code after the variable assignment. For example, you can assign the Dispense Volume to x, and then increment it by the same amount in each loop during the protocol run.

| Task Parameters              | ۲                                |                       |
|------------------------------|----------------------------------|-----------------------|
| <b>:</b><br>2↓               |                                  |                       |
| Dispense (Bravo) properties  |                                  |                       |
| Location, plate:             | process - 1 (1536 Greiner 782075 |                       |
| Location, location:          | <auto-select></auto-select>      |                       |
| 🗆 Volume                     |                                  |                       |
| Empty tips:                  |                                  |                       |
| Volume (0 - 245 µL):         | =X; ++X                          | — Type a snippet afte |
| Blowout volume (0 - 245 µL): | 0                                | variable assignmer    |

To prompt the user for the values to use during the protocol run, you add User Message tasks in the Startup Protocol or at the desired points in the Main Protocol. See "Adding user message prompts" on page 76.

| Using the correct syntax | When adding a variable and code snippet in the Task Parameters area, use the following syntax:                                                                                                    |
|--------------------------|----------------------------------------------------------------------------------------------------|
|                          | =x; <code snippet=""></code>                                                                                                    |
|                          | where <i>x</i> is the variable name and <code snippet=""> is additional code you want to use for the variable. Use standard JavaScript rules for the variable name and for the code snippet.</code> |

# Assigning variables and adding code snippets

| About this topic          | The VWorks4 software allows you to assign variables to almost any task<br>parameter. The way you assign the variable depends on the field input<br>style.                                                                                                    |                                                                                          |                                                                           |  |  |  |
|---------------------------|----------------------------------------------------------------------------------------------------|------------------------------------------------------------------------------------------|---------------------------------------------------------------------------|--|--|--|
|                           | This topic explains how you assign variables in the different input fields<br>and in the JavaScript task Advanced Settings area. Read this topic if you<br>are an administrator or technician who writes protocols.                                                                                                    |                                                                                          |                                                                           |  |  |  |
|                           | <i>Note:</i> Parameters that require fixed values do not accept variables. For example, passwords, deck locations, and IP addresses cannot be assigned variables. The software does not allow you to assign variables to some of these parameters. Other parameters, such as Password, will accept the variable itself as a string value rather than a variable assignment. |                                                                                          |                                                                           |  |  |  |
| Text box parameter values | <i>To assign a variab</i><br><i>in a text box:</i><br>In the parameter valu<br>optional code snippe<br>syntax" on page 69.                                                                                                    | <i>le to a parameter who</i><br>e text box, type the varial<br>t. For syntax requirement | ose value is displayed<br>ole assignment and<br>s, see "Using the correct |  |  |  |
|                           | Task Darameters                                                                                                    | ×                                                                                        |                                                                           |  |  |  |
|                           |                                                                                                    |                                                                                          |                                                                           |  |  |  |
|                           | Dispense (Bravo) properties                                                                                                    |                                                                                          |                                                                           |  |  |  |
|                           | Location, plate:                                                                                                    | process - 1 (1536 Greiner 782075                                                         |                                                                           |  |  |  |
|                           | Location, location:                                                                                                    | <auto-select></auto-select>                                                              |                                                                           |  |  |  |
|                           | 🗆 Volume                                                                                                    |                                                                                          |                                                                           |  |  |  |
|                           | Empty tips:                                                                                                    |                                                                                          |                                                                           |  |  |  |
|                           | Volume (0 - 245 µL):                                                                                                    | =X                                                                                       | Type a variable                                                           |  |  |  |
|                           | Blowout volume (0 - 245 µL):                                                                                                    | 0                                                                                        | code snippet in the text                                                  |  |  |  |
|                           |                                                                                                    |                                                                                          | box.                                                                      |  |  |  |

# List of parameter values

# To assign a variable to a parameter whose value can only be selected from a list:

1. In the list, select Variable.

| Ξ | Properties                          |                                |   |                  |
|---|-------------------------------------|--------------------------------|---|------------------|
|   | Liquid class:                       |                                | • |                  |
|   | Distance from well bottom (0 - 1    | Variable                       | ^ | Select Variable. |
|   | Dynamic tip extension (0 - 20 m     | Edit liquids                   |   |                  |
|   | Well selection:                     | 384 disposable tip 0.5 - 10ul  |   |                  |
|   | Pipette technique:                  | 384 disposable tip 10 - 50ul   |   |                  |
| Ξ | Tip Touch                           | 96 disposable tip 1 - 2ul      |   |                  |
|   | Perform tip touch:                  | 96 disposable tip 1.0ul - 10ul |   |                  |
|   | Which sides to use for tip touch:   | 96 disposable tip 2 - 50ul     |   |                  |
|   | Tip touch retract distance (-20 -   | 96 disposable tip 51 - 200ul   |   |                  |
|   | Tip touch horizontal offset (-5 - ! | fixed tip 0.05 - 1ul           | ~ |                  |

The Script variable dialog box opens.

| Script variable                      | × |
|--------------------------------------|---|
| Please enter the variable or script: |   |
| =                                    | - |
| OK Cancel                            |   |

2. Type the variable assignment and optional code snippet. For syntax requirements, see "Using the correct syntax" on page 69.

*Note:* The = symbol in front of the text box indicates that the software will automatically add the = symbol in front of the variable.

3. Click **OK**. The new variable and optional code snippet appear in the parameter value list.

| Ξ | Properties                          |                              |   |                     |
|---|-------------------------------------|------------------------------|---|---------------------|
|   | Liquid class:                       | =γ                           | • |                     |
|   | Distance from well bottom (0 - 1    | 96 disposable tip 2 - 50ul   | ^ |                     |
|   | Dynamic tip retraction (0 - 20 m    | 96 disposable tip 51 - 200ul |   |                     |
|   | Well selection:                     | fixed tip 0.05 - 1ul         |   |                     |
|   | Pipette technique:                  | fixed tip 1-3ul              |   |                     |
| - | Tip Touch                           | fixed tip 11 - 50ul          |   |                     |
|   | Perform tip touch:                  | fixed tip 3 - 10ul           |   |                     |
|   | Which sides to use for tip touch:   | fixed tip 51 - 200ul         |   |                     |
|   | Tip touch retract distance (-20 -   | fixed tip wash fast          |   |                     |
|   | Tip touch horizontal offset (-5 - ! | =y                           | Ţ | The variable appear |

# Time format parameter values

Some tasks, such as the Reserve a location on a device task, have a time parameter in the h:mm:ss format.

# To add a variable to a parameter whose value is in the time format (h:mm:ss):

1. In the parameter value box, type = in the h, mm, or ss field.

| Task Parameters             |                             | ņ |
|-----------------------------|-----------------------------|---|
| Task Parameters             |                             | ۲ |
| <b>2</b> ↓                  |                             |   |
| Reserve location properties |                             |   |
| Location to use, plate:     |                             |   |
| Location to use, location:  | <auto-select></auto-select> |   |
| Reservation time:           | 0:00:00                     |   |

The Script variable dialog box opens.

| Script varia | ble             |              | × |
|--------------|-----------------|--------------|---|
|              |                 |              |   |
| Please ente  | er the variable | e or script: |   |
| = ×          |                 |              |   |
|              | ОК              | Cancel       |   |

2. Type the variable assignment and optional code snippet. For syntax requirements, see "Using the correct syntax" on page 69.

*Note:* The = symbol in front of the text box indicates that the software will automatically add the = symbol in front of the variable.

3. Click **OK**. The new variable and optional code snippet appear in the parameter field.

| Task Parameters             |                             | Ф. |
|-----------------------------|-----------------------------|----|
| Task Parameters             |                             | 8  |
|                             |                             |    |
| Reserve location properties |                             |    |
| Location to use, plate:     |                             |    |
| Location to use, location:  | <auto-select></auto-select> |    |
| Reservation time:           | =x                          |    |

JavaScript task Advanced Settings area

#### To assign multiple variables to multiple parameters:

- 1. In the protocol, click Startup Protocol.
- 2. Click Add Process. A Startup process appears.
- 3. Add the 👛 JavaScript (BuiltIn) task.

4. In the Advanced Settings area, type the variable assignments.

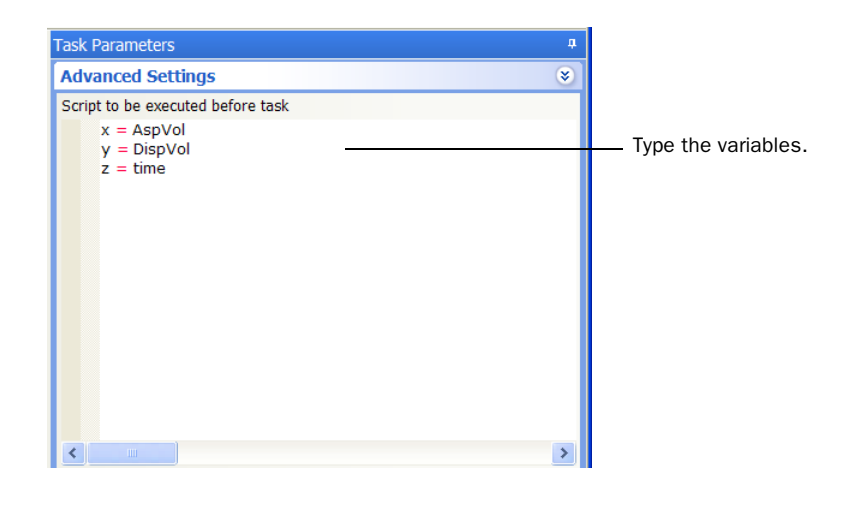

### Editing variables and code snippets

Well selection:

🗆 Tip Touch

Pipette technique:

Perform tip touch:

| About this topic                 | You can edit any variable and code snippet that you created for a task<br>parameter. This topic explains how to edit variables that were created in<br>the Task Parameters area. |
|----------------------------------|----------------------------------------------------------------------------------------------------|
| Editing a variable in a text box | <i>To edit a variable in a task parameter text box:</i> Type the new variable or code snippet in the text box.                                                                   |
| Editing a variable in<br>a list  | <i>To edit a variable in a task parameter list:</i><br>1. In the list, select Variable.                                                                                          |
|                                  | <ul> <li>□ Properties</li> <li>Liquid class:</li> <li>Distance from well bottom (0 - 1 Variable</li> <li>✓ Dynamic tip extension (0 - 20 m Edit liquids</li> </ul>               |

Tip touch horizontal offset (-5 - ! fixed tip 0.05 - 1ul The Script variable dialog box opens.

Which sides to use for tip touch: 96 disposable tip 2 - 50ul Tip touch retract distance (-20 - 96 disposable tip 51 - 200ul

| Script variable           |              | × |
|---------------------------|--------------|---|
| Please enter the variable | e or script: |   |
| = newvar                  |              |   |
| ОК                        | Cancel       |   |

2. Type the new variable assignment and new code snippet. For syntax requirements, see "Using the correct syntax" on page 69.

384 disposable tip 0.5 - 10ul

384 disposable tip 10 - 50ul 96 disposable tip 1 - 2ul

96 disposable tip 1.0ul - 10ul

96 disposable tip 2 - 50ul

3. Click **OK**. The new variable and optional code snippet appear in the parameter value list.

Editing a variable in a time parameter

#### To edit a variable in a time parameter:

1. Click to select the time field.

| Task Parameters             |                             | Ф. |
|-----------------------------|-----------------------------|----|
| Task Parameters             |                             | 8  |
| 2↓                          |                             |    |
| Reserve location properties |                             |    |
| Location to use, plate:     |                             |    |
| Location to use, location:  | <auto-select></auto-select> |    |
| Reservation time:           | =x                          |    |

#### The time field reverts to the h:mm:ss format.

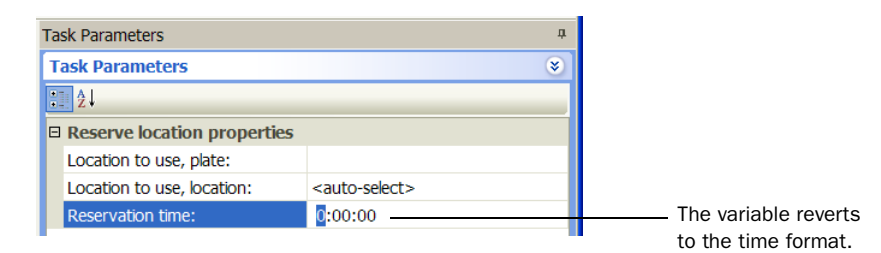

2. Type = in the h, mm, or ss field.

| Task Parameters             |                             | Д. |
|-----------------------------|-----------------------------|----|
| Task Parameters             |                             | ۲  |
|                             |                             |    |
| Reserve location properties |                             |    |
| Location to use, plate:     |                             |    |
| Location to use, location:  | <auto-select></auto-select> |    |
| Reservation time:           | 0:00:00                     | _  |

The Script Variable box opens.

|                                      | × |
|--------------------------------------|---|
| Please enter the variable or script: |   |
| = X                                  |   |
| OK Cancel                            |   |

- 3. Type the variable assignment and optional code snippet. For syntax requirements, see "Using the correct syntax" on page 69.
- 4. Click **OK**. The new variable and optional code snippet appear in the parameter field.

| Task Parameters             |                             | <b>4</b> |
|-----------------------------|-----------------------------|----------|
| Task Parameters             |                             | ۲        |
| <b>1</b> 2↓                 |                             |          |
| Reserve location properties |                             |          |
| Location to use, plate:     |                             |          |
| Location to use, location:  | <auto-select></auto-select> |          |
| Reservation time:           | =x                          |          |

Editing a variable in the Advanced Settings area

#### To edit variables in the Advanced Settings area:

- 1. In the protocol, click Startup Protocol.
- 2. Click the 🚵 JavaScript (BuiltIn) task.

3. In the Advanced Settings area, edit the desired variable assignments.

| Fask Parameters                       | <b>4</b>           |
|---------------------------------------|--------------------|
| Advanced Settings                     |                    |
| Script to be executed before task     |                    |
| x = AspVol<br>y = DispVol<br>z = time | Edit the variables |
|                                       |                    |
|                                       |                    |
|                                       |                    |
|                                       |                    |
|                                       |                    |
| <                                     |                    |

### Adding user message prompts

| About this topic | After adding variables to the desired task parameters, you can add User<br>Message tasks to prompt users for values at the beginning of the protocol<br>run or at the desired points during the protocol run.                                   |  |  |  |  |
|------------------|----------------------------------------------------------------------------------------------------|--|--|--|--|
|                  | This topic explains how to add User Message tasks to prompt the use<br>parameter values.                                                                                                    |  |  |  |  |
| Procedure        | To add User Message tasks:                                                                                                    |  |  |  |  |
|                  | 1. In the Startup Protocol:                                                                                                    |  |  |  |  |
|                  | <ul> <li>Add a (i) User Message (BuiltIn) task for each variable assigned<br/>directly in a task parameter input field.</li> </ul>                                                                                                    |  |  |  |  |
|                  | ◆ Add one ↓ User Message (BuiltIn) task for the set of variables you assigned in the Advanced Settings area. If you added variables in the Advanced Settings area, add the User Message task after the JavaScript task in the Startup Protocol. |  |  |  |  |
|                  | Alternatively, at the desired points in the Main Protocol, add a<br>User Message (BuiltIn) task for each variable assigned directly in a task parameter input field.                                                                            |  |  |  |  |
|                  | 2. In the Task Parameters area, type values and select the desired options in the User message properties table. For a description of the properties, see the <i>VWorks4 User Guide</i> .                                                       |  |  |  |  |
|                  | Task Parameters                                                                                                    |  |  |  |  |
|                  | Task Parameters       ♥       2↓                                                                                                    |  |  |  |  |
|                  | User message properties                                                                                                    |  |  |  |  |
|                  | Title:<br>Body: Set the properties.                                                                                                    |  |  |  |  |
|                  | Only show the first time:                                                                                                    |  |  |  |  |

Scripting variable data entry
User data entry into variable:

Variable name:

77

3. Select User data entry into variable and type the name of the variable in the Variable name box. During the protocol run, the software will prompt the user for a value and assign it to this variable.

If you added multiple variables in the Advanced Settings area, do not use the Variable name property. Instead, use the **Body** property to instruct the user to set the variable values in the Advanced Settings area.

| Task Parameters                |   | <b>4</b> |
|--------------------------------|---|----------|
| Task Parameters                |   | ۲        |
| 2↓                             |   |          |
| User message properties        |   |          |
| Title:                         |   |          |
| Body:                          |   |          |
| Only show the first time:      |   |          |
| Scripting variable data entry  |   |          |
| User data entry into variable: |   |          |
| Variable name:                 | x |          |
|                                |   |          |

78 **Prompting users for task parameter values** *VWorks4 User Guide Addendum* 

# Using JavaScript utilities

This section contains the following topics:

- □ "About the JavaScript utilities" on page 80
- □ "ActiveX Wrapper" on page 81
- General "File Object" on page 82

80

### About the JavaScript utilities

| About this topic    | This topic lists the JavaScript utilities that are available and explains where you can write the code for the utilities.                                                                                                    |
|---------------------|----------------------------------------------------------------------------------------------------|
| Available utilities | Two JavaScript utilities are available:                                                                                                    |
|                     | ActiveX Wrapper. Allows you to create an ActiveX object and use the associated ActiveX methods.                                                                                                    |
|                     | □ <i>File Object</i> . Allows you to create a file object to read from and write to a file.                                                                                                    |
| Using the utilities | You can write the JavaScript using these utilities in the VWorks4<br>Advanced Settings area. For instructions on how to add the JavaScript<br>task and display the Advanced Settings area, see the <i>VWorks4 User</i><br><i>Guide</i> . |

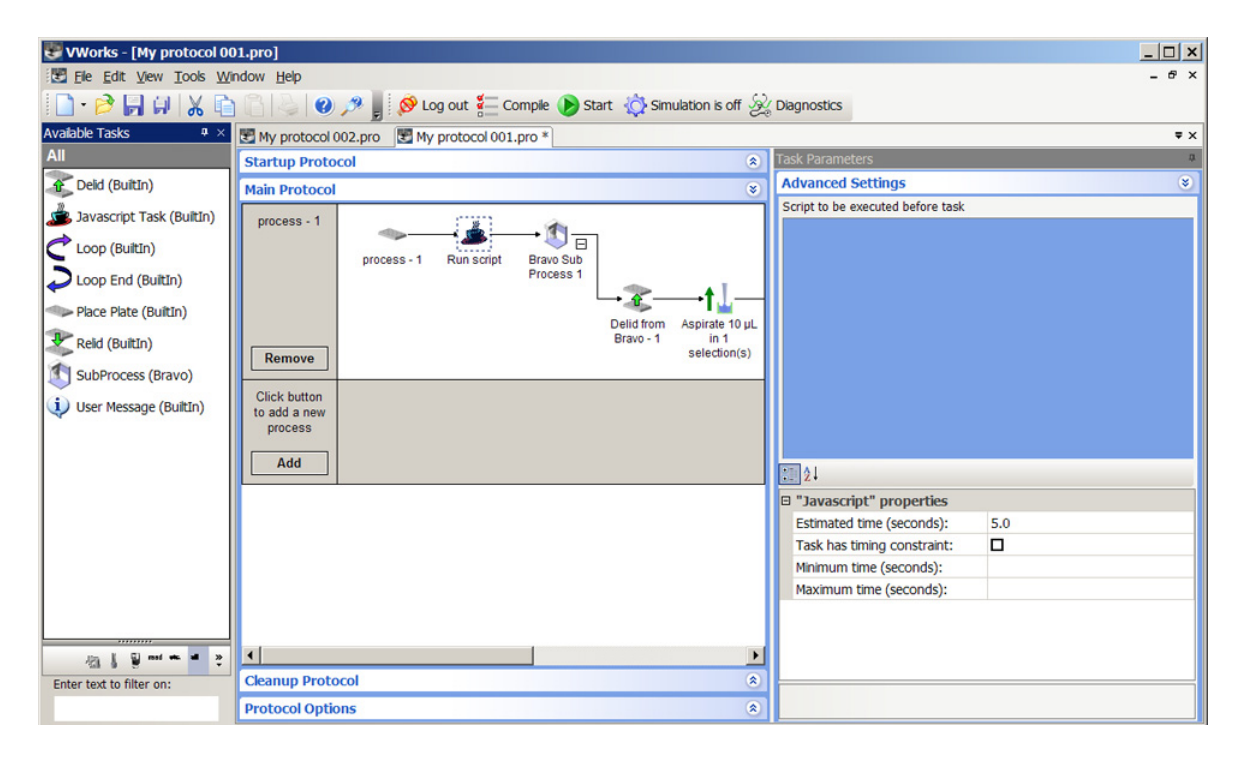

# ActiveX Wrapper

| About this topic                     | This topic describes the ActiveX Wrapper utility and explains how to use the utility in JavaScript.                                                                                                    |  |  |  |  |  |
|--------------------------------------|----------------------------------------------------------------------------------------------------|--|--|--|--|--|
| About the ActiveX<br>Wrapper utility | ActiveX controls are software components that allow different software products to interact. For example, if you want to use the VWorks4 software to control a third-party device, you can use the device's ActiveX control to invoke the device's operations.                                                                            |  |  |  |  |  |
|                                      | The ActiveX Wrapper utility in the VWorks4 software allows you to use<br>another product's ActiveX control to invoke the product's operations.<br>Make sure you install the product's ActiveX control software before you<br>run the JavaScript.                                                                                          |  |  |  |  |  |
|                                      | To use the ActiveX utility, you need to:                                                                                                    |  |  |  |  |  |
|                                      | 1. Create an ActiveX object to reference the ActiveX control.                                                                                                    |  |  |  |  |  |
|                                      | 2. Call the associated ActiveX methods to invoke the ActiveX operations.                                                                                                    |  |  |  |  |  |
| Creating an ActiveX                  | To create an ActiveX object:                                                                                                    |  |  |  |  |  |
| object                               | In the <b>Advanced Settings</b> area, type the JavaScript code to create an ActiveX object.                                                                                                    |  |  |  |  |  |
|                                      | For example, if the ActiveX control PROG_ID is PlateLocCtrl.2, you can create the object as follows:                                                                                                    |  |  |  |  |  |
|                                      | var ocx                                                                                                    |  |  |  |  |  |
|                                      | <pre>if( ocx == undefined) {</pre>                                                                                                    |  |  |  |  |  |
|                                      | <pre>ocx = new ActiveX( "PLATELOC.PlateLocCtrl.2"); }</pre>                                                                                                    |  |  |  |  |  |
|                                      | The var statement declares a JavaScript variable. In this example, the variable is $ocx$ .                                                                                                    |  |  |  |  |  |
|                                      | The if statement prevents the software from creating the ActiveX multiple times if the script is run repeatedly.                                                                                                    |  |  |  |  |  |
|                                      | The ocx = new ActiveX statement passes the PlateLoc PROG_ID to<br>the ActiveX object generator. Using the ID, the generator calls the<br>CreateInstance API. The resulting ActiveX object is then wrapped in the<br>scripting layer that translates arguments and returns values that are<br>understood by both the PlateLoc and VWorks4. |  |  |  |  |  |

82

| Calling the ActiveX | To call the ActiveX methods:                                                        |  |  |  |  |
|---------------------|-------------------------------------------------------------------------------------|--|--|--|--|
| methods             | Call the methods using the following syntax:                                        |  |  |  |  |
|                     |                                                                                     |  |  |  |  |
|                     | objectname.method                                                                   |  |  |  |  |
|                     | For example, if you want to call the AboutBox() method, you can type the following: |  |  |  |  |
|                     | ocx.AboutBox()                                                                      |  |  |  |  |
|                     | To list the available ActiveX methods, use the following JavaScript statements:     |  |  |  |  |
|                     | <pre>for( x in ocx.members)     print( x)</pre>                                     |  |  |  |  |

## **File Object**

| About this topic                | This topic describes the File Object utility and explains how to use it in JavaScript.                                                                 |
|---------------------------------|----------------------------------------------------------------------------------------------------|
| About the FileObject<br>utility | The File Object utility allows you to create a file object so that you can read from and write to a file. To use the File Object utility, you need to: |
|                                 | 1. Create the file object.                                                                                                    |
|                                 | 2. Call the desired file object methods:                                                                                                    |
|                                 | ◆ Open                                                                                                    |
|                                 | ◆ Close                                                                                                    |
|                                 | ◆ Read                                                                                                    |
|                                 | ◆ Write                                                                                                    |
|                                 | ♦ IsOpen                                                                                                    |
|                                 | <b>!! IMPORTANT !!</b> JavaScript is case-sensitive. Make sure you use the correct upper- and lower-case letters when calling the methods.             |

| Creating a file object | <i>To create a file object:</i>                                                                                                    |  |  |  |  |
|------------------------|----------------------------------------------------------------------------------------------------|--|--|--|--|
|                        | In the Advanced Settings area, type the following JavaScript code:                                                                                                    |  |  |  |  |
|                        |                                                                                                    |  |  |  |  |
|                        | var fileobjectname                                                                                                    |  |  |  |  |
|                        | <pre>if( fileobjectname == undefined) {</pre>                                                                                                    |  |  |  |  |
|                        | fileobjectname = new File()                                                                                                    |  |  |  |  |
|                        | }                                                                                                    |  |  |  |  |
|                        | <i>Note:</i> fileobjectname is the name of the file object you want to create.                                                                                                    |  |  |  |  |
| Calling the Open       | To call the Open method:                                                                                                    |  |  |  |  |
| method                 | Type the following JavaScript code:                                                                                                    |  |  |  |  |
|                        | <pre>fileobjectname.Open( "filepath", 0, 0)</pre>                                                                                                    |  |  |  |  |
|                        | fileobjectname is the name of the file object you created.                                                                                                    |  |  |  |  |
|                        | filepath (the first argument) is the location of the file you are creating. For example, you can type c:\fileobjectname.txt.                                                                                                    |  |  |  |  |
|                        | 0 (the second argument) specifies how new information will be added<br>to the file. 0 adds new information after the existing information. A non-<br>zero value erases the existing file contents before adding the new<br>information. If you do not specify this argument, the system will use the<br>default value of 0.                                                                            |  |  |  |  |
|                        | 0 (the third argument) specifies how the line endings in binary files will<br>be translated. 0 translates line endings to a carriage return followed by a<br>line feed. 1 does not translate the existing line ending. A non-zero value<br>erases the existing file contents before adding the new information. If<br>you do not specify this argument, the system will use the default value of<br>0. |  |  |  |  |
| Calling the Close      | To call the Close method:                                                                                                    |  |  |  |  |
| method                 | Type the following JavaScript code:                                                                                                    |  |  |  |  |
|                        | fileobjectname.Close()                                                                                                    |  |  |  |  |
|                        | fileobjectname is the name of the file object you created.                                                                                                    |  |  |  |  |
|                        | The Close method closes the file and releases any locks on the file so that other software can access it.                                                                                                    |  |  |  |  |

| Calling the Read   | To call the Read method:                                                                                                    |  |  |
|--------------------|----------------------------------------------------------------------------------------------------|--|--|
| method             | Type the following JavaScript code:                                                                                                    |  |  |
|                    | <pre>var result = fileobjectname.Read()</pre>                                                                                                    |  |  |
|                    | The var statement reads the entire file and stores the file contents as a string in the result variable. Although line-by-line reading is not available, you can use built-in JavaScript string methods to parse the file. |  |  |
|                    | If another process is concurrently adding information to the file, later calls to the Read method will read the newly added information.                                                                                   |  |  |
| Calling the Write  | To call the Write method:                                                                                                    |  |  |
| method             | Type the following JavaScript code:                                                                                                    |  |  |
|                    | <pre>fileobjectname.Write( ``writeoutput\r\n")</pre>                                                                                                    |  |  |
|                    | fileobjectname is the name of the file object you created.                                                                                                    |  |  |
|                    | writeoutput is the string you want to add to the file.                                                                                                    |  |  |
|                    | $\ r$ adds a linefeed at the end of the string.                                                                                                    |  |  |
|                    | $\n$ adds a new line at the end of the string.                                                                                                    |  |  |
| Calling the IsOpen | To call the IsOpen method:                                                                                                    |  |  |
| method             | Type the following JavaScript code:                                                                                                    |  |  |
|                    | <pre>var open = fileobjectname.IsOpen()</pre>                                                                                                    |  |  |
|                    | The $\operatorname{\mathtt{var}}$ statement checks to see if the file opening call was successful.                                                                                                    |  |  |

# **Using the VWorks4 ActiveX control**

This section contains the following topics:

- □ "About the VWorks4 ActiveX control" on page 86
- General "Methods" on page 87
- Generation Contents Content Content Co
- □ "Enumerated types" on page 97

### About the VWorks4 ActiveX control

VWorks4 ActiveX control description

86

The VWorks4 ActiveX control allows you to invoke VWorks4 operations from another software. To use the VWorks4 ActiveX control, you need to know the following:

- □ *Methods.* Functions that can be called to invoke individual operations
- Properties. Variables that are used in methods (for example, speed = fast)
- □ *Events*. Notifications that methods have completed or resulted in errors
- □ *Enumerated types.* Constants that are used to indicate the status of a method call.

The following diagram illustrates the use of the VWorks4 ActiveX control. Actions you perform are conducted through ActiveX methods. System responses are relayed back through ActiveX events.

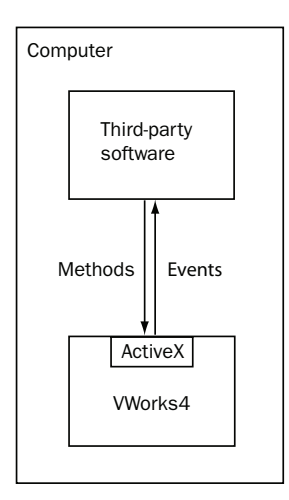

Integrating the VWorks ActiveX control

# When integrating the VWorks4 ActiveX control in a third-party lab software:

- 1. Install the VWorks4 ActiveX control. To install the VWorks4 ActiveX control:
  - a. Insert the VWorks4 Software CD into the controlling computer CD-ROM drive.
  - b. In the CD folder, double-click VWorks4 Installer.exe.
  - c. Follow the directions in the installation wizard window.
- 2. Open the Command Prompt window and type VWorks/register to register the application program interface.
- 3. Refer to the description of the Methods and Properties in this section.

### Methods

#### AbortProtocol

#### Description

Aborts the protocol run that is in progress.

#### **Parameters**

None

#### Returns

| Name       | Туре          | Description                        |
|------------|---------------|------------------------------------|
| returnCode | V11ReturnCode | See "Enumerated types" on page 97. |

#### Visual C++ example

VWorks4Lib.V11ReturnCode retCode; retCode = oVWorks4COM.AbortProtocol();

#### **Visual Basic .NET example**

Dim retCode as VWorks4Lib.V11ReturnCode
retCode = oVWorks4COM.AbortProtocol()

#### CloseProtocol

#### Description

Closes the specified protocol file.

#### **Parameters**

| Name     | Туре | Description             |
|----------|------|-------------------------|
| protocol | BSTR | The protocol file path. |

#### Returns

| Name       | Туре          | Description                                                                                                    |
|------------|---------------|----------------------------------------------------------------------------------------------------|
| returnCode | V11ReturnCode | See "Enumerated types" on<br>page 97.<br><i>Note:</i> returnCode is<br>RETURN_SUCCESS if the file<br>closed successfully. |

#### Visual C++ example

VWorks4Lib.V11ReturnCode retCode;

retCode = oVWorksCOM.CloseProtocol("Yourprotocol.pro");

#### **Visual Basic .NET example**

Dim vwRetCode As VWorks4Lib.V11ReturnCode
vwRetCode = oVWorksCOM.CloseProtocol("Yourprotocol.pro")

#### **CompileProtocol**

#### Description

Compiles the protocol and is used with the LogMessage event.

#### **Parameters**

| Name         | Туре  | Description                   |
|--------------|-------|-------------------------------|
| protocol     | BSTR  | The protocol file path.       |
| errorCount   | *LONG | The number of errors found.   |
| warningCount | *LONG | The number of warnings found. |

#### Returns

| Name       | Туре          | Description                        |
|------------|---------------|------------------------------------|
| returnCode | V11ReturnCode | See "Enumerated types" on page 97. |

#### Visual C++ example

VWorks4Lib.V11ReturnCode retCode;

LONG errCount, wrnCount;

retCode = oVWorks4COM.CompileProtocol ("c:\myprotocol.pro", &errCount, &wrnCount);

#### **Visual Basic .NET example**

Dim retCode as VWorks4Lib.V11ReturnCode

Dim errCount, wrnCount as Long

retCode = oVWorks4COM.CompileProtocol ("c:\myprotocol.pro", errCount, wrnCount)

#### GetSimulationMode Description

Gets the simulation mode state.

#### **Parameters**

None

#### Returns

| Name | Туре         | Description                                    |
|------|--------------|------------------------------------------------|
| mode | VARIANT_BOOL | The value that indicates the simulation state: |
|      |              | True = The simulation mode is on.              |
|      |              | □ False = The simulation mode is off.          |

#### Visual C++ example

VARIANT\_BOOL bSimMode; bSimMode= oVWorksCOM.GetSimulationMode();

#### **Visual Basic .NET example**

Dim bSimMode as Boolean bSimMode= oVWorksCOM.GetSimulationMode()

#### LoadProtocol

#### Description

Loads the protocol for a run.

#### **Parameters**

| Name     | Туре | Description             |
|----------|------|-------------------------|
| protocol | BSTR | The protocol file path. |

#### Returns

| Name       | Туре          | Description                        |
|------------|---------------|------------------------------------|
| returnCode | V11ReturnCode | See "Enumerated types" on page 97. |

#### Visual C++ example

VWorks4Lib.V11ReturnCode retCode; retCode=oVWorks4COM.CompileProtocol("c:\myprotocol.pro");

#### **Visual Basic .NET example**

Dim retCode as VWorks4Lib.V11ReturnCode
retCode=oVWorks4COM.CompileProtocol ("c:\myprotocol.pro")

Login

#### Description

Logs into VWorks using the provided user name and password.

#### **Parameters**

| Name     | Туре | Description    |
|----------|------|----------------|
| userName | BSTR | The user name. |
| password | BSTR | The password.  |

#### Returns

| Name        | Туре           | Description                        |
|-------------|----------------|------------------------------------|
| loginResult | V11LoginResult | See "Enumerated types" on page 97. |

#### Visual C++ example

VWorks4Lib.V11LoginResult retCode;

loginResult= oVWorksCOM.Login("user1","mypassword!");

#### Visual Basic .NET example

Dim loginResult as VWorks4Lib.V11LoginResult loginResult= oVWorksCOM.Login("user1","mypassword!")

#### Logout

#### Description

Logs out the current user session.

#### **Parameters**

None

#### Returns

| Name       | Туре          | Description                        |
|------------|---------------|------------------------------------|
| returnCode | V11ReturnCode | See "Enumerated types" on page 97. |

#### Visual C++ example

```
VWorks4Lib.V11ReturnCode retCode;
retCode = oVWorksCOM.Logout();
```

#### **Visual Basic .NET example**

Dim retCode as VWorks4Lib.V11ReturnCode
retCode = oVWorksCOM.Logout()

#### **PauseProtocol**

#### Description

Pauses the protocol run that is in progress. The tasks that are in progress will be finished. No new tasks will be started.

#### **Parameters**

None

#### Returns

| Name       | Туре          | Description                        |
|------------|---------------|------------------------------------|
| returnCode | V11ReturnCode | See "Enumerated types" on page 97. |

#### Visual C++ example

```
VWorks4Lib.V11ReturnCode retCode;
retCode = oVWorksCOM.PauseProtocol();
```

#### **Visual Basic .NET example**

Dim retCode as VWorks4Lib.V11ReturnCode
retCode = oVWorksCOM.PauseProtocol()

#### **ResumeProtocol**

#### Description

Resumes the protocol run.

#### **Parameters**

None

#### Returns

| Name       | Туре          | Description                        |
|------------|---------------|------------------------------------|
| returnCode | V11ReturnCode | See "Enumerated types" on page 97. |

#### Visual C++ example

VWorks4Lib.V11ReturnCode retCode; retCode = oVWorksCOM.ResumeProtocol ();

#### **Visual Basic .NET example**

Dim retCode as VWorks4Lib.V11ReturnCode
retCode = oVWorksCOM.ResumeProtocol ()

#### RunProtocol

#### Description

Starts the protocol run.

#### **Parameters**

| Name     | Туре | Description                              |
|----------|------|------------------------------------------|
| protocol | BSTR | The protocol file path.                  |
| runCount | LONG | The number of times to run the protocol. |

#### Returns

| Name       | Туре          | Description                        |
|------------|---------------|------------------------------------|
| returnCode | V11ReturnCode | See "Enumerated types" on page 97. |

#### Visual C++ example

VWorks4Lib.V11ReturnCode retCode;

retCode=oVWorks4COM.RunProtocol ("c:\myprotocol.pro",2);

#### **Visual Basic .NET example**

Dim retCode as VWorks4Lib.V11ReturnCode
retCode=oVWorks4COM.RunProtocol ("c:\myprotocol.pro",2)

#### **SetSimulationMode**

#### Description

Sets the simulation mode.

#### Parameters

| Name | Туре         | Description                               |
|------|--------------|-------------------------------------------|
| mode | VARIANT_BOOL | The value that sets the simulation state: |
|      |              | True = Turns on the simulation mode.      |
|      |              | □ False = Turns off the simulation mode.  |

#### Returns

| Name       | Туре          | Description                                                                                   |
|------------|---------------|-----------------------------------------------------------------------------------------------|
| returnCode | V11ReturnCode | See "Enumerated types" on<br>page 97.<br><i>Note:</i> returnCode is always<br>RETURN_SUCCESS. |

#### Visual C++ example

oVWorksCOM.SetSimulationMode(VARIANT\_TRUE); oVWorksCOM.SetSimulationMode(VARIANT\_FALSE);

#### **Visual Basic .NET example**

oVWorksCOM.SetSimulationMode(True) oVWorksCOM.SetSimulationMode(False)

#### **ShowVWorks**

#### Description

Displays or hides the VWorks window.

#### Parameters

| Name       | Туре         | Description                                      |
|------------|--------------|--------------------------------------------------|
| showOrHide | VARIANT_BOOL | The value that displays or hides the window:     |
|            |              | $\Box  \text{TRUE} = \text{Display the window.}$ |
|            |              | □ FALSE = Hide the window.                       |

#### Returns

| Name       | Туре          | Description                        |
|------------|---------------|------------------------------------|
| returnCode | V11ReturnCode | See "Enumerated types" on page 97. |

#### Visual C++ example

VWorks4Lib.V11ReturnCode retCode; retCode=oVWorks4COM.ShowVWorks (VARIANT\_TRUE);

#### **Visual Basic .NET example**

Dim retCode as VWorks4Lib.V11ReturnCode
retCode=oVWorks4COM. ShowVWorks (True)

### **Events**

LogMessage

#### Description

The LogMessage event occurs every time a message is posted to the log.

#### Parameters

| Name      | Туре | Description                                                                |
|-----------|------|----------------------------------------------------------------------------|
| session   | LONG | The session ID.                                                            |
| logClass  | LONG | The type of log event: Error,<br>Warning, or Event.                        |
| timeStamp | BSTR | The time at which the error occurred.                                      |
| device    | BSTR | The device name. An empty string is permitted.                             |
| location  | BSTR | The location. An empty string is permitted.                                |
| process   | BSTR | The process plate name. An empty string is permitted.                      |
| task      | BSTR | The task name. An empty string is permitted.                               |
| fileName  | BSTR | The protocol file or device file<br>name. An empty string is<br>permitted. |
| message   | BSTR | The the error message text.                                                |

#### Returns

None

#### ProtocolComplete

#### Description

The ProtocolComplete event occurs after startup, cleanup, and main protocols are finished.

#### Parameters

| Name          | Туре | Description                                         |
|---------------|------|-----------------------------------------------------|
| session       | LONG | The session ID.                                     |
| protocol      | BSTR | The protocol file path.                             |
| protocol_type | BSTR | The type of protocol: Startup,<br>Main, or Cleanup. |

#### Returns

None

#### ProtocolAborted

#### Description

The ProtocolAborted event occurs when the operator or automation client aborts the protocol run.

#### **Parameters**

| Name          | Туре | Description                                      |
|---------------|------|--------------------------------------------------|
| session       | LONG | The session ID.                                  |
| protocol      | BSTR | The protocol file path.                          |
| protocol_type | BSTR | The type of protocol: Startup, Main, or Cleanup. |

#### Returns

None

#### RecoverableError

#### Description

The RecoverableError event occurs whenever an error is displayed and expects the operator to abort, retry, or ignore the error.

#### **Parameters**

| Name        | Туре | Description                                    |
|-------------|------|------------------------------------------------|
| session     | LONG | The session ID.                                |
| device      | BSTR | The device name. An empty string is permitted. |
| location    | BSTR | The location. An empty string is permitted.    |
| description | BSTR | The description of the error.                  |

#### Returns

| Name         | Туре  | Description                                                                                                    |
|--------------|-------|----------------------------------------------------------------------------------------------------|
| actionToTake | *LONG | <ul> <li>The value that indicates the action to take:</li> <li>0 = Abort</li> <li>1 = Retry</li> <li>2 = Ignore</li> </ul> |

| Name               | Туре          | Description                                                                                                    |
|--------------------|---------------|----------------------------------------------------------------------------------------------------|
| vworksHandlesError | *VARIANT_BOOL | Value values are:                                                                                                    |
|                    |               | TRUE = Allows the VWorks4<br>software to handle the error.<br>the VWorks4 software will not<br>display the error message. |
|                    |               | □ FALSE = Prevents the<br>VWorks4 software from<br>handling the error.                                                    |

#### UnrecoverableError

#### Description

The UnrecoverableError event occurs when an error is displayed and does not expect the operator to respond with a decision.

#### Parameters

| Name        | Туре | Description                   |
|-------------|------|-------------------------------|
| session     | LONG | The session ID.               |
| description | BSTR | The description of the error. |

#### Returns

None

### **Enumerated types**

#### V11ReturnCode

Description

Indicates the method call status.

#### Constants

| Name            | Value | Description                         |
|-----------------|-------|-------------------------------------|
| RETURN_SUCCESS  | 0     | The method was called successfully. |
| RETURN_BAD_ARGS | 1     | The method contains bad arguments.  |
| RETURN_FAIL     | 2     | The method call failed.             |

V11LoginResult

#### Description

Indicates the login status.

#### Constants

| Name                               | Value | Description                                   |
|------------------------------------|-------|-----------------------------------------------|
| LOGIN_SUCCESS                      | 0     | The login was successful.                     |
| LOGIN_FAIL                         | 1     | The login failed.                             |
| LOGIN_DISABLED                     | 2     | The login was disabled.                       |
| LOGIN_EXPIRED                      | 3     | The login period passed.                      |
| LOGIN_TOO_MANY_<br>FAILED_ATTEMPTS | 4     | Too many login attempts were made and failed. |

98 Using the VWorks4 ActiveX control VWorks4 User Guide Addendum

i

# Contents

| Chapter 1. Introduction                                    |
|------------------------------------------------------------|
| -<br>Who should read this guide                            |
| What this guide covers                                     |
| What is new in this version                                |
| Accessing Velocity11 user guides                           |
| Finding vour version numbers                               |
| Reporting VWorks problems 7                                |
| Sending a hug report                                       |
|                                                            |
| Chapter 2. VWorks overview                                 |
| -<br>Description of VWorks                                 |
| Devices you can use with VWorks                            |
| Overview of the VWorks user interface                      |
| Relationships of VWorks components                         |
|                                                            |
| Chapter 3. Preparing for a run                             |
| Workflow for preparing a run                               |
| Starting VWorks                                            |
| Logging in to VWorks and changing your password            |
| Opening a protocol in VWorks                               |
| Notification of errors by email 32                         |
| Setting log file directories                               |
| Understanding the protocol 35                              |
|                                                            |
| Chapter 4. Performing a run 37                             |
| Workflow for performing a run 38                           |
| Starting a run from V/Works                                |
|                                                            |
|                                                            |
| $\frac{4}{4}$                                              |
|                                                            |
| GIUSHING UUWIT ATTEL A TUIT                                |
| Chanter 5 Installing VWorks and networking the controlling |
|                                                            |

| computer                                                   | 47 |
|------------------------------------------------------------|----|
| Workflow for installing VWorks and networking the computer | 48 |
| Computer and networking requirements                       | 49 |
| Installing VWorks software                                 | 50 |

| Choosing between serial and Ethernet connections     | 51       |
|------------------------------------------------------|----------|
| About Ethernet networking                            | 52       |
| Workflows for Ethernet networking                    | 55       |
| Setting the network card's IP address                | 56       |
| Connecting Ethernet cables.                          | 59       |
| Checking the network card's IP address.              | 60       |
| Installing and starting DHCP server software         | 61       |
| Turning off Ethernet firewall software               | 63       |
| Ining on Eulemet mewan software                      | 65       |
|                                                      | 00       |
| Chapter 6 Creating a protocol                        | 67       |
|                                                      | 69       |
| About tasks, processes, and protocols                | 00<br>74 |
|                                                      | 71       |
|                                                      | 72       |
|                                                      | 13       |
|                                                      | 74       |
|                                                      | 75       |
| Setting the plate properties for a protocol process  | ( (      |
| About setting the number of simultaneous plates      | 79       |
| Setting up a startup or cleanup protocol process     | 80       |
| Adding and deleting tasks                            | 81       |
| Compiling protocols                                  | 83       |
| Saving protocols                                     | 84       |
| Simulating a run                                     | 84       |
| Tracking plates using bar codes                      | 86       |
|                                                      |          |
| Chapter 7. Setting Bravo task parameters             | 89       |
| List of Bravo task parameters                        | 90       |
| Setting Configure Labware (Built In) task parameters | 92       |
| Setting location properties for Bravo pipette tasks  | 94       |
| Setting Aspirate (Bravo) task parameters             | 96       |
| Setting Dispense (Bravo) task parameters             | 99       |
| Setting Mix (Bravo) task parameters                  | 102      |
| Setting Move to Location (Bravo) task parameters     | 105      |
| Setting Pump Reagent (Bravo) task parameters         | 106      |
| Setting the Reserve Location task parameters         | 108      |
| Setting Serial Dilution (Bravo) task parameters      | 109      |
| Setting Set Head Mode (Bravo) task parameters.       | 117      |
| Setting Shake (Bravo) task parameters                | 118      |
| Setting Sub Process (Bravo) task parameters          | 119      |
| Setting Tips On (Bravo) task parameters              | 120      |
| Setting Tips Off (Bravo) task parameters             | 121      |
| Setting User Message task parameters                 | 123      |
| Setting Vacuum filter task narameters                | 124      |
| Setting Wait For User (Bravo) task parameters        | 126      |
|                                                      |          |

| Setting Wash Tips (Bravo) task parameters 127      |
|----------------------------------------------------|
| Setting Device Selection in task parameters 131    |
| Setting Advanced Settings task parameters          |
| Using JavaScript in VWorks                         |
| JavaScripts task object and properties             |
|                                                    |
| Chapter 8. Setting labware definitions             |
| About defining labware with the labware editor     |
| Labware editor overview                            |
| Opening the labware editor                         |
| Adding a labware entry                             |
| Deleting a labware entry                           |
| Renaming a labware entry 150                       |
| Copying a labware entry                            |
| Defining general properties                        |
| Defining plate properties                          |
| Defining BenchCel properties                       |
| Defining stacker properties                        |
| Defining pipette/well properties 160               |
| Defining Bravo properties                          |
| Inserting an image                                 |
| Defining labware classes                           |
|                                                    |
| Chapter 9. Setting liquid-handling definitions 169 |
| About the liquid library editor                    |
| Opening the liquid library editor                  |
| Creating a liquid class                            |
| Performing an accuracy calibration                 |
|                                                    |
| Chapter 10. Administrator procedures               |
| About user accounts and privileges                 |
| Adding and deleting a user account                 |
| Moving or sending a registry file                  |
|                                                    |
| Chapter 11. Maintenance and troubleshooting        |
| About error handling 186                           |
| Compilation warnings and errors 187                |
| Resolving device initialization errors             |
| Importing a log file to Excel 190                  |
|                                                    |
|                                                    |
| Index 103                                          |

*iv* **Table of Contents** *VWorks4 User Guide*
# Introduction

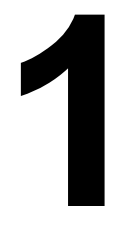

This chapter introduces the VWorks4 User Guide.

Before you use VWorks to operate your lab automation system, become familiar with the contents of this guide.

This chapter contains the following topics:

- $\Box$  "Who should read this guide" on page 2
- $\Box$  "What this guide covers" on page 2
- $\Box$  "What is new in this version" on page 3
- □ "Accessing Velocity11 user guides" on page 4
- □ "Finding your version numbers" on page 6
- □ "Reporting VWorks problems" on page 7
- Gending a bug report" on page 8

### Who should read this guide

#### **Job roles**

2

This user guide is intended to be read by people with the following job roles:

| Job role                       | Responsibilities                                                                                                    |  |
|--------------------------------|----------------------------------------------------------------------------------------------------|--|
| Integrator                     | Someone who writes software and<br>configures hardware controlled by<br>VWorks.                                       |  |
| Lab manager, administrator, or | Someone who is responsible for:                                                                                       |  |
| technician                     | Developing the applications that are run using VWorks                                                                 |  |
|                                | Solving the more challenging problems that might arise                                                                |  |
|                                | Developing training materials and<br>standard operating procedures for<br>operators                                   |  |
| Operator                       | Someone who performs the daily production work using VWorks and solves routine problems.                              |  |
|                                | Your organization may choose to create<br>its own procedures for operators<br>including the procedures in this guide. |  |

### What this guide covers

| What is covered            | This guide covers a description and detailed procedures for using VWorks4 version 3.                                                        |
|----------------------------|----------------------------------------------------------------------------------------------------|
|                            | It does not provide procedures for operating devices or for using diagnostics software.                                                     |
| Additional<br>information  | For information on specific devices and how to use the diagnostic software for those devices, see the user guide for the individual device. |
|                            | For information on how to set up third-party devices, see the <i>Device Driver User Guide</i> .                                             |
| Supported software version | This guide documents VWorks4, version 3. For documentation covering earlier versions of VWorks, go to http://www.velocity11.com.            |

З

#### **Related topics**

| For information about                     | See                                          |
|-------------------------------------------|----------------------------------------------|
| What is new in this version of the manual | "What is new in this version" on page 3      |
| Accessing Velocity11 user guides          | "Accessing Velocity11 user guides" on page 4 |

### What is new in this version

**About this topic** This topic briefly describes the new features that this user guide covers.

#### **New features**

| Feature            | Description                                                                                  | See                                                   |
|--------------------|----------------------------------------------------------------------------------------------|-------------------------------------------------------|
| New user interface | VWorks4                                                                                      | "Overview of the VWorks user<br>interface" on page 14 |
| VWorks Instrument  | VWorks4 license enabling you to<br>run a Bravo                                               | "Description of VWorks" on page 12                    |
| VWorks Benchtop    | VWorks4 license enabling you to<br>integrate the PlateLoc and the<br>BenchCel with the Bravo | "Devices you can use with<br>VWorks" on page 13       |

| For information about            | See                                          |
|----------------------------------|----------------------------------------------|
| What this guide covers           | "What this guide covers" on page 2           |
| Accessing Velocity11 user guides | "Accessing Velocity11 user guides" on page 4 |

# **Accessing Velocity11 user guides**

| About this topic                 | <ul> <li>This topic describes the different formats of Velocity11 documentation.</li> <li>Each Velocity11 user guide is delivered to you as:</li> <li>Online help</li> <li>A PDF file</li> <li>A printed book</li> <li>The information in each format is the same but each format has different benefits.</li> </ul> |  |  |  |  |
|----------------------------------|----------------------------------------------------------------------------------------------------|--|--|--|--|
| Where to find the<br>user guides | <b>Online help</b><br>The online help is added to your computer with the software<br>installation.                                                                                                    |  |  |  |  |
|                                  | Velocity11 website                                                                                                    |  |  |  |  |
|                                  | You can download the latest version of any PDF file from our website at www.velocity11.com.                                                                                                    |  |  |  |  |
|                                  | All Velocity11 user documentation can be searched from the website at www.velocity11.com.                                                                                                    |  |  |  |  |
| Online help                      | The online help is the best format to use when you are working at the computer and when you want to perform fast or advanced searches for information.                                                                                                    |  |  |  |  |
|                                  | To open the online help:                                                                                                    |  |  |  |  |
|                                  | 1. If you are currently using VWorks click:                                                                                                    |  |  |  |  |
|                                  | <ul> <li>The question mark button to toggle on the help mode or,</li> </ul>                                                                                                    |  |  |  |  |
|                                  | • Anywhere in the application                                                                                                    |  |  |  |  |
|                                  | Follow the links to take you to either the relevant part of the VWorks help or the device drivers help.                                                                                                    |  |  |  |  |
|                                  | <i>Note:</i> You can go directly to the VWorks help by choosing <b>Help &gt; VWorks Help</b> .                                                                                                    |  |  |  |  |
|                                  | 2. If you are not currently using VWorks, open help.html in both:                                                                                                    |  |  |  |  |
|                                  | <ul> <li>C:\VWorks Workspace\bin\HelpSystem\vworks_ug for the main<br/>help</li> </ul>                                                                                                    |  |  |  |  |
|                                  | <ul> <li>C:\VWorks Workspace\bin\HelpSystem\devicedriver_ug for the<br/>device driver help</li> </ul>                                                                                                    |  |  |  |  |
|                                  | Main features                                                                                                    |  |  |  |  |
|                                  | The online help includes a navigation pane, content pane, and navigation buttons.                                                                                                    |  |  |  |  |

| Navigation pane                                                                                                    |   | Content pane                                                                                                    | Navigation buttons                   |
|----------------------------------------------------------------------------------------------------|---|----------------------------------------------------------------------------------------------------|--------------------------------------|
| Contents Index Search Using Introduction                                                                                                    | • |                                                                                                    |                                      |
| Who should read this guide<br>About Velocity11 user guides<br>Supported software versions<br>Einding vour software versions                                                                                                    |   | About Velocity11 user guides                                                                                                    |                                      |
| Reporting VWorks problems                                                                                                    |   | Introduction                                                                                                    |                                      |
| VWorks overview<br>Basic description<br>Instruments you can use with VWorks<br>Overview of the VWorks user interface<br>Showing and highing tabs and toolbars in VWorks<br>Relationships of configuration VWorks<br>components |   | Each Velocity11® user guide is delivered to you as:<br>> Online help<br>> A PDF file<br>> A printed book<br>The information in each format is the same but each has different strengt<br>effectively it helps to know when it is best to use each format. | ths. To work most                    |
| Preparing for a run<br>Workflow for preparing a run<br>Starting VWorks<br>Logging in to VWorks and changing your<br>password                                                                                                   |   | Where to get the online help and PDF           Online help           The VWorks® online help file is installed separately from the software, fro           The file that launches the help is called help.html and is located in this did                 | m the Works Help CD_ROM.<br>rectory: |
| About tasks, processes, and protocols<br>Opening a protocol in VWorks<br>Setting general options                                                                                                    |   | C:VWorks Workspace/docs/helpsystem<br>PDF file of the user guide<br>C:VWorks Workspace/docs                                                                                                    |                                      |
| About setting error-handling options<br>Setting general error-handling options<br>Notification of errors by email                                                                                                    |   | The VWorks user manual in PDF format is located on the software CD-RON<br>copy onto your computer. It is not automatically installed with the software<br>Note: You can also download the latest version of all the documentation                         | I, as a file that you need to are.   |
| Setting protocol options<br>Setting pre-protocol rules<br>Setting protocol rules                                                                                                    |   | <pre>www.velocity/1.com/support/support.html.</pre>                                                                                                    |                                      |
| About log and data files<br>Setting log options                                                                                                    | - | Online help                                                                                                    | ^<br>                                |

The navigation pane has four tabs. The Contents, Index, and Search tabs provide different ways to locate information. The Using tab contains information about using the help system. The content pane displays the online help topics.

Navigation buttons in the content pane allow you to navigate through the pages.

#### **PDF user guides** Computer requirements

To open a user guide in PDF format, you need an Acrobat viewer. You can either use the viewer that is built into Adobe Acrobat, or you can download the free Adobe Reader application from http://www.adobe.com/support/downloads/main.html.

#### Printing and searching

We provide user guides in PDF format mainly for printing additional copies. You can use them for simple searches from the Find button, although these searches are much slower than online help searches:

#### 粪

#### More information

For more information about using PDF documents, see the Adobe Acrobat PDF help system that can be accessed from your Acrobat viewer.

#### **Related topics**

| For information about                             | See                                                                                                    |
|---------------------------------------------------|----------------------------------------------------------------------------------------------------|
| What this guide covers                            | "What this guide covers" on page 2                                                                                  |
| What is new                                       | "What is new in this version" on page 3                                                                             |
| VWorks4 overview                                  | "Description of VWorks" on page 12                                                                                  |
| What this guide coversWhat is newVWorks4 overview | "What this guide covers" on page 2<br>"What is new in this version" on page 3<br>"Description of VWorks" on page 12 |

# **Finding your version numbers**

| About this topic  | This topic shows you some ways to find out your version of VWorks, the VWorks device driver plug-in, and VWorks firmware. |  |  |  |  |
|-------------------|----------------------------------------------------------------------------------------------------|--|--|--|--|
| From the software | To find the VWorks or support file version number:                                                                        |  |  |  |  |
|                   | 1. Start VWorks.                                                                                                    |  |  |  |  |
|                   | 2. Select Help > About VWorks.                                                                                            |  |  |  |  |
|                   | To find the firmware version number:                                                                                      |  |  |  |  |
|                   | 1. Start VWorks.                                                                                                    |  |  |  |  |
|                   | 2. Open diagnostics for the device.                                                                                       |  |  |  |  |
|                   | Click <b>About</b> and read the version number in the <b>About VWorks</b><br><b>Control</b> dialog box.                   |  |  |  |  |
| From the files    | You can look at the <b>VWorks</b> and device driver version information in the executable files.                          |  |  |  |  |
|                   | To find the VWorks version number:                                                                                        |  |  |  |  |
|                   | 1. Navigate to C:\Program Files\Velocity11\VWorks.                                                                        |  |  |  |  |
|                   | 2. Right-click VWorks4.exe.                                                                                               |  |  |  |  |
|                   | 3. Select <b>Properties</b> .                                                                                             |  |  |  |  |
|                   | 4. Click the <b>Version</b> tab.                                                                                          |  |  |  |  |
|                   | To find the device driver version number:                                                                                 |  |  |  |  |
|                   | 1. Navigate to C:\Program Files\Velocity11\VWorks\plugins.                                                                |  |  |  |  |
|                   | 2. Right-click .dll file for the device.                                                                                  |  |  |  |  |
|                   | 3. Select <b>Properties</b> .                                                                                             |  |  |  |  |
|                   | 4. Click the <b>Version</b> tab.                                                                                          |  |  |  |  |

#### **Related topics**

| For information about  | See                                     |
|------------------------|-----------------------------------------|
| What this guide covers | "What this guide covers" on page 2      |
| What is new            | "What is new in this version" on page 3 |
| VWorks4 overview       | "Description of VWorks" on page 12      |
|                        |                                         |

# **Reporting VWorks problems**

| About this topic                 | If you find a bug in the softwa<br>problem that you cannot reso<br>maintenance and troubleshoo<br>how to report problems.                                                                                                    | re or have a technical or hardware<br>lve after reading the chapter on<br>oting, read the information in this topic for |  |  |
|----------------------------------|----------------------------------------------------------------------------------------------------|----------------------------------------------------------------------------------------------------|--|--|
| Reporting software               | If you find a problem in the V                                                                                                    | elocity11 software, let us know by:                                                                                     |  |  |
| problems                         | Sending a bug report from within VWorks                                                                                                    |                                                                                                    |  |  |
|                                  | Sending an email to service@velocity11.com or<br>euroservice@velocity11.com                                                                                                    |                                                                                                    |  |  |
| Sending files                    | When resolving software bugs or other problems, we might ask you to send device and protocols files and the Velocity11 registry file from the Windows registry.                                                                                                    |                                                                                                    |  |  |
| Reporting user guide<br>problems | If you find a problem with this user guide or have suggestions for improvement, please take a minute or two to give us your feedback using the feedback button in the online help. Your comments will be reviewed promptly and used to write the next version of the guide. |                                                                                                    |  |  |
| Related topics                   | For information about                                                                                                    | See                                                                                                    |  |  |
|                                  | Sending registry files                                                                                                    | "Moving or sending a registry file" on<br>page 183                                                                      |  |  |
|                                  | Reporting a bug                                                                                                    | "Sending a bug report" on page 8                                                                                        |  |  |
|                                  |                                                                                                    |                                                                                                    |  |  |

### Sending a bug report

| About this topic     | This topic describes how to send a bug report to Velocity11 from VWorks.                                           |  |  |  |  |
|----------------------|----------------------------------------------------------------------------------------------------|--|--|--|--|
| Requirements         | Before you can send a bug report:                                                                                  |  |  |  |  |
|                      | The system's computer must be connected to a network with internet access.                                         |  |  |  |  |
|                      | □ The outgoing email server must be set up on the system's computer by a VWorks or network administrator.          |  |  |  |  |
| Sending a bug report | A bug report is an email that you create and send from within VWorks.<br>The email is sent directly to Velocity11. |  |  |  |  |
|                      | To send a bug report:                                                                                              |  |  |  |  |
|                      | 1. Select Help > Report a Bug.                                                                                     |  |  |  |  |
|                      | The <b>Report a Bug</b> dialog box opens.                                                                          |  |  |  |  |

| 🛊 Report a Bug 👂                                | ĸ |
|-------------------------------------------------|---|
| Enter the text of the bug report here:          |   |
|                                                 |   |
|                                                 |   |
|                                                 |   |
|                                                 |   |
|                                                 |   |
|                                                 |   |
|                                                 |   |
|                                                 |   |
|                                                 |   |
| Enter Email address Velocity11 should reply to: |   |
|                                                 |   |
|                                                 |   |
|                                                 |   |
|                                                 |   |
| Email Velocity11                                |   |
|                                                 |   |

2. Type a description of the error in the text box.

In your description, provide a summary of the error and, in the case of a software bug, a description of how we can reproduce it.

3. Click **Email Velocity11** and wait until a **Message Sent** message box opens.

| For information about | See                                          |
|-----------------------|----------------------------------------------|
| Setting up email      | "Notification of errors by email" on page 32 |

| For information about        | See                                              |
|------------------------------|--------------------------------------------------|
| Reporting a VWorks problem   | "Reporting VWorks problems" on page 7            |
| User accounts and privileges | "About user accounts and privileges" on page 180 |

10 Chapter 1: Introduction VWorks4 User Guide

# **VWorks overview**

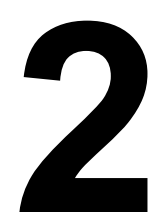

This chapter introduces VWorks and its user interface. This chapter contains the following topics:

- "Description of VWorks" on page 12
- $\Box$  "Devices you can use with VWorks" on page 13
- "Overview of the VWorks user interface" on page 14
- □ "Relationships of VWorks components" on page 24

# **Description of VWorks**

| About this topic                                 | This topic briefly introduces VWorks.                                                                                                    |  |  |  |
|--------------------------------------------------|----------------------------------------------------------------------------------------------------|--|--|--|
| VWorks license<br>types                          | VWorks is software that manages and controls lab automation systems.<br>VWorks can control very simple systems, such as a single pipettor that is<br>fed microplates (plates) by a human, and it can control complex<br>systems that use a robot to move plates between one or more devices.<br>Two VWorks license types are available: Instrument and Benchtop. With<br>the Instrument license, you can use VWorks to control a single device,<br>such as the Bravo. With the Benchtop license, you can use VWorks to<br>control multiple devices at once. |  |  |  |
|                                                  | Be aware that some of the software interface is different between these<br>two license types and therefore some features and procedures<br>described in this user guide might not be relevant to your license.                                                                                                    |  |  |  |
| About protocols                                  | Users create and run protocols, which are sequences of tasks. Each task performs an activity, such as putting tips on a pipette head or moving a plate to a plate sealer.                                                                                                    |  |  |  |
|                                                  | When operating VWorks with a Benchtop license, VWorks is a multithreaded application, enabling a single protocol to simultaneously run more than one sequence of tasks.                                                                                                    |  |  |  |
| Event-driven<br>controller                       | Rather than a dynamic or static scheduler, VWorks uses an event-driven controller to run protocols. This means that protocols are run with no pre-set schedule. An event-driven controller analyzes the protocol as it is run and performs the tasks in a manner that uses the instruments simultaneously and most efficiently. This efficiency reduces the overall time of the run.                                                                                                    |  |  |  |
| Protocols are<br>compiled and<br>simulated       | Before a protocol is run, a compiler checks it for logical errors that<br>would otherwise prevent the protocol from completing. Users also have<br>the option of running simulations of the protocol before committing<br>expensive samples.                                                                                                    |  |  |  |
| Real-time<br>manipulation and<br>troubleshooting | Works can also manipulate each instrument in the system in real-time<br>by sending individual commands using diagnostics software. This is<br>useful for setting up and troubleshooting.                                                                                                    |  |  |  |
|                                                  | Comprehensive event logging allows the operator to analyze each run and troubleshoot problems.                                                                                                    |  |  |  |
| 21 CFR compliance                                | Works complies with the United States code of regulations Rule 21 CFR<br>Part 11 to ensure the integrity of electronic records. All operations<br>performed are written to an output file. An authorized administrator has<br>the ability to limit users access to the system and records. For example, a<br>user logged in as an operator may have the privilege to run protocols but                                                                                                    |  |  |  |

not to create or edit them, while another type of user, such as a technician, can do both. All events are recorded with a time stamp and cannot be deleted or edited from within VWorks.

#### **Related topics**

| For information about           | See                                                   |
|---------------------------------|-------------------------------------------------------|
| Devices you can use with VWorks | "Devices you can use with VWorks" on page 13          |
| The user interface of VWorks    | "Overview of the VWorks user<br>interface" on page 14 |
| Components of VWorks            | "Relationships of VWorks components"<br>on page 24    |

### **Devices you can use with VWorks**

| About this topic | This topic lists the devices that you can use with VWorks.                                                                                                    |
|------------------|----------------------------------------------------------------------------------------------------|
|                  | If there is a product not listed here that you would like to add to your lab<br>automation system, please contact Velocity11 Service Center for<br>customization information. |

#### **Velocity11 devices** The following Velocity11 devices can be used with VWorks.

| Device   | Description and comments                                                                               | Requires this VWorks<br>license |
|----------|----------------------------------------------------------------------------------------------------|---------------------------------|
| BenchCel | Plate-processing automation platform that stores plates<br>and moves them to and from separate devices | Benchtop                        |
| Bravo    | Nine-location liquid handler                                                                           | Instrument or Benchtop          |
| PlateLoc | Thermal plate sealer                                                                                   | Benchtop                        |
| Platepad | Additional location for placing labware                                                                | Benchtop                        |

| For information about     | See                                                   |
|---------------------------|-------------------------------------------------------|
| What a device file is     | "Overview of the VWorks user<br>interface" on page 14 |
| What a device is          | Device Driver User Guide                              |
| How device files are used | "Relationships of VWorks components"<br>on page 24    |

### **Overview of the VWorks user interface**

| About this topi                                                                                                    | ic           | This topic introduc<br>VWorks user interfa                                                                                                    | es the pages, too<br>ace (UI). | lbars, and mer                                                                                                    | us that make up the                                       |  |
|----------------------------------------------------------------------------------------------------|--------------|----------------------------------------------------------------------------------------------------|--------------------------------|----------------------------------------------------------------------------------------------------|-----------------------------------------------------------|--|
| About the VWorks UI                                                                                                    |              | The VWorks UI is made up of a tabbed workspace, tabbed toolbars, a<br>menu bar, and a status bar. The content of these items can change<br>depending on whether you are viewing a device file or protocol file.                                                                                                    |                                |                                                                                                    |                                                           |  |
| UI terminology                                                                                                    | ,            | The following diag                                                                                                    | ram identifies the             | e elements of th                                                                                                    | ie VWorks UI.                                             |  |
|                                                                                                    |              | Standard toolbar                                                                                                    | Control toolbar                |                                                                                                    |                                                           |  |
| Workspage task                                                                                                    | c and        |                                                                                                    | Protoco                        | l workspace tab                                                                                                    |                                                           |  |
| devices toolbars                                                                                                    | s, anu       | Workspace tab                                                                                                    |                                | Task F                                                                                                    | arameters toolbar                                         |  |
| KWorks4 [Sample Protor      Configure Labware (B      Dispense (Bravo)      Configure Labware (B      Dispense (Bravo)      Loop (BuiltIn)      Loop End (BuiltIn)      Mix (Bravo)      Move To Location (Bravo)      Serial Dilution (Bravo)      Set Head Mode (Bravo) | col 2.0.pro] | Configure fixed<br>Babuare on device Compound<br>Compound<br>Compo | spile Start Simulation is off  | Diagnostics<br>- B' X<br>Task Parameters<br>Task Parameters<br>Task Parameters<br>Sub-proces (Bravo) pi<br>Sub-proces Dilute | Workspace                                                 |  |
| Tips Off (Brave)                                                                                                    | Add          |                                                                                                    |                                |                                                                                                    | Task toolbar filter icons                                 |  |
| Enter text to filter on:                                                                                                    | •            |                                                                                                    | <u>.</u>                       |                                                                                                    | Task Parameters<br>information bar<br>Task Parameters tab |  |
| M in Log                                                                                                    |              |                                                                                                    |                                |                                                                                                    | Log and Progress toolbars                                 |  |
| Tmestamp         Class           3,23/2006 10:47:59 AM <u>i</u> ) Ini           3,23/2006 10:48:00 AM <u>i</u> ) Ini           3,23/2006 10:48:00 AM <u>i</u> ) Ini           3,23/2006 10:48:00 AM <u>iii</u> ) Ini                                                      | File n       | ame                                                                                                    | Session ID<br>0<br>0           | Device Location                                                                                                    | —Toolbar tabs                                             |  |
| Main Log Progress Pipette Log<br>Ready                                                                                                    |              |                                                                                                    | administrator is lon           | aed in NJM                                                                                                    | Status bar                                                |  |
| ·                                                                                                    |              |                                                                                                    | Laannin notator to tod         |                                                                                                    | 1                                                         |  |

Controlling the UI appearance

The toolbars can be moved or hidden to suit your preference.

#### To display or hide a toolbar:

1. Select **View >** *item*. If a check mark is displayed next to the item, it is displayed in the user interface. If no check mark is displayed next to the item, it is hidden.

*Note:* You can also access this menu by right-clicking the protocol workspace.

Alternatively, you can convert the toolbars to tabs by clicking the pushpin. When you rest the pointer on a tab, it opens the toolbar.

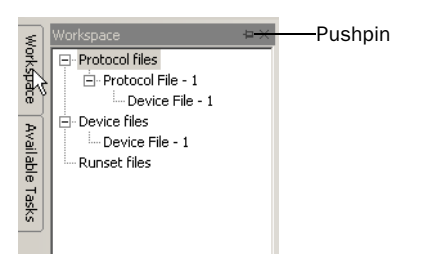

#### To move a toolbar:

1. Drag the title of a toolbar.

The toolbar undocks from its position and you can move it freely.

- 2. Re-dock the toolbar:
  - a. Drag the toolbar title to display the docking arrows.
  - b. Select a docking position by dragging the toolbar until the pointer is directly over an arrow.

A preview of where the toolbar will dock appears.

c. Release the toolbar.

The toolbar docks to the selected position.

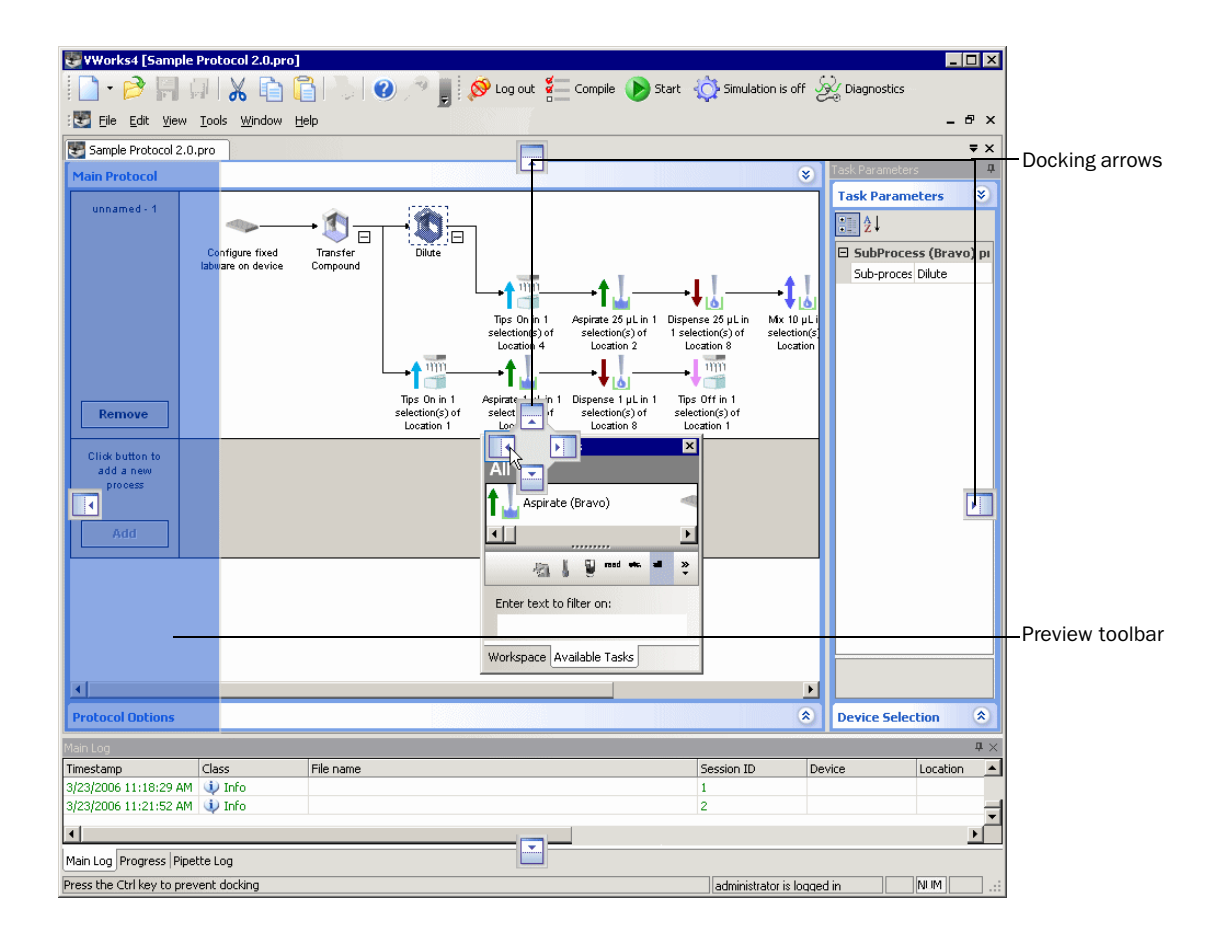

#### Device and protocol file workspace

The device and protocol file workspaces are accessible by tabs when you open or create a device or protocol file. When multiple protocol files or device files are open, each has its own tab.

🕙 Device File - 1 \* 💽 Protocol File - 1 \*

#### **Device File**

The Device File tab is accessible when you open or create a device file. The device file displays a list of the devices and their properties that are in that device file. This is where you can edit and save the device properties and access diagnostics for the devices.

| E Device File - 1 *                                                                                                    |                                                                                                    |                                                                                                    | <b>₹</b> × |
|----------------------------------------------------------------------------------------------------|----------------------------------------------------------------------------------------------------|----------------------------------------------------------------------------------------------------|------------|
| Devices                                                                                                    | 2↓                                                                                                    |                                                                                                    |            |
| Bravo Pipettor     Bravo Pipettor     Sravo - 1     Sravo - 1     S     S     S     S     S     S     S     S     S     S     S     S     S     S     S     S     S     S     S     S     S     S     S     S     S     S     S     S     S     S     S | 1 location properties     Allowed/prohibited labware     BCR on south side     BCR on west side     BCR on north side     BCR on east side | <pre><no bar="" code="" device=""> <no bar="" code="" device=""> <no bar="" code="" device=""> <no bar="" code="" device=""> <no bar="" code="" device=""></no></no></no></no></no></pre> |            |
| Initialize selected devices<br>Close selected devices<br>Delete selected devices<br>Device diagnostics                                                                                                    |                                                                                                    |                                                                                                    |            |

#### **Protocol File**

The Protocol File tab is accessible when you open or create a protocol file. The protocol file is used to create, save, and then run protocols. Protocols are sequences of tasks that determine how your plates are manipulated.

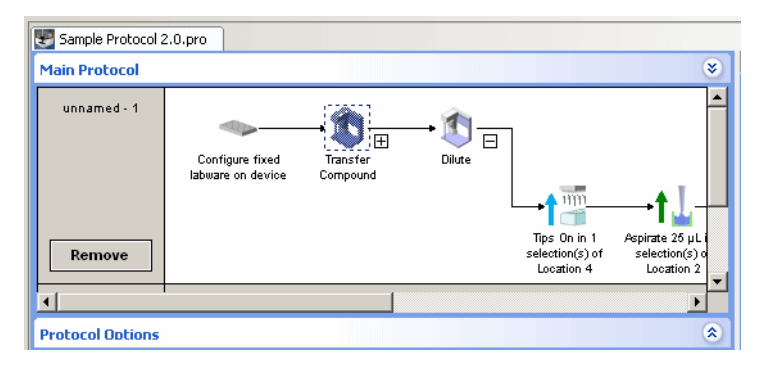

The Protocol File has two to four tabs:

- □ *Startup Protocol*. This is an editor used to create the startup protocol. This tab is only available if you are controlling multiple instruments with VWorks.
- □ *Main Protocol*. This is an editor used to create the protocol.
- □ *Protocol Options.* This specifies additional information associated with the protocol. For example, this is where you set the device file for the protocol.
- □ *Cleanup Protocol.* This is an editor used to create the cleanup protocol. This tab is only available if you are controlling multiple instruments with VWorks.

#### Toolbars

#### Workspace toolbar

The Workspace toolbar is accessible when viewing either device or protocol files. The Workspace toolbar displays all of the device and

protocol files that are currently open and enables you to quickly move from one file workspace to another.

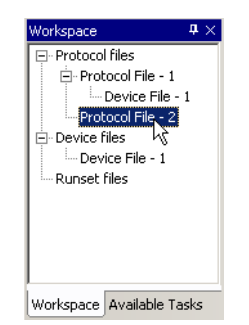

#### Available Tasks toolbar

The Available Tasks toolbar is only accessible when you are viewing a protocol file. This toolbar displays all of the tasks available for making protocols. The task icon display can be filtered by clicking one of the icons at the bottom of the toolbar or by entering a string of text.

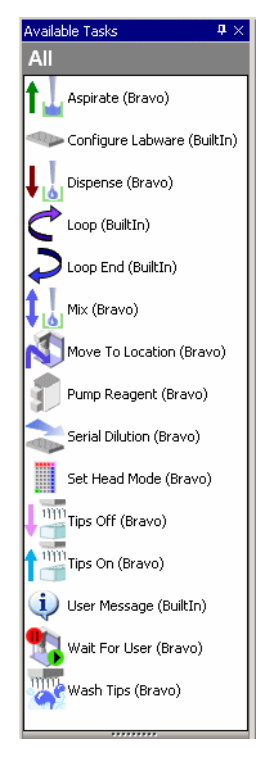

#### **Available Devices toolbar**

The Available Devices toolbar is only accessible when you are viewing a device file. This toolbar displays all of the devices that VWorks can communicate with, if connected to the controlling computer. When you double-click a device in this list, a new device file containing the device is automatically created.

| Available Devices 🛛 📮 🗙     |
|-----------------------------|
| Bravo Pipettor              |
| Ť                           |
|                             |
|                             |
|                             |
|                             |
|                             |
|                             |
|                             |
|                             |
| Enter text to filter on:    |
|                             |
| Workspace Available Devices |

#### Main Log toolbar

The Main Log toolbar displays all the events that occur when VWorks is running. These events are automatically written to a text file in accordance to Rule 21 CFR Part11 and can be accessed at any time. Click any column to sort log events according to that category.

| fain Log A             |         |                                                         |            | <b>#</b> × |          |           |
|------------------------|---------|---------------------------------------------------------|------------|------------|----------|-----------|
| Timestamp              | Class   | File name                                               | Session ID | Device     | Location | Proces 🔺  |
| 3/15/2006 12:25:11 PM  | Event   | C:\VWorks4 Workspace\Device FIles\Protocol File - 3.pro | 1          | Bravo - 1  | 3        | Bravo :   |
| 3/15/2006 12:25:11 PM  | Event   | C:\VWorks4 Workspace\Device FIles\Protocol File - 3.pro | 1          |            |          | Bravo :   |
| 3/15/2006 12:25:11 PM  | Event   | C:\VWorks4 Workspace\Device FIles\Protocol File - 3.pro | 1          | Bravo - 1  | 4        | Bravo :   |
| 3/15/2006 12:25:11 PM  | Event   | C:\VWorks4 Workspace\Device FIles\Protocol File - 3.pro | 1          | Bravo - 1  | 4        | Bravo :   |
| 3/15/2006 12:25:11 PM  | Event   | C:\VWorks4 Workspace\Device FIles\Protocol File - 3.pro | 1          |            |          | Bravo :   |
| 3/15/2006 12:25:11 PM  | Event   | C:\VWorks4 Workspace\Device FIles\Protocol File - 3.pro | 1          |            |          | Bravo :   |
| 3/15/2006 12:25:11 PM  | Event   | C:\VWorks4 Workspace\Device FIles\Protocol File - 3.pro | 1          |            |          | Bravo : 🔻 |
| 4                      |         |                                                         |            |            |          | •         |
| Main Log Progress Pipe | tte Log |                                                         |            |            |          |           |

#### **Pipette Log toolbar**

The Pipette Log toolbar displays all the details specific to each pipette transfer task that is performed when VWorks is running. These details are written to a text file in accordance to Rule 21 CFR Part 11 and can be accessed at any time. Click any column to sort pipette log events according to that category.

| Pipette Log       |             |        |                   |                    |                   |                    |                        | <b>4</b> × |
|-------------------|-------------|--------|-------------------|--------------------|-------------------|--------------------|------------------------|------------|
| Class             | Session ID  | Volume | Aspirate Location | Aspirate Selection | Dispense Location | Dispense Selection | Description            | File nar   |
| Event             | 1           |        |                   |                    |                   |                    | Main protocol starting | C:\VWd     |
| Transfer          | 1           | 10     | 2                 | Entire plate       | 3                 | Entire plate       |                        | C:\VWd     |
| Event             | 1           |        |                   |                    |                   |                    | Main protocol complete | C:\VWd     |
| •                 |             |        |                   |                    |                   |                    |                        | Þ          |
| Main Log Progress | Pipette Log |        |                   |                    |                   |                    |                        |            |

#### **Progress toolbar**

The Progress toolbar contains information about the status and progress of the protocol.

| Progress          | rogress 🕂   |             |             |           |        |                   |  |
|-------------------|-------------|-------------|-------------|-----------|--------|-------------------|--|
| Protocol          | Process     | Not started | In progress | Completed | Status | Protocol progress |  |
| C:\VWorks4 Worksp | process - 1 | 1           | 1           | 1         |        |                   |  |
|                   |             |             |             |           |        |                   |  |
|                   |             |             |             |           |        |                   |  |
|                   |             |             |             |           |        |                   |  |
|                   |             |             |             |           |        |                   |  |
|                   |             |             |             |           |        |                   |  |
| -                 |             |             |             |           |        |                   |  |
|                   |             |             |             |           |        |                   |  |
| Main Log Progress | Pipette Log |             |             |           |        |                   |  |

#### **Task Parameters toolbar**

The Tasks Parameters toolbar is only accessible when viewing protocols. The Task Parameters toolbar has three tabs:

□ *Task Parameters*. Displays the settings for the task that is currently selected in the protocol editor. Setting the parameters for a specific task is performed here.

| Task Parameters       |                                 |
|-----------------------|---------------------------------|
| Task Parameters       | ۲                               |
| <b>∄</b> ģ↓           |                                 |
| 🗆 Configure labware   | properties                      |
| Device to use:        | Bravo - 1                       |
| Display confirmation: |                                 |
| 1:                    | 384 Velocity11 Tip Box d50 068  |
| 2:                    | 384 Corning 3673 PS wht sqr we  |
| 3:                    | 384 Costar 3658 PP blk sqr well |
| 4:                    | 384 Velocity11 Tip Box d50 0688 |
| 5:                    | 384 V11 08104.001 Manual Fill F |
| 6:                    | 384 Costar 3658 PP blk sqr well |
| 7:                    |                                 |
| 8:                    |                                 |
| 9:                    |                                 |

□ Device Selection. Displays all of the devices that are scheduled to perform the selected task and the devices that are available to perform the selected task. This page is typically used when there are multiple devices connected and there is a choice of which device to use for a task.

| Device Selec   | ion                   | ۲ |
|----------------|-----------------------|---|
| Locations invo | lved in task:         |   |
| Bravo - 1      |                       |   |
| Locations ava  | able to perform task: |   |
|                |                       |   |

□ Advanced Settings. Enables you to specify a time estimate for the task for use by the protocol simulator. Also, in future releases, you will use Advanced Settings to enter a script to be executed for that task. For example, it can instruct the pipettor to move lower during multiple aspirations from a set of wells.

| Advanced Settings                                | ۲       |
|--------------------------------------------------|---------|
| 2↓                                               |         |
| 🖯 "Display user message: User Message Title; Thi | s is th |
| Estimated time (seconds): 5.0                    |         |
| Task has timing constraint:                      |         |
| Minimum time (seconds):                          |         |
| Maximum time (seconds):                          |         |
|                                                  |         |
|                                                  |         |
|                                                  |         |
|                                                  |         |
| Script to be executed before task runs:          |         |
|                                                  |         |
|                                                  |         |
|                                                  |         |
|                                                  |         |
|                                                  |         |

#### Standard toolbar

The Standard toolbar contains buttons for common commands, such as creating new protocol files, copying, cutting, and pasting. You can get information about each button by resting your pointer over it.

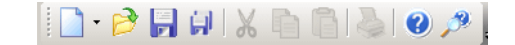

#### **Control toolbar**

The buttons on the Control toolbar have a variety of uses in VWorks and are documented as needed in this guide.

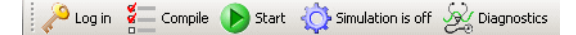

#### Menus

Each of the menus is briefly described here.

#### File

Use the commands on the File menu to:

- □ Create, open, close, and save files
- Close VWorks

#### Edit

Use this menu for cutting, copying, pasting, and deleting tasks in a protocol.

#### View

Use the commands on this menu to toggle the display of the toolbars and status bar.

#### Tools

Use the commands on this menu to perform tasks specific to VWorks. These commands are documented as needed in this guide.

#### Window

Use this menu to view another file that is open but not currently displayed.

#### Help

Use the commands on this menu to:

- Open the online help for VWorks
- □ Show the version of VWorks and the support .dll files
- Report a bug to Velocity11

Velocity11 is logged in

# Task Parameter information bar

The Task Parameters information bar is located on the bottom of the Task Parameters toolbar. It displays information about the property currently selected in the Task Parameters toolbar.

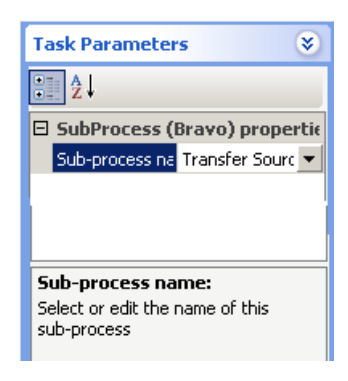

Ready

#### Status bar

The Status bar is located on the bottom of the running VWorks workspace. It displays the current state of VWorks, the current user, and tooltips.

| For information about         | See                                                |
|-------------------------------|----------------------------------------------------|
| Starting VWorks               | "Starting VWorks" on page 29                       |
| Components of VWorks          | "Relationships of VWorks components"<br>on page 24 |
| General description of VWorks | "Description of VWorks" on page 12                 |

### **Relationships of VWorks components**

| About this topic        | This topic introduces important components used by VWorks: the protocol file, the device file, the profile, the teachpoint file, the labware database, the liquid library database, and the user database. |
|-------------------------|----------------------------------------------------------------------------------------------------|
|                         | The topic describes what these components are and how they work together to operate your lab automation system.                                                                                            |
| What you should<br>know | It is important to understand the way each of the main components in<br>VWorks relate. Loading some components automatically loads others.<br>For example, loading a protocol file loads a device file.    |
| Definitions             | Refer to the table below for information about VWorks configuration                                                                                                    |

Refer to the table below for information about VWorks configuration components:

| Component                                                                                            | Definition                                                                                                  | See                                                                        |
|----------------------------------------------------------------------------------------------------|----------------------------------------------------------------------------------------------------|----------------------------------------------------------------------------|
| Protocol file                                                                                        | A file that contains instructions for performing a run.                                                     | "About tasks, processes,<br>and protocols" on<br>page 68                   |
| Device file                                                                                          | A file that contains<br>configuration information for<br>configured devices.                                | <ul> <li>Device Driver User<br/>Guide</li> <li>Bravo User Guide</li> </ul> |
| Profile                                                                                              | A collection of settings, stored<br>in the Windows registry, that<br>manages how you connect to<br>devices. | The relevant hardware user guide                                           |
| Teachpoint file                                                                                      | A file that saves your teachpoint settings.                                                                 | The documentation<br>provided with the robot<br>you are using              |
| Labware<br>database                                                                                  | Labware definitions and classes stored in the Windows registry.                                             | "Setting labware<br>definitions" on<br>page 139                            |
| Liquid library<br>database                                                                           | Pipetting settings, setup for<br>different liquid types, stored in<br>the Windows registry.                 | "Setting liquid-handling<br>definitions" on<br>page 169                    |
| User database List of user accounts, privileges,<br>and passwords stored in the<br>Windows registry. |                                                                                                    | "Administrator<br>procedures" on<br>page 179                               |

#### Configuration component relationships

Refer to the table below to understand the relationships of these VWorks configuration components:

| Component       | Extension | Opening this file loads               |
|-----------------|-----------|---------------------------------------|
| Protocol        | .pro      | UWorks (if it is not already running) |
|                 |           | Device file                           |
|                 |           | □ Profile for each device             |
|                 |           | □ Teachpoint file                     |
| Device File     | .dev      | Profile for each device               |
|                 |           | Teachpoint file                       |
| Profile         | None      | Teachpoint file (you are prompted)    |
| Teachpoint File | .txt      | Teachpoint definitions                |

| For information about                          | See                                                   |
|------------------------------------------------|-------------------------------------------------------|
| Exporting and importing Windows registry files | "Description of VWorks" on page 12                    |
| VWorks user interface                          | "Overview of the VWorks user<br>interface" on page 14 |
| Devices you can use with VWorks                | "Devices you can use with VWorks" on page 13          |

26 Chapter 2: VWorks overview VWorks4 User Guide

# **Preparing for a run**

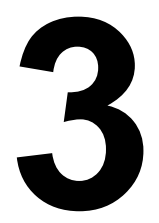

27

The procedures in this chapter can be performed by someone with operator privileges.

All procedures in this chapter assume that VWorks has been installed and set up, and that protocols have been created.

This chapter contains the following topics:

- □ Workflow for preparing a run
- □ Starting VWorks
- □ Logging in to VWorks and changing your password
- **Opening a protocol in VWorks**
- □ Notification of errors by email
- □ Setting log file directories
- □ Understanding the protocol

### Workflow for preparing a run

| About this topic | This topic lists the procedures that you need to follow before performing a run in VWorks. |                                                              |  |  |  |
|------------------|--------------------------------------------------------------------------------------------|--------------------------------------------------------------|--|--|--|
| Workflow         | The general workflow for preparing for a run is given in the following table:              |                                                              |  |  |  |
|                  | Step                                                                                       | Торіс                                                        |  |  |  |
|                  | 1                                                                                          | "Starting VWorks" on page 29                                 |  |  |  |
|                  | 2                                                                                          | "Logging in to VWorks and changing your password" on page 30 |  |  |  |
|                  | 3                                                                                          | "Opening a protocol in VWorks" on page 31                    |  |  |  |
|                  | 4                                                                                          | "Notification of errors by email" on page 32                 |  |  |  |
|                  | 5                                                                                          | "Setting log file directories" on page 34                    |  |  |  |
|                  | 6                                                                                          | "Understanding the protocol" on page 35                      |  |  |  |

| For information about      | See                           |
|----------------------------|-------------------------------|
| Performing a run in VWorks | "Performing a run" on page 37 |

# **Starting VWorks**

| About this topic | This topic describes how to start VWorks.<br>Before you start, turn on the devices that you are using with VWorks.<br>See the relevant device user guide for instructions.       |  |
|------------------|----------------------------------------------------------------------------------------------------|--|
| Before you start |                                                                                                    |  |
| Starting VWorks  | To start VWorks:                                                                                                    |  |
|                  | 1. Make sure that everyone is clear of the lab automation system and that there are no objects that could obstruct any moving parts.                                             |  |
|                  | INJURY HAZARD !! When VWorks starts, device parts<br>might unexpectedly move to their home positions.                                                                            |  |
|                  | 2. Double-click the shortcut to VWorks on the Windows desktop.                                                                                                    |  |
|                  | <i>Note:</i> If the shortcut has been deleted, open the folder C:\Program Files\Velocity11\VWorks and create a new shortcut from the executable file VWorks <i>version</i> .exe. |  |
|                  | The VWorks splash screen opens.                                                                                                    |  |
|                  | VWORKS BENCHTOP                                                                                                    |  |

| For information about                       | See                                                             |
|---------------------------------------------|-----------------------------------------------------------------|
| What to do next                             | "Logging in to VWorks and changing<br>your password" on page 30 |
| The workflow that this procedure belongs to | "Workflow for preparing a run" on page 28                       |

# Logging in to VWorks and changing your password

**About this topic** This topic describes how to log in to VWorks and, if necessary, change your password.

Logging in

30

#### To log in to VWorks:

1. Click Log in.

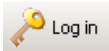

2. Enter your account User Name.

| 🔲 User Authentic | ation                   | X      |
|------------------|-------------------------|--------|
| <b>C</b> D       | User name:<br>Password: | Cancel |

3. Enter your password and click **OK**.

*Note:* If this is the first time anyone has logged in to this installation of VWorks, there is one administrator account called administrator and its password is administrator.

### Changing your password

If you are an operator or a technician, you can change the password for your user account by following this procedure.

#### To change your user account password:

- 1. Select Tools > User Management.
- 2. Click Change Password.

|   | User Editor      | ×                     |
|---|------------------|-----------------------|
| • | <b>2</b> ↓       |                       |
| Ξ | User information |                       |
|   | First name:      | Elinor                |
|   | Last name:       | Clark                 |
|   | Email address:   | eclark@velocity11.com |
|   | User security    |                       |
|   | Security level:  | Operator              |
|   |                  |                       |
| H |                  |                       |
|   |                  |                       |
|   |                  | Save changes          |
|   |                  | Change password       |

- 3. In the **Change Password** dialog box, enter your old and new passwords and click **OK**.
- 4. Close the **User Editor** dialog box.

#### **Related topics**

| For information about                       | See                                                 |
|---------------------------------------------|-----------------------------------------------------|
| What to do next                             | "Opening a protocol in VWorks" on page 31           |
| The workflow that this procedure belongs to | "Workflow for preparing a run" on page 28           |
| Managing users                              | "Adding and deleting a user account"<br>on page 181 |

### **Opening a protocol in VWorks**

All

| About this topic   | Use the procedure in this topic to open a protocol that has already been created.                                                           |
|--------------------|----------------------------------------------------------------------------------------------------|
| Procedure          | To open a protocol:                                                                                                    |
|                    | 1. Select File > Open.                                                                                                    |
|                    | Make sure you set the file type to Protocol (.pro) when browsing for the file.                                                              |
|                    | You can also open a protocol by navigating to the .pro file in Windows and double-clicking it. This launches VWorks and opens the protocol. |
| Multiple protocols | In VWorks, you can have more than one protocol open at a time. The name of the current protocol appears in the title bar.                   |
|                    | To move between multiple protocols:                                                                                                    |
|                    | 1. Click the protocol tab you want to view.                                                                                                 |
|                    | Name of current protocol Click tab to display this protocol file                                                                            |
|                    | 😻 YWorks4 [My Bravo Protocol.pro]                                                                                                    |
|                    | Eile Edit View Tools Window Help                                                                                                    |
|                    | 📄 🗝 📂 🔚 🗍 🕺 🖉 💼 💼 🚵 🕢 🥐 💂 🔑 Log in 🕌 Compile                                                                                                |
|                    | Available Tasks 🛛 🕂 🗶 💓 My Bravo Protocol.pro 💽 Protocol File - 2                                                                           |

**Main Protocol** 

#### **Related topics**

| For information about                       | See                                                |
|---------------------------------------------|----------------------------------------------------|
| How to create a protocol                    | "Creating a protocol" on page 67                   |
| Associate a device file with a protocol     | "Setting protocol options" on page 75              |
| The workflow that this procedure belongs to | "Workflow for preparing a run" on page 28          |
| VWorks components                           | "Relationships of VWorks components"<br>on page 24 |

# Notification of errors by email

| About this topic        | This topic describes how to add an email address to VWorks so you can<br>be notified by email or pager when there is a run error.<br>Email setup in VWorks enables you to do the following tasks:                                                                                                    |  |  |
|-------------------------|----------------------------------------------------------------------------------------------------|--|--|
|                         |                                                                                                    |  |  |
|                         | Automatically be notified by email, pager, or text message on your<br>mobile phone when errors occur during a protocol run                                                                                                    |  |  |
|                         | Send a bug report to Velocity11                                                                                                    |  |  |
| <b>Requirements for</b> | Before you can send an email from VWorks:                                                                                                    |  |  |
| email setup             | □ The VWorks computer must be connected to a network with internet access                                                                                                    |  |  |
|                         | □ The outgoing email server must be set up on the system's computer                                                                                                    |  |  |
| Setting up email        | To set up email notification:                                                                                                    |  |  |
|                         | 1. Select Tools > Options.                                                                                                    |  |  |
|                         | 2. In the <b>Email Setup</b> section, select <b>Enable Email notification</b> check box.                                                                                                    |  |  |
|                         | 3. In the <b>Email Setup</b> section, enter the name of your <b>SMTP server name</b> (outgoing email server).                                                                                                    |  |  |
|                         | <i>Note:</i> To be notified on your mobile phone with a text message,<br>enter the appropriate email address for your mobile phone<br>number. The typical format is:<br>10_digit_number@mobile_carrier_domain.com. Check with your<br>mobile phone service provider. Any charges you might incur, and<br>the way messages are delivered and displayed depends on your<br>wireless device and service plan. |  |  |
|                         | 4. If the server requires a user name and password:                                                                                                    |  |  |
|                         | a. Select the <b>Authentication type</b> from the list.                                                                                                    |  |  |

b. Enter your **Authorized user** name and **Password** for the selected authentication type.

| Email Setup |                              |
|-------------|------------------------------|
|             | Enable Email notification 🗹  |
|             | SMTP server name: ServerName |
|             | Authentication type: LOGIN   |
|             | Authorized user: User10      |
|             | Password:                    |
|             | Cancel                       |

This information only needs to be set up once, provided the email account remains active. Emails sent from VWorks is authenticated using this account.

| For information about                       | See                                       |
|---------------------------------------------|-------------------------------------------|
| What to do next                             | "Setting log file directories" on page 34 |
| The workflow that this procedure belongs to | "Workflow for preparing a run" on page 28 |

# **Setting log file directories**

| About this topic | This topic describes how to change the log file location. There are two log types:                                                    |  |
|------------------|----------------------------------------------------------------------------------------------------|--|
|                  | Department Pipette log. The pipette log records all pipetting transfer tasks.                                                         |  |
|                  | Main log. The main log records all of the actions that occur in VWorks.                                                               |  |
|                  | You cannot edit or delete log entries within VWorks, but you can decide<br>where they are stored on your hard drive.                  |  |
| Changing the log | To change the location for storing your log files:                                                                                    |  |
| files location   | 1. Select Tools > Options.                                                                                                    |  |
|                  | 2. To change the default location, click the browse button, navigate to the desired directory and click <b>Save</b> .                 |  |
|                  | The path to the folder where the log files are saved is displayed.                                                                    |  |
|                  | Options       Image: Cityworks4.log         Main log path:       Cityworks4.log         Pipette log path:       Cityworks4pipette.log |  |

| For information about                       | See                                            |
|---------------------------------------------|------------------------------------------------|
| What to do next                             | "Understanding the protocol" on page 35        |
| The workflow that this procedure belongs to | "Workflow for preparing a run" on page 28      |
| Importing a log file to Microsoft<br>Excel  | "Importing a log file to Excel" on<br>page 190 |

# **Understanding the protocol**

| About this topic        | If you are not already familiar with the protocol you intend to run, you need to take some time to understand it.                                                                     |  |
|-------------------------|----------------------------------------------------------------------------------------------------|--|
| What you should<br>know | At a minimum, become familiar with the following:                                                                                                    |  |
|                         | □ Which devices you need to prepare                                                                                                    |  |
|                         | Where you need to position the plates before the run and where<br>they are moved to during the run                                                                                    |  |
|                         | □ Whether User Message tasks prompt you to perform certain actions after you start the run or whether you need to perform the actions on your own initiative before you start the run |  |
|                         | U Whether you need to replace fluids and empty waste during the run                                                                                                    |  |
|                         | Whether you need to remove and add plates during the run                                                                                                    |  |
|                         | Which liquids you need to prepare, where they should be placed, and in what kinds of reservoir                                                                                        |  |
| <b>Related topics</b>   |                                                                                                    |  |

| For information about              | See                                       |
|------------------------------------|-------------------------------------------|
| Creating a protocol                | "Creating a protocol" on page 67          |
| The workflow this topic belongs to | "Workflow for preparing a run" on page 28 |
| Starting a run                     | "Performing a run" on page 37             |

36 Chapter 3: Preparing for a run VWorks4 User Guide
# **Performing a run**

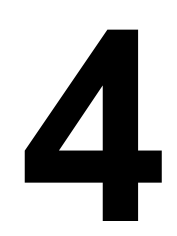

37

This chapter contains the following topics:

- □ "Workflow for performing a run" on page 38
- □ "Starting a run from VWorks" on page 39
- □ "Pausing or stopping a run" on page 41
- "Monitoring a run" on page 43
- □ "Working with the Log toolbars" on page 44
- "Closing down after a run" on page 46

# Workflow for performing a run

**About this topic** This topic gives the typical procedures you need to follow to perform a run.

#### Workflow

38

| Step | Торіс                                      |  |
|------|--------------------------------------------|--|
| 1    | "Starting a run from VWorks" on page 39    |  |
| 2    | "Pausing or stopping a run" on page 41     |  |
| 3    | "Monitoring a run" on page 43              |  |
| 4    | "Working with the Log toolbars" on page 44 |  |
| 5    | "Closing down after a run" on page 46      |  |

| For information about      | See                                                                                                |
|----------------------------|----------------------------------------------------------------------------------------------------|
| What to check before a run | <ul> <li>"Understanding the protocol" on page 35</li> <li>Appropriate device user guide</li> </ul> |
| Opening a protocol         | "Opening a protocol in VWorks" on page 31                                                          |
| Changing protocol options  | "Setting protocol options" on page 75                                                              |

## **Starting a run from VWorks**

| About this topic | This topic describes how to start a run using the Start button in VWorks.<br>Start a run after performing pre-run checks and opening a protocol.             |  |  |  |
|------------------|----------------------------------------------------------------------------------------------------|--|--|--|
| Procedure        | To start a run:                                                                                                    |  |  |  |
|                  | <ol> <li>Make sure all devices used in the protocol are in their home<br/>positions.</li> </ol>                                                              |  |  |  |
|                  | Refer to the device user guides for more information about homing.                                                                                           |  |  |  |
|                  | 2. Make sure the areas around the devices are clear of labware (except for the labware used in the protocol).                                                |  |  |  |
|                  | 3. In VWorks, click <b>Start</b> .                                                                                                    |  |  |  |
|                  | If this is the first run with this device file, VWorks confirms communication with all devices and instructs the devices to home.                            |  |  |  |
|                  | If there are no protocol compilation errors, the <b>Run configuration</b> wizard opens.                                                                      |  |  |  |
|                  | <ol> <li>Type the number of times that you want to execute the protocol<br/>during the run, or select <b>Run protocol until manually aborted</b>.</li> </ol> |  |  |  |
|                  | Run configuration wizard                                                                                                    |  |  |  |
|                  | Run protocol this many times:                                                                                                    |  |  |  |
|                  | O Run protocol until manually aborted                                                                                                    |  |  |  |
|                  |                                                                                                    |  |  |  |
|                  | Cancel << Back Next >> Finish                                                                                                    |  |  |  |

5. Click **Next** to set up bar code tracking, or click **Finish** to close the wizard.

If you click **Finish**, the run starts unless **Display confirmation** is selected in the **Configure Labware** task parameters.

If **Display confirmation** is selected, the **Confirm Labware Placement** dialog box opens.

| Location | Labware                                  |
|----------|------------------------------------------|
| 1        | 384 Velocity11 Tip Box d50 06881.002     |
| 2        | 384 Corning 3673 PS wht sqr well rnd btm |
| 3        | 384 Costar 3658 PP blk sqr well rnd btm  |
| 4        | 384 Velocity11 Tip Box d50 06881.002     |
| 5        | 384 V11 08104.001 Manual Fill Reservoir  |
| 6        | 384 Costar 3658 PP blk sqr well rnd btm  |
| 7        |                                          |
| 8        |                                          |
| 9        |                                          |
|          |                                          |
|          |                                          |
|          |                                          |

6. If the display shows the correct labware, click **Continue** to start the run, otherwise click **Pause & Diagnose**.

After clicking **Pause & Diagnose**, you have the option of continuing with the protocol, opening diagnostics, or aborting the run.

| Scheduler Paused |               |  |
|------------------|---------------|--|
|                  | Continue      |  |
|                  | Diagnostics   |  |
|                  | Abort process |  |
|                  |               |  |

If **User Message** tasks are included in the protocol, you are prompted to respond to them as they execute.

If there are no **User Message** tasks to remind you to empty liquid waste containers and refill liquid source containers, set your own reminders using lab timers.

What happens after a run starts After you start the run:

- □ The Start button becomes unavailable and the Pause button becomes available.
- □ Log messages on the Log toolbar indicate the start of the run. Also, log files record events as they are performed on all plates in the run.

- □ If you selected the option for the robot to check all plate positions for plates, this operation will now be performed. If an error is found, correct the problem and click Retry.
- □ The first instructions of the protocol are executed.
- □ If User Message tasks are included in the protocol, you are prompted to respond to them.

#### **Related topics**

| For information about              | See                                          |
|------------------------------------|----------------------------------------------|
| Setting up bar code tracking       | "Tracking plates using bar codes" on page 86 |
| Workflow this procedure belongs to | "Workflow for performing a run" on page 38   |
| Pausing a run                      | "Pausing or stopping a run" on page 41       |
| Monitoring a run                   | "Monitoring a run" on page 43                |

## Pausing or stopping a run

| About this topic | This topic describes when and how to stop or pause a protocol that is running.                                                                                                    |  |  |  |  |
|------------------|----------------------------------------------------------------------------------------------------|--|--|--|--|
|                  | Use this procedure to pause and continue a run. For example, pause a run when you want to:                                                                                        |  |  |  |  |
|                  | Add or remove labware                                                                                                    |  |  |  |  |
|                  | Clean up a spill                                                                                                    |  |  |  |  |
|                  | Add buffer to a reservoir                                                                                                    |  |  |  |  |
|                  | Diagnose a problem                                                                                                    |  |  |  |  |
|                  | Perform an operation that is not part of the protocol                                                                                                    |  |  |  |  |
|                  | To abort a run in an emergency situation, for example to prevent a robot crash, use the robot disable button. See the appropriate device user guide for the procedure.            |  |  |  |  |
| Procedure        | To pause or stop a run using VWorks:                                                                                                    |  |  |  |  |
|                  | 1. In VWorks, click <b>Pause</b> .                                                                                                    |  |  |  |  |
|                  | The <b>Scheduler Paused</b> dialog box opens and the currently scheduled task continues to completion. This might take a minute or more. After that, no more tasks are performed. |  |  |  |  |

| L | Continue      |
|---|---------------|
|   | Diagnostics   |
|   | Abort process |

2. You now have three choices:

| If you want to                                       | Then                                                                                                 |
|------------------------------------------------------|----------------------------------------------------------------------------------------------------|
| Continue with the run                                | Click <b>Continue</b> .                                                                              |
| Troubleshoot a problem or perform a manual operation | Click <b>Diagnostics</b> , and select the module that caused the error.                              |
|                                                      | This opens the diagnostics<br>software for that module, allowing<br>you to troubleshoot the problem. |
| Abort the protocol                                   | Click Abort Process.                                                                                 |

# **!!** IMPORTANT **!!** Before continuing with a run, make sure the system is in a valid state for the protocol.

Make sure you have not made changes that will cause an error, such as moving a plate to a location that should not have a plate.

| For information about          | See                                        |
|--------------------------------|--------------------------------------------|
| Workflow this topic belongs to | "Workflow for performing a run" on page 38 |
| Monitoring a run               | "Monitoring a run" on page 43              |
| Using the log                  | "Working with the Log toolbars" on page 44 |
| Using the robot disable button | User guides for your devices               |
|                                |                                            |

# Monitoring a run

| About this topic               | After starting a run, the operation of the system should be monitored.<br>This topic describes the general ways to monitor a run and points to<br>other topics that describe how to monitor more specific aspects of a<br>run.                                                                                                    |
|--------------------------------|----------------------------------------------------------------------------------------------------|
| Monitoring overall<br>progress | You can monitor overall progress of the run in the Progress page of VWorks. (Click the <b>Progress</b> tab at the bottom of the Log toolbar.)<br>If you do not see the <b>Progress</b> tab, select <b>View &gt; Progress</b> .                                                                                                    |
|                                | C:\Wwrks4 Works; process - 1 1 1 1<br>Main Log Progress Pipette Log                                                                                                    |
| What to monitor                | Exactly what you do to monitor a run depends on your lab automation system and the protocol that you are using. For example, you might need to:                                                                                                    |
|                                | Compare the motions of the robot to the protocol tasks being completed.                                                                                                    |
|                                | You can identify the task that is currently being performed from the position of the green ball in the process panes. Because VWorks can schedule more than one task at a time, there might be more than one green ball displayed.                                                                                                    |
|                                | Dispense 50.0 µL<br>to 03SandFuture<br>quadrant 1 using<br>384 Disposable Tip                                                                                                    |
|                                | Add and remove labware.                                                                                                    |
|                                | Empty liquid waste containers.                                                                                                    |
|                                | Fill liquid reservoirs.      Peplage supplies such as plate seal                                                                                                    |
|                                | <ul> <li>IMPORTANT !! No errors are reported when a liquid waste container becomes full or a liquid reservoir becomes empty. (Exceptions to this are reservoirs on a Weigh Station.)</li> </ul>                                                                                                    |
|                                | To guard against the problem of a full waste container or empty reservoir<br>container, the protocol writer can incorporate User Message tasks into<br>the protocol to remind the operator at the appropriate steps in the<br>protocol. Alternatively, operators can set timer alarms to remind them to<br>fill reservoirs and empty the waste container at the appropriate time. |

#### **Related topics**

|                                | -                                                                                |
|--------------------------------|----------------------------------------------------------------------------------|
| For information about          | See                                                                              |
| Workflow this topic belongs to | "Workflow for performing a run" on page 38                                       |
| Pausing a run                  | "Pausing or stopping a run" on page 41                                           |
| Using the log toolbar          | "Working with the Log toolbars" on page 44                                       |
| Options for system monitoring  | User guides for your devices                                                     |
| Troubleshoot an error          | Maintenance and troubleshooting<br>chapter of the user guide for your<br>device. |

# Working with the Log toolbars

| About this topic           | A history of events that occur when using the VWorks is recorded in a log file. These events are displayed in the Log toolbar. |                                                                               |  |  |
|----------------------------|----------------------------------------------------------------------------------------------------|-------------------------------------------------------------------------------|--|--|
|                            | Log files are text files that cannot be deleted or edited within VWorks and are typically used for troubleshooting purposes.   |                                                                               |  |  |
|                            | There are two types of                                                                                                    | log files:                                                                    |  |  |
|                            | Pipette log. The pip transfers.                                                                                                | Pipette log. The pipette log records the details of all the liquid transfers. |  |  |
|                            | Main log. The main log records all of the actions that occur in VWorks.                                                        |                                                                               |  |  |
|                            | This topic gives an overview of what the Log toolbars do and how to use their features.                                        |                                                                               |  |  |
| Viewing the log            | To view the log toolbars:                                                                                                    |                                                                               |  |  |
| toolbars                   | 1. Select one of the following:                                                                                                |                                                                               |  |  |
|                            | <ul> <li>View &gt; Main Log.</li> </ul>                                                                                        |                                                                               |  |  |
|                            | View > Pipette Log.                                                                                                    |                                                                               |  |  |
|                            | The toolbar opens at the bottom of the screen.                                                                                 |                                                                               |  |  |
|                            | 2. Refer to the table below to view different kinds of log data.                                                               |                                                                               |  |  |
| Log toolbar<br>information | The following information is displayed in the Main Log toolbar.                                                                |                                                                               |  |  |
|                            | Log column                                                                                                    | Displays                                                                      |  |  |
|                            | Timestamp                                                                                                    | Time and date of the event or error.                                          |  |  |

| Log column  | Displays                                                                                                |
|-------------|----------------------------------------------------------------------------------------------------|
| Class       | All events and error messages.                                                                          |
| Device      | Device at which the event or error occurred.                                                            |
| Location    | Deck location where the event or error occurred.                                                        |
| Process     | Name of the protocol process and sub-process that is running.                                           |
| Task        | Task at which the event or error occurred.                                                              |
| Description | Description of the action that is being recorded.                                                       |
| File name   | Name of the file. When a file is first opened, the location of the file on the hard drive is displayed. |

#### Message color Ig

e:

| codin | o |
|-------|---|

| The log co | lor-coding | scheme is | s listed in | the fo | ollowing | table |
|------------|------------|-----------|-------------|--------|----------|-------|
| 0          | 0          |           |             |        | 0        |       |

| Color  | Meaning                                               |
|--------|-------------------------------------------------------|
| Grey   | Standard events with a date stamp or user-added notes |
| Blue   | Liquid transfer events                                |
| Orange | Warnings                                              |
| Red    | Error                                                 |
| Green  | General information                                   |

| For information about                    | See                                         |
|------------------------------------------|---------------------------------------------|
| Setting the log file directories         | "Setting log file directories" on page 34   |
| Opening a log file in Microsoft<br>Excel | "Importing a log file to Excel" on page 190 |

# **Closing down after a run**

| About this topic | This topic outlines some cleanup steps that you should perform after a run ends. |                                                                                                    |                                          |  |
|------------------|----------------------------------------------------------------------------------|----------------------------------------------------------------------------------------------------|------------------------------------------|--|
| Procedure        | Per                                                                              | Perform this procedure immediately after a run ends.                                                                 |                                          |  |
|                  | То                                                                               | To close down after a run:                                                                                           |                                          |  |
|                  | 1.                                                                               | 1. If you have administrator or technician privileges and you have modified the protocol, you can save the protocol. |                                          |  |
|                  | 2.                                                                               | 2. Log out of VWorks.                                                                                                |                                          |  |
|                  |                                                                                  | Click Log Out.                                                                                                    |                                          |  |
|                  | 3.                                                                               | Optionally, shut down the oth system.                                                                                | er devices in the lab automation         |  |
|                  | 4.                                                                               | 4. Optionally, exit from VWorks.                                                                                     |                                          |  |
|                  |                                                                                  | Select File > Exit.                                                                                                  |                                          |  |
| Related tonics   |                                                                                  |                                                                                                    |                                          |  |
| neiuteu topioo   | Fo                                                                               | or information about                                                                                                 | See                                      |  |
|                  | Cl                                                                               | leaning up after a run                                                                                               | The user guide for the device or system. |  |

| For information about   | See                                         |  |
|-------------------------|---------------------------------------------|--|
| Cleaning up after a run | The user guide for the device or system.    |  |
| Saving protocols        | "Compiling protocols" on page 83            |  |
| Checking log files      | • "Setting log file directories" on page 34 |  |
|                         | • "Understanding the protocol" on page 35   |  |

# Installing VWorks and networking the controlling computer

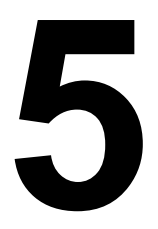

This chapter is intended for people with administrator or technician privileges.

This chapter contains the following topics:

- □ "Workflow for installing VWorks and networking the computer" on page 48
- □ "Computer and networking requirements" on page 49
- □ "Installing VWorks software" on page 50
- $\hfill\square$  "Choosing between serial and Ethernet connections" on page 51
- □ "About Ethernet networking" on page 52
- □ "Workflows for Ethernet networking" on page 55
- □ "Setting the network card's IP address" on page 56
- "Connecting Ethernet cables" on page 59
- □ "Checking the network card's IP address" on page 60
- □ "Installing and starting DHCP server software" on page 61
- □ "Turning off Ethernet firewall software" on page 63
- □ "Uninstalling VWorks" on page 65

# **Workflow for installing VWorks and networking the computer**

# About this topic Typically, VWorks will already be installed on your controlling computer by Velocity11. However, there might be times, such as when the software or a device undergoes an upgrade, you will need to install or re-install VWorks. Also, changes in your company's networking structure or device configuration might require you to re-network the computer running VWorks.

This topic outlines the procedures you need to follow to install VWorks and network the controlling computer to your lab automation system and local area network (LAN).

Workflow

The general workflow for installing VWorks:

| Step | Торіс                                                                                  |
|------|----------------------------------------------------------------------------------------|
| 1    | Making sure your computer meets the "Computer and networking requirements" on page 49. |
| 2    | "Installing VWorks software" on page 50.                                               |
| 3    | "Choosing between serial and Ethernet connections" on page 51.                         |
| 4    | <i>Ethernet only.</i> Following the "Workflows for Ethernet networking" on page 55.    |

| For information about | See                              |  |
|-----------------------|----------------------------------|--|
| Uninstalling VWorks   | "Uninstalling VWorks" on page 65 |  |
| Setting up a device   | Device Driver User Guide         |  |
|                       | User guide for the device        |  |

"Installing VWorks software" on page 50

# **Computer and networking requirements**

| About this topic                 | Before installing VWorks, make sure your computer meets the requirements described in this topic.                                                                                                    |                                                                            |  |  |
|----------------------------------|----------------------------------------------------------------------------------------------------|----------------------------------------------------------------------------|--|--|
| Connecting<br>computer to device | connected to devices by Ethernet or<br>nputer is running VWorks and controls                                                                                                    |                                                                            |  |  |
|                                  | If you connect via Ethernet and the controlling computer is a<br>connected to a company or other LAN, you need a second, se<br>network card for device-to-computer communication. This se<br>network card allows the device to operate on an isolated network |                                                                            |  |  |
|                                  | <i>Note:</i> If you purchased a desktop computer has two network cards.                                                                                                    | computer from Velocity11, the                                              |  |  |
| Minimum system                   | systemPC systemntsAny PC capable of running Windows 2000 or Windows XP                                                                                                    |                                                                            |  |  |
| requirements                     |                                                                                                    |                                                                            |  |  |
|                                  | Communication interface                                                                                                    |                                                                            |  |  |
|                                  | Dedicated 10BaseT Ethernet port (two network cards if connecting to your company LAN)                                                                                                    |                                                                            |  |  |
|                                  | RS-232 serial port                                                                                                    |                                                                            |  |  |
|                                  | Monitor                                                                                                    |                                                                            |  |  |
|                                  | Recommended: 1280 x 1024 resolution                                                                                                    |                                                                            |  |  |
|                                  | □ Minimum requirement: 1024 x 768                                                                                                    |                                                                            |  |  |
| Related tonics                   |                                                                                                    |                                                                            |  |  |
|                                  | For information about                                                                                                    | See                                                                        |  |  |
|                                  | Deciding on serial or Ethernet networking                                                                                                    | "Choosing between serial and Ethernet connections" on page 51              |  |  |
|                                  | The workflow that this procedure belongs to                                                                                                    | "Workflow for installing VWorks and<br>networking the computer" on page 48 |  |  |

The next step

# Installing VWorks software

| About this topic | This topic describes how to start the VWorks installer.                                                                                                    |                                                                            |  |  |
|------------------|----------------------------------------------------------------------------------------------------|----------------------------------------------------------------------------|--|--|
|                  | Two procedures are given. If you a                                                                                                    | are installing VWorks:                                                     |  |  |
|                  | Given For the first time on the system, use Procedure 1.                                                                                                    |                                                                            |  |  |
|                  | • On a system where a version of Procedure 2.                                                                                                    | of VWorks is already installed, use                                        |  |  |
| Procedure 1      | To install VWorks for the first time:                                                                                                    |                                                                            |  |  |
|                  | 1. Insert the VWorks CD-ROM into your CD-ROM drive.                                                                                                    |                                                                            |  |  |
|                  | 2. Double-click the setup.exe file                                                                                                    | 2.                                                                         |  |  |
|                  | 3. Follow the instructions in the                                                                                                    | wizard to complete your installation.                                      |  |  |
| Procedure 2      | If you are reinstalling or installing a newer version of VWorks, use this procedure.                                                                                                    |                                                                            |  |  |
|                  | To upgrade an existing version of VWorks:                                                                                                    |                                                                            |  |  |
|                  | 1. Exit VWorks.                                                                                                    |                                                                            |  |  |
|                  | 2. Insert the VWorks CD-ROM int                                                                                                    | o your CD-ROM drive.                                                       |  |  |
|                  | 3. Double-click the setup.exe file.                                                                                                    |                                                                            |  |  |
|                  | The installer prompts you to remove your old VWorks application. If<br>this does not happen, you need to uninstall VWorks before<br>continuing the new installation. See "Uninstalling VWorks" on<br>page 65. You do not need to delete the Velocity11 registry files. |                                                                            |  |  |
|                  | 4. Follow the instructions in the wizard to complete your installation.                                                                                                    |                                                                            |  |  |
| Related topics   |                                                                                                    |                                                                            |  |  |
|                  | For information about                                                                                                    | See                                                                        |  |  |
|                  | The workflow that this procedure belongs to                                                                                                    | "Workflow for installing VWorks and<br>networking the computer" on page 48 |  |  |
|                  | Uninstalling VWorks                                                                                                    | "Uninstalling VWorks" on page 65                                           |  |  |

# **Choosing between serial and Ethernet connections**

| Some devices can be connected to the controlling computer by both<br>serial and Ethernet connections. In most cases, whether you use a serial<br>or Ethernet cable to connect your device depends on the device.<br>If you have a choice of connection type for your device, reading this<br>topic can help you decide which to use.                                                                                                    |                                                                                                    |                                                                                                    |
|----------------------------------------------------------------------------------------------------|----------------------------------------------------------------------------------------------------|----------------------------------------------------------------------------------------------------|
| tion options You can connect one or more devices to the controlling comput either:                                                                                                    |                                                                                                    |                                                                                                    |
| □ A serial network                                                                                                    |                                                                                                    |                                                                                                    |
| □ An Ethernet network                                                                                                    |                                                                                                    |                                                                                                    |
| Why serial might be better<br>Connecting the computer to devices using a serial cable is simpler than<br>connecting with an Ethernet cable. With serial, there is no network card<br>to install, no IP address to set up, and no software to install.                                                                                                    |                                                                                                    |                                                                                                    |
|                                                                                                    |                                                                                                    | Serial connections have another advantage. If your controlling<br>computer has an Ethernet network card, you do not have to use it for the<br>lab automation network so you can use it to connect to your building's<br>general Ethernet network. If you want to set up an Ethernet network, you<br>will have to install a second network card.<br><b>Why Ethernet might be better</b> |
| Ethernet is a faster, more reliable, and more flexible communication<br>technology than serial. Depending on the specifications of your<br>computer, you might experience communication problems with a s<br>network, in which case you will have to use an Ethernet network.<br>Another advantage of Ethernet networking is that you can run many<br>devices from a single network port on your computer. Serial<br>connections require one port for every device. If you are planning t<br>network multiple devices, your computer might not have enough se<br>ports so you will have to add more. |                                                                                                    |                                                                                                    |
|                                                                                                    |                                                                                                    |                                                                                                    |
| For information about                                                                                                    | See                                                                                                    |                                                                                                    |
| The workflow that this procedure belongs to                                                                                                    | "Workflow for installing VWorks and<br>networking the computer" on page 48                                                                                                    |                                                                                                    |
| The workflow for Ethernet networking                                                                                                    | "Workflows for Ethernet networking" on page 55                                                                                                    |                                                                                                    |
|                                                                                                    | Some devices can be connected t<br>serial and Ethernet connections. I<br>or Ethernet cable to connect your<br>If you have a choice of connection<br>topic can help you decide which the<br>You can connect one or more devi-<br>either:<br>A serial network<br>An Ethernet network<br>Why serial might be better<br>Connecting the computer to device<br>connecting with an Ethernet cable<br>to install, no IP address to set up, a<br>Serial connections have another a<br>computer has an Ethernet network<br>lab automation network so you can<br>general Ethernet network. If you w<br>will have to install a second network<br>Why Ethernet might be better<br>Ethernet is a faster, more reliable,<br>technology than serial. Depending<br>computer, you might experience of<br>network, in which case you will have<br>Another advantage of Ethernet ne<br>devices from a single network por<br>connections require one port for of<br>network multiple devices, your co<br>ports so you will have to add more<br>For information about<br>The workflow that this procedure<br>belongs to<br>The workflow for Ethernet<br>networking |                                                                                                    |

# **About Ethernet networking**

| About this topic   | This topic introduces some important concepts about Ethernet networking.                                                                                                    |  |
|--------------------|----------------------------------------------------------------------------------------------------|--|
| Network            | Network cards                                                                                                    |  |
| requirements       | Every device and computer requires a network card to communicate with each other. All Velocity11 devices have a network card built in.                                                                                                    |  |
|                    | Network connections                                                                                                    |  |
|                    | Ethernet cables are used to make the physical connections between the device, the controlling computer, and local area network (if you have one).                                                                                                    |  |
|                    | You can use Ethernet cables to connect the VWorks and the controlling<br>computer in a single-device setup, or you can use the Ethernet cables to<br>connect the VWorks computer to a dedicated lab automation local area<br>network.                                                                               |  |
|                    | Most computers come with one Ethernet network card, and, if you want<br>to use this card to communicate with your lab's general network (for<br>email, internet access, and so on), you need to install an additional card<br>to communicate with your device.                                                      |  |
|                    | If you plan to connect multiple devices, you need an Ethernet switch to<br>connect the single Ethernet cable attached to your computer and<br>multiple Ethernet cables to connect to each of the devices.                                                                                                    |  |
| About IP addresses | IP address function                                                                                                    |  |
|                    | The computer and each device on the network must be assigned a<br>different number, called an IP address. IP addresses allow computers<br>and devices to be uniquely identified on a network so that information<br>can be specifically routed to them.                                                             |  |
|                    | Ways to assign an IP address                                                                                                    |  |
|                    | There are two ways to assign an IP address:                                                                                                    |  |
|                    | Statically, by assigning it manually so that it never changes.                                                                                                    |  |
|                    | Dynamically, by automatically assigning a new address every time<br>the computer or device is turned on.                                                                                                    |  |
|                    | Dynamic assignment uses DHCP (Dynamic Host Configuration Protocol) software.                                                                                                    |  |
|                    | The computer's IP address                                                                                                    |  |
|                    | It is important to consider separately the IP address of the computer and<br>the IP addresses of the devices on the network.                                                                                                    |  |
|                    | The network card of the computer that is controlling the devices on a lab automation network always has a static IP address. This is even the case when the devices are dynamically assigned addresses because of the way that DHCP servers work. DHCP servers are usually configured to start when Windows starts. |  |

When the server starts, it reads an initialization file that points it to the network card through which the computer will serve addresses. A screenshot of the initialization file is shown below.

| 📕 dhcpsrv.ini - Notepad 📃 🗖                                                                                       | × |
|----------------------------------------------------------------------------------------------------|---|
| <u>File Edit Format View H</u> elp                                                                                |   |
| [General]<br>SUBNETMASK=255.255.255.0<br>NODETYPE=8 ; Hybrid                                                      | - |
| [Settings]<br>Trace=0                                                                                             |   |
| IPBIND_0=192.168.0.1                                                                                              |   |
| ; 1 = just keep quiet on unknown clients<br>; 0 = decline requests from unknown clients<br>IgnoreUnknownClients=1 |   |
| IPPOOL_0=192.168.0.100-254                                                                                        | - |

Because the IP address and subnet mask in the file is static, the value of the network card's IP address and subnet mask must always match the values in this file. By convention, this address is 192.168.0.1.

# **!!** INJURY HAZARD **!!** It is possible to run a device on a general network in which both the device and the controlling computer have dynamic IP addresses but Velocity11 cautions against this for safety reasons. Remote computer operators might accidentally initiate an operation that causes the device to move unexpectedly when lab personnel are nearby.

If the computer is also part of a general network, the second card should have a dynamic IP address because the computer does not control the network and the computer is easier to administer this way.

#### **Devices' IP addresses**

Devices can have IP addresses that are either static or dynamic.

| Choosing an<br>addressing method | Whether to assign the IP address of the device statically or dynamically, depends on the network's architecture.                                                                                                    |
|----------------------------------|----------------------------------------------------------------------------------------------------|
|                                  | With a stand-alone connection                                                                                                    |
|                                  | If you are connecting a single, stand-alone device that will be set up this<br>way long-term, set the IP address of the device statically (or use a serial<br>connection). This saves you from having to add a second network card<br>to your computer and install DHCP server software. |
|                                  | When integrating into an existing LAN with DHCP                                                                                                    |
|                                  | If you are connecting a device to an existing local area network (LAN) that is already running a DHCP server, it is strongly recommended that you dynamically assign the IP address of the device, and leave the statically set IP address of the computer's network card as it is.      |

#### When setting up a new LAN connection

If you are setting up a new LAN, you must decide whether to use static or dynamic IP addressing for the device.

In general, if you have more than a few devices on your LAN, it is more convenient to use automatic addressing because you can remove and add devices without having to set up their IP addresses statically each time. If you only have a few devices, it might be more convenient to set them statically and avoid having to set up the DHCP software.

# **DHCP Server Kit** To make it easier for you to set up an Ethernet network, Velocity11 sells a DHCP Server Kit that includes:

- □ A networking card
- □ An Ethernet cable
- □ An Ethernet switch
- DHCP server software

The server supplied in the DHCP Server Kit works with computers running a Windows XP or Windows 2000 operating system.

Without the kit, you need to obtain the necessary parts yourself.

| For information about                                                                  | See                                                                     |
|----------------------------------------------------------------------------------------|-------------------------------------------------------------------------|
| Deciding on serial or Ethernet networking                                              | "Choosing between serial and Ethernet<br>connections" on page 51        |
| Physically connecting the controlling computer to an instrument                        | "Connecting Ethernet cables" on<br>page 59                              |
| Setting a static IP address for an Ethernet connection to a stand-<br>alone instrument | "Setting the network card's IP address"<br>on page 56                   |
| The workflow that this procedure belongs to                                            | "Workflow for installing VWorks and networking the computer" on page 48 |

# **Workflows for Ethernet networking**

| About this topic    | If you have not yet decided whether to use a serial or Ethernet<br>connection to connect your device to the controlling computer, read<br>"Choosing between serial and Ethernet connections" on page 51.<br>This topic guides you through the Ethernet connection setup process<br>according to the type of network you want to set up. |                                                                                             |  |
|---------------------|----------------------------------------------------------------------------------------------------|---------------------------------------------------------------------------------------------|--|
|                     |                                                                                                    |                                                                                             |  |
| Ethernet connection | This is the workflow you use to set up an Ethernet connection.<br>Skip step 6 if you are assigning IP addresses statically.                                                                                                    |                                                                                             |  |
| workflow            |                                                                                                    |                                                                                             |  |
|                     | Step                                                                                                    | Торіс                                                                                       |  |
|                     | 1                                                                                                    | "About Ethernet networking" on page 52                                                      |  |
|                     | 2                                                                                                    | "Setting the network card's IP address" on page 56                                          |  |
|                     | 3                                                                                                    | Setting the device's IP address                                                             |  |
|                     |                                                                                                    | Refer to the device documentation                                                           |  |
|                     | 4                                                                                                    | "Connecting Ethernet cables" on page 59                                                     |  |
|                     | 5                                                                                                    | "Checking the network card's IP address" on page 60                                         |  |
|                     |                                                                                                    | <i>Optional.</i> You can do this at any time.                                               |  |
|                     | 6                                                                                                    | <i>Dynamic IP addresses only.</i> "Installing and starting DHCP server software" on page 61 |  |
|                     | 7                                                                                                    | "Turning off Ethernet firewall software" on page 63                                         |  |

## Setting the network card's IP address

**About this topic** This topic describes how to manually set a static IP address for an Ethernet connection between the controlling computer and a device.

**Procedure** 

To manually set the network card's IP address:

- 1. In Windows, select Start > Settings > Network and Dial-up Connections.
- 2. Right-click the icon for the new local area connection (which might be **Local Area Connection 2** on your system), and click **Properties**.

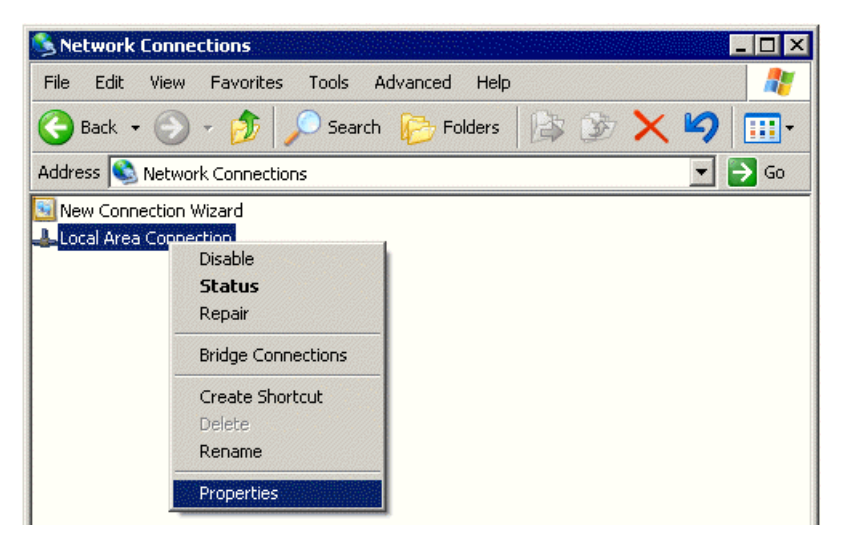

3. Double-click Internet Protocol (TCP/IP).

| 🚣 Local Area Connection Properties 🛛 🛛 🛛 🔀                                                                                                    |  |  |
|----------------------------------------------------------------------------------------------------|--|--|
| General Authentication Advanced                                                                                                    |  |  |
| Connect using:                                                                                                    |  |  |
| ■ 3Com EtherLink 10/100 PCI TX NIC (3C905B-TX)                                                                                                    |  |  |
| Configure                                                                                                    |  |  |
| <ul> <li>Client for Microsoft Networks</li> <li>Client for Microsoft Networks</li> <li>Client for Microsoft Networks</li> <li>QoS Packet Scheduler</li> <li>Internet Protocol (TCP/IP)</li> </ul> |  |  |
| Install Uninstall Properties                                                                                                    |  |  |
| Description<br>Transmission Control Protocol/Internet Protocol. The default<br>wide area network protocol that provides communication<br>across diverse interconnected networks.                  |  |  |
| Show icon in notification area when connected                                                                                                    |  |  |
| OK Cancel                                                                                                    |  |  |

4. Select **Use the Following IP address,** and enter the IP address and the subnet mask.

If you are using the DHCP server software provided by Velocity11, set the IP address to 192.168.0.1 and the subnet mask to 255.255.255.0

This manually configures the IP address of the card.

| Internet Protocol (TCP/IP) Properties ? 🗙                                                                                                    |               |  |  |
|----------------------------------------------------------------------------------------------------|---------------|--|--|
| General                                                                                                    |               |  |  |
| You can get IP settings assigned automatically if your network supports<br>this capability. Otherwise, you need to ask your network administrator for<br>the appropriate IP settings. |               |  |  |
| O Obtain an IP address automatically                                                                                                    |               |  |  |
| 🕞 Use the following IP address: —                                                                                                    |               |  |  |
| IP address:                                                                                                    | 192.168.0.1   |  |  |
| Subnet mask:                                                                                                    | 255.255.255.0 |  |  |
| Default gateway:                                                                                                    | · · ·         |  |  |
| C Obtain DNS server address automatically                                                                                                    |               |  |  |
| └⊙ Use the following DNS server add                                                                                                    | dresses:      |  |  |
| Preferred DNS server:                                                                                                    | · · ·         |  |  |
| Alternate DNS server:                                                                                                    | · · ·         |  |  |
|                                                                                                    | Advanced      |  |  |
|                                                                                                    | OK Cancel     |  |  |

- 5. Click **OK**.
- 6. Close the Network Connections window.

#### About setting devices' IP addresses

You also need to set the IP addresses for the devices on the network. This requires connecting to the devices with a serial cable and using HyperTerminal to change the IP addresses in the devices' firmware.

Details about how to do this should be provided by the manufacturer of the device.

| For information about                               | See                                                                     |
|-----------------------------------------------------|-------------------------------------------------------------------------|
| The workflow that this procedure belongs to         | "Workflow for installing VWorks and networking the computer" on page 48 |
| Installing the DHCP server software from Velocity11 | "Installing and starting DHCP server software" on page 61               |

# **Connecting Ethernet cables**

| About this topic                                                                                                    | This topic describes how to connect the Ethernet cable from the controlling computer to your instrument.                                                                                             |  |  |
|----------------------------------------------------------------------------------------------------|----------------------------------------------------------------------------------------------------|--|--|
| Ways to connect                                                                                                    | You can use Ethernet to connect a device to the computer:                                                                                                    |  |  |
|                                                                                                    | Directly                                                                                                    |  |  |
|                                                                                                    | Through an Ethernet switch                                                                                                    |  |  |
|                                                                                                    | If you are setting up a stand-alone device, you can use either method. If<br>you are setting up a local area network that has other devices on it,<br>follow only the directions for using a switch. |  |  |
| Before you start                                                                                                    | Before starting this procedure, and if you are setting up a new network, make sure the IP address of the computer's network card has already been statically assigned.                               |  |  |
| To connect your device directly to the computer, you need<br>Ethernet cable, which can be obtained from a computer su<br>outlet. |                                                                                                    |  |  |
| <b>Connecting directly</b>                                                                                                    | To connect directly to the computer with Ethernet:                                                                                                    |  |  |
|                                                                                                    | 1. Connect a crossover Ethernet cable to the Ethernet port of the connections panel.                                                                                                    |  |  |
|                                                                                                    | 2. Connect the other end of the cable to the Ethernet port of the computer.                                                                                                    |  |  |
| Connecting through<br>a switch                                                                                                   | An Ethernet switch connects the single cable from the computer to one or more cables that lead to one or more devices. A switch is included in the Velocity11 DHCP Server Kit.                       |  |  |
|                                                                                                    | <i>Note:</i> Do not use a crossover cable with a switch. The switch performs the crossover function.                                                                                                 |  |  |
|                                                                                                    | If you are setting up a new network, connect the Ethernet switch to the computer and then connect the devices to the Ethernet switch using the procedures in this section.                           |  |  |
|                                                                                                    | If you are adding devices to an existing LAN, you do not need to perform<br>the first procedure because the switch should already be connected.                                                      |  |  |
|                                                                                                    | To connect the switch to the computer:                                                                                                    |  |  |
|                                                                                                    | 1. Connect the power cord to the switch.                                                                                                    |  |  |
|                                                                                                    | 2. Plug one end of the Ethernet cable into any Ethernet port of the switch.                                                                                                    |  |  |
|                                                                                                    | 3. Plug the other end into the available Ethernet port of the computer.                                                                                                    |  |  |

|                                  | To connect a device to the switch:                                                         |                                                |  |
|----------------------------------|--------------------------------------------------------------------------------------------|------------------------------------------------|--|
|                                  | 1. Plug one end of a second Ethernet cable into any available port of the Ethernet switch. |                                                |  |
|                                  | 2. Plug the other end into the Ethernet port of the device.                                |                                                |  |
| Connecting<br>additional devices | You can connect as many devices to the network as there are Ethernet ports available.      |                                                |  |
| Related topics                   |                                                                                            |                                                |  |
|                                  | For information about                                                                      | See                                            |  |
|                                  | The workflow that this procedure belongs to                                                | "Workflows for Ethernet networking" on page 55 |  |
|                                  | Ethernet networking                                                                        | "About Ethernet networking" on page 52         |  |

# **Checking the network card's IP address**

| Introduction                                                                                                    | When setting up an Ethernet network, you might want to verify the IP address of the network card in the computer. This topic describes how to do that. |                                                                                          |  |
|----------------------------------------------------------------------------------------------------|----------------------------------------------------------------------------------------------------|------------------------------------------------------------------------------------------|--|
| Before you start                                                                                                    | Before you can check the IP address of a computer, the computer's network card must have been manually assigned a static IP address.                   |                                                                                          |  |
| Procedure                                                                                                    | To check the IP address of a computer's network card:                                                                                                  |                                                                                          |  |
| <ol> <li>On the computer whose IP address you want to check, ir<br/>select Start &gt; Programs or All Programs &gt; Accessories &gt; C<br/>Prompt.</li> </ol> |                                                                                                    | ddress you want to check, in Windows,<br>. <b>Programs &gt; Accessories &gt; Command</b> |  |
|                                                                                                    | v opens.                                                                                                    |                                                                                          |  |
|                                                                                                    | <ol> <li>Type ipconfig and press ENTER.</li> <li>One IP address for every network card in your computer is shown.</li> </ol>                           |                                                                                          |  |
|                                                                                                    |                                                                                                    |                                                                                          |  |
| <b>Related topics</b>                                                                                                    |                                                                                                    |                                                                                          |  |
| -                                                                                                    | For information about See                                                                                                    |                                                                                          |  |
|                                                                                                    | Ethernet networks                                                                                                    | "About Ethernet networking" on page 52                                                   |  |
|                                                                                                    | The workflow that this procedure belongs to                                                                                                    | "Workflows for Ethernet networking" on page 55                                           |  |

# Installing and starting DHCP server software

| About this topic                                                           | Follow the procedure in this topic if you are using the DHCP server<br>software provided by Velocity11 to set up your Ethernet local area<br>network with dynamic IP addressing. Make sure that you have alread<br>connected your device to the computer. |  |
|----------------------------------------------------------------------------|----------------------------------------------------------------------------------------------------|--|
|                                                                            | You can choose to use DHCP server software from another source if you prefer.                                                                                                    |  |
| What is a DHCP<br>server                                                   | A DHCP server is a software program that dynamically assigns<br>IP addresses to devices in a LAN when they are turned on. Once<br>installed, the server runs as a Windows service that starts automatically<br>when you start the computer.               |  |
|                                                                            | The server software is included in the DHCP Server Kit from Velocity11.                                                                                                    |  |
|                                                                            | <b>!! IMPORTANT !!</b> You should only run one DHCP server on one network, so do not install the Velocity11 DHCP server if you are integrating your device into an existing network that has dynamic IP address assignment.                               |  |
| Installing the DHCP software                                               | If you are using the computer that shipped with VWorks, the DHCP server software should already be on the computer (and you should skip to the next procedure).                                                                                           |  |
|                                                                            | <i>Note:</i> Because the DHCP software runs as a service, you might need additional privileges on the controlling computer to install it. Check with your network administrator if you think you do not have sufficient privileges.                       |  |
|                                                                            | To install the DHCP server software:                                                                                                    |  |
|                                                                            | 1. Insert the CD-ROM for the device (or VWorks) into the controlling computer's CD-ROM drive.                                                                                                    |  |
|                                                                            | 2. Double-click the setup.exe file.                                                                                                    |  |
|                                                                            | 3. Follow the instructions in the wizard to complete your installation.                                                                                                    |  |
|                                                                            | Make sure you select DHCP server software.                                                                                                    |  |
|                                                                            | 😇 WWorks4 Setup                                                                                                    |  |
| Choose Components<br>Choose which features of VWorks4 you want to install. |                                                                                                    |  |
|                                                                            | Check the components you want to install and uncheck the components you don't want to<br>install. Click Next to continue.                                                                                                    |  |
|                                                                            | Select the type of install:                                                                                                    |  |
|                                                                            | Or, select the optional components you wish to install:       VWorks4       Description         Bravo       Position your mouse over a component to see its description.         V DHCP server software       Vert a component to see its description.    |  |

Space required: 17.9MB

# Starting the DCHP server software

#### To install and restart the DHCP server software:

- 1. Navigate to the folder where the DHCP server software is installed, for example, C:\Program Files\Velocity11\VWorks4\DHCP.
- 2. Double-click the file named dhcpsrv.exe.

#### The **DHCP Server** window opens.

| DHCP Server | ×                                                                                 |
|-------------|-----------------------------------------------------------------------------------|
| ?           | Do you want to install the DHCP server as a Windows<br>NT/2000 service?<br>Yes No |
|             | 🔲 Don't ask this question again                                                   |

3. Click Yes.

This installs the DHCP server on your computer.

The DHCP Server window opens and displays the status as Running.

| DHCP Server                       |         |         |
|-----------------------------------|---------|---------|
| Welcome to the DHCP Server V1.5.2 | Service |         |
|                                   |         | Install |
|                                   |         | Remove  |
| 노                                 |         | Start   |
|                                   |         | Stop    |
| Written by Uwe A. Ruttkamp        | Status: | Running |
|                                   |         |         |

4. Close the window.

# Stopping and restarting the service

#### To stop and restart the DHCP server using the DHCP server file:

- 1. Navigate to C:\Program Files\Velocity11\VWorks4\DHCP.
- 2. Double-click the file named dhcpsrv.exe.
- 3. Click **Stop** to stop the service or **Start** to start the service.

| For information about                       | See                                            |
|---------------------------------------------|------------------------------------------------|
| Ethernet networks                           | "About Ethernet networking" on page 52         |
| The workflow that this procedure belongs to | "Workflows for Ethernet networking" on page 55 |

# **Turning off Ethernet firewall software**

| Introduction                                                                                                    | If you are using an Ethernet network, read this topic to learn about the effect of firewalls and how to turn them off.                                                                                                    |  |
|----------------------------------------------------------------------------------------------------|----------------------------------------------------------------------------------------------------|--|
| Firewall defined                                                                                                    | A firewall is a security system that protects a computer on an Ethernet network against external threats.                                                                                                    |  |
| Types of firewall                                                                                                    | Hardware firewalls protect computers from threats outside the local area network (LAN). Software firewalls prevent worms from propagating on the internal network.                                                                                                    |  |
| Sources of software firewall                                                                                                    | The computer controlling your device might have one or more software firewalls running on it. There are two software firewall sources to be concerned with:                                                                                                    |  |
|                                                                                                    | The Windows XP operating system has a built-in firewall that might<br>be turned on by default or might have been turned on by someone<br>in your organization.                                                                                                    |  |
|                                                                                                    | Your computer might be running a separate firewall program that<br>your organization has purchased and installed                                                                                                    |  |
|                                                                                                    | Either of these types of firewall can prevent the devices on the network from showing up in the Discovered BioNet Devices dialog box.                                                                                                    |  |
|                                                                                                    | Discovered BioNet Devices                                                                                                    |  |
|                                                                                                    | Device Id         Device Type         IP Address         MAC Address         Status           6         Bravo         192.168.0.82         00-90-C2-C4-C3-BA         Matched           4         Bravo         00-07-B5-8D-DB-18         Not Found         Cancel           5         Bravo         00-90-C2-C4-A9-21         Not Found         Cancel           0         Bravo         00-90-C2-C4-A9-21         Not Found         Cancel           1         Bravo         00-90-C2-C4-E1-8F         Not Found         Cancel |  |
| With dynamic<br>IP addressing                                                                                                    | If your Ethernet network is using dynamic IP addressing, the firewall might block the request for an IP address from your device when it is turned on.                                                                                                    |  |
| With static<br>IP addressing                                                                                                    | If your Ethernet network is using static IP addressing, the VWorks<br>software sends out a request for devices on the network to identify<br>themselves, but the firewall might block the response.                                                                                                    |  |
| About turning off<br>firewalls                                                                                                    | To turn off the firewall for your operating system, follow the directions in Windows Help and Support on your computer.                                                                                                    |  |
| To turn off another firewall program, follow the directions in the<br>documentation that accompanies the program. You can either<br>the program or stop it. If you choose to stop it, make sure that<br>program is not configured to start up again every time you rest<br>computer. |                                                                                                    |  |

| Passing data<br>through the firewall                                                                                                    | If your organization insists that a firewall should remain on, it is possible<br>to configure the firewall to allow data that is transmitted on a particular<br>port to pass through. |                                                |
|----------------------------------------------------------------------------------------------------|----------------------------------------------------------------------------------------------------|------------------------------------------------|
| If you are using dynamic IP addresses, the firewall should pass<br>though on UDP ports 67 and 7611.<br>If you are using static IP addresses, the firewall should pass dat<br>on UDP port 7611. |                                                                                                    | sses, the firewall should pass data            |
|                                                                                                    |                                                                                                    | , the firewall should pass data through        |
|                                                                                                    | or help configuring the firewall, consult your network administrator.                                                                                                    |                                                |
| <b>Related topics</b>                                                                                                    |                                                                                                    |                                                |
|                                                                                                    | For information about                                                                                                    | See                                            |
|                                                                                                    | The workflow that this procedure belongs to                                                                                                    | "Workflows for Ethernet networking" on page 55 |

# **Uninstalling VWorks**

| About this topic                               | This topic describes how to uninstall VWorks.                                                                                                    |  |  |
|------------------------------------------------|----------------------------------------------------------------------------------------------------|--|--|
| When to remove<br>Velocity11 registry<br>files | In general, it is sufficient to uninstall the VWorks program without removing the registry files. However, you can remove the Velocity11 files from the registry if: |  |  |
|                                                | ☐ You want to make a completely fresh start with VWorks, removing all user accounts, teachpoints, device profiles, and liquid and labware definitions, or            |  |  |
|                                                | ☐ You do not intend to run VWorks on that computer again                                                                                                    |  |  |
| Procedures                                     | To remove VWorks:                                                                                                    |  |  |
|                                                | 1. Use the Add / Remove Programs control panel.                                                                                                    |  |  |
|                                                | For more information, see the online help for your Windows operating system.                                                                                         |  |  |
|                                                | <b>!! IMPORTANT !!</b> The following procedure deletes the user accounts, labware definitions, liquid library data, device profiles, and teachpoints.                |  |  |
|                                                | To remove the Velocity11 files from the registry:                                                                                                    |  |  |
|                                                | 1. From the Windows <b>Start</b> menu, select <b>Run</b> .                                                                                                    |  |  |
|                                                | 2. In the <b>Open</b> text box, type regedit.                                                                                                    |  |  |
|                                                | 3. Click <b>OK</b> .                                                                                                    |  |  |
|                                                | The Windows registry editor opens.                                                                                                    |  |  |
|                                                | 4. Expand folders to select the following folder:                                                                                                    |  |  |
|                                                | HKEY_LOCAL_MACHINE\SOFTWARE\Velocity11                                                                                                    |  |  |
|                                                | 5. Make sure you have selected the Velocity11 folder.                                                                                                    |  |  |
|                                                | <b>!! IMPORTANT !!</b> Making a mistake and deleting the wrong registry folder may cause critical failures with your operating system.                               |  |  |
|                                                | 6. Select <b>Edit &gt; Delete</b> .                                                                                                    |  |  |
| Related tonics                                 |                                                                                                    |  |  |
|                                                | For information about See                                                                                                    |  |  |
|                                                | Types of information stored in the<br>registry"Relationships of VWorks components"<br>on page 24                                                                     |  |  |
|                                                | Exporting Velocity11 data from the "Moving or sending a registry file" on                                                                                            |  |  |

registry files (for example, before

clearing the registry)

page 183

66 Chapter 5: Installing VWorks and networking the controlling computer VWorks4 User Guide

# **Creating a protocol**

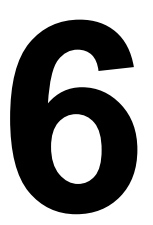

67

The procedures in this chapter can be performed by people with administrator or technician privileges. This chapter provides the basic reference information you need to write protocols.

This chapter contains the following topics:

- □ "About tasks, processes, and protocols" on page 68
- □ "About protocol files" on page 71
- □ "An example protocol" on page 72
- □ "Workflow for creating a protocol" on page 73
- □ "Creating a new protocol" on page 74
- □ "Setting protocol options" on page 75
- □ "Setting the plate properties for a protocol process" on page 77
- □ "About setting the number of simultaneous plates" on page 79
- □ "Setting up a startup or cleanup protocol process" on page 80
- □ "Adding and deleting tasks" on page 81
- "Compiling protocols" on page 83
- □ "Saving protocols" on page 84
- General Simulating a run" on page 84
- □ "Tracking plates using bar codes" on page 86

### About tasks, processes, and protocols

two task icons.

| About this topic         | This topic defines some terms that you need to know before you can<br>understand or create protocols.                                                                                                    |  |
|--------------------------|----------------------------------------------------------------------------------------------------|--|
| Plate process<br>defined | When multiple processes are permitted, each process thread starts with<br>a plate process icon. This icon represents the basic information about a<br>plate or collection of plates and is always the first icon in a process<br>displayed in the protocol editor. It has associated parameters that are<br>defined in the Task Parameters toolbar. |  |
| Task defined             | A task is an operation usually performed by a device, on one or more<br>plates, and is represented by an icon in the protocol editor. It has<br>associated parameters that are defined in the Task Parameters toolbar.                                                                                                    |  |
|                          | The following example icon represents a task for upstacking plates.                                                                                                    |  |

| Main Protocol |                                 |
|---------------|---------------------------------|
| CompoundXYZ   | Configure fixed Transfer Dilute |
| <b>Remove</b> | labware on device Compound      |

# **Sub-process defined** A sub-process is a sequence of tasks performed as a sub-routine within a protocol. Sub-processes are represented by a sub-process icon in the

make a process easier to read.

protocol. Typically, pipetting tasks can only be added to a protocol process as part of a sub-process. The sub-process icon can be expanded or collapsed to

The following diagram shows an expanded sub-process.

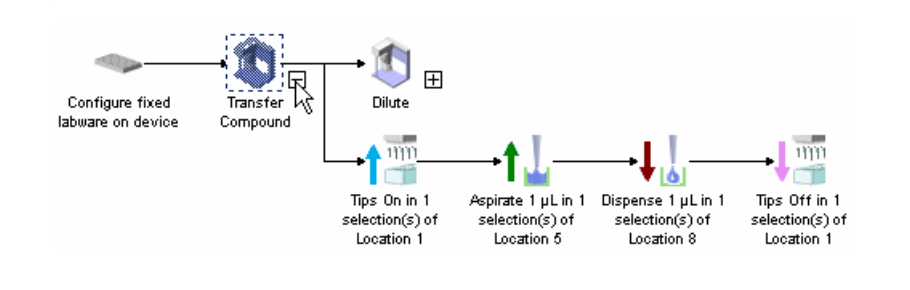

#### **Protocol defined**

A protocol is one or more processes that are run together. The following example shows one protocol with two sub-processes.

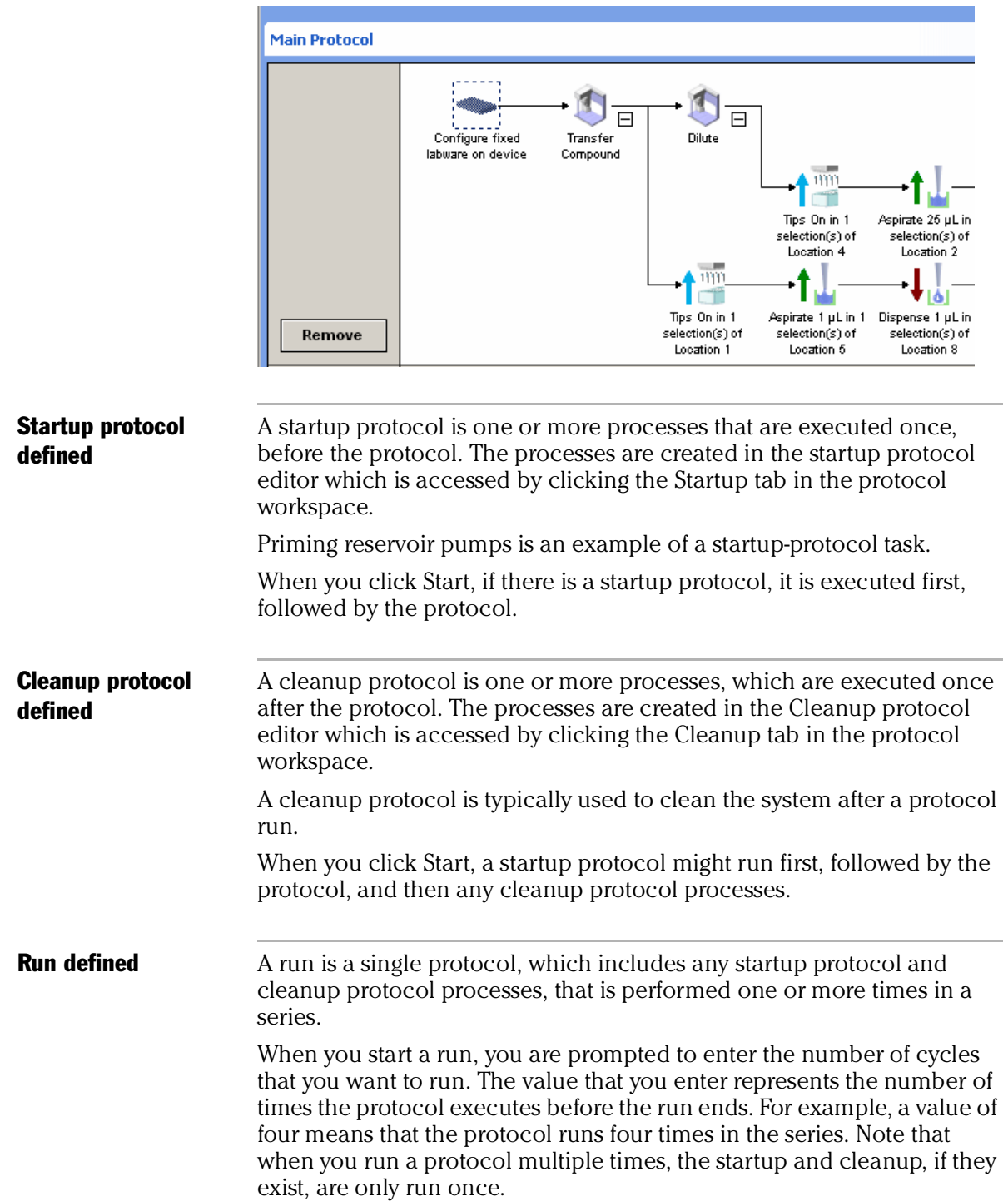

| For information about            | See                                                                                          |
|----------------------------------|----------------------------------------------------------------------------------------------|
| Workflow for creating a protocol | "Workflow for creating a protocol" on page 73                                                |
| Protocol file format             | <ul><li>"About protocol files" on page 71</li><li>"An example protocol" on page 72</li></ul> |
| Creating a protocol              | "Creating a new protocol" on page 74                                                         |

# **About protocol files**

| About this topic | This topic provides an overview                                                                                                    | of the protocol file format.                                                                                                    |
|------------------|----------------------------------------------------------------------------------------------------|----------------------------------------------------------------------------------------------------|
| File format      | Protocols are created in the drag<br>are saved, the information is wri<br>elements indicate the protocol's<br>tags gives the properties' values.                                                                                                    | g-and-drop protocol editor. When they<br>tten to a file in XML format. In XML, the<br>properties, and text within the markup                                                                                                    |
|                  | You can create and edit protoco<br>XML. The XML files can also be a<br>can, for example, see which dev                                                                                                    | ls in the protocol editor or directly in<br>useful for troubleshooting because you<br>ice file is associated with the protocol.                                                                                                    |
| XML example      | A protocol file viewed as XML is<br>file in any browser that contains<br>Firefox.                                                                                                    | shown below. You can open a protocol<br>an XML parser, for example, Mozilla                                                                                                    |
|                  | <setting constraint"<="" has="" name="Estimated time" task="" td="" timing="" value="5.&lt;/td&gt;   &lt;Setting Name="> <setting dost-aspirate="" location"="" maximum="" name="Maximum time" td="" time"="" v<="" value="107.&lt;/td&gt;   &lt;Parameter Name=" volume"=""> <parameter bott<="" distance="" from="" name="Distance from well bott&lt;/td&gt;   &lt;Parameter Name=" td="" well=""> <parameter distant<="" name="Diptance from selfs to tip&lt;/td&gt;   &lt;Parameter Name=" retract="" td="" tip="" touch=""> <parameter name="Tip touch notizontal off&lt;/td&gt;   &lt;Parameter Name=" selection"="" value="&lt;/td" well=""> <pipettehead <="" channels="0" disposable="1" td=""> <devices> <devices></devices></devices></pipettehead></parameter></parameter></parameter></setting></setting> | _Type="0"><br>0"/><br>Value="0"/><br>Value="0"/><br>Value="0"/><br>iNone >"/><br>om" Value="2"/><br>Value="0"/><br>ce" Value="0"/><br>ce" Value="0"/><br>set" Value="0"/><br>set" Value="0"/><br>MaxRange="245" MinRange="-40" Name="96LT, 200 \$1<br>Name="1"/> |
| Related topics   | For information about                                                                                                    | See                                                                                                    |
|                  | Tasks, processes, and protocols                                                                                                    | "About tasks, processes, and protocols"<br>on page 68                                                                                                    |
|                  | Protocol examples                                                                                                    | "An example protocol" on page 72                                                                                                    |
|                  | Creating a protocol                                                                                                    | "Workflow for creating a protocol" on                                                                                                    |

page 73

### An example protocol

**About this topic** This topic shows an example VWorks protocol for the Bravo.

**Example protocol** This example protocol contains two VWorks sub-processes. The first one is shown expanded. It transfers 1  $\mu$ L from the plate on location 5 to the plate on location 8.

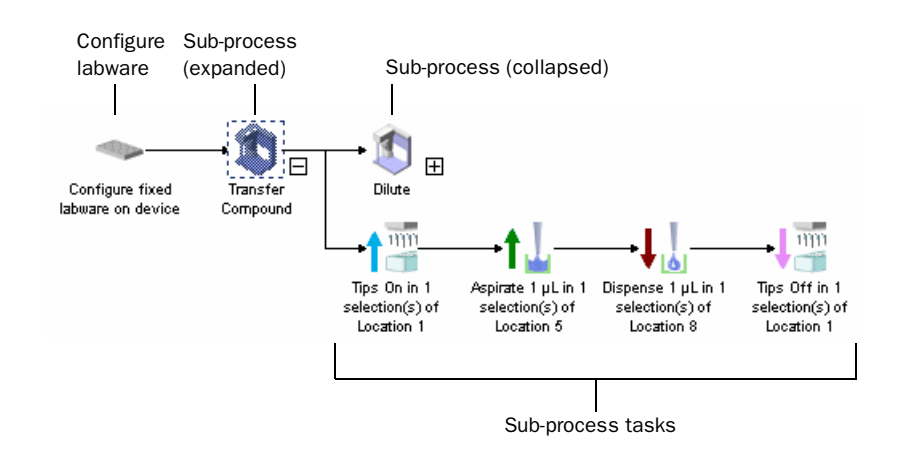

| For information about                         | See                                                   |
|-----------------------------------------------|-------------------------------------------------------|
| Understanding tasks, processes, and protocols | "About tasks, processes, and protocols"<br>on page 68 |
| Workflow for creating a protocol              | "Workflow for creating a protocol" on page 73         |
## Workflow for creating a protocol

| About this topic | This topic outlines the procedures you need to follow to create a protocol in VWorks. |                                                                                                    |  |
|------------------|---------------------------------------------------------------------------------------|----------------------------------------------------------------------------------------------------|--|
| Workflow         | The general workflow for creating a basic protocol is:                                |                                                                                                    |  |
|                  | Step Topic                                                                            |                                                                                                    |  |
|                  | 1                                                                                     | 1 "Creating a new protocol" on page 74                                                                      |  |
|                  | 2                                                                                     | <ul><li>"Setting protocol options" on page 75</li><li>Creating a protocol process, which includes</li></ul> |  |
|                  | 3                                                                                     |                                                                                                    |  |
|                  |                                                                                       | Getting the plate properties for a protocol process" on page 77                                             |  |
|                  |                                                                                       | Getting up a startup or cleanup protocol process" on page 80                                                |  |
|                  |                                                                                       | • "Adding and deleting tasks" on page 81                                                                    |  |
|                  | 4                                                                                     | "Compiling protocols" on page 83                                                                            |  |
|                  | 5                                                                                     | "Saving protocols" on page 84"Simulating a run" on page 84"Tracking plates using bar codes" on page 86      |  |
|                  | 6                                                                                     |                                                                                                    |  |
|                  | 7                                                                                     |                                                                                                    |  |

| For information about                         | See                                                             |
|-----------------------------------------------|-----------------------------------------------------------------|
| Tasks, processes, and protocols               | "About tasks, processes, and protocols"<br>on page 68           |
| Protocol file format                          | "About protocol files" on page 71                               |
| How many plates to have in the system at once | "About setting the number of<br>simultaneous plates" on page 79 |

## **Creating a new protocol**

| About this topic      | This topic describes how to create a new protocol.     |                                               |  |
|-----------------------|--------------------------------------------------------|-----------------------------------------------|--|
| Procedure             | To create a new protocol:                              |                                               |  |
|                       | 1. Open VWorks.                                        |                                               |  |
|                       | 2. Select <b>File</b> > <b>New</b> > <b>Protocol</b> . | ocol.                                         |  |
| <b>Related topics</b> |                                                        |                                               |  |
| •                     | For information about                                  | See                                           |  |
|                       | The workflow that this procedure belongs to            | "Workflow for creating a protocol" on page 73 |  |
|                       | Associate a device file with a protocol                | "Setting protocol options" on page 75         |  |
|                       | Open an existing protocol                              | "Opening a protocol in VWorks" on page 31     |  |
|                       | Moving between existing protocols                      | "Opening a protocol in VWorks" on<br>page 31  |  |
|                       | What to do next                                        | "Setting protocol options" on page 75         |  |
|                       |                                                        |                                               |  |

### **Setting protocol options**

**About this topic** When you create a protocol, you need to specify which device file to use. Optionally, you can specify additional information to associate with your protocol file.

This topic describes how to choose the device file and add additional information.

## Choosing the device file for a protocol

- To choose the device file for the protocol:
- 1. Click the **Protocol Options** tab.
- 2. Double-click the field adjacent to **Device file path** to open the **Open** file dialog box.
- 3. Select the device file (.dev file type) and click **Open**.

The file path to the device file is displayed in the field.

| P | rotocol Options     | ۲                                              |
|---|---------------------|------------------------------------------------|
| ŀ | 2↓                  |                                                |
| E | Properties          |                                                |
|   | Device file path:   | C:\VWorks4 Workspace\Device Files\beta 1 96d … |
|   | Protocol Alias:     |                                                |
|   | Description:        |                                                |
|   | Notes:              |                                                |
|   | Barcodes Directory: |                                                |

## Adding information about the protocol

You can associate the following with your protocol:

- □ A Protocol Alias (short name) to appear in the Workspace list
- □ A Description and Notes

Use this text to remind yourself or others of details about this protocol.

□ A Bar codes Directory to be available in the Plate Properties of the protocol process

#### To add notes about your protocol:

- 1. Click the **Protocol Options** tab.
- 2. Enter values for the **Properties**.

#### To associate a bar code directory:

- 1. Click the **Protocol Options** tab.
- 2. Click the ellipsis button and select the bar code folder from the **Browse for folder** dialog box.
- 3. Click **OK**.

| P            | rotocol Options     | ۲                                               |
|--------------|---------------------|-------------------------------------------------|
| •            | ₹↓                  |                                                 |
| 🗆 Properties |                     |                                                 |
|              | Device file path:   | C:\VWorks4 Workspace\Device Files\beta 1 96d200 |
|              | Protocol Alias:     | 2nd Screen                                      |
|              | Description:        | looking at hits from super screen               |
|              | Notes:              | compounds x, y, and z from 10-12 to 10-4        |
|              | Barcodes Directory: | C:\BarCodes                                     |

| For information about              | See                                                              |
|------------------------------------|------------------------------------------------------------------|
| Compiling and saving protocols     | "Compiling protocols" on page 83                                 |
| Workflow this procedure belongs to | "Workflow for creating a protocol" on page 73                    |
| What to do next                    | "Setting the plate properties for a protocol process" on page 77 |
| Adding tasks to protocols          | "Adding and deleting tasks" on page 81                           |
| Setting up bar code tracking       | "Tracking plates using bar codes" on page 86                     |

## **Setting the plate properties for a protocol process**

| <b>About this topic</b> This topic describes setting the plate properties for a protocol process. This step is only required if you are running VWorks Benchtop. | Procedure        | To set the plate properties for a protocol process:                                                                                         |  |
|----------------------------------------------------------------------------------------------------|------------------|----------------------------------------------------------------------------------------------------|--|
|                                                                                                    | About this topic | This topic describes setting the plate properties for a protocol process.<br>This step is only required if you are running VWorks Benchtop. |  |

1. In the protocol editor, click Add.

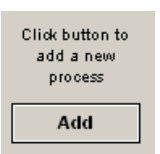

A plate icon appears in the protocol editor window.

| process - 1 | process - 1 |
|-------------|-------------|
| Remove      |             |

2. In the Task Parameters toolbar, set the Plate properties.

Use the table below as a guide.

| Та | Task Parameters 🛛 😵    |                  |  |
|----|------------------------|------------------|--|
| •  | Ż↓                     |                  |  |
| Ξ  | Plate properties       |                  |  |
|    | Plate name:            | process - 1      |  |
|    | Plate type:            |                  |  |
|    | Plugin:                |                  |  |
|    | Simultaneous plates:   | 1                |  |
|    | Plates have lids:      |                  |  |
|    | Plates enter the syste |                  |  |
|    | Use single instance of |                  |  |
|    | Bar code file name:    | No Selection 📃 💌 |  |
|    | Has header:            |                  |  |
|    | Header South:          | No Selection     |  |
|    | Header West:           | No Selection     |  |
|    | Header North:          | No Selection     |  |
|    | Header East:           | No Selection     |  |

| Property   | Description                                                                                    |
|------------|------------------------------------------------------------------------------------------------|
| Plate name | Enter a name to help you identify the<br>plate process. For example, Source or<br>Destination. |
| Plate type | Select a plate type from the list. This list is created in the labware editor.                 |

| Property                      | Description                                                                                     |
|-------------------------------|-------------------------------------------------------------------------------------------------|
| Plugin                        | This property is not implemented in this version of VWorks                                      |
| Simultaneous plates           | Set to 1 if you are running VWorks<br>Instrument license.                                       |
| Plates have lids              | This property is not implemented in this version of VWorks                                      |
| Plate enter the system sealed | This property is not implemented in this version of VWorks                                      |
| Use single instance of plate? | Not implemented for this version of VWorks.                                                     |
| Barcode File Name             | Select the file from the list if you have<br>a bar code file to associate with this<br>process. |
| Has Header                    | Select if the first line of the bar code file name has a header.                                |
| Header South                  | For the South side of the plate, select the appropriate column.                                 |
| Header West                   | For the West side of the plate, select the appropriate column.                                  |
| Header North                  | For the North side of the plate, select the appropriate column.                                 |
| Header East                   | For the East side of the plate, select the appropriate column.                                  |

| For information about                        | See                                                              |
|----------------------------------------------|------------------------------------------------------------------|
| How to set the number of simultaneous plates | "About setting the number of simultaneous plates" on page 79     |
| The workflow that this procedure belongs to  | "Workflow for creating a protocol" on page 73                    |
| What to do next                              | "Setting up a startup or cleanup<br>protocol process" on page 80 |
| Reading bar codes from a file                | "Tracking plates using bar codes" on page 86                     |
|                                              |                                                                  |

## About setting the number of simultaneous plates

| About this topic        | This topic provides guidance on how to set the number of simultaneous plates in the Task Parameters. (See "Setting the plate properties for a protocol process" on page 77.)                                                                                                    |                                                         |  |  |  |
|-------------------------|----------------------------------------------------------------------------------------------------|---------------------------------------------------------|--|--|--|
| Selecting the<br>number | The number of simultaneous plates is the maximum number of plate belonging to a single process that are in the system at one time.                                                                                                    |                                                         |  |  |  |
|                         | Plates that are in the system could<br>PlateLoc, and so on.                                                                                                    | be in the robot gripper, on platepads,                  |  |  |  |
|                         | The number of simultaneous plate<br>on how many tasks there are in th                                                                                                    | es to select for a plate process depends<br>e protocol. |  |  |  |
|                         | In general, one simultaneous plate can be used for every task in the protocol. This is because, in general, each task uses one plate position. As an example, a protocol with three tasks can have three plates on the table at once. There are exceptions to this, though, such as cases where the same plate position is used for more than one of the tasks and when a VPrep is used. Several plates can be positioned on a VPrep at the same time. |                                                         |  |  |  |
|                         | If the number of simultaneous plates is set too high, the protocol might<br>be slowed down because the robot will move around to avoid a<br>deadlock. In cases where too many plates are in the system and there is<br>no way to move plates around further, this can result in a deadlock, the<br>point at which the protocol stops.                                                                                                    |                                                         |  |  |  |
|                         | If the number of simultaneous plates is set too low, the time for the protocol run could be extended. Optimizing the number of simultaneous plates is therefore critical for maximizing efficiency.                                                                                                    |                                                         |  |  |  |
|                         | A typical protocol has 5–30 simultaneous plates, but it could be many<br>more than that. A safe number to start with when testing a new protocol<br>is 1–2. Run the protocol in simulation to optimize the number of<br>simultaneous plates.                                                                                                    |                                                         |  |  |  |
| <b>Related topics</b>   |                                                                                                    |                                                         |  |  |  |
|                         | For information about                                                                                                    | See                                                     |  |  |  |
|                         | The place where the number of                                                                                                    | "Setting the plate properties for a                     |  |  |  |

simultaneous plates is entered

protocol process" on page 77

## **Setting up a startup or cleanup protocol process**

| About this topic | This topic describes how to set up a Startup or Cleanup protocol process. These processes are available only when you are running                                                               |  |  |
|------------------|----------------------------------------------------------------------------------------------------|--|--|
|                  | Startup protocols are processes that are carried out once, before the protocol is executed. Cleanup protocols are processes that are carried out once, after the protocol is executed.          |  |  |
| When to use      | Use the startup protocol editor when you want a task performed one<br>time before the protocol runs. For example, if you are dispensing<br>reagents, you might want to prime a pump with fluid. |  |  |
|                  | Use the cleanup protocol editor when you want to perform a task one<br>time after the protocol runs. For example, you might want to purge lines<br>with a buffer or cleaning agent.             |  |  |
| Procedure        | To set up a startup protocol or cleanup protocol process:                                                                                                    |  |  |
|                  | 1. Click the <b>Startup Protocol</b> or the <b>Cleanup Protocol</b> tab.                                                                                                    |  |  |
|                  | 2. Click <b>Add</b> .                                                                                                    |  |  |
|                  | A startup protocol process icon appears in the <b>Startup Protocol Editor</b> or the <b>Cleanup Protocol Editor</b> window.                                                                     |  |  |
|                  | startup process - 1                                                                                                    |  |  |
|                  | cleanup process -<br>1                                                                                                    |  |  |
|                  | 3. Type in a name for the process in the <b>Process name</b> field.                                                                                                    |  |  |
|                  | <ul><li>4. Create the startup protocol process as you would a protocol process, by adding tasks and then setting the task parameters.</li></ul>                                                 |  |  |
|                  | 5. When you are finished, compile and check your startup protocol or cleanup protocol.                                                                                                    |  |  |
| Related tonics   |                                                                                                    |  |  |

| For information about              | See                                           |
|------------------------------------|-----------------------------------------------|
| Workflow this procedure belongs to | "Workflow for creating a protocol" on page 73 |
| Adding and deleting tasks          | "Adding and deleting tasks" on page 81        |
| Compiling a protocol               | "Compiling protocols" on page 83              |

| For information about                 | See                           |
|---------------------------------------|-------------------------------|
| Running a protocol in simulation mode | "Simulating a run" on page 84 |

## Adding and deleting tasks

| About this topic | After you have set up a plate icon for a process, you can start adding tasks. This topic describes how to do this.<br>You must always add a task to a process before you can define its task parameters.                                                                                                    |  |  |
|------------------|----------------------------------------------------------------------------------------------------|--|--|
| Adding a task    | To add a task to a process:                                                                                                    |  |  |
|                  | 1. If the Available Tasks are not visible, make sure that:                                                                                                    |  |  |
|                  | a. View > Available Tasks is selected.                                                                                                    |  |  |
|                  | b. The Available Tasks tab is selected (not Workspace).                                                                                                    |  |  |
|                  | c. The <b>All</b> icon is selected.                                                                                                    |  |  |
|                  | Works4Prototype - [Protocol File - 2]         Image: Bile Edit       View         Image: Display and the second second s |  |  |

- 2. To add tasks to the protocol, do one of the following:
  - Click a task icon and drag it from the task list to the protocol editor window until a vertical, dashed line appears.
  - Double-click the icon.

🖄 🜡 🖉 mod 🖦

Enter text to filter on:

Workspace Available Tasks

• Copy (or cut) and paste task icons in the protocol.

uni

Re

Clic

ad

Cleanu Protoc All icon

- Available Tasks tab

| Deleting a task             | To delete a task from a process:                                                                                                    |                                                                              |  |  |  |  |
|-----------------------------|----------------------------------------------------------------------------------------------------|------------------------------------------------------------------------------|--|--|--|--|
|                             | 1. In a protocol editor, select a task that is in a protocol process.                                                                                                    |                                                                              |  |  |  |  |
|                             | 2. Press the DELETE key on the                                                                                                    | keyboard.                                                                    |  |  |  |  |
|                             | 3. Click <b>Yes</b> in the <b>Delete Task</b> d                                                                                                    | 3. Click <b>Yes</b> in the <b>Delete Task</b> dialog box to delete the task. |  |  |  |  |
| Moving tasks                | When editing a protocol, drag-and-drop or use cut-and-paste commands to move tasks and groups of tasks.                                                                                  |                                                                              |  |  |  |  |
|                             | To move tasks in a protocol:                                                                                                    |                                                                              |  |  |  |  |
|                             | <ol> <li>In a protocol editor, select a t process.</li> </ol>                                                                                                    | ask or a group of tasks in a protocol                                        |  |  |  |  |
| 2. Do one of the following: |                                                                                                    |                                                                              |  |  |  |  |
|                             | • Drag and drop the tasks to a new location in the protocol.                                                                                                    |                                                                              |  |  |  |  |
|                             | <ul> <li>Use the Cut, or Copy and Paste commands on the Edit menu to<br/>move the tasks. To paste between two tasks, click the first task<br/>before pasting the copied task.</li> </ul> |                                                                              |  |  |  |  |
| Related topics              |                                                                                                    |                                                                              |  |  |  |  |
| -                           | For information about                                                                                                    | See                                                                          |  |  |  |  |
|                             | The workflow that this procedure belongs to                                                                                                    | "Workflow for creating a protocol" on page 73                                |  |  |  |  |
|                             | What to do next                                                                                                    | "Compiling protocols" on page 83                                             |  |  |  |  |
|                             | Setting Bravo task parameters                                                                                                    | "List of Bravo task parameters" on page 90                                   |  |  |  |  |

"Saving protocols" on page 84

## **Compiling protocols**

| About this topic     | This topic describes how to compile a protocol.                                                |                                               |  |  |  |
|----------------------|------------------------------------------------------------------------------------------------|-----------------------------------------------|--|--|--|
| Compiling a protocol | To compile a protocol:                                                                         |                                               |  |  |  |
|                      | 1. Click Compile.                                                                              |                                               |  |  |  |
|                      | Compile                                                                                        |                                               |  |  |  |
|                      | Errors are reported in the Log                                                                 | toolbar.                                      |  |  |  |
|                      | Whenever you start a protocol, VWorks automatically compiles it and checks for errors such as: |                                               |  |  |  |
|                      | Pipette volumes                                                                                |                                               |  |  |  |
|                      | <ul> <li>Tips required for a process</li> </ul>                                                |                                               |  |  |  |
|                      | <ul> <li>Labware class prohibited from a location</li> </ul>                                   |                                               |  |  |  |
| Related topics       |                                                                                                |                                               |  |  |  |
|                      | For information about                                                                          | See                                           |  |  |  |
|                      | The workflow that this procedure belongs to                                                    | "Workflow for creating a protocol" on page 73 |  |  |  |
|                      | Troubleshooting compiling errors                                                               | "Compilation warnings and errors" on page 187 |  |  |  |
|                      |                                                                                                |                                               |  |  |  |

Saving the protocol

## **Saving protocols**

| About this topic                                                                                                    | This topic describes how to save a protocol.                                               |                                                |  |  |  |
|----------------------------------------------------------------------------------------------------|--------------------------------------------------------------------------------------------|------------------------------------------------|--|--|--|
| Saving a protocol                                                                                                    | To save a protocol you must be logged in with an administrator or technician user account. |                                                |  |  |  |
| <b>!! IMPORTANT !!</b> When you edit a protocol, the changes effect immediately. However, unless you explicitly save the protocol, the changes are lost when you exit VWorks. |                                                                                            |                                                |  |  |  |
|                                                                                                    | To save a protocol:                                                                        |                                                |  |  |  |
|                                                                                                    | 1. Select File > Save As.                                                                  |                                                |  |  |  |
| Related topics                                                                                                    |                                                                                            | 1                                              |  |  |  |
|                                                                                                    | For information about                                                                      | See                                            |  |  |  |
|                                                                                                    | The workflow that this procedure belongs to                                                | "Workflow for creating a protocol" on page 191 |  |  |  |
|                                                                                                    | What to do next                                                                            | "Simulating a run" on page 215                 |  |  |  |

## Simulating a run

| About this topic   | This topic describes how to use simulation run to check for errors in a protocol after it is compiled.                                                                                                    |  |  |
|--------------------|----------------------------------------------------------------------------------------------------|--|--|
| Simulating the run | After making sure there are no compiler errors in the protocol, you can<br>check for other types of problems by running the protocol through the<br>simulator. The simulator allows you to confirm that steps are completed<br>and sequenced correctly and to find problems such as: |  |  |
|                    | Deadlocks                                                                                                    |  |  |
|                    | Periods of inefficiency, such as when the robot is not being used                                                                                                    |  |  |
|                    | □ Plates spending different times at critical steps when they should be run under identical conditions                                                                                                    |  |  |
|                    | A number of simultaneous plates that is too high or too low                                                                                                    |  |  |
|                    | The simulator does not move plates. It performs a virtual run based on<br>the estimated execution times displayed for each task. You can change<br>the execution times for tasks to make the simulation more accurate for<br>your protocol.                                          |  |  |
|                    | One approach you can use for testing is the following:                                                                                                    |  |  |
|                    | 1. Run the simulator with the default task execution times and the same number of plates expected for a run to identify deadlocks and rate-limiting tasks.                                                                                                    |  |  |

|                | 2. Resolve any major problems with the protocol.                  |                                                                  |       |  |  |
|----------------|-------------------------------------------------------------------|------------------------------------------------------------------|-------|--|--|
|                | 3. Perform a real dry i                                           | B. Perform a real dry run with a plate.                          |       |  |  |
|                | 4. Use the times recorting for each task                          | ded in the Log toolbar to edit the task exec                     | ution |  |  |
|                | 5. Run the simulator v                                            | . Run the simulator with the more accurate task execution times. |       |  |  |
|                | 6. Fine-tune the protocol based on the results of the simulation. |                                                                  |       |  |  |
| Running the    | To run the simulato                                               | r:                                                               |       |  |  |
| simulator      | 1. Click Simulation is                                            | 1. Click <b>Simulation is off</b> on the toolbar.                |       |  |  |
|                | Simulation is off                                                 |                                                                  |       |  |  |
|                | The button change                                                 | s to <b>Simulation is on</b> .                                   |       |  |  |
|                | Simulation is on                                                  |                                                                  |       |  |  |
|                | 2. Click <b>Start</b> to run th                                   | e protocol in simulation mode.                                   |       |  |  |
| Related topics |                                                                   |                                                                  |       |  |  |
|                | For information about                                             | See                                                              |       |  |  |
|                | The workflow that this p belongs to                               | rocedure "Workflow for creating a protocol"<br>page 191          | on    |  |  |
|                | What to do next                                                   | "Tracking plates using bar codes" o<br>page 86                   | on    |  |  |

## **Tracking plates using bar codes**

| This topic des<br>VWorks.                                                                                                    | This topic describes how to track plates with a bar code file using VWorks.                                                                                                    |                                                                                                    |                                                                                                    |  |  |
|----------------------------------------------------------------------------------------------------|----------------------------------------------------------------------------------------------------|----------------------------------------------------------------------------------------------------|----------------------------------------------------------------------------------------------------|--|--|
| Before you start, create a tab-delimited or comma-separated file, in the .txt format, containing the bar codes for the plates you are running. |                                                                                                    |                                                                                                    |                                                                                                    |  |  |
| To set up bo                                                                                                    | ar code tracking                                                                                                    | in VWorks:                                                                                                    |                                                                                                    |  |  |
| 1. Associate                                                                                                    | the bar code fold                                                                                                    | er with the protoco                                                                                                    | ol:                                                                                                    |  |  |
| a. Click                                                                                                    | the Protocol Optio                                                                                                    | ns tab.                                                                                                    |                                                                                                    |  |  |
| b Click                                                                                                    | the ellipsis button                                                                                                    | adjacent to Barcov                                                                                                    | des file directory                                                                                                    |  |  |
| D. Click                                                                                                    | the filder cartain                                                                                                    |                                                                                                    | ics me unectory.                                                                                                    |  |  |
| c. Selec                                                                                                    | t the folder contain                                                                                                    | ning the bar codes.                                                                                                    |                                                                                                    |  |  |
| d. Click                                                                                                    | d. Click <b>OK</b> .                                                                                                    |                                                                                                    |                                                                                                    |  |  |
| Protocol                                                                                                    | I Options  erties e file path: col alias: ption: : des file directory: For Folder  Folder  Pesktop  My Documents My Computer  My Computer  My Computer  Cisco BarCodes Cisco BarCodes Cisco Cisco Cis | C:\VWorks4 Workspace\I<br>C:\BarCodes                                                                                                    | >evice Files\beta 1 96d200 12.(                                                                                                    |  |  |
|                                                                                                    | This topic de<br>VWorks.<br>Before you st<br>.txt format, co<br>To set up bo<br>1. Associate<br>a. Click<br>b. Click<br>c. Selecc<br>d. Click<br>Protoco<br>Barcon<br>Browse<br>Select                                                                                                    | Before you start, create a tab-de<br>.txt format, containing the bar of<br><i>To set up bar code tracking</i><br>1. Associate the bar code fold<br>a. Click the <b>Protocol Optio</b><br>b. Click the ellipsis button<br>c. Select the folder contain<br>d. Click <b>0K</b> .<br>Protocol Options<br>Device file path:<br>Protocol alias:<br>Description:<br>Notes:<br>Barcodes file directory:<br>Browse for Folder<br>Select Folder<br>Select Folder<br>Select Folder<br>My Documents and Settings<br>My Documents and Settings<br>Make New Folder | Before you start, create a tab-delimited or commative for set up bar code tracking in VWorks: <b>To set up bar code tracking in VWorks: 1</b> . Associate the bar code folder with the protocol a. Click the <b>Protocol Options</b> tab. b. Click the ellipsis button adjacent to Barcood c. Select the folder containing the bar codes. d. Click <b>OK</b> . <b>Protocol Options Barcodes for Folder Protocol alas: Bercodes for Folder Protocol alas: Bercodes for Folder Protocol alas: Bercodes for Folder Protocol alas: Bercodes for Folder Protocol alas: Bercodes for Folder Protocol alas: Bercodes for Folder Protocol alas: Bercodes for Folder Protocol alas: Bercodes for Folder Protocol alas: Bercodes for Folder Protocol alas: Documents and Settings Protocol alas: Bercodes: Bercodes:</b> |  |  |

- 2. Associate the protocol process with a specific bar code file:
  - a. Click the Main Protocol tab.
  - b. Select the plate process icon.
  - c. In the Task Parameters toolbar, select the bar code file to use.

| Startup Protocol | ۲                                                                     | T  | ask Parameters                 | <b>4</b>     |
|------------------|-----------------------------------------------------------------------|----|--------------------------------|--------------|
| Main Protocol    | ×                                                                     | IL | Task Parameters                | *            |
| Reformat         |                                                                       |    | 2↓<br>■ Plate properties       |              |
|                  |                                                                       |    | Plate name:                    | Reformat     |
|                  | Reformat Configure fixed Transfer Source #1 Tran<br>labware on device |    | Plate type:                    |              |
| Remove           |                                                                       |    | Plugin:                        |              |
|                  |                                                                       |    | Simultaneous plates:           | 1            |
| Click button to  |                                                                       |    | Plates have lids:              |              |
| add a new        |                                                                       |    | Plates enter the system seale  |              |
| process          |                                                                       |    | Use single instance of plate?: |              |
|                  |                                                                       |    | Bar code file name:            | Barcode1.txt |
| Add              |                                                                       |    | Has header:                    |              |

d. If the file has a header, select **Has Header**.

When **Has Header** is checked, the software will ignore the information in the first row of the spreadsheet file. A header contains information about each column of barcode, such as the side of the plate (N,S,W,E) that corresponds to a column, but does not contain any barcode data.

e. For each side of the plate, select the appropriate column.

Each process may have four columns and a maximum of one column per side.

- 3. Repeat steps 1–2 for each process in the protocol so that each process is associated with a bar code file.
- 4. Direct VWorks to the first plate in the bar code file:
  - a. When you are ready to start the run, click **Start**.

This starts the **Run configuration wizard**.

- b. Follow the directions in the first step of the wizard.
- c. Click Next.
- d. Select a process on the left and then select the bar code line on the right that is associated with the first plate of that process.

The screen below shows an example accompanied by the corresponding .txt file for that process.

| Run configuration wizard        |                   | ×                                                      |
|---------------------------------|-------------------|--------------------------------------------------------|
| Select the starting barcode for | each process.     |                                                        |
| Reformat                        | South/south       | West/west                                              |
| Reformat2                       | 2                 | 3                                                      |
|                                 | 7                 | 9                                                      |
|                                 | 6                 | 90                                                     |
|                                 |                   |                                                        |
|                                 | Dia 1990 Dia 1990 | arcode1.txt - Notepad 💦 🗖 🔀                            |
|                                 | <u>File</u>       | <u>E</u> dit F <u>o</u> rmat <u>V</u> iew <u>H</u> elp |
|                                 | Inor              | th, south, west, east 📃                                |
|                                 | 1,2               | ,3,4                                                   |
|                                 | 3,7               | ,9,10                                                  |
|                                 | 2,6               | 90,12                                                  |
|                                 |                   |                                                        |
|                                 |                   |                                                        |
|                                 |                   |                                                        |
|                                 |                   |                                                        |

- e. Repeat for each process in the protocol.
- f. Click Finish.

*Note:* When the plate is processed, the bar code is displayed in the log.

| For information about          | See                                           |
|--------------------------------|-----------------------------------------------|
| Workflow this topic belongs to | "Workflow for creating a protocol" on page 73 |
| Setting protocol options       | "Setting protocol options" on page 75         |

## Setting Bravo task parameters

# 7

This chapter explains how to write protocols for the Bravo. This chapter contains the following topics:

- □ "List of Bravo task parameters" on page 90
- □ "Setting Configure Labware (Built In) task parameters" on page 92
- □ "Setting location properties for Bravo pipette tasks" on page 94
- □ "Setting Aspirate (Bravo) task parameters" on page 96
- □ "Setting Dispense (Bravo) task parameters" on page 99
- □ "Setting Mix (Bravo) task parameters" on page 102
- $\hfill\square$  "Setting Move to Location (Bravo) task parameters" on page 105
- □ "Setting Pump Reagent (Bravo) task parameters" on page 106
- □ "Setting the Reserve Location task parameters" on page 108
- □ "Setting Serial Dilution (Bravo) task parameters" on page 109
- □ "Setting Set Head Mode (Bravo) task parameters" on page 117
- □ "Setting Shake (Bravo) task parameters" on page 118
- □ "Setting Sub Process (Bravo) task parameters" on page 119
- □ "Setting Tips On (Bravo) task parameters" on page 120
- □ "Setting Tips Off (Bravo) task parameters" on page 121
- □ "Setting User Message task parameters" on page 123
- □ "Setting Vacuum filter task parameters" on page 124
- □ "Setting Wait For User (Bravo) task parameters" on page 126
- □ "Setting Wash Tips (Bravo) task parameters" on page 127
- □ "Setting Device Selection in task parameters" on page 131
- □ "Setting Advanced Settings task parameters" on page 132
- □ "Using JavaScript in VWorks" on page 134
- □ "JavaScripts task object and properties" on page 136

## List of Bravo task parameters

| About this topic           | This topic lists the task parameters for the Bravo and points you to topics that describe what they do and how to set their parameters.                                                                                                    |
|----------------------------|----------------------------------------------------------------------------------------------------|
| Task parameters<br>defined | The parameters specify the details of the task. After you have added a task, you can set parameters for it. Most tasks require you to set parameters. As you set the parameters, the text underneath the task icons change to reflect the new parameters. |
| <b>Related information</b> | The tasks that are available for the Bravo are listed in the following table                                                                                                    |

and described later in this chapter.

| Task              | Use the task in this type of process                                                    | See                                                                  |
|-------------------|-----------------------------------------------------------------------------------------|----------------------------------------------------------------------|
| Aspirate          | Bravo sub-process                                                                       | "Setting Aspirate (Bravo) task<br>parameters" on page 96             |
| Configure Labware | Main process                                                                            | "Setting Configure Labware (Built In) task<br>parameters" on page 92 |
| Dispense          | Bravo sub-process                                                                       | "Setting Dispense (Bravo) task<br>parameters" on page 99             |
| Javascript Task   | All processes                                                                           | "Using JavaScript in VWorks" on<br>page 134                          |
|                   |                                                                                         | "JavaScripts task object and<br>properties" on page 136              |
| Mix               | Bravo sub-process                                                                       | "Setting Mix (Bravo) task parameters" on page 102                    |
| Move To Location  | <ul> <li>Bravo sub-process</li> <li>Startup process</li> <li>Cleanup process</li> </ul> | "Setting Move to Location (Bravo) task<br>parameters" on page 105    |
| Pump Reagent      | Bravo sub-process                                                                       | "Setting Pump Reagent (Bravo) task<br>parameters" on page 106        |
| Reserve Location  | Bravo sub-process                                                                       | "Setting the Reserve Location task<br>parameters" on page 108        |
| Serial Dilution   | Bravo sub-process                                                                       | "Setting Serial Dilution (Bravo) task<br>parameters" on page 109     |
| Set Head Mode     | Bravo sub-process                                                                       | "Setting Set Head Mode (Bravo) task<br>parameters" on page 117       |
| Shake             | Bravo sub-process                                                                       | "Setting Shake (Bravo) task parameters"<br>on page 118               |

| Task          | Use the task in this type of process | See                                                            |
|---------------|--------------------------------------|----------------------------------------------------------------|
| Sub Process   | Main process                         | "Setting Sub Process (Bravo) task<br>parameters" on page 119   |
| Tips Off      | Bravo sub-process                    | "Setting Tips Off (Bravo) task parameters"<br>on page 121      |
| Tips On       | Bravo sub-process                    | "Setting Tips On (Bravo) task parameters"<br>on page 120       |
| User Message  | All processes                        | "Setting User Message task parameters"<br>on page 123          |
| Vacuum filter | Bravo sub-process                    | "Setting Vacuum filter task parameters"<br>on page 124         |
| Wait For User | Bravo sub-process                    | "Setting Wait For User (Bravo) task<br>parameters" on page 126 |
| Wash Tips     | Bravo sub-process                    | "Setting Wash Tips (Bravo) task<br>parameters" on page 127     |

| For information about                   | See                                                                                                    |
|-----------------------------------------|----------------------------------------------------------------------------------------------------|
| Creating protocols                      | "Workflow for creating a protocol" on page 73                                                                     |
| Location properties for pipetting tasks | "Setting location properties for Bravo<br>pipette tasks" on page 94                                               |
| Protocols                               | <ul> <li>"About protocol files" on page 71</li> <li>"About tasks, processes, and protocols" on page 68</li> </ul> |

## **Setting Configure Labware (Built In) task** parameters

| About this topic                                | This topic describes how to set the parameters for the Configure<br>Labware (Built In) task. Read this topic if you are:                                                              |                                                |  |
|-------------------------------------------------|----------------------------------------------------------------------------------------------------|------------------------------------------------|--|
|                                                 | An administrator or te                                                                                                    | echnician who writes protocols                 |  |
|                                                 | □ An operator who nee                                                                                                    | ds to edit protocols                           |  |
| Configure Labware<br>(Built In) task<br>defined | Use this task to tell VWorl<br>the Bravo's deck.                                                                                                    | as what type of labware is at each location of |  |
| When to use                                     | If you are running VWorks Instrument, you will have to add this as a task<br>before you do any pipetting or tips task with the pipet head. Typically,<br>this will be the first task. |                                                |  |
|                                                 | If you are running VWorks Benchtop and you have multiple processes in<br>your protocol, typically, you would use this in only one (and usually the<br>first) process.                 |                                                |  |
|                                                 | <b>!! DAMAGE HAZARD !!</b> Using the Configure Labware task in multiple processes might result in collisions of the robot gripper and labware.                                        |                                                |  |
|                                                 | Configure Labware (BuiltIn                                                                                                    | )                                              |  |
| Procedure                                       | To set the Configure L                                                                                                    | abware (Built In) task parameters:             |  |
|                                                 | 1. Add the <b>Configure Labware (Built In)</b> task to a process in a protocol.                                                                                                    |                                                |  |
|                                                 | 2. Set the <b>Configure labware properties</b> .                                                                                                    |                                                |  |
|                                                 | Property                                                                                                    | Description                                    |  |
|                                                 | Device to use                                                                                                    | Select the Bravo.                              |  |
|                                                 | 1: to 9:                                                                                                    | Specify the labware that is on this            |  |

3. Select **Display Confirmation** if you want to confirm labware placement before the run is started.

location by selecting from the list.

| Task Parameters       |                              |
|-----------------------|------------------------------|
| Task Parameters       | ۲                            |
| ÷īģ↓                  |                              |
| 🗆 Configure labware p | roperties                    |
| Device to use:        | Bravo - 1                    |
| Display confirmation: |                              |
| 1:                    | 96 V11 06880.002 Tip Box d   |
| 2:                    | 384 Corning 3673 PS wht sq   |
| 3:                    | 96 V11 11961.001 Autofillinç |
| 4:                    | 96 V11 06880.002 Tip Box d   |
| 5:                    | 384 Corning 3673 PS wht sq   |
| 6:                    | <b>T</b>                     |
| 7:                    | h                            |
| 8:                    |                              |
| 9:                    |                              |
| 21                    |                              |

| For information about             | See                                                          |
|-----------------------------------|--------------------------------------------------------------|
| Confirming labware before the run | "Starting a run from VWorks" on page 39                      |
| Creating protocols                | "Workflow for creating a protocol" on page 73                |
| Setting up labware types          | "About defining labware with the labware editor" on page 140 |

## **Setting location properties for Bravo pipette tasks**

| About this topic                                           | This topic describes what the location properties do and how they function in both licensing modes of VWorks. Read this topic if you are:                                                                                                    |  |
|------------------------------------------------------------|----------------------------------------------------------------------------------------------------|--|
|                                                            | □ An administrator or technician who writes protocols                                                                                                    |  |
|                                                            | □ An operator who needs to edit the pipette tasks in a protocol                                                                                                    |  |
| Location properties<br>defined                             | Whenever you add a pipetting task to a protocol process, the location properties need to be set. There are two types:                                                                                                    |  |
|                                                            | □ <i>Location, plate</i> —Setting this property tells VWorks which plate or plate process is receiving the action of the task                                                                                                    |  |
|                                                            | □ <i>Location, location</i> —Setting this property tells VWorks at which location the task will occur.                                                                                                    |  |
| Setting location<br>properties with a<br>VWorks Instrument | With a VWorks Instrument license, you can only have one process in a protocol. Every task will occur on the Bravo deck and no plates will change location.                                                                                                    |  |
| license                                                    | When creating a protocol, you will need to add a Configure Labware<br>task which informs VWorks what labware is at each location. In this case,<br>you will only need to set the Location, plate property because all deck<br>locations have their labware defined.                                                    |  |
|                                                            | Leave the Location, location property set to <auto-select>. With VWorks Instrument, the Location, location property is ignored.</auto-select>                                                                                                    |  |
| Setting location<br>properties with a<br>Benchtop license  | With a VWorks Benchtop license, you can have one or more processes<br>in a protocol. You might not have labware at fixed positions and<br>therefore might not want to use the Configure Labware task.                                                                                                    |  |
|                                                            | Because each process begins with a defined labware, the process itself<br>can be set as the Location, plate. The Location, location is then set to the<br>position on the Bravo where the task will take place.                                                                                                    |  |
|                                                            | In the example below, the protocol is aspirating $10 \ \mu L$ from a downstacked plate. The Location, plate is set to the process <i>Source</i> , which is a 384-well plate downstacked from a BenchCel. The location of the plate that will be aspirated, set in Location, location, will be location 3 on the Bravo. |  |
|                                                            | Using <auto-select></auto-select>                                                                                                    |  |
|                                                            | You can also set the Location, location property to <auto-select>. When set to <auto-select>, the robot will choose an appropriate location.</auto-select></auto-select>                                                                                                    |  |
|                                                            | <b>!! DAMAGE HAZARD !!</b> Avoid potential collisions. When using this feature with Bravo accessories, make sure that you assign the correct allowed/prohibited labware classes in the location properties of the device file.                                                                                         |  |

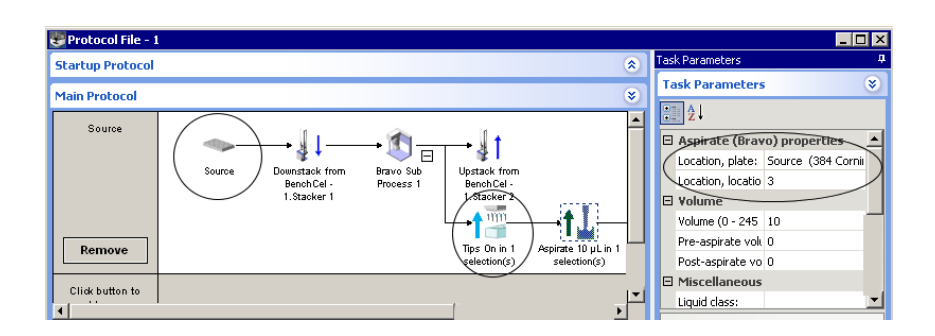

| For information about                 | See                                                          |
|---------------------------------------|--------------------------------------------------------------|
| Tasks used with Bravo                 | "List of Bravo task parameters" on page 90                   |
| Setting location properties for Bravo | Bravo User Guide                                             |
| Protocol basics                       | "About tasks, processes, and protocols"<br>on page 68        |
| Setting a sub-process task            | "Setting Sub Process (Bravo) task<br>parameters" on page 119 |

## **Setting Aspirate (Bravo) task parameters**

| About this topic         | This topic describes how to set the parameters for the Bravo's Aspirate task. Read this topic if you are: |
|--------------------------|----------------------------------------------------------------------------------------------------|
|                          | An administrator or technician who writes protocols                                                       |
|                          | □ An operator who needs to edit the Aspirate task in a protocol                                           |
| Aspirate task<br>defined | An Aspirate task draws liquid from a plate or reservoir. This task is available in Bravo sub-processes.   |
|                          | Aspirate (Bravo)                                                                                          |

**Procedure** 

#### To set the Aspirate (Bravo) task parameters:

- 1. Add the **Aspirate (Bravo)** task to a sub-process in a protocol.
- 2. Set the Aspirate (Bravo) properties.

| Property                                | Description                                                                                                    |
|-----------------------------------------|----------------------------------------------------------------------------------------------------|
| Location, plate                         | Identifies the plate at which the aspiration will occur.                                                                                         |
| Location, location                      | Identifies the location at which the<br>aspiration will occur. If you select<br>autoselect, then the robot will choose<br>an available location. |
|                                         | <i>Note:</i> If you are using the Configure Labware task for this location, this entry is ignored.                                               |
| Volume                                  | Specifies the volume of liquid to be drawn into each pipette tip.                                                                                |
| Pre-aspirate volume                     | Specifies the volume of air to be<br>drawn before the pipette tips enter<br>the plate.                                                           |
| Post-aspirate volume                    | Specifies the volume of air to be drawn after the liquid is drawn up.                                                                            |
| Liquid class                            | Indicates you have defined a liquid class for this liquid.                                                                                       |
| Distance from well bottom<br>(0–100 mm) | Specifies the starting or maximum distance from the well bottoms that the tips will be during the aspirate cycle.                                |
| Dynamic tip extension<br>(0–20 mm/µL)   | Specifies the distance (in<br>millimeters) to lower the head for<br>each microliter aspirated.                                                   |

| Property                                  | Description                                                                                                    |
|-------------------------------------------|----------------------------------------------------------------------------------------------------|
| Well selection                            | Identifies the wells for aspiration.<br>Applies only if the Bravo head has<br>fewer tips than the plate has wells or<br>if you are in single row/column<br>mode. Click the ellipsis button, and,<br>in the Well Selection dialog box, click<br>wells, rows, or columns to highlight<br>the wells for aspiration.                     |
| Perform tip touch                         | Specifies whether a tip touch is performed after each selection of the plate.                                                                                                    |
| Number of sides to tip touch              | Specifies the number of places on the side of the well that the tip touches after aspiration. The number ranges from 0 to 4.                                                                                                    |
| Tip touch retract distance<br>(-20–20 mm) | Specifies the height that the tips move<br>up before touching the sides of the<br>wells.                                                                                                    |
| Tip touch horizontal offset<br>(-5–5 mm)  | When the value for this parameter is<br>0, the tips will move horizontally one<br>well radius. The well radius is defined<br>in the labware database for the type<br>of plate you are using. If you want the<br>tips to touch harder, increase this<br>value. If you want the tips to touch<br>more lightly, enter a negative value. |

| Tas | k Parameters         |                             | ф |
|-----|----------------------|-----------------------------|---|
| Ta  | isk Parameters       | (                           | * |
| •   | ₽↓                   |                             |   |
|     | Aspirate (Bravo)     | properties                  | ▲ |
|     | Location, plate:     |                             |   |
|     | Location, location:  | <auto-select></auto-select> |   |
|     | Volume               |                             |   |
|     | Volume (0 - 245 µL)  | 10                          |   |
|     | Pre-aspirate volume  | 0                           |   |
|     | Post-aspirate volum  | 0                           |   |
|     | Miscellaneous        |                             |   |
|     | Liquid class:        |                             |   |
|     | Distance from well b | 2                           |   |
|     | Dynamic tip extensi  | 0                           |   |
|     | Well selection:      | 1 selection: entire plat    |   |
| Ξ   | Tip Touch            |                             |   |
|     | Perform tip touch:   |                             |   |
|     | Number of sides to I | 0                           | - |

| For information about                | See                                                                 |
|--------------------------------------|---------------------------------------------------------------------|
| Sub-process task Location properties | "Setting location properties for Bravo<br>pipette tasks" on page 94 |
| Liquid classes                       | "Creating a liquid class" on page 173                               |
| Creating protocols                   | "Workflow for creating a protocol" on page 73                       |
| About sub-processes                  | "Setting Sub Process (Bravo) task<br>parameters" on page 119        |

## Setting Dispense (Bravo) task parameters

| About this topic         | This topic describes how to set the parameters for the Bravo's Dispense task. Read this topic if you are: |
|--------------------------|----------------------------------------------------------------------------------------------------|
|                          | An administrator or technician who writes protocols                                                       |
|                          | □ An operator who needs to edit the Dispense task in a protocol                                           |
| Dispense task<br>defined | A Dispense task dispenses liquid into a plate.<br>This task is available in a Bravo sub-process.          |

Procedure

#### To set the Dispense (Bravo) task parameters:

- 1. Add the **Dispense (Bravo)** task to a protocol sub-process.
- 2. Set the **Dispense (Bravo) properties**.

| Property                                | Description                                                                                                    |
|-----------------------------------------|----------------------------------------------------------------------------------------------------|
| Location, plate                         | Identifies the plate at which the dispense will occur.                                                                                         |
| Location, location                      | Identifies the location at which the<br>dispense will occur. If you select<br>autoselect, then the robot will choose<br>an available location. |
|                                         | <i>Note:</i> If you are using the Configure Labware task for this location, this entry is ignored.                                             |
| Empty tips                              | Indicates whether to empty entire<br>contents of tips, including fluid and<br>air. Volume parameter is ignored if<br>this option is checked.   |
| Volume                                  | Specifies the volume of liquid to be dispensed from each pipette tip.                                                                          |
| Blowout volume                          | Specifies the volume of air to<br>dispense after the main volume has<br>been dispensed.                                                        |
|                                         | Typically, the blowout volume is the same as the pre-aspirate volume.                                                                          |
|                                         | <i>Note:</i> Blowout only occurs in the last quadrant dispensed for a given Dispense task.                                                     |
| Liquid class                            | Indicates you have defined a liquid class for this liquid.                                                                                     |
| Distance from well bottom<br>(0–100 mm) | Specifies the distance from the well bottoms that the tips will be at the start of the dispense task.                                          |

| Property                                  | Description                                                                                                    |
|-------------------------------------------|----------------------------------------------------------------------------------------------------|
| Dynamic tip retraction<br>(0–20 mm/µL)    | Specifies the distance that the tips<br>will move upwards per unit volume of<br>liquid being dispensed.                                                                                                    |
|                                           | For an approximation, use well volume/well depth.                                                                                                    |
| Well selection                            | Identifies wells for dispensing.<br>Applies only if the Bravo head has<br>fewer tips than the plate has wells, or<br>if you are in single row/column<br>dispensing mode. Click the ellipsis<br>button, and, in the Well Selection<br>dialog box, click wells, rows, or<br>columns to highlight the wells into<br>which liquid is dispensed. |
| Perform tip touch                         | Specifies whether a tip touch is performed after each selection of the plate.                                                                                                    |
| Number of sides to tip touch              | Specifies the number of places on the side of the well that the tip touches after dispensing. The number ranges from 0 to 4.                                                                                                    |
| Tip touch retract distance<br>(-20–20 mm) | Specifies the height that the tips move<br>up in addition to the distance from<br>the well bottom before touching the<br>sides of the wells.                                                                                                    |
| Tip touch horizontal offset<br>(-5–5 mm)  | When the value for this parameter is<br>0, the tips will move horizontally one<br>well radius. The well radius is defined<br>in the labware database for the type<br>of plate you are using. If you want the<br>tips to touch harder, increase this<br>value. If you want the tips to touch<br>more lightly, enter a negative value.        |

| Tas | k Parameters                              | д                           |
|-----|-------------------------------------------|-----------------------------|
| Ta  | ask Parameters                            | ۲                           |
| •   | 2↓                                        |                             |
|     | Dispense (Bravo) properties               |                             |
|     | Location, plate:                          |                             |
|     | Location, location:                       | <auto-select></auto-select> |
| ⊡   | Volume                                    |                             |
|     | Empty tips:                               |                             |
|     | Volume (0 - 245 µL):                      | 10                          |
|     | Blowout volume (0 - 245 µL):              | 0                           |
| Ξ   | Miscellaneous                             |                             |
|     | Liquid class:                             |                             |
|     | Distance from well bottom (0 - 100 mm):   | 2                           |
|     | Dynamic tip retraction (0 - 20 mm/µL):    | 0                           |
|     | Well selection:                           | 1 selection: entire plate   |
| Θ   | Tip Touch                                 |                             |
|     | Perform tip touch:                        |                             |
|     | Number of sides to tip touch:             | 0                           |
|     | Tip touch retract distance (-20 - 20 mm): | 0                           |
|     | Tip touch horizontal offset (-5 - 5 mm):  | 0                           |

| For information about       | See                                                                 |
|-----------------------------|---------------------------------------------------------------------|
| Creating protocols          | "Workflow for creating a protocol" on page 73                       |
| About sub-processes         | "Setting Sub Process (Bravo) task<br>parameters" on page 119        |
| Setting Location properties | "Setting location properties for Bravo<br>pipette tasks" on page 94 |
| Liquid classes              | "Creating a liquid class" on page 173                               |

## **Setting Mix (Bravo) task parameters**

| About this topic | This topic describes how to set the parameters for the Bravo's Mix task.<br>Read this topic if you are:               |  |
|------------------|----------------------------------------------------------------------------------------------------|--|
|                  | An administrator or technician who writes protocols                                                                   |  |
|                  | □ An operator who needs to edit the Mix task in a protocol                                                            |  |
| Mix task defined | A Mix task aspirates and dispenses liquid multiple times to mix it.<br>This task is available in Bravo sub-processes. |  |
|                  | Mix (Bravo)                                                                                                    |  |
| Procedure        | To set the Mix (Bravo) task parameters:                                                                               |  |

- 1. Add the Mix (Bravo) task to a protocol sub-process.
- 2. Set the Mix (Bravo) properties.

| Property                                | Description                                                                                                    |
|-----------------------------------------|----------------------------------------------------------------------------------------------------|
| Location, plate                         | Identifies the plate at which the mix will occur.                                                                                         |
| Location, location                      | Identifies the location at which the<br>mix will occur. If you select<br>autoselect, then the robot will choose<br>an available location. |
|                                         | <i>Note:</i> If you are using the Configure Labware task for this location, this entry is ignored.                                        |
| Volume                                  | Specifies the volume of liquid to be mixed for each plate well.                                                                           |
| Pre-aspirate volume                     | Specifies the volume of air to be<br>drawn before the pipette tips enter<br>the liquid.                                                   |
| Blowout volume                          | Specifies the volume of air to<br>dispense when the tips are in the<br>liquid of the last quadrant after the<br>last cycle.               |
|                                         | Typically the same as the pre-aspirate volume.                                                                                            |
| Liquid class                            | Indicates you have defined a liquid class for this liquid.                                                                                |
| Mix cycles (0–100)                      | Specifies the number of aspirate/<br>dispense operations.                                                                                 |
| Distance from well bottom<br>(0–100 mm) | Specifies the starting distance from<br>the well bottoms that the tips will be<br>during the mix cycle.                                   |

| Property                                  | Description                                                                                                    |
|-------------------------------------------|----------------------------------------------------------------------------------------------------|
| Dynamic tip extension<br>(0–20 mm/µL)     | Specifies the distance that the tips<br>will move downwards and upwards<br>per unit volume of liquid being<br>dispensed or aspirated.                                                                                                    |
|                                           | For an approximation, use well volume/well depth.                                                                                                    |
| Well selection                            | Identifies wells for dispensing.<br>Applies only if the Bravo head has<br>fewer tips than the plate has wells, or<br>if you are in single row/column<br>mode. Click the ellipsis button, and,<br>in the Well Selection dialog box, click<br>wells, rows, or columns to highlight<br>the wells into which liquid is<br>dispensed.     |
| Perform tip touch                         | Specifies whether a tip touch is performed after each selection of the plate.                                                                                                    |
| Number of sides to tip touch              | Specifies the number of places on the side of the wells that the tips touch after the last cycle of each quadrant. The number ranges from 0 to 4.                                                                                                    |
| Tip touch retract distance<br>(-20–20 mm) | Specifies the height that the tips move<br>up before touching the sides of the<br>wells.                                                                                                    |
| Tip touch horizontal offset<br>(-5–5 mm)  | When the value for this parameter is<br>0, the tips will move horizontally one<br>well radius. The well radius is defined<br>in the labware database for the type<br>of plate you are using. If you want the<br>tips to touch harder, increase this<br>value. If you want the tips to touch<br>more lightly, enter a negative value. |

| Task Parameters                           | <del>џ</del>                |  |
|-------------------------------------------|-----------------------------|--|
| Task Parameters                           | ۲                           |  |
| Ž↓                                        |                             |  |
| 🗆 Mix (Bravo) properties                  |                             |  |
| Location, plate:                          |                             |  |
| Location, location:                       | <auto-select></auto-select> |  |
| 🗆 Volume                                  |                             |  |
| Volume (0 - 245 µL):                      | 10                          |  |
| Pre-aspirate volume (0 - 245 µL):         | 0                           |  |
| Blowout volume (0 - 245 µL):              | 0                           |  |
| Miscellaneous                             |                             |  |
| Liquid class:                             |                             |  |
| Mix cycles (0 - 100):                     | 3                           |  |
| Distance from well bottom (0 - 100 mm):   | 2                           |  |
| Dynamic tip extension (0 - 20 mm/µL):     | 0                           |  |
| Well selection:                           | 1 selection: entire plate   |  |
| 🗉 Tip Touch                               |                             |  |
| Perform tip touch:                        |                             |  |
| Number of sides to tip touch:             | 0                           |  |
| Tip touch retract distance (-20 - 20 mm): | 0                           |  |
| Tip touch horizontal offset (-5 - 5 mm):  | 0                           |  |

| For information about                | See                                                                 |
|--------------------------------------|---------------------------------------------------------------------|
| Creating protocols                   | "Workflow for creating a protocol" on page 73                       |
| About sub-processes                  | "Setting Sub Process (Bravo) task<br>parameters" on page 119        |
| Sub-process task Location properties | "Setting location properties for Bravo<br>pipette tasks" on page 94 |
| Liquid classes                       | "Creating a liquid class" on page 173                               |

## **Setting Move to Location (Bravo) task** parameters

| About this topic                 | This topic describes how to set the parameters for the Bravo's Move To<br>Location task. Read this topic if you are:                                                                            |  |  |
|----------------------------------|----------------------------------------------------------------------------------------------------|--|--|
|                                  |                                                                                                    |  |  |
|                                  | An operator who needs to edit the Move To Location task in a protocol                                                                                                    |  |  |
| Move To Location<br>task defined | This task moves the pipette head to a safe distance above a given deck location. The safe distance is set in the Bravo profile.                                                                 |  |  |
|                                  | Typically, this task is used in startup and cleanup protocols to move the pipette head out of the way. For example, move the pipette head to location 9 before replacing a plate on location 1. |  |  |
|                                  | The Move To Location (Bravo) task can be used in Bravo                                                                                                    |  |  |
|                                  | sub-processes                                                                                                    |  |  |
|                                  | Startup protocols                                                                                                    |  |  |
|                                  | Cleanup protocols                                                                                                    |  |  |
|                                  | Move To Location (Bravo)                                                                                                    |  |  |
| Procedure                        | To set the Move To Location (Bravo) task parameters:                                                                                                    |  |  |
|                                  | 1. Add the Move To Location (Bravo) task to a protocol sub-process.                                                                                                    |  |  |
|                                  |                                                                                                    |  |  |

2. Set the Move to Location (Bravo) properties.

| Property | Description                                                                                                    |
|----------|----------------------------------------------------------------------------------------------------|
| Location | Specifies the <i>x</i> , <i>y</i> location the pipette<br>head will move to by identifying<br>either its number on the deck $(1-9)$<br>or the plate name. The height above<br>the deck that the head moves to is<br>determined by the <i>z</i> -axis safe<br>location set in the profile. |

| Task Parameters 😵                     |   |  |
|---------------------------------------|---|--|
|                                       |   |  |
| "Move To Location (Bravo)" properties |   |  |
| Location: 3                           | - |  |

| For information about | See                                           |
|-----------------------|-----------------------------------------------|
| Creating protocols    | "Workflow for creating a protocol" on page 73 |

| For information about | See              |
|-----------------------|------------------|
| Bravo deck locations  | Bravo User Guide |

## Setting Pump Reagent (Bravo) task parameters

| About this topic             | This topic describes how to set the parameters for the Bravo's Pump<br>Reagent task that is used with a Velocity11 Pump Module. A Pump<br>Module has two pumps that can be set to pump forward or in reverse.                            |  |  |
|------------------------------|----------------------------------------------------------------------------------------------------|--|--|
|                              | Read this topic if you are:                                                                                                    |  |  |
|                              | An administrator or technician who writes protocols                                                                                                    |  |  |
|                              | □ An operator who needs to edit the Pump Reagent task in a protocol                                                                                                    |  |  |
| Pump Reagent task<br>defined | The task fills or empties the Auto Filling Reservoir and Microwash<br>Reservoir by pumping for a specified number of seconds. If the reservoir<br>is on a Weigh Station, the pump stops fluid flow when the target weight<br>is reached. |  |  |
|                              | Pump Reagent (Bravo)                                                                                                    |  |  |
| Procedure                    | To set the Pump Reagent (Bravo) task parameters:                                                                                                    |  |  |

- 1. Add the **Pump Reagent (Bravo)** task to a protocol sub-process.
- 2. Set the **Pump Reagent (Bravo) properties**.

| Property               | Description                                                                      |  |
|------------------------|----------------------------------------------------------------------------------|--|
| Location, plate        | Identifies the plate at which the pump reagent task will occur.                  |  |
| Location, location     | Identifies the location of the reservoir or Weigh Station.                       |  |
|                        | <i>Note:</i> If you are using the Configure Labware task, this entry is ignored. |  |
| Reservoir mode         | Specifies:                                                                       |  |
|                        | Fill if you want the reservoir to be filled                                      |  |
|                        | Empty if you want the reservoir to be emptied                                    |  |
|                        | In Bravo Diagnostics you define which pump performs which task.                  |  |
| Pump speed (0–100%)    | Specifies the percentage of the maximum pump speed.                              |  |
| Pump on time (0–600 s) | Specifies the pump time in seconds.                                              |  |

| Task Parameters 😵 |                           |                             |
|-------------------|---------------------------|-----------------------------|
|                   |                           |                             |
| E                 | Pump Reagent (Bravo       | ) properties                |
|                   | Location, plate:          |                             |
|                   | Location, location:       | <auto-select></auto-select> |
|                   | Reservoir mode:           | Fill                        |
|                   | Pump speed (0 - 100 %):   | 50                          |
|                   | Pump on time (1 - 600 s): | 5                           |

| For information about                      | See                                                                 |
|--------------------------------------------|---------------------------------------------------------------------|
| Creating protocols                         | "Workflow for creating a protocol" on page 73                       |
| About sub-processes                        | "Setting Sub Process (Bravo) task<br>parameters" on page 119        |
| Configuring the Pump Module in diagnostics | Bravo User Guide                                                    |
| Sub-process task Location properties       | "Setting location properties for Bravo<br>pipette tasks" on page 94 |

## **Setting the Reserve Location task parameters**

| About this topic                                 | This topic describes how to set the parameters for the Bravo's Reserve a Location task. Read this topic if you are:                                                                                                    |                                            |  |
|--------------------------------------------------|----------------------------------------------------------------------------------------------------|--------------------------------------------|--|
|                                                  | An administrator or tec                                                                                                    | hnician who writes protocols               |  |
|                                                  | An operator who needs protocol                                                                                                    | to edit the Reserve Location task in a     |  |
| Reserve Location<br>task defined                 | This task instructs VWorks to not put or place a piece of labware at the selected location. Typically, this task is used to delay a pipetting action. For example, you might want samples to incubate for a period of time before aspirating. |                                            |  |
|                                                  | The Reserve Location (Built In) task is available for sub-processes.                                                                                                    |                                            |  |
|                                                  | Reserve Location (BuiltIn)                                                                                                    |                                            |  |
| <b>Procedure</b> To set the Reserve Location tas |                                                                                                    | ion task parameters:                       |  |
|                                                  | 1. Add the <b>Reserve Location (Built In)</b> task to a protocol sub-process                                                                                                    |                                            |  |
|                                                  | 2. Set the Reserve Location (Built In) properties.                                                                                                    |                                            |  |
|                                                  | Property                                                                                                    | Description                                |  |
|                                                  | Location to use                                                                                                    | Location to reserve. Select from the list. |  |
|                                                  | Reservation time                                                                                                    | Type the time in seconds.                  |  |

| For information about | See                                                          |
|-----------------------|--------------------------------------------------------------|
| Creating protocols    | "Workflow for creating a protocol" on page 73                |
| About sub-processes   | "Setting Sub Process (Bravo) task<br>parameters" on page 119 |
### **Setting Serial Dilution (Bravo) task parameters**

**About this topic** This topic describes how to set the parameters for the Serial Dilution task. (The Serial Dilution task is common to many automated pipettors in VWorks.)

Read this topic if you are:

- □ An administrator or technician who writes protocols
- An operator who needs to edit the Serial Dilution task in a protocol

Row and column serial dilution requires a Series III head If you are using Series II pipette head from a VPrep instrument, you can only use the Serial Dilution task if you have more wells than pipette tips enabling you to dilute by quadrant, not by single-row or single-column. You can recognize a Series II pipette head because it does not have cutouts in the casing.

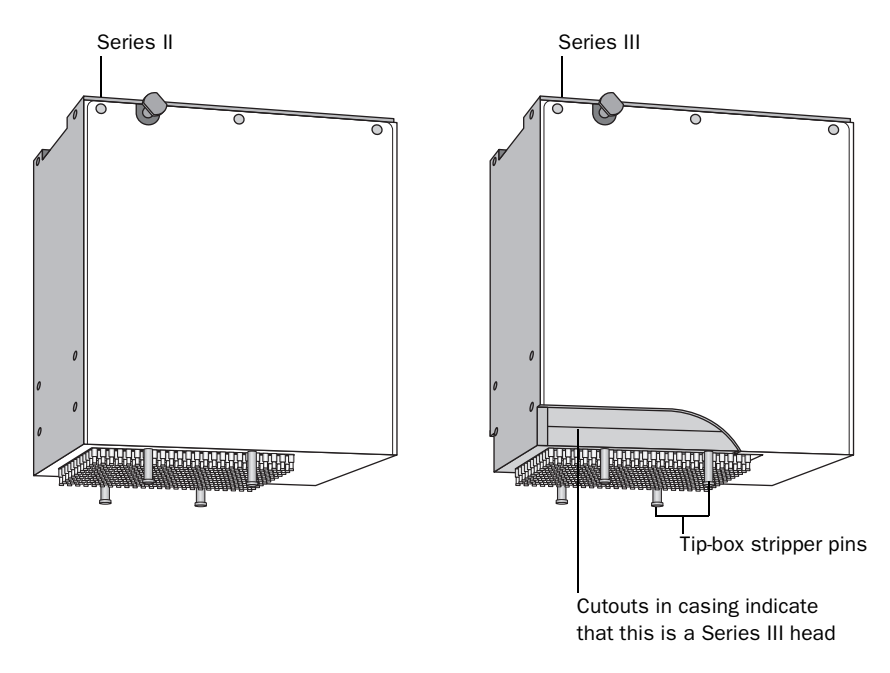

**Out-of-bounds plate** Typical serial dilutions use single-row or single-column pipetting. This means some locations on the deck cannot be entirely accessed by the pipette head but, they can be used for tip trash and reservoirs.

*Note:* Reservoirs can only be used if you select columns 12 or 24, or rows H or P.

| If pipetting by | Don't put plates or tips on locations |
|-----------------|---------------------------------------|
| Single-row      | 1, 2, or 3                            |
| Single-column   | 1, 4, or 7                            |

| Serial Dilution task | The Serial Dilution task allows you to set up a serial dilution in a plate |
|----------------------|----------------------------------------------------------------------------|
| defined              | using a single task. Configuring the Serial Dilution task settings is      |
|                      | performed using a wizard that guides you through the setup process.        |
|                      | The end result is a series of Aspirate, Dispense, and Mix (optional) tasks |
|                      | that produce a linear or non-linear concentration gradient in a selected   |
|                      | plate area.                                                                |
|                      |                                                                            |

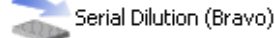

### Pipette head and microplate configurations

The Serial Dilution task can be used with the following head/plate configurations:

| Pipette head                                     | Microplate well number |
|--------------------------------------------------|------------------------|
| Series II 8-channel head                         | 96, 384                |
| Series II 16-channel head                        | 384, 1536              |
| Series II 96-channel head                        | 384, 1536              |
| Series II 384-channel head                       | 1536                   |
| Series III 96-channel head with disposable tips  | 96, 384, 1536          |
| Series III 384-channel head with disposable tips | 384, 1536              |

# **Before you start** The Serial Dilution task can only be used with a microplate and not a reagent plate or reservoir.

Before you start, make sure the serial dilution plate has the following:

- A column, row, or quadrant that contains the starting concentration of a compound to be diluted
- One or more columns, rows, or quadrants each containing the same amount of diluent

Procedure

To use the Serial Dilution task:

- □ Configure the labware on the Bravo deck.
- □ Set the head mode. The head mode instructs the software whether you are performing a row, columns, or quadrant dilution.
- □ Add the Serial Dilution task and configure the parameters using the serial dilution wizard.

### To configure the labware:

1. In the main protocol editor, drag the **Configure Labware** task icon from the **Available Tasks** list to the main protocol process.

2. Under **Task Parameters**, configure the locations. In the example shown, location 3 is configured for the dilution plate. Because in this example we want to change tips between each dilution, location 6 is configured for loading tips and location 9 for unloading tips.

| Task Parameters       | ۲                                        |
|-----------------------|------------------------------------------|
| <b>2</b> ↓            |                                          |
| 🗆 Configure labware   | properties                               |
| Device to use:        | Bravo - 1                                |
| Display confirmation: |                                          |
| 1:                    |                                          |
| 2:                    |                                          |
| 3:                    | 384 Corning 3673 PS wht sqr well rnd btm |
| 4:                    |                                          |
| 5:                    |                                          |
| 6:                    | 384 Velocity11 Tip Box d50 06881.002     |
| 7:                    |                                          |
| 8:                    |                                          |
| 9:                    | 384 Velocity11 Tip Box d50 06881.002     |

#### To set the head mode:

- 1. Because all pipetting tasks can only be used as part of a sub-routine of the main protocol, add a **SubProcess** task to the protocol.
- 2. Add the **Set Head Mode** task to the **SubProcess** task.
- 3. In the Task Parameters, select a Head mode from the list.

If you are using a Series II head, select Use all barrels on head.

#### To set the Serial Dilution task parameters:

1. Add the Serial Dilution task after the Set Head Mode task.

If you will not be changing tips during the dilution series, you will need to add a **Tips On** task and set its parameters before the **Serial Dilution** task is performed.

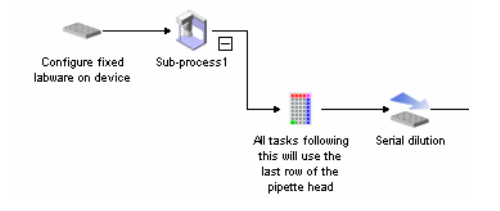

2. In **Task Parameters**, select the deck location of the plate you are using for the serial dilution. In the example shown, it is **3**.

The rest of the settings for the serial dilution are made in the dilution wizard.

| Task Parameters                           |  |  |  |  |
|-------------------------------------------|--|--|--|--|
| Custom Parameters 😵                       |  |  |  |  |
| Select a serial dilution plate:           |  |  |  |  |
| 3                                         |  |  |  |  |
| Select a wash plate:                      |  |  |  |  |
| ·                                         |  |  |  |  |
| Select a tip box for tips-on operations:  |  |  |  |  |
| 6 👻                                       |  |  |  |  |
| Select a tip box for tips-off operations: |  |  |  |  |
| 6 👻                                       |  |  |  |  |
| Launch serial dilution wizard             |  |  |  |  |

#### To use the serial dilution wizard:

- 1. Before you start the serial dilution wizard, be prepared to answer the following questions:
  - Are you doing a fixed volume or variable volume dilution?
  - Do you want to perform mixing, tip washing, or tip changing?
  - Will you be starting with tips on or off the head?
  - Which column, row, or quadrant has the starting material?
  - Which columns, rows, or quadrants will be diluted?
  - What settings do you want to use for the Aspirate, Mix, and Dispense tasks?
- 2. Click Launch serial dilution wizard.

In step 1 of the wizard, choose whether you want to specify the volume and concentration parameters.

a. Specify the information you have about the plate.

Knowing these parameters enables you to:

– Determine the dilution according to a desired concentration gradient. The wizard calculates the necessary transfer volumes.

- View resultant concentration if you choose to specify volumes.

In this example, the parameters of the plate are not known.

113

| al Dilution Wizard, Pl                                       | ate "3"                                                             |      |
|--------------------------------------------------------------|---------------------------------------------------------------------|------|
| itep 1: Specify the type                                     | of serial dilution                                                  |      |
| How much information do                                      | you know about the plate to be diluted?                             |      |
| O I don't know the vo                                        | lume parameters of the plate                                        |      |
| O I know the volume<br>volume and cond<br>volume of the dilu | parameters of the plate:<br>entration of the source compound<br>ent | _    |
| How will you specify the t                                   | ransfer volume?                                                     |      |
| • The volume will be                                         | the same for each transfer                                          |      |
| <ul> <li>The transfe</li> </ul>                              | r volume will be specified:                                         |      |
| 10                                                           | Transfer volume (0 · 65 μL)                                         |      |
| O The volume                                                 | will be determined by a concentration gradient:                     |      |
| 2                                                            | Concentration gradient (1.01 - 2500)                                |      |
|                                                              |                                                                     |      |
| O The volume may di                                          | frer for different transfers                                        |      |
|                                                              |                                                                     |      |
|                                                              |                                                                     |      |
|                                                              |                                                                     |      |
|                                                              |                                                                     |      |
|                                                              |                                                                     |      |
|                                                              |                                                                     |      |
|                                                              |                                                                     |      |
|                                                              |                                                                     |      |
|                                                              | << Back Next >> Can                                                 | icel |

b. Choose how the transfer volumes will be determined.

A fixed transfer volume results in a dilution series whose concentration gradient is linear.

A variable transfer volume results in a dilution series whose concentration gradient is non-linear.

If you choose a constant transfer volume, either enter the volume to be transferred in the **Transfer volume** field or select **The volume will be determined by a concentration gradient** and enter the dilution factor in the **Concentration gradient** field.

For example, if the **Concentration gradient** = 2, then the concentration of the first dilution will be the concentration in the starting column (n) divided by 2, or n/2. The concentration of the second dilution will be the concentration of the second column (n-1) divided by 2, or (n-1)/2 and so forth.

*Note:* The upper range of the transfer volume is determined by the capacity of the pipette head and the well volume of the plate.

In our example, we will be transferring the same specified volume for each dilution.

3. Click **Next** to go to step 2 of the wizard, and enter information about additional operations.

| Will mixing be performed after each transfer?                                                                                                 |                                                                                                    |             |  |  |
|----------------------------------------------------------------------------------------------------|----------------------------------------------------------------------------------------------------|-------------|--|--|
| O Yes: transferred contents will be mixed                                                                                                    |                                                                                                    |             |  |  |
| No: transferred conte                                                                                                    | ents will not be mixed                                                                                                    |             |  |  |
| l additional operations be                                                                                                    | performed after each transfer?                                                                                                    |             |  |  |
| O No additional operatio                                                                                                    | ns will be performed                                                                                                    |             |  |  |
| O Tips will be washed:                                                                                                    | ~                                                                                                    | Wash plate  |  |  |
| Dual wash: tips w                                                                                                    | ill be washed after each dispense and e                                                                                                    | ach mix     |  |  |
| • Tips will be changed:                                                                                                    | 6 💌                                                                                                    | Tips-on bo: |  |  |
|                                                                                                    | 9 🔻                                                                                                    | Tips-off bo |  |  |
| - time on the based of the                                                                                                    | he air air a fibhe servial dilytian heal."                                                                                                    |             |  |  |
| e tips on the head at the<br>O Yes: the serial dilution<br>② No: the serial dilution<br>tips on the head at the<br>O Yes: the serial dilution | beginning of the serial dilution task?<br>n task begins with tips on the head<br>task begins without tips on the head<br>end of the serial dilution task?<br>n task ends with dirty tips on the head |             |  |  |

In the example shown, there is no mixing samples or washing tips but the tips will be changed between each dilution. The location to load tips is 6 and the location to get rid of tips is 9.

4. Click **Next** to go to step 3 of the wizard and select the column, row, or quadrant of the plate that contains the starting concentration.

*Note:* Only one column, row, or quadrant can be selected.

5. Click **Next**, to go to step 4 of the wizard, and enter information about the dilution wells.

115

| Serial Dilution Wizard, Plate "3" 🛛 🗙                                  |
|------------------------------------------------------------------------|
| Step 4: Specify the range of rows that will be used                    |
| Select the rows that will be diluted:                                  |
| 1234                                                                   |
| A000000000000000                                                       |
|                                                                        |
|                                                                        |
| 000000000000000000000000000000000000000                                |
|                                                                        |
| 5 selections: rows 2-6                                                 |
| Select all Clear all                                                   |
|                                                                        |
| What is the volume of diluent that each well in these rows begin with? |
| Dident Volume (U - 110 pt)                                             |
|                                                                        |
|                                                                        |
|                                                                        |
|                                                                        |
| Cancel                                                                 |

Specify the columns, or quadrants of wells that will be used in the dilution.

If you selected **I** know the volume parameters of the plate in step 1 of the wizard, enter the volume in each well in the **Diluent volume** field.

6. Click **Next** to go to step 5 of the wizard to specify and verify information about the transfers.

If you selected **I** know the volume parameters of the plate in step 1 of the wizard, the final concentration for each dilution step can be viewed in the **Resultant concentration** field.

To view the information about a particular column, row, or quadrant, click **Next transfer** or **Previous transfer**.

If you selected **Volume may differ for different transfers** in step 1 of the wizard, examine each transfer volume by clicking **Next transfer** and adjust the values in the **Transfer volume** if necessary.

7. Click **Next** to go to step 6 of the wizard and enter the aspirate and dispense property parameters for these tasks that will take place during the serial dilution process.

*Note:* These values are applied to all **Aspirate** and **Dispense** tasks that occur within the **Serial Dilution** task. The **Volume** and **Well selection** fields are not available because this information was entered in steps 2 and 3 of the wizard.

8. Click **Next** to go to step 7 of the wizard and if you are mixing during the dilution, enter the mix property parameters.

9. Click Finish.

The **Pipette Task Parameters** toolbar displays the properties of the first step in the **Serial Dilution** task.

Arrows appear at the bottom of the toolbar. Use these to scroll through each step of the serial dilution.

| Г | F | Aspirate (step 1 of 15)   |                    |
|---|---|---------------------------|--------------------|
|   | _ | Plate name                | 3                  |
|   |   | Volume (0-200 µL)         | 50                 |
|   |   | Pre-aspirate volume (0    | 0                  |
|   |   | Post-aspirate volume (0   | 0                  |
|   |   | Liquid class              | < None >           |
|   |   | Distance from well botto  | 2                  |
|   |   | Dynamic tip extension (   | 0                  |
|   |   | Number of sides to tip t  | 0                  |
|   |   | Tip touch retract distan  | 0                  |
|   |   | Tip touch horizontal offs | 0                  |
|   |   | Well selection            | 1 selection: row 1 |
|   |   |                           |                    |
|   | < |                           |                    |

# Executing the SerialVWorks treats the Serial Dilution task as a series of tasks. Each task<br/>within the serial dilution is recorded with its own time stamp in the log<br/>file.

| For information about                                         | See                                                            |
|---------------------------------------------------------------|----------------------------------------------------------------|
| Setting the head mode                                         | "Setting Set Head Mode (Bravo) task<br>parameters" on page 117 |
| Retracting stripper pins before<br>doing single-row pipetting | Bravo User Guide                                               |
| Creating protocols                                            | "Workflow for creating a protocol" on page 73                  |
| About sub-processes                                           | "Setting Sub Process (Bravo) task<br>parameters" on page 119   |

### **Setting Set Head Mode (Bravo) task parameters**

| About this topic              | This topic describes how to set the parameters for the Bravo's Set Head<br>Mode task. Read this topic if you are:                                                                                                    |                  |                  |                                                                   |  |
|-------------------------------|----------------------------------------------------------------------------------------------------|------------------|------------------|-------------------------------------------------------------------|--|
|                               |                                                                                                    | An administrate  | or or technicia  | n who writes protocols                                            |  |
|                               |                                                                                                    | An operator wh   | no needs to ed   | it the Set Head Mode task in a protocol                           |  |
| Set Head Mode task<br>defined | With the Series III pipette head, you can choose to pipette with just one row or one column of tips instead of using all tips on the head.                                                                               |                  |                  |                                                                   |  |
|                               | Pipetting with one column or row allows you to do serial dilutions.                                                                                                    |                  |                  |                                                                   |  |
|                               | A Set Head Mode (Bravo) task specifies whether all the barrels in the pipette head are used for pipetting or just the outer row or column are used.                                                                      |                  |                  |                                                                   |  |
|                               | This task is available for Bravo sub-processes and only if the Series III pipette head is installed.                                                                                                    |                  |                  |                                                                   |  |
|                               | Set Head Mode (Bravo)                                                                                                    |                  |                  |                                                                   |  |
| Before you start              | If you are going to use the head to pipette the last row of barrels, you will<br>need to retract the tip box stripper pins on the pipette head. See Related<br>topics at the end of this topic to locate this procedure. |                  |                  |                                                                   |  |
| Procedure                     | То                                                                                                    | set the Set He   | ad Mode (Bro     | avo) task parameters:                                             |  |
|                               | 1.                                                                                                    | Add the Set He   | ad Mode (Bravo   | ) task to a protocol sub-process.                                 |  |
|                               | 2.                                                                                                    | Set the Set Hea  | d Mode (Bravo)   | properties.                                                       |  |
|                               |                                                                                                    | Property         | Description      | L                                                                 |  |
|                               |                                                                                                    | Head mode        | Possible valu    | ies are:                                                          |  |
|                               |                                                                                                    |                  | Use all b        | parrels on head                                                   |  |
|                               |                                                                                                    |                  | Use the use of d | last column of barrels on head (limited eck locations 1, 4, or 7) |  |
|                               |                                                                                                    |                  | Use the deck loc | last row of barrels on head (limited use of cations 1, 2, or 3)   |  |
|                               |                                                                                                    |                  |                  |                                                                   |  |
| Related topics                | Fe                                                                                                    | or information a | bout             | See                                                               |  |

| For information about                | See                                                          |
|--------------------------------------|--------------------------------------------------------------|
| Retracting the tip box stripper pins | Bravo User Guide                                             |
| Creating protocols                   | "Workflow for creating a protocol" on page 73                |
| About sub-processes                  | "Setting Sub Process (Bravo) task<br>parameters" on page 119 |

### Setting Shake (Bravo) task parameters

| About this topic   | This topic describes how to set the parameters for the Bravo's Shake task. Read this topic if you are: |
|--------------------|----------------------------------------------------------------------------------------------------|
|                    | An administrator or technician who writes protocols                                                    |
|                    | $\Box$ An operator who needs to edit the Shake task in a protocol                                      |
| Shake task defined | The Shake (Bravo) task shakes instructs the location that has an Orbital Shaking Station.              |
|                    | This task is available for sub-processes and only if you have an Orbital Shaking Station.              |
|                    | Shake (Bravo)                                                                                          |

#### **Procedure**

### To set the Shake task parameters:

- 1. Add a Shake (Bravo) task to a protocol sub-process.
- 2. Set the Shake (Bravo) properties.

| Property           | Description                                                                                        |
|--------------------|----------------------------------------------------------------------------------------------------|
| Location, plate    | Identifies the plate at which the shake will occur.                                                |
| Location, location | Identifies the location at which the shaking will occur.                                           |
|                    | <i>Note:</i> If you are using the Configure Labware task for this location, this entry is ignored. |
| Mode               | Specifies shake mode:                                                                              |
|                    | Continuous (On, Off)                                                                               |
|                    | □ Timed                                                                                            |
| RPM                | Specifies the shake speed to shake in revolutions per minute.                                      |
| Direction          | Specifies the direction to shake.<br>Choose from the list.                                         |
| Time for Operation | Specifies duration to shake in Timed mode (in seconds).                                            |

| For information about                    | See                                                          |
|------------------------------------------|--------------------------------------------------------------|
| Using the Sub-Process task               | "Setting Sub Process (Bravo) task<br>parameters" on page 119 |
| Installing an Orbital Shaking<br>Station | Bravo User Guide                                             |

119

| For information about                | See                                                                 |
|--------------------------------------|---------------------------------------------------------------------|
| Sub-process task Location properties | "Setting location properties for Bravo<br>pipette tasks" on page 94 |

### Setting Sub Process (Bravo) task parameters

| About this topic                               | This topic describes how to set the parameters for the Bravo's Sub<br>Process task. Read this topic if you are:                                                                                                    |
|------------------------------------------------|----------------------------------------------------------------------------------------------------|
| <ul><li>An admi</li><li>An operative</li></ul> | An administrator or technician who writes protocols                                                                                                    |
|                                                | □ An operator who needs to edit the Sub Process task in a protocol                                                                                                    |
| Sub Process task<br>defined                    | All the Bravo's pipetting tasks (Aspirate, Dispense, Mix, and so on) must<br>belong to a Bravo sub-process. The Sub Process icon can be expanded<br>to show all the pipetting tasks or collapsed to make longer processes<br>easier to read. |

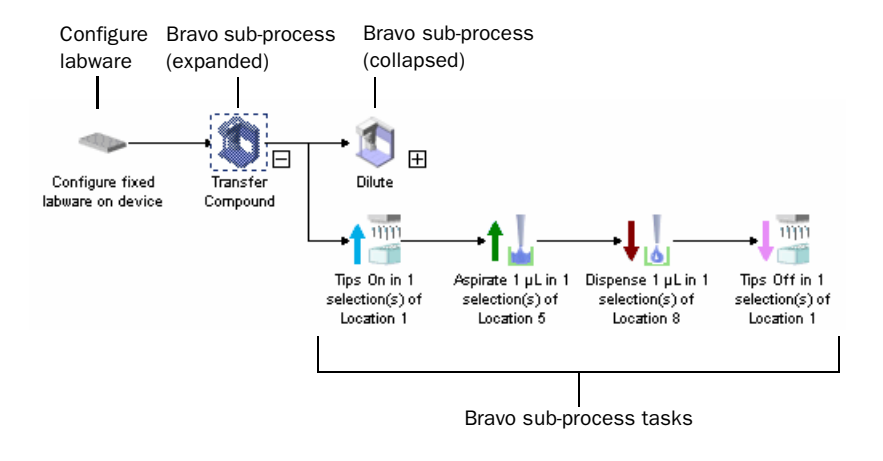

### **Procedure**

### To set the Sub Process (Bravo) task parameters:

- 1. Add the SubProcess (Bravo) task to a protocol process.
- 2. Set the SubProcess (Bravo) properties.

| Property         | Description                       |
|------------------|-----------------------------------|
| Sub-process name | Enter a name for the sub process. |

| For information about | See                                           |
|-----------------------|-----------------------------------------------|
| Creating protocols    | "Workflow for creating a protocol" on page 73 |

| For information about | See                                                |
|-----------------------|----------------------------------------------------|
| Protocols             | "About tasks, processes, and protocols" on page 68 |

### Setting Tips On (Bravo) task parameters

| About this topic     | <ul> <li>This topic describes how to set the particular task. Read this topic if you are:</li> <li>An administrator or technician</li> <li>An operator who needs to edit to a set to edit to a set to edit to b a set to edit to b a set to edit to b a set to b a set t</li></ul> | parameters for the Bravo's Tips On<br>who writes protocols<br>he Tips On task in a protocol |  |
|----------------------|----------------------------------------------------------------------------------------------------|---------------------------------------------------------------------------------------------|--|
| Tips On task defined | A Tips On (Bravo) task puts fresh tip                                                                                                    | os on the pipette head.                                                                     |  |
|                      | This task is available in Bravo sub-processes and only with a pipette head that uses disposable tips (not fixed tips).                                                                                                    |                                                                                             |  |
|                      | Tips On (Bravo)                                                                                                    |                                                                                             |  |
| Procedure            | <ul> <li>To set the Tips On (Bravo) task parameters:</li> <li>1. Add the Tips On (Bravo) task to a protocol sub-process.</li> <li>2. Set the Tips On (Bravo) properties.</li> </ul>                                                                                                    |                                                                                             |  |
|                      |                                                                                                    |                                                                                             |  |
|                      |                                                                                                    |                                                                                             |  |
|                      | Property                                                                                                    | Description                                                                                 |  |
|                      | Location, plate                                                                                                    | Identifies the plate at which the tips will be installed.                                   |  |

| Location, plate    | will be installed.                                                                                                    |
|--------------------|----------------------------------------------------------------------------------------------------|
| Location, location | Identifies the location at which the<br>tips will be installed. If you select<br>autoselect, then the robot will choose<br>an available location.                                                                                                    |
|                    | <i>Note:</i> If you are using the Configure Labware task for this location, this entry is ignored.                                                                                                    |
| Well selection     | Specifies the tips to be picked up.<br>Applies only if the Bravo head has<br>fewer tips than the plate has wells or<br>if you are in serial dilution mode.<br>Click the ellipsis button, and, in the<br>Well Selection dialog box, click wells,<br>rows, or columns to highlight which<br>tips in the tip box will be picked up. |

### **Related topics**

| For information about                | See                                                                 |
|--------------------------------------|---------------------------------------------------------------------|
| Creating protocols                   | "Workflow for creating a protocol" on page 73                       |
| About sub-processes                  | "Setting Sub Process (Bravo) task<br>parameters" on page 119        |
| Sub-process task Location properties | "Setting location properties for Bravo<br>pipette tasks" on page 94 |

### Setting Tips Off (Bravo) task parameters

| About this topic      | This topic describes how to task. Read this topic if you                                                               | o set the parameters for the Bravo's Tips Off<br>are:                                                                                           |  |
|-----------------------|----------------------------------------------------------------------------------------------------|----------------------------------------------------------------------------------------------------|--|
|                       | An administrator or tec                                                                                                | hnician who writes protocols                                                                                                    |  |
|                       | □ An operator who needs                                                                                                | s to edit the Tips Off task in a protocol                                                                                                    |  |
| Tips Off task defined | A Tips Off (Bravo) task rem                                                                                            | oves the pipette tips from the pipette head.                                                                                                    |  |
|                       | This task is available in Bravo sub-processes and only with a pipette head that uses disposable tips (not fixed tips). |                                                                                                    |  |
|                       | Tips Off (Bravo)                                                                                                    |                                                                                                    |  |
| Procedure             | To set the Tips Off (Brai                                                                                              | vo) task parameters:                                                                                                    |  |
|                       | 1. Add the <b>Tips Off (Bravo)</b> task to a protocol sub-process.                                                     |                                                                                                    |  |
|                       | 2. Set the <b>Tips Off (Bravo) properties</b> .                                                                        |                                                                                                    |  |
|                       | Property                                                                                                    | Description                                                                                                    |  |
|                       | Location, plate                                                                                                    | Identifies the plate at which the tips will be removed.                                                                                         |  |
|                       | Location, location                                                                                                    | Identifies the location at which the<br>tips will be removed. If you select<br>autoselect, then the robot will choose<br>an available location. |  |
|                       |                                                                                                    | <i>Note:</i> If you are using the Configure Labware task for this location, this entry is ignored.                                              |  |

| Property       | Description                                                                                                    |
|----------------|----------------------------------------------------------------------------------------------------|
| Well selection | Specifies the tips to be removed.<br>Applies only if the Bravo head has<br>fewer tips than the plate has wells or<br>if you are in serial dilution mode.<br>Click the ellipsis button, and, in the<br>Well Selection dialog box, click wells,<br>rows, or columns to highlight where<br>in the tip box or tip trash the removed<br>tips will be placed. |

| For information about                | See                                                                 |
|--------------------------------------|---------------------------------------------------------------------|
| Creating protocols                   | "Workflow for creating a protocol" on page 73                       |
| About sub-processes                  | "Setting Sub Process (Bravo) task<br>parameters" on page 119        |
| Sub-process task Location properties | "Setting location properties for Bravo<br>pipette tasks" on page 94 |

### **Setting User Message task parameters**

| About this topic             | <ul> <li>This topic describes how to set the parameters for the User Message task. Read this topic if you are:</li> <li>An administrator or technician who writes protocols</li> <li>An operator who needs to adit the User Message task in a protocol</li> </ul>                       |
|------------------------------|----------------------------------------------------------------------------------------------------|
|                              | An operator who needs to edit the User Message task in a protocor                                                                                                    |
| User Message task<br>defined | The administrator or technician who creates a protocol can add User<br>Message tasks to provide reminders to the operator. The reminders are in<br>the form of messages that appear on the screen at the appropriate time<br>and pause the protocol until acknowledged by the operator. |
|                              | User message tasks can, for example, be used to remind the operator to empty the waste container, fill a reservoir, or remove plates.                                                                                                    |
|                              | <i>Note:</i> User messages do not appear when running a protocol in simulation mode.                                                                                                    |
|                              | <b>!! IMPORTANT !!</b> Remember to remove all user messages from protocols that you intend to run unattended.                                                                                                    |
|                              | (i) User Message (BuiltIn)                                                                                                    |
| Example                      | In the example shown below, the protocol has a user message that                                                                                                    |

5 reminds the operator to fill a reservoir.

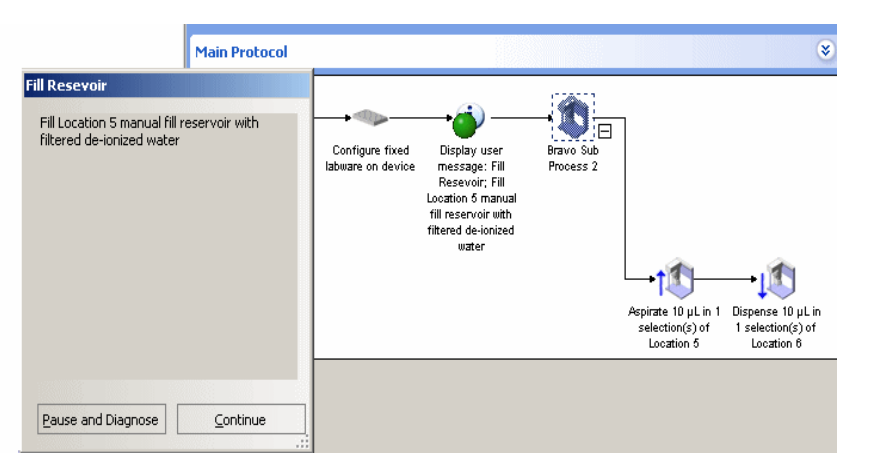

#### **Procedure**

#### To set User Message task parameters:

- 1. Add the User Message (BuiltIn) task to a protocol process.
- 2. Set the User Message properties.

| Property | Description                                       |
|----------|---------------------------------------------------|
| Title    | Name of the user message, such as fill reservoir. |

| Property                 | Description                                                                             |
|--------------------------|-----------------------------------------------------------------------------------------|
| Body                     | Details about the task, such as which locations to fill.                                |
| Only show the first time | Option to execute the task during the first protocol cycle of a repeating protocol run. |

### **Related topics**

| For information about | See                                           |
|-----------------------|-----------------------------------------------|
| Creating protocols    | "Workflow for creating a protocol" on page 73 |

### **Setting Vacuum filter task parameters**

| About this topic TI<br>R             | his topic describes how to<br>ead this topic if you are:<br>An administrator or tech<br>An operator who needs | set the parameters for the Vacuum filter task.<br>nnician who writes protocols<br>to edit the Vacuum Filter task in a protocol                       |  |
|--------------------------------------|----------------------------------------------------------------------------------------------------|----------------------------------------------------------------------------------------------------|--|
| Vacuum Filter task Ti<br>defined fil | The Vacuum filter (Bravo) task instructs the location that has a vacu filter to apply a vacuum.               |                                                                                                    |  |
| TI<br>Va                             | his task is available in Brav<br>acuum Filtration Station in<br>Macuum filter (Bravo)                         | ask is available in Bravo sub-processes and only if you have a<br>1m Filtration Station installed on your Bravo.<br><sup>vacuum filter (Bravo)</sup> |  |
| Procedure T                          | o set the Vacuum filter                                                                                       | task parameters:                                                                                                    |  |
| 1.                                   | 1. Add the Vacuum filter (Bravo) task to a protocol sub-process.                                              |                                                                                                    |  |
| 2.                                   | 2. Set the Vacuum filter (Bravo) properties.                                                                  |                                                                                                    |  |
|                                      | Property                                                                                                    | Description                                                                                                    |  |
|                                      | Location, plate                                                                                               | Identifies the plate at which the vacuum will be applied.                                                                                            |  |

| Location, plate    | vacuum will be applied.                                                                            |  |
|--------------------|----------------------------------------------------------------------------------------------------|--|
| Location, location | Identifies the location at which the vacuum will be applied.                                       |  |
|                    | <i>Note:</i> If you are using the Configure Labware task for this location, this entry is ignored. |  |
| Mode               | Specifies the possible operation modes:                                                            |  |
|                    | Continuous (On, Off)                                                                               |  |
|                    | □ Timed                                                                                            |  |

125

| Property           | Description                               |
|--------------------|-------------------------------------------|
| Time for Operation | Specifies the vacuum duration in seconds. |

| For information about                     | See                                                                 |
|-------------------------------------------|---------------------------------------------------------------------|
| Installing a Vacuum Filtration<br>Station | Bravo User Guide                                                    |
| Adding a sub-process                      | "Setting Sub Process (Bravo) task<br>parameters" on page 119        |
| Creating protocols                        | "Workflow for creating a protocol" on page 73                       |
| Sub-process task Location properties      | "Setting location properties for Bravo<br>pipette tasks" on page 94 |

### Setting Wait For User (Bravo) task parameters

| User task. Read this topic if you                                                                                                    | t the parameters for the Bravo's Wait For<br>1 are:                                                                                                    |  |
|----------------------------------------------------------------------------------------------------|----------------------------------------------------------------------------------------------------|--|
| An administrator or technic                                                                                                    | cian who writes protocols                                                                                                    |  |
| $\Box$ An operator who needs to $\phi$                                                                                                    | edit the Wait For User task in a protocol                                                                                                    |  |
| A Wait For User (Bravo) task pa<br>operator has pressed the go bu<br>pressed, the protocol continue                                                                                                    | auses the protocol and waits until the<br>tton on the pendant. When the button is<br>s on to the next task.                                                                                                    |  |
| 1 Wait For User (Bravo)                                                                                                    |                                                                                                    |  |
| <b>Usage example</b> For example, you are using the Bravo (without the gran laminar flow hood. When dispensing is finished on a protocol to pause while you remove the plate and replate. Use the Wait For User (Bravo) task to pause the when the new plate is in its location, press the go but protocol. |                                                                                                    |  |
| You might also want to put a Move To Location task before the Wait For User task to move the pipette head out of the way. See the following example.                                                                                                    |                                                                                                    |  |
| Configure fixed<br>labware on device<br>Sub-process1<br>Aspirate 1 µL in 1<br>Selection(s) of<br>Location 5                                                                                                    | →↓↓↓ → ↓↓↓<br>Dispense 1 µL in 1 Move to Location 9<br>selection(s) of at Z-axis safe to press the "Go" selection(s)<br>Location 8 height button                                                                                                    |  |
| <i>Note:</i> The User Message task is another way to insert a pause in a protocol. If you have easy access to the computer during a run, the User Message task is a better way to add a pause to the run.                                                                                                   |                                                                                                    |  |
| There are no task parameters to set for this task. When you are ready to continue with the run, press the go button.                                                                                                    |                                                                                                    |  |
|                                                                                                    | 0                                                                                                    |  |
| For information about                                                                                                    | See                                                                                                    |  |
| Creating protocols                                                                                                    | "Workflow for creating a protocol" on page 73                                                                                                    |  |
| Bravo tasks                                                                                                    | "List of Bravo task parameters" on                                                                                                    |  |
|                                                                                                    | <ul> <li>User task. Read this topic if you</li> <li>An administrator or technic</li> <li>An operator who needs to</li> <li>A Wait For User (Bravo) task parameters technice</li> <li>Wait For User (Bravo)</li> </ul> For example, you are using the laminar flow hood. When disperent protocol to pause while you replate. Use the Wait For User (Bravo) For example, you are using the laminar flow hood. When disperent protocol to pause while you replate. Use the Wait For User (Bravo) You might also want to put a M User task to move the pipette free subprocess 1 Location 5 Note: The User Message task is protocol. If you have easy acceed Message task is a better way to There are no task parameters the continue with the run, press the continue with the run, press the continue with the run, press the continue protocols |  |

### Setting Wash Tips (Bravo) task parameters

| About this topic  | This topic describes how to se<br>task. Read this topic if:            | et the parameters for the Bravo's Wash Tips                                                                                                    |  |  |
|-------------------|------------------------------------------------------------------------|----------------------------------------------------------------------------------------------------|--|--|
|                   | Your Bravo is equipped with a Pump Module and a MicroWash<br>Reservoir |                                                                                                    |  |  |
|                   | □ You are:                                                             |                                                                                                    |  |  |
|                   | • An administrator or te                                               | echnician who writes protocols                                                                                                    |  |  |
|                   | • An operator who need                                                 | ds to edit the Wash Tips task in a protocol                                                                                                    |  |  |
| Wash Tips defined | A Wash Tips task is used with<br>Microwash Reservoir manifol           | a Bravo to wash pipette tips and prime the ds.                                                                                                    |  |  |
|                   | This task is available in Bravo                                        | sub-processes and only if a Microwash                                                                                                    |  |  |
|                   | Reservoir is installed.                                                |                                                                                                    |  |  |
|                   |                                                                        |                                                                                                    |  |  |
|                   | Westh Tips (Bravo)                                                     |                                                                                                    |  |  |
|                   |                                                                        |                                                                                                    |  |  |
|                   |                                                                        |                                                                                                    |  |  |
| D                 |                                                                        |                                                                                                    |  |  |
| Procedure         | To set the Wash Tips (Bra                                              | vo) task parameters:                                                                                                    |  |  |
|                   | 1. Add the Wash Tips (Bravo)                                           | ) task to a protocol sub-process.                                                                                                    |  |  |
|                   | 2. Set the West The mean the                                           |                                                                                                    |  |  |
|                   | 2. Set the wash rips properti                                          | es.                                                                                                    |  |  |
|                   | Property                                                               | Description                                                                                                    |  |  |
|                   | Location, plate                                                        | Identifies the plate at which the tip washing will occur.                                                                                         |  |  |
|                   | Location, location                                                     | Identifies the location at which the tip<br>washing will occur. If you select<br>autoselect, then the robot will choose<br>an available location. |  |  |
|                   |                                                                        | <i>Note:</i> If you are using the Configure Labware task for this location, this entry is ignored.                                                |  |  |
|                   |                                                                        | We recommend that you use<br>locations 1, 2, or 3 to keep tubing<br>away from the Bravo deck.                                                     |  |  |
|                   | Empty tips                                                             | Specifies emptying entire contents of<br>tips, including fluid and air. Volume<br>parameter is ignored if this option is<br>checked.              |  |  |
|                   | Volume                                                                 | Specifies the volume of liquid to be aspirated and dispensed to each                                                                              |  |  |

Pre-aspirate volume

plate well.

the liquid.

Specifies the volume of air to be

drawn before the pipette tips enter

| Property                                  | Description                                                                                                    |
|-------------------------------------------|----------------------------------------------------------------------------------------------------|
| Blowout volume                            | Specifies the volume of air to<br>dispense when the tips are in the<br>liquid of the last quadrant after the<br>last cycle.                                                                                                    |
|                                           | Typically the same as the pre-aspirate volume.                                                                                                    |
| Liquid class                              | Indicates if you have defined a liquid class for this liquid.                                                                                                    |
| Mix cycles (0–100)                        | Specifies the number of aspirate/<br>dispense operations.                                                                                                    |
| Distance from well bottom<br>(0–100 mm)   | Specifies the minimum distance from<br>the bottoms of the plate wells or<br>MicroWash chimneys that the tips will<br>be during a wash cycle.                                                                                                    |
| Dynamic tip extension<br>(0–20 mm/µL)     | Specifies the distance that the tips<br>should move upwards or downwards<br>per unit volume of liquid being<br>dispensed or aspirated.                                                                                                    |
|                                           | You need to determine an appropriate value by trial-and-error.                                                                                                    |
| Well selection                            | Specifies the tips to be washed.<br>Applies only if the Bravo head has<br>fewer tips than the plate has wells.<br>Click the ellipsis button, and, in the<br>Well Selection dialog box, click wells<br>to highlight which MicroWash<br>chimneys the tips will be washed in.                                                                                                    |
| Perform tip touch                         | Specifies whether a tip touch is performed after each selection of the plate.                                                                                                    |
| Number of sides to tip touch              | Specifies the number of places on the side of the well that the tip touches after washing. The number ranges from 0 to 4.                                                                                                    |
| Tip touch retract distance<br>(-20–20 mm) | Specifies the height that the tips move<br>up before touching the sides of the<br>wells.                                                                                                    |
| Tip touch horizontal offset<br>(-5–5 mm)  | Specifies the horizontal distance the<br>tips will move. When the value for this<br>parameter is 0, the tips will move<br>horizontally one well radius. The well<br>radius is defined in the labware<br>database for the type of plate you are<br>using. If you want the tips to touch<br>harder, increase this value. If you<br>want the tips to touch more lightly,<br>enter a negative value. |

| Property                                  | Description                                                                                                    |
|-------------------------------------------|----------------------------------------------------------------------------------------------------|
| Pump fill speed<br>(0–100 %)              | Specifies the relative rate of liquid flow into the MicroWash manifold.                                                                                                    |
|                                           | This value should be high enough for<br>the washing liquid to just bubble over<br>the tops of the chimneys.                                                                                                    |
| Pump empty speed<br>(0–100 %)             | Specifies the relative rate of liquid flow out of the MicroWash manifold.                                                                                                    |
|                                           | This value should be slightly higher<br>than that of the inflow pump to<br>prevent an overflow.                                                                                                    |
| Dispense to waste during wash             | Specifies the dispense step of the<br>wash cycle will take place outside of<br>the MicroWash chimneys. Dispensing<br>to waste provides a more efficient<br>wash than dispensing the waste into<br>the chimneys. However, dispensing to<br>waste takes longer because the<br>pipette head must move more. |
| Dispense to waste at height<br>(-10–5 mm) | Specifies the height at which the<br>dispense takes place. For example, if<br>-10 mm, the tip dispenses 10 mm<br>below the top of the chimneys.                                                                                                    |

| ſ | Та | sk Parameters                             | ۲                           |
|---|----|-------------------------------------------|-----------------------------|
| Ī | :  | Ž↓                                        |                             |
| Ì | Ξ  | Wash Tips (Bravo) properties              |                             |
|   |    | Location, plate:                          |                             |
|   |    | Location, location:                       | <auto-select></auto-select> |
|   | Ξ  | Volume                                    |                             |
|   |    | Empty tips:                               |                             |
|   |    | Volume (0 - 245 µL):                      | 10                          |
|   |    | Pre-aspirate volume (0 - 245 µL):         | 0                           |
|   |    | Blowout volume (0 - 245 µL):              | 0                           |
|   | Ξ  | Miscellaneous                             |                             |
|   |    | Liquid class:                             |                             |
|   |    | Mix cycles (0 - 100):                     | 3                           |
|   |    | Distance from well bottom (0 - 100 mm):   | 2                           |
|   |    | Dynamic tip extension (0 - 20 mm/µL):     | 0                           |
|   |    | Well selection:                           | 1 selection: entire plate   |
|   | Ξ  | Tip Touch                                 |                             |
|   |    | Perform tip touch:                        |                             |
|   |    | Number of sides to tip touch:             | 0                           |
|   |    | Tip touch retract distance (-20 - 20 mm): | 0                           |
|   |    | Tip touch horizontal offset (-5 - 5 mm):  | 0                           |
|   | Ξ  | Pump                                      |                             |
|   |    | Pump fill speed (0 - 100 %):              | 50                          |
|   |    | Pump empty speed (0 - 100 %):             | 50                          |
|   | Ξ  | Dispense To Waste                         |                             |
|   |    | Dispense to waste during wash:            |                             |
|   |    | Dispense to waste at height (-10 - 5 mm): | 0                           |

| For information about                | See                                                                 |
|--------------------------------------|---------------------------------------------------------------------|
| Creating protocols                   | "Workflow for creating a protocol" on page 73                       |
| MicroWash Reservoir                  | Bravo User Guide                                                    |
| Pump Module                          | Bravo User Guide                                                    |
| About sub-processes                  | "Setting Sub Process (Bravo) task<br>parameters" on page 119        |
| Filling and emptying reservoirs      | "Setting Pump Reagent (Bravo) task<br>parameters" on page 106       |
| Sub-process task Location properties | "Setting location properties for Bravo<br>pipette tasks" on page 94 |

### **Setting Device Selection in task parameters**

**About this topic** If you are running multiple Bravos or additional devices from one instance of VWorks, you might need to specify which device you are using.

You can select a device for these two tasks:

- □ Sub Process (Bravo) task
- □ Move To Location (Bravo) task in a startup or cleanup process

If you are using one Bravo in stand-alone mode, you can ignore the Device Selection portion of the Task Parameters toolbar.

#### **Procedure**

#### To set the devices to be used for the task:

- 1. In the Task Parameters toolbar, click the Device Selection tab.
- 2. Double-click a location or a device name to move it to or from the **Devices involved in task** list.

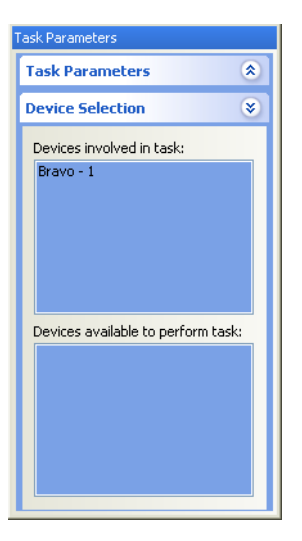

| For information about | See                                           |
|-----------------------|-----------------------------------------------|
| Creating protocols    | "Workflow for creating a protocol" on page 73 |

### **Setting Advanced Settings task parameters**

| About this topic                                                         | This topic shows where to set the estimated time for a task and where to enter a script. |                                                                                    |                                                                                                    |
|--------------------------------------------------------------------------|------------------------------------------------------------------------------------------|------------------------------------------------------------------------------------|----------------------------------------------------------------------------------------------------|
| About Estimated<br>Time                                                  | lf y<br>it i<br>the                                                                      | ou want a more accurate<br>n simulation mode, measu<br>e task and then use this as | time estimate for the protocol when you run<br>are the time it takes for the Bravo to perform<br>Estimated Time parameter for the task. |
| <b>To set the estimated</b> <i>To set the estimated time for a task:</i> |                                                                                          |                                                                                    | for a task:                                                                                                    |
| time for a task                                                          | 1. Select the task icon in the protocol.                                                 |                                                                                    |                                                                                                    |
|                                                                          | 2. Click the <b>Advanced Settings</b> tab.                                               |                                                                                    |                                                                                                    |
|                                                                          | 3. Set the properties.                                                                   |                                                                                    |                                                                                                    |
|                                                                          |                                                                                          | Property                                                                           | Description                                                                                                    |

| Property                                | Description                                                                                                    |
|-----------------------------------------|----------------------------------------------------------------------------------------------------|
| Estimated time                          | The estimated time to perform a task. When<br>the simulator performs a virtual run, it uses<br>this estimated time. Use the default supplied<br>or adjust the times to more accurately<br>simulate the run's timing. |
| Task has timing constraint              | Not applicable to Bravo.                                                                                                    |
| Maximum time                            | Minimum time the task needs to run.                                                                                                    |
| Minimum time                            | Maximum time the task needs to run                                                                                                    |
| Script to be executed before task runs: | The JavaScript you want to run before the task is performed. Enter JavaScript in the text box.                                                                                                    |

| Ad  | lvanced Settings           | ۲                        |
|-----|----------------------------|--------------------------|
| •   | 2↓                         |                          |
| ⊟   | "Configure fixed labwa     | re on device" properties |
|     | Estimated time (seconds):  | 5.0                      |
|     | Task has timing constraint |                          |
|     | Minimum time (seconds):    |                          |
|     | Maximum time (seconds):    |                          |
|     |                            |                          |
|     |                            |                          |
|     |                            |                          |
|     |                            |                          |
| See | int to be executed before  | task runs:               |
|     |                            |                          |
|     |                            |                          |
|     |                            |                          |
|     |                            |                          |
|     |                            |                          |
|     |                            |                          |

| For information about | See                                                     |
|-----------------------|---------------------------------------------------------|
| Creating protocols    | "Workflow for creating a protocol" on page 133          |
| Writing JavaScripts   | "Using JavaScript in VWorks" on<br>page 134             |
|                       | "JavaScripts task object and<br>properties" on page 136 |

### Using JavaScript in VWorks

| About this topic     | This topic explains how JavaScripts can be used in VWorks.                                                                                                    |  |  |
|----------------------|----------------------------------------------------------------------------------------------------|--|--|
| About JavaScript in  | In VWorks, JavaScript can be used to:                                                                                                    |  |  |
| VWorks               | Configure tasks in ways that task parameters do not allow                                                                                                    |  |  |
|                      | Change the parameters of a protocol task immediately before it is scheduled                                                                                                    |  |  |
|                      | JavaScript extends the capability of VWorks because the parameters can be changed dynamically during a run, based on:                                                                                                    |  |  |
|                      | □ Information passed from an external source, such as a database                                                                                                    |  |  |
|                      | □ The number of times the protocol has cycled                                                                                                    |  |  |
|                      | Feedback on changing conditions during the run                                                                                                    |  |  |
|                      | Scripts can be run as part of startup, main, and cleanup protocols.                                                                                                    |  |  |
| About JavaScript     | JavaScript is a general-purpose programming language that requires an interpreter to run its programs.                                                                                                    |  |  |
|                      | You are probably most familiar with JavaScript where it is used to create<br>dynamic effects in web pages. The form of JavaScript is made up of a<br>core language plus web browser specific language. It is processed by the<br>JavaScript interpreter that is built into modern browsers. |  |  |
|                      | The core JavaScript language can be used to write scripts that have<br>nothing to do with web pages. These scripts can be used for any<br>application that includes a JavaScript interpreter. VWorks is an example<br>of such an application—it uses a JavaScript 1.5 interpreter.          |  |  |
| JavaScript resources | There are many JavaScript resources available online and in print. If you want to learn more about JavaScript for use in VWorks, look for resources that cover the core JavaScript language separately from the browser, client-side language and Document Object Model.                    |  |  |
|                      | Web reference                                                                                                    |  |  |
|                      | http://www.mozilla.org.js/                                                                                                    |  |  |
|                      | Print reference                                                                                                    |  |  |
|                      | JavaScript: The Definitive Guide, Fourth Edition, published by O'Reilly.                                                                                                    |  |  |
| Examples of use      | You can use JavaScript to:                                                                                                    |  |  |
|                      | Print the parameters of task to the VWorks log                                                                                                    |  |  |
|                      | Run a command line that launches an external application, such as<br>a batch file or database updating program                                                                                                    |  |  |
|                      | □ Simplify protocol writing, for example, by incrementing pipetting volumes each cycle of a protocol to perform a dilution series                                                                                                    |  |  |

### Where scripts are written

Scripts are written in the Advanced Settings tab of the Task Parameters toolbar.

| Task Parameters                                |          |  |
|------------------------------------------------|----------|--|
| Task Parameters                                | ۲        |  |
|                                                | 0        |  |
| Advanced Settings                              | ۲        |  |
|                                                |          |  |
| 🗆 "Aspirate 10 µL in 1 selection(s)" pr        | operties |  |
| Estimated time (seconds): 5.0                  |          |  |
| Task has timing constraint                     |          |  |
| Minimum time (seconds):                        |          |  |
| Maximum time (seconds):                        |          |  |
|                                                |          |  |
|                                                |          |  |
|                                                |          |  |
| Script to be executed before task runs:        |          |  |
| for(x in task) {print("task[" + x + "]=" + tas | sk[×])}  |  |
|                                                |          |  |
|                                                |          |  |
|                                                |          |  |

Scripts can be written two ways:

- Directly into the text box
- $\Box$  As an external file that is called by embedding the "open ()" function in the text box

How scripts are executed in protocols

Scripts are executed as:

Separate tasks, added as a JavaScript Task to a protocol process. This task can be used in any protocol process.

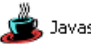

🙇 Javascript Task (BuiltIn)

Links with another task, to be executed before the task is executed.

| For information about                    | See                                                     |
|------------------------------------------|---------------------------------------------------------|
| The properties available for Bravo tasks | "JavaScripts task object and properties"<br>on page 136 |
| JavaScript example                       | "JavaScripts task object and properties"<br>on page 136 |

### JavaScripts task object and properties

| The VWorks JavaScript interpreter includes a task object that is defined by Velocity11.                                       |                                                                                                    |                                                                                                    |  |  |
|----------------------------------------------------------------------------------------------------|----------------------------------------------------------------------------------------------------|----------------------------------------------------------------------------------------------------|--|--|
| This topic describes some common task properties and how to find the names of properties that are unique for the Bravo tasks. |                                                                                                    |                                                                                                    |  |  |
| The following properties can be used for any task.                                                                            |                                                                                                    |                                                                                                    |  |  |
| Property                                                                                                    | Data type                                                                                                    | Description                                                                                                    |  |  |
| task.name                                                                                                    | String                                                                                                    | Name of the task, for example,<br>"Aspirate"                                                                                                    |  |  |
| task.description                                                                                                    | String                                                                                                    | Description of the task that is given<br>under the icon in the protocol editor.                                                                                                    |  |  |
|                                                                                                    |                                                                                                    | For example, if a task that has the script print(task.description), VWorks writes the task description text to the log just before the task is executed.                                                                                                    |  |  |
|                                                                                                    | The VWorks JavaSo<br>by Velocity11.<br>This topic describe<br>names of propertie<br>The following prop<br><b>Property</b><br>task.name<br>task.description | The VWorks JavaScript interprete         by Velocity11.         This topic describes some comm         names of properties that are uniq         The following properties can be to         Property       Data type         task.name       String         task.description       String |  |  |

## Each task has a set of task properties

The properties available for a task correspond to its task parameters in the Task Parameters toolbar.

The name of the property is made up of "task." plus the name of the task parameter (with spaces removed). The task name is similar but not identical to the what appears in the task parameters window.

For example, the Aspirate (Bravo) task has the following task properties:

| Property                     | Corresponds to this task parameter  |
|------------------------------|-------------------------------------|
| task.Locationlocation        | Location, location                  |
| task.Locationplate           | Location, plate                     |
| task.Volume                  | Volume                              |
| task.Preaspiratevolume       | Pre-aspirate volume                 |
| task.Postaspiratevolume      | Post-aspirate volume                |
| task.Liquidclass             | Liquid class                        |
| task.Distancefromwellbottom  | Distance from well bottom (0–20 mm) |
| task.Dynamictipextension     | Dynamic tip extension (0–20 mm/µL)  |
| task.Wellselection           | Well selection                      |
| task.Performtiptouch         | Perform tip touch                   |
| task.Numberofsidestotiptouch | Number of sides to tip touch        |

| Property                      | Corresponds to this task parameter    |  |
|-------------------------------|---------------------------------------|--|
| task.Tiptouchretractdistance  | Tip touch retract distance (0–20 mm)  |  |
| task.Tiptouchhorizontaloffset | Tip touch horizontal offset (-5–5 mm) |  |

### JavaScript example: Listing available properties for a task

You can generate the list of JavaScript properties available for a task by using a script.

### To list the properties for a task in the Log toolbar:

- 1. Create a protocol that contains the task.
- 2. In the **Advanced Settings** page, type this script:

```
for (x in task) {
print("task[" + x + "]=" + task[x]);
}

Advanced Settings

Advanced Settings

Advanced Settings

Substraint 2

Advanced Settings

Substraint 2

Advanced Settings

Substraint 2

Advanced Settings

Substraint 2

Advanced Settings

Substraint 2

Advanced Settings

Substraint 2

Substraint 2

Substraint 2

Substraint 2

Substraint 2

Substraint 2

Substraint 2

Substraint 2

Substraint 2

Substraint 2

Substraint 2

Substraint 2

Substraint 2

Substraint 2

Substraint 2

Substraint 2

Substraint 2

Substraint 2

Substraint 2

Substraint 2

Substraint 2

Substraint 2

Substraint 2

Substraint 2

Substraint 2

Substraint 2

Substraint 2

Substraint 2

Substraint 2

Substraint 2

Substraint 2

Substraint 2

Substraint 2

Substraint 2

Substraint 2

Substraint 2

Substraint 2

Substraint 2

Substraint 2

Substraint 2

Substraint 2

Substraint 2

Substraint 2

Substraint 2

Substraint 2

Substraint 2

Substraint 2

Substraint 2

Substraint 2

Substraint 2

Substraint 2

Substraint 2

Substraint 2

Substraint 2

Substraint 2

Substraint 2

Substraint 2

Substraint 2

Substraint 2

Substraint 2

Substraint 2

Substraint 2

Substraint 2

Substraint 2

Substraint 2

Substraint 2

Substraint 2

Substraint 2

Substraint 2

Substraint 2

Substraint 2

Substraint 2

Substraint 2

Substraint 2

Substraint 2

Substraint 2

Substraint 2

Substraint 2

Substraint 2

Substraint 2

Substraint 2

Substraint 2

Substraint 2

Substraint 2

Substraint 2

Substraint 2

Substraint 2

Substraint 2

Substraint 2

Substraint 2

Substraint 2

Substraint 2

Substraint 2

Substraint 2

Substraint 2

Substraint 2

Substraint 2

Substraint 2

Substraint 2

Substraint 2

Substraint 2

Substraint 2

Substraint 2

Substraint 2

Substraint 2

Substraint 2

Substraint 2

Substraint 2

Substraint 2

Substraint 2

Substraint 2

Substraint 2

Substraint 2

Substraint 2

Substraint 2

Substraint 2

Substraint 2

Substraint 2

Substraint 2

Substraint 2

Substraint 2

Substraint 2

Substraint 2

Substraint 2

Substraint 2

Substraint
```

3. Run the protocol.

The task properties available for the protocol are written to the log.

| Main Log            |         |                                                      |
|---------------------|---------|------------------------------------------------------|
| Timestamp           | Class   | Description                                          |
| 8/2/2006 2:36:32 PM | 🖌 Event | Tips On in 1 selection(s)                            |
| 8/2/2006 2:36:32 PM | 🖌 Event | Completed: Tips On in 1 selection(s)                 |
| 8/2/2006 2:36:32 PM | 🖌 Event | After 7 seconds                                      |
| 8/2/2006 2:36:32 PM | Script  | task[name]=Bravo::secondary::Aspirate                |
| 8/2/2006 2:36:32 PM | Script  | task[description]=Aspirate 10 µL in 1 selection(s)   |
| 8/2/2006 2:36:32 PM | Script  | task[Location_plate]=8                               |
| 8/2/2006 2:36:32 PM | Script  | task[Location_location]= <auto-select></auto-select> |
| 8/2/2006 2:36:32 PM | Script  | task[Volume]=10                                      |
| 8/2/2006 2:36:32 PM | Script  | task[Preaspiratevolume]=5                            |
| 8/2/2006 2:36:32 PM | Script  | task[Postaspiratevolume]=0                           |
| 8/2/2006 2:36:32 PM | Script  | task[Liquidclass]=384 disposable tip 0.5 - 10ul      |
| 8/2/2006 2:36:32 PM | Script  | task[Distancefromwellbottom]=2                       |
| 8/2/2006 2:36:32 PM | Script  | task[Dynamictipextension]=2                          |
| 8/2/2006 2:36:32 PM | Script  | task[Performtiptouch]=true                           |
| 8/2/2006 2:36:32 PM | Script  | task[Numberofsidestotiptouch]=4                      |
| 8/2/2006 2:36:32 PM | Script  | task[Tiptouchretractdistance]=-4                     |
| 8/2/2006 2:36:32 PM | Script  | task[Tiptouchhorizontaloffset]=-5                    |

| For information about | See                                           |
|-----------------------|-----------------------------------------------|
| Using JavaScript      | "Using JavaScript in VWorks" on page 134      |
| Creating a protocol   | "Workflow for creating a protocol" on page 73 |

# Setting labware definitions

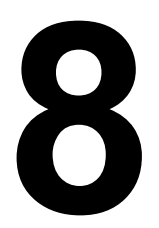

139

The procedures in this chapter can be performed by people with administrator or technician privileges.

This chapter contains the following topics:

- $\Box$  "About defining labware with the labware editor" on page 140
- □ "Labware editor overview" on page 142
- "Opening the labware editor" on page 145
- □ "Adding a labware entry" on page 147
- □ "Deleting a labware entry" on page 149
- □ "Renaming a labware entry" on page 150
- "Copying a labware entry" on page 151
- □ "Defining general properties" on page 152
- □ "Defining plate properties" on page 153
- □ "Defining BenchCel properties" on page 156
- □ "Defining stacker properties" on page 158
- □ "Defining pipette/well properties" on page 160
- □ "Defining Bravo properties" on page 162
- □ "Inserting an image" on page 163
- □ "Defining labware classes" on page 164

### About defining labware with the labware editor

| About this topic            | This topic introduces the labware editor, which is used to define labware (plates, lids, tip boxes, and so on) that can be used by devices.                                                                                          |                                       |  |  |
|-----------------------------|----------------------------------------------------------------------------------------------------|---------------------------------------|--|--|
| Labware editor<br>defined   | The labware editor is the VWorks interface through which you can enter information about labware.                                                                                                    |                                       |  |  |
|                             | You must be logged in as an admi<br>labware editor.                                                                                                    | nistrator or technician to use the    |  |  |
| Types of information        | Two main types of information are                                                                                                    | e stored in the labware database:     |  |  |
| stored                      | □ Information about the labware                                                                                                    | e properties                          |  |  |
|                             | □ Information about labware cla                                                                                                    | asses                                 |  |  |
| About labware<br>properties | Labware has physical properties such as width, length, and number of<br>wells. Labware can also have non-physical properties, such as robot-<br>handling speed, offsets, and plate-handling options.                                 |                                       |  |  |
|                             | With the labware editor, all you have to do is select the type of labware to use each time you set up a protocol.                                                                                                    |                                       |  |  |
| About labware<br>classes    | Labware classes are sets of labware entries, grouped so they are easier to manage than many individual labware entries.                                                                                                    |                                       |  |  |
|                             | Labware classes are used in combination with the device manager to<br>restrict which types of labware can be used on which devices during a<br>protocol run. This prevents wasted runs and damage to the devices on<br>the platform. |                                       |  |  |
|                             | An example of how damage can be prevented by labware restriction is<br>where a tipbox that is too tall for a device crashes into the device as the<br>robot delivers it.                                                             |                                       |  |  |
| Related topics              | F                                                                                                    | 6                                     |  |  |
|                             | For information about                                                                                                    | See                                   |  |  |
|                             | Labware editor                                                                                                    | "Labware editor overview" on page 142 |  |  |
|                             |                                                                                                    |                                       |  |  |

| Labware editor             | "Labware editor overview" on page 142    |
|----------------------------|------------------------------------------|
| Opening the labware editor | "Opening the labware editor" on page 145 |
| Defining labware classes   | "Defining labware classes" on page 164   |

| For information about | See                                                                    |  |  |
|-----------------------|------------------------------------------------------------------------|--|--|
| Defining properties   | "Defining general properties" on page 152                              |  |  |
|                       | "Defining plate properties" on<br>page 153                             |  |  |
|                       | "Defining stacker properties" on page 158                              |  |  |
|                       | <ul> <li>"Defining pipette/well properties"<br/>on page 160</li> </ul> |  |  |

### Labware editor overview

| About this topic | This topic gives an overview of the organization of the labware editor's user interface.                          |  |  |  |
|------------------|----------------------------------------------------------------------------------------------------|--|--|--|
| Labware Editor   | The labware editor has two tabs: <ul> <li><i>Labware Entries</i>. The tab contains labware definitions</li> </ul> |  |  |  |
| pages            |                                                                                                    |  |  |  |
|                  | Labware Classes. The tab contains defined labware and class assignment                                            |  |  |  |
|                  | Labware Editor           Labware Entries         Labware Classes                                                  |  |  |  |
| Labware Entries  | Sub-pages                                                                                                    |  |  |  |
| page             | The Labware Entries tab contains the following sub-tabs:                                                          |  |  |  |
|                  | Plate Properties                                                                                                  |  |  |  |
|                  | BenchCel                                                                                                    |  |  |  |
|                  | □ Stacker                                                                                                    |  |  |  |
|                  | Pipette/Well Definition                                                                                           |  |  |  |
|                  | Bravo                                                                                                    |  |  |  |
|                  | Image                                                                                                    |  |  |  |
|                  | Labware Classes                                                                                                   |  |  |  |
|                  | Plate Properties BenchCel Stacker Pipette/Well Definition Bravo Image Labware Classes                             |  |  |  |

#### Labware selection box

The labware selection box, which is the left-hand column, is used to select a labware entry that you want to edit.

| Labware Entries                                         | Labware Classes                                 |
|---------------------------------------------------------|-------------------------------------------------|
| Please select a la<br>list below in orde<br>properties. | abware entry from the<br>r to view and edit its |
| BravoPlate384                                           |                                                 |
| Plate type C321                                         |                                                 |
| Plate type D698                                         |                                                 |
|                                                         |                                                 |

### Labware-Entry General Properties area

The Labware-Entry General Properties area displays the labware-entry general properties whose selections apply across all sub-tabs.

| Description    | 384 Costar 3658 PP blk sqr well rnd btm<br>May need special robot gripper sensor calibration due to dark color |      | Base Class     Microplate     Filter plate     Reservoir     MicroWash Reservoir     Pin tool     Tip box |       |                      |
|----------------|----------------------------------------------------------------------------------------------------|------|----------------------------------------------------------------------------------------------------|-------|----------------------|
| Manufacturer p | oart number                                                                                                    | 3658 | Number of wells                                                                                           | 384 💌 | O Lid<br>O Tip trash |

# Labware Classes page

In the Labware Classes page, you create labware classes and assign defined labware to a labware class.

| Labware Entries Labware Classes                                                                                                    |  |
|----------------------------------------------------------------------------------------------------|--|
| Please select a labware class from the is below in order to view and edit is properties.       Labware entries that are not a member of the labware entries that are a member of the labware class:         Uses Filter Platepad       384 Gener 781091 TC bit sqr well ch is 1984 end class:       1536 Gener 782075 PS with H@sas (Labware class):         Uses filter Platepad       384 Gener 781091 TC bit sqr well ch is 1984 end class:       1536 Gener 782075 PS with H@sas (Labware class):         Uses filter Platepad       384 Gener 781091 TC bit sqr well ch is 1986 (Labware class):       1536 Gener 782075 PS with H@sas (Labware class):         Uses filter Platepad       384 Gener 781091 TC bit sqr well ch is 1986 (Labware class):       1536 Gener 782075 PS with H@sas (Labware class):         Uses filter Platepad       384 Gener 781019 TC bit sqr well ch is 384 (Class (Labware class):       1536 Gener 782075 PS with H@sas (Labware class):         Uses filter Platepad       111 1961 001 Autofiling MicroWas       1846 (Sener 781019 FC bit sqr well ch is 384 (Class (Sar PP) Sqr (H mdh is 384 (Class (Sar PP) Sqr (H mdh is 1 |  |
| New labware class                                                                                                    |  |
| Save changes                                                                                                    |  |
| Save changes as                                                                                                    |  |
| Rename labware class                                                                                                    |  |
| Delete labware class                                                                                                    |  |

| For information about      | See                                      |
|----------------------------|------------------------------------------|
| Opening the labware editor | "Opening the labware editor" on page 145 |
| Defining labware classes   | "Defining labware classes" on page 164   |

| For information about | See                                                                    |
|-----------------------|------------------------------------------------------------------------|
| Defining properties   | <ul> <li>"Defining general properties" on<br/>page 152</li> </ul>      |
|                       | <ul> <li>"Defining plate properties" on<br/>page 153</li> </ul>        |
|                       | <ul> <li>"Defining stacker properties" on<br/>page 158</li> </ul>      |
|                       | <ul> <li>"Defining pipette/well properties"<br/>on page 160</li> </ul> |
### **Opening the labware editor**

| About this topic | This topic explains how to open the labware editor.<br>You open the labware editor when you want to: |  |  |
|------------------|----------------------------------------------------------------------------------------------------|--|--|
|                  |                                                                                                    |  |  |
|                  | □ View existing labware entries or classes                                                           |  |  |
|                  | Edit labware entries or classes                                                                      |  |  |
|                  | Add new labware entries or classes                                                                   |  |  |
|                  | Delete labware entries or classes                                                                    |  |  |
|                  | □ Rename labware entries or classes                                                                  |  |  |
| Before you start | You must be logged in as an administrator or technician to open the labware editor.                  |  |  |
|                  | If you are adding labware, make sure you have the following:                                         |  |  |
|                  | □ Calipers                                                                                           |  |  |
|                  | □ Two samples of the labware you are adding                                                          |  |  |
| Procedure        | To open the labware editor:                                                                          |  |  |
|                  | 1. Select Tools > Labware Editor.                                                                    |  |  |

The Labware Editor dialog box opens.

| Labware Editor v17.0.1                                                                                                    |                                                                                                    |  |
|----------------------------------------------------------------------------------------------------|----------------------------------------------------------------------------------------------------|--|
| Labware Entries Labware Classes                                                                                                    |                                                                                                    |  |
| Please select a labover entry from the<br>list below in order to view and edit as<br>properties.<br><b>ISSG Gener 726075 FS with ± Hease</b><br><b>ISSG Gener 726075 Bit Asy und IR bit</b><br><b>ISSG Gener 726075 Bit Asy und IR bit</b><br><b>ISSG Cener 73675 Bit Asy und IR bit</b><br><b>ISSG Cener 73675 Bit Asy und IR bit</b><br><b>ISSG Cener 73675 Bit Asy und IR bit</b><br><b>ISSG Cener 73675 Bit Asy und IR bit</b><br><b>ISSG Cener 7371 To bit Asy und IR bit</b><br><b>ISSG Cener 7371 To bit Asy und IR bit Asy und IR bit Asy und IR bit Asy und IR bi</b> | Labware-Entry General Properties Description IS36 Greiner 782075 P5 whit HBase Base Class O Microplate Reservoir O Reservoir O Pin tool IT poix U Lab IS36 U Lab IS36 |  |
| 384 Greiner 781091 TC blk sgr well dr t<br>384 Greiner 781101 PS dr fit btm                                                                                                    | Manufacturer part number O Tip trash                                                                                                    |  |
| 384 Greiner 781201 PP sqr well fit btm<br>384 Greiner 784075 PS wht rnd well LV<br>384 V11 08104.001 Manual Fill Reserve<br>384 V11 Autofiling MicroWash<br>384 Valcht 11 08104 001 Macros El II D                                                                                                    | Plate Handing                                                                                                    |  |
| 384 Velocity11 Autofilling MicroWash<br>384 Velocity11 Tip Box d30 11484.004                                                                                                    | Thickness (mm) 10.40000                                                                                                    |  |
| 384 Velocity11 Tip Box d50 06881.002<br>384 Velocity11 Tip Box ST10 10734.10                                                                                                    | Packing thickness (min) 9.20000 9.20000 Gaine mounted                                                                                                    |  |
| 384 Velocity11 Tip Box ST30 11484.10.<br>384 Velocity11 Tip Box ST50 06881.00.<br>96 Costar 3363 PP rod well Vbtm                                                                                                    | Shim thickness (mm) 0.00000                                                                                                    |  |
| 96 Costar 3365 PP rnd well rnd btm<br>96 Costar 3788 P5 clr rnd well rnd btm                                                                                                    | Maximum Robot Handing Speed                                                                                                    |  |
| 96 Costar 3961 PP 2ml assay block<br>96 Greiner 650101 PS rnd well rnd btm                                                                                                    | Can be seared?                                                                                                    |  |
| 96 V11 06880.002 Tip Box d200<br>96 V11 11961.001 Autofiling MicroWas<br>96 Valority11 06880.002 Tip Box ST20                                                                                                    | Sealed thickness (min) 0.00000                                                                                                    |  |
| 96 Velocity11 11961.001 Autofilling Mic                                                                                                    | O Fast                                                                                                    |  |
|                                                                                                    | Can have lid?                                                                                                    |  |
|                                                                                                    | Lidded thickness (mm) U.000000 Length of filter 0.00000 tip/pin tool (mm)                                                                                                    |  |
| New labware entry                                                                                                    | Lidded stacking thickness (mm)                                                                                                    |  |
| Save changes                                                                                                    | Lid gripper offset (mm)                                                                                                    |  |
| Save changes as                                                                                                    | Lid resting height (mm)                                                                                                    |  |
| Rename labware entry                                                                                                    | Lid departure height (mm)                                                                                                    |  |
| Delete labware entry                                                                                                    | et a se la Reselical Studies Disalisétical Texas Laboure Classes                                                                                                    |  |
|                                                                                                    | Plate Properties Denoncel Scacker   Mpetter/weil Denincion   Image   Labware Classes                                                                                                    |  |

Alternate procedure

To open the labware editor from the protocol editor:

1. Click the **Protocol Editor** tab.

2. Select a plate process icon.

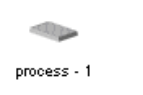

3. In the **Protocol Task Parameters** toolbar, select **Edit labware settings** from the **Plate type** list.

| Task Parameters 🛛 😵                     |                                                                                       |   |
|-----------------------------------------|---------------------------------------------------------------------------------------|---|
| <b>E A</b> ↓                            |                                                                                       |   |
| Plate properties                        |                                                                                       |   |
| Plate name:                             | process - 1                                                                           |   |
| Plate type:                             | 384 Greiner 781091 TC blk sqr well clr btm W. 💌                                       |   |
| Plugin:                                 | Edit labware                                                                          |   |
| Simultaneous plates:                    | 1536 Greiner 782075 DS whit HiBace                                                    |   |
| Plates have lids:                       | 1536 Greiner 782076 blk sar well flt btm                                              |   |
| Plates enter the system sealed:         | 1536 Greiner 783092 PS blk clr btm LoBase                                             |   |
| Use single instance of plate?:          | 384 Corning 3673 PS wht sqr well rnd btm                                              |   |
| Bar code file name:                     | 384 Costar 3657 PP Sqr well rnd btm<br>384 Costar 3658 PP blk sqr well rnd btm        |   |
| Has header:                             | 384 Costar 3711 TC black sqr well clr btm                                             |   |
| Header South:                           | 384 Costar 3712 TC blk sqr well clr btm W_Lid                                         |   |
| Header West:                            | 384 Greiner 781091 TC blk sqr well clr btm                                            |   |
| Header North:                           | 384 Greiner 781091 TC Dik sqr weil dir Dtm W_Lid<br>384 Greiner 781101 PS dir fit btm |   |
| Header East:                            | 384 Greiner 781201 PP sqr well fit btm                                                | - |
|                                         |                                                                                       | 1 |
| Plate type:<br>The type of labware used |                                                                                       |   |

| For information about    | See                                                                    |  |
|--------------------------|------------------------------------------------------------------------|--|
| Labware editor           | "Labware editor overview" on page 142                                  |  |
| Defining labware classes | "Defining labware classes" on page 164                                 |  |
| Defining properties      | "Defining general properties" on page 152                              |  |
|                          | "Defining plate properties" on page 153                                |  |
|                          | <ul> <li>"Defining stacker properties" on<br/>page 158</li> </ul>      |  |
|                          | <ul> <li>"Defining pipette/well properties"<br/>on page 160</li> </ul> |  |

# Adding a labware entry

| About this topic | This topic describes how to add a labware entry. The first step in defining labware, such as a plate, is to create a labware entry for it. |  |  |
|------------------|----------------------------------------------------------------------------------------------------|--|--|
| About this topic | The first step in defining a new piece of labware is to add a labware entry for it.                                                        |  |  |
|                  | You must be logged in as an administrator or technician to perform this procedure.                                                         |  |  |
| Before you start | Before you add a new labware entry:                                                                                                    |  |  |
|                  | Check to see if it is already defined in the labware editor.                                                                               |  |  |
|                  | Some common labware and some Velocity11 labware comes already defined in VWorks.                                                           |  |  |
|                  | Contact Velocity11 with the definition you need.                                                                                           |  |  |
|                  | Velocity11 maintains a large collection of labware definitions and might be able to supply you with what you need.                         |  |  |
| Procedure        | To add a labware entry:                                                                                                    |  |  |
|                  | 1. Open the labware editor.                                                                                                    |  |  |
|                  | 2. Under the labware selection box on the left side of the window, click <b>New labware entry</b> .                                        |  |  |
|                  | New labware entry                                                                                                    |  |  |
|                  | 3. In the <b>New Labware Entry</b> dialog box, enter a name for the plate and click <b>OK</b> .                                            |  |  |
|                  | For clarity, enter a detailed name for the labware that includes the manufacturer's name and plate-specific information.                   |  |  |

The entry appears in the labware selection box.

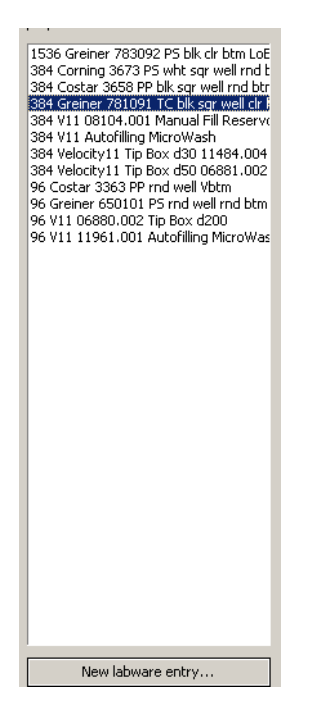

| For information about      | See                                      |
|----------------------------|------------------------------------------|
| Opening the labware editor | "Opening the labware editor" on page 145 |

# **Deleting a labware entry**

| About this topic | If there is a labware entry that you no longer need, you can delete it. This topic describes how to delete a labware entry. |                                                                                                    |  |
|------------------|----------------------------------------------------------------------------------------------------|----------------------------------------------------------------------------------------------------|--|
|                  | You must be logged in with an to perform this procedure.                                                                    | administrator or technician user account                                                                     |  |
| Before you start | Make sure the entry you are de                                                                                              | eleting is not referenced in protocols.                                                                      |  |
|                  | !! IMPORTANT !! If you de<br>referenced in protocols, the<br>labware data will be broken                                    | elete a labware entry that is already<br>link between the protocol and the<br>and the protocol will not run. |  |
| Procedure        | To delete a labware entry:                                                                                                  |                                                                                                    |  |
|                  | 1. Open the labware editor.                                                                                                 |                                                                                                    |  |
|                  | 2. In the labware selection be the labware entry to be de                                                                   | ox on the left side of the window, select leted.                                                             |  |
|                  | 3. Click Delete labware entry                                                                                               |                                                                                                    |  |
|                  | 4. In the <b>V11Labware</b> dialog l                                                                                        | box, click <b>Yes</b> to delete the entry.                                                                   |  |
| Related topics   |                                                                                                    |                                                                                                    |  |
|                  | For information about                                                                                                    | See                                                                                                    |  |
|                  | Opening the labware editor                                                                                                  | "Opening the labware editor" on page 145                                                                     |  |

# **Renaming a labware entry**

| About this topic      | This topic describes how to char                                                                                                    | nge the name of a labware definition.           |  |
|-----------------------|----------------------------------------------------------------------------------------------------|-------------------------------------------------|--|
| About this topic      | You can change the name of a labware entry. In general, this is<br>something you might do if you just named a labware type and decided<br>to give it a different name. |                                                 |  |
|                       | You must be logged in as an adn<br>procedure.                                                                                                    | ninistrator or technician to perform this       |  |
| Before you start      | Make sure either:                                                                                                    |                                                 |  |
|                       | The entry you are renaming or                                                                                                    | is not already referenced in protocols,         |  |
|                       | □ If the entry is referenced in p                                                                                                    | rotocols, you update those protocols            |  |
| Procedure             | protocols are updated.<br><i>To rename a labware entry:</i>                                                                                                    | •<br>                                           |  |
|                       | 1. Open the labware editor.                                                                                                    |                                                 |  |
|                       | 2. In the labware selection box the labware entry to be rena                                                                                                    | on the left side of the window, select med.     |  |
|                       | 3. Click Rename labware entry.                                                                                                    |                                                 |  |
|                       | 4. In the <b>V11Labware</b> dialog bo rename this entry.                                                                                                    | x, click <b>Yes</b> to confirm that you want to |  |
|                       | 5. In the <b>Rename Labware Entry</b> plate and click <b>OK</b> .                                                                                                    | dialog box, enter the new name for the          |  |
| <b>Related topics</b> |                                                                                                    |                                                 |  |
| -                     | For information about                                                                                                    | See                                             |  |
|                       | Opening the labware editor                                                                                                    | "Opening the labware editor" on page 145        |  |

# **Copying a labware entry**

| About this topic      | To save time when creating a new entry that is similar to an existing one,<br>you can copy an existing labware entry. This topic describes how to<br>copy an existing labware entry. |                                            |  |
|-----------------------|----------------------------------------------------------------------------------------------------|--------------------------------------------|--|
|                       | You must be logged in as an ac<br>procedure.                                                                                                    | dministrator or technician to perform this |  |
| Procedure             | To copy a labware entry:                                                                                                    |                                            |  |
|                       | 1. Open the labware editor.                                                                                                    |                                            |  |
|                       | 2. In the labware selection box on the left side of the window, select a labware entry.                                                                                              |                                            |  |
|                       | 3. Click Save changes as.                                                                                                    |                                            |  |
|                       | 4. In the <b>Save Labware Entry As</b> dialog box, type a name for the new entry that is different from the selected one, and click <b>OK</b> .                                      |                                            |  |
|                       | The copied entry appears                                                                                                    | in the labware selection box.              |  |
| <b>Related topics</b> |                                                                                                    |                                            |  |
| -                     | For information about                                                                                                    | See                                        |  |
|                       | Opening the labware editor                                                                                                    | "Opening the labware editor" on page 145   |  |
|                       |                                                                                                    |                                            |  |

# **Defining general properties**

| About this topic            | After adding a labware entry, define the general properties of the labware. This topic describes how to define the labware's general properties. |                                                                                                    |                                                                                                    |
|-----------------------------|----------------------------------------------------------------------------------------------------|----------------------------------------------------------------------------------------------------|----------------------------------------------------------------------------------------------------|
|                             | Yo<br>pr                                                                                                    | u must be logged in as an admi<br>ocedure.                                                                              | inistrator or technician to perform this                                                                                 |
| About general<br>properties | Th<br>int<br>ed                                                                                                    | e general properties describe th<br>to the database and are visible o<br>litor.                                         | he type of labware that is being entered<br>on all of the sub-tabs of the labware                                        |
| Before you start            | Yo                                                                                                    | u must have added a labware e                                                                                           | ntry that you want to define.                                                                                            |
| Procedure                   | Ta                                                                                                    | o define the general propert                                                                                            | ies of a piece of labware:                                                                                               |
|                             | 1.                                                                                                    | Open the labware editor.                                                                                                |                                                                                                    |
|                             | 2.                                                                                                    | Select the labware in the left of                                                                                       | column.                                                                                                    |
|                             | 3.                                                                                                    | In the <b>Description</b> text box, ty any other useful information.                                                    | pe in a description of the labware and                                                                                   |
|                             | 4.                                                                                                    | For your reference, in the <b>Man</b><br>the appropriate number.                                                        | ufacturer part number text box, enter                                                                                    |
|                             | 5.                                                                                                    | In the Number of wells list, se                                                                                         | lect the number of wells in the plate.                                                                                   |
|                             |                                                                                                    | If you are defining a tip box, t<br>can hold.                                                                           | his is the number of tips that the box                                                                                   |
|                             | 6.                                                                                                    | In the <b>Base Class</b> area, select of                                                                                | one of the options.                                                                                                    |
|                             |                                                                                                    | The option you select determ<br>are available. For example, wh<br>selected, the <b>Length of filter</b><br>unavailable. | ines which labware editor properties<br>nen a base class of <b>Microplate</b> is<br><b>tip/pin tool (mm)</b> property is |
| <b>Related topics</b>       | _                                                                                                    |                                                                                                    |                                                                                                    |
| •                           | F                                                                                                    | or information about                                                                                                    | See                                                                                                    |
|                             |                                                                                                    |                                                                                                    | <i>"a b b b b b b b b b b</i>                                                                                            |

| For information about                         | See                                      |
|-----------------------------------------------|------------------------------------------|
| Opening the labware editor                    | "Opening the labware editor" on page 145 |
| Creating a labware entry (before defining it) | "Adding a labware entry" on page 147     |
| What to do next                               | "Defining plate properties" on page 153  |

### **Defining plate properties**

| About this topic             | This topic describes the parameters used to define a plate or other piece of labware in the Plate Properties sub-tab of the labware editor. |  |  |  |
|------------------------------|----------------------------------------------------------------------------------------------------|--|--|--|
|                              | You must have a technician or administrator user account to perform this procedure.                                                         |  |  |  |
| Defining plate<br>properties | To define plate properties:                                                                                                    |  |  |  |
|                              | 1. Click the <b>Plate Properties</b> sub-tab of the labware editor.                                                                         |  |  |  |
|                              | 2. Enter the values for the available parameters according to the type of plate or labware you are defining.                                |  |  |  |
|                              | The parameters on the <b>Plate Properties</b> sub-tab are described in the following screenshot and table.                                  |  |  |  |

*Note:* Only the parameters associated with the **Base Class** you selected in the **General Properties** section will be available.

| Plate Dimensions and Gripper Offsets |          | Plate Handling                                |
|--------------------------------------|----------|-----------------------------------------------|
| Robot gripper offset (mm)            | 3.00000  | ☑ Lower plate at VCode                        |
| Thickness (mm)                       | 30.00000 | Can mount                                     |
| Stacking thickness (mm)              | 28.40000 | Can be mounted                                |
|                                      | _        |                                               |
| Can be sealed?                       |          | Maximum Robot Handling Speed                  |
| Sealed thickness (mm)                | 0.00000  | O Slow                                        |
| Sealed stacking thickness (mm)       | 0.00000  | O Medium                                      |
| Can have lid?                        |          | ⊙ Fast                                        |
| Lidded thickness (mm)                | 0.00000  | Miscellaneous                                 |
| Lidded stacking thickness (mm)       | 0.00000  | Length of filter 0.00000<br>tip/pin tool (mm) |
| Lid gripper offset (mm)              | 0.00000  |                                               |
| Lid resting height (mm)              | 0.00000  |                                               |
| Lid departure height (mm)            | 0.00000  |                                               |

| Property                | Description                                                                                                    |
|-------------------------|----------------------------------------------------------------------------------------------------|
| Robot gripper<br>offset | Height of the gripper above any teachpoint when the robot is picking or placing a plate of this type. The value is typically 0–3 mm. |
| Thickness               | The distance, in millimeters, from the bottom surface<br>of the plate to the top surface of the plate.                               |
|                         | For a tip box, this is the distance from the bottom surface of the box to the top of the tips.                                       |
|                         | Measure the distance using calipers.                                                                                                 |

| Property              | Description                                                                                                    |  |
|-----------------------|----------------------------------------------------------------------------------------------------|--|
| Stacking<br>thickness | The thickness, in millimeters, of two stacked plates minus the thickness of one plate.                                         |  |
|                       | Measure the distance using calipers.                                                                                           |  |
|                       | Example:                                                                                                    |  |
|                       | Thickness of two stacked plates $(x) = 23.14 \text{ mm}$                                                                       |  |
|                       | Thickness of one plate = $14.14$ mm                                                                                            |  |
|                       | Stacking thickness: 23.14 mm - 14.14 mm = 9.00 mm                                                                              |  |
|                       | Plate Thickness X<br>Stacking Thickness X                                                                                      |  |
| Can be<br>sealed?     | The option to include the plate seal.                                                                                          |  |
| Sealed<br>thickness   | The thickness, in millimeters, of the plate with a seal in place.                                                              |  |
| Soplad                | The stacking thickness in millimators of the plate with                                                                        |  |
| stacking              | a seal in place.                                                                                                    |  |
| thickness             | Available only if Can be sealed? is selected.                                                                                  |  |
| Can have lid?         | The option to include a plate lid.                                                                                             |  |
| Lidded<br>thickness   | The thickness, in millimeters, of the plate with a lid in place.                                                               |  |
|                       | Available only if Can have lid? is selected.                                                                                   |  |
| Lidded<br>stacking    | The stacking thickness, in millimeters, of the plate with the lid in place.                                                    |  |
| thickness             | Available only if Can have lid? is selected.                                                                                   |  |
| Lid gripper<br>offset | The height, in millimeters, above the lid resting height at which to grip the lid. (Shown as <i>b</i> below.)                  |  |
|                       |                                                                                                    |  |
| Lid resting<br>height | The height, in millimeters, above the bottom of the plate at which the bottom of a plate lid rests. (Shown as <i>a</i> below.) |  |
|                       |                                                                                                    |  |
|                       |                                                                                                    |  |

155

| Property                              | Description                                                                                                    |
|---------------------------------------|----------------------------------------------------------------------------------------------------|
| Lid departure<br>height               | The height, in millimeters, above the bottom of the plate to which the lid is lifted.                                                                                                    |
|                                       |                                                                                                    |
|                                       |                                                                                                    |
| Lower plate at<br>VCode               | The option to lower the plate on the stage of the VCode, if the plate has a thick skirt. This allows the VCode to place the label above the thick skirt.                                                                                                  |
| Can mount                             | The option to place the plate on top of another plate.                                                                                                    |
|                                       | This property is for filter plates that are placed on top of waste plates during filtration steps of a protocol.                                                                                                    |
| Can be                                | The option to place another plate on top of this plate.                                                                                                    |
| mounted                               | This property is for collection plates that collect filtrate<br>from filter plates during the filtration steps of a<br>protocol. Many different plates might be able to fit<br>under any one type of filter plate.                                        |
|                                       | <b>!! IMPORTANT !!</b> The wells of the waste<br>plate must have a large enough diameter that<br>the filter plate does not stick on the waste plate.<br>The robot must be able to pick up the filter<br>plate without the waste plate lifting up with it. |
| Maximum<br>robot<br>handling<br>speed | The maximum speed at which this type of plate should be moved.                                                                                                    |
|                                       | The general robot speed is set in VWorks. If the plate-<br>specific robot speed (set here) is different from the<br>general robot speed, the slower of the two speeds is<br>used.                                                                         |
| Length of<br>filter tip/pin<br>tool   | The length, in millimeters of the filter tip or pin tool in filter and pin tool plates. Use a caliper to measure the length.                                                                                                    |

| For information about                         | See                                       |
|-----------------------------------------------|-------------------------------------------|
| Opening the labware editor                    | "Opening the labware editor" on page 145  |
| Creating a labware entry (before defining it) | "Adding a labware entry" on page 147      |
| Defining general properties                   | "Defining general properties" on page 152 |
| What to do next                               | "Defining stacker properties" on page 158 |

### **Defining BenchCel properties**

About this topic This topic describes the properties on the BenchCel sub-tab of the Labware Editor dialog box.
 *Note:* You must also define Stacker properties because they apply to the built-in stackers of the BenchCel.
 Properties The properties on the BenchCel sub-tab are described in the following sceenshot and table. All of the properties on this sub-tab only apply to the BenchCel.

| -Gripper Offset and Positions              |         |
|--------------------------------------------|---------|
| Robot gripper offset (mm)                  | 8.00000 |
| Gripper open position (mm)                 | 0.10000 |
| Gripper holding plate position (mm)        | 4.00000 |
| Gripper holding lidded plate position (mm) | 4.00000 |
| Gripper holding lid position (mm)          | 1.00000 |
| Gripper holding stack position (mm)        | 4.50000 |
| Sensor offset correction (mm)              | 0.00000 |
|                                            |         |

| Property                              | Description                                                                                                    |
|---------------------------------------|----------------------------------------------------------------------------------------------------|
| Robot gripper offset                  | The distance, in millimeters, from the bottom of the plate to the point where the grippers grip the plate. Typically this value is 6–10 mm.        |
|                                       | <i>Note:</i> The robot gripper offset that appears on the Plate Properties page applies to Velocity11 robots used in BioCels, not BenchCel robots. |
| Gripper open position                 | The distance between the widest<br>possible robot gripper position and the<br>position at which the grippers are<br>considered to be open.         |
| Gripper holding plate position        | The distance between the widest possible robot gripper position and the position at which the grippers hold a plate.                               |
| Gripper holding lidded plate position | This value is currently not used; if you enter a value, it will have no effect.                                                                    |

| Property                       | Description                                                                                                    |
|--------------------------------|----------------------------------------------------------------------------------------------------|
| Gripper holding lid position   | The distance between the widest possible robot gripper position and the position at which the grippers close to hold a lid.                                       |
| Gripper holding stack position | The distance between the widest<br>possible robot gripper position and the<br>position at which the grippers close to<br>when they are holding a stack of plates. |
| Sensor offset correction       | The distance the plate sensor must be moved to detect a plate. Leave this value at 0 (zero).                                                                      |

| For information about                         | See                                            |
|-----------------------------------------------|------------------------------------------------|
| Opening the labware editor                    | "Opening the labware editor" on page 145       |
| Creating a labware entry (before defining it) | "Adding a labware entry" on page 147           |
| Defining general properties                   | "Defining general properties" on page 152      |
| Defining plate properties                     | "Defining plate properties" on page 153        |
| What to do next                               | "Defining pipette/well properties" on page 160 |

### **Defining stacker properties**

|                  | •                                                                                                    |
|------------------|----------------------------------------------------------------------------------------------------|
| About this topic | This topic describes how to define the stacker properties of the robot.<br>You must be logged in as an administrator or technician to perform this procedure. |

#### To define stacker properties:

- 1. Click the Stacker sub-tab of the labware editor.
- 2. Enter the values for the available parameters according to the type of plate or labware you are defining.

The properties on the Stacker sub-tab are described in the following screenshot and table.

| VStack Parameters                  | Notch Locations   |         |
|------------------------------------|-------------------|---------|
| Stacker gripper offset (mm)        | A1 Notch          | Notch 🗖 |
| Presentation offset (mm)           |                   |         |
| Orientation sensor offset (mm)     |                   |         |
| Orientation sensor threshold (max) | Notch             | Notch 🗖 |
| Orientation sensor threshold (min) | Check orientation |         |
| Sensor intensity (%) 50            |                   |         |
| Use vacuum clamp 🔲                 |                   |         |
|                                    |                   |         |

| Property                  | Description                                                                                                    |
|---------------------------|----------------------------------------------------------------------------------------------------|
| Stacker gripper offset    | Adjusts the height at which the plate<br>stage stops for the grippers to grip the<br>plate, with respect to the VStack's<br>Grip teachpoint. |
|                           | Change this value only if the stacker is not gripping the plates correctly.                                                                  |
| Presentation offset       | Adjusts the height of the VStack plate<br>stage with respect to the presentation<br>teachpoint of a VStack.                                  |
| Orientation sensor offset | Adjusts the height at which the<br>orientation checking sensors view<br>the plate, with respect to the VStack's<br>sensor teachpoint.        |
|                           | If the orientation sensor offset is<br>0 mm, the bottom of the plate should<br>be in the same plane as the<br>orientation sensors.           |

| Property                              | Description                                                                                                    |
|---------------------------------------|----------------------------------------------------------------------------------------------------|
| Orientation sensor threshold<br>(max) | Determines the highest intensity of<br>the detected light at which the<br>stacker senses a notch when the plate<br>stage is in the orientation sensor<br>position. If the stacker does not sense<br>a notch when it should, adjust the<br>sensor threshold value.                                       |
|                                       | The maximum value is 255.                                                                                                    |
| Orientation sensor threshold<br>(min) | Determines the lowest intensity of the<br>detected light at which the stacker<br>senses a notch when the plate stage<br>is in the orientation sensor position. If<br>the stacker does not sense a notch<br>when it should, adjust the sensor<br>threshold value.                                        |
| Sensor intensity                      | Sets the percentage of maximum<br>sensor intensity for all sensors. If the<br>sensor intensity is set too low, a plate<br>will not be detected even though one<br>is present. If it is set too high, the<br>sensors might become saturated,<br>causing failure to detect the<br>orientation of a plate. |
|                                       | This property adjusts for the fact that<br>clear, black, and white plates reflect<br>light differently. For example, white<br>plates generally reflect more light so<br>the sensor intensity should be set<br>lower.                                                                                    |
| Use vacuum clamp                      | Obsolete.                                                                                                    |
| Notch locations                       | Looks at the plate from the<br>perspective of the robot, selects the<br>corresponding notch or notches for<br>your plate in the Notch Locations<br>area.                                                                                                    |
| Check orientation                     | Turns on plate-orientation checking.                                                                                                    |

| For information about                         | See                                       |
|-----------------------------------------------|-------------------------------------------|
| Opening the labware editor                    | "Opening the labware editor" on page 145  |
| Creating a labware entry (before defining it) | "Adding a labware entry" on page 147      |
| Defining general properties                   | "Defining general properties" on page 152 |
| Defining plate properties                     | "Defining plate properties" on page 153   |

| For information about | See                                            |
|-----------------------|------------------------------------------------|
| What to do next       | "Defining pipette/well properties" on page 160 |

# **Defining pipette/well properties**

| This topic describes the parameters used to define a plate or other piece<br>of labware in the Pipette/Well Definition sub-tab of the labware editor.                                                                                                    |  |  |
|----------------------------------------------------------------------------------------------------|--|--|
| To define pipette/well properties:                                                                                                    |  |  |
| 1. Click the <b>Pipette/Well Definition</b> sub-tab of the labware editor.                                                                                                    |  |  |
| 2. Enter the values for the available parameters according to the type of plate or labware you are defining.                                                                                                    |  |  |
| The properties on the <b>Pipette/Well Definition</b> sub-tab are described in the following screenshot and table.                                                                                                    |  |  |
| <i>Note:</i> Use calipers to carefully measure the labware you are defining in the labware editor.                                                                                                    |  |  |
| Well Dimensions       Well volume (µL)       0.00000         Well volume (µL)       0.00000       Row-wise teachpoint to well (mm)       3.37500         Well dameter (mm)       1.80000       Row-wise teachpoint to well (mm)       3.37500         Well Geometry       Row-wise well to well (mm)       2.25000         Oclumn-wise well to well (mm)       2.25000         Column-wise well to well (mm)       2.25000         Tip Parameters       Velocity11 tip box         Disposable tip capacity (µL)       10         Image: State of the state of the stat |  |  |
|                                                                                                    |  |  |

Plate Properties BenchCel Stacker Pipette/Well Definition Bravo Image Labware Classes

| Property      | Description                                                                   |  |
|---------------|-------------------------------------------------------------------------------|--|
| Well volume   | Maximum volume of fluid for one well, in microliters.                         |  |
| Well depth    | Distance from the top of the plate to the bottom of the well, in millimeters. |  |
| Well diameter | Diameter of the well, in millimeters.                                         |  |

| Property                          | Description                                                                                               |
|-----------------------------------|----------------------------------------------------------------------------------------------------|
| Well Geometry                     | Shape of the wells: round or square.                                                                      |
| Well-Bottom Shape                 | Shape of the well bottoms: rounded, flat, or V-shaped.                                                    |
| Row-wise teachpoint<br>to well    | Distance from the teachpoint to the center of the A1 well along the row (number axis), in millimeters.    |
|                                   | This setting should be 0 mm for standard 96-well plates and 2.25 mm for standard 384-well plates.         |
| Column-wise<br>teachpoint to well | Distance from the teachpoint to the center of the A1 well along the column (letter axis), in millimeters. |
|                                   | This setting should be 0 mm for standard 96-well plates and 2.25 mm for standard 384-well plates.         |
| Row-wise well to well             | Distance from well-center to well-center across the row, in millimeters.                                  |
|                                   | This setting should be 9 mm for standard 96-well plates and 4.5 mm for standard 384-well plates.          |
| Column-wise well to well          | Distance from well-center to well-center across the column, in millimeters.                               |
|                                   | This setting should be 9 mm for standard 96-well plates and 4.5 mm for standard 384-well plates.          |
| Disposable tip<br>capacity        | Volume capacity of the disposable tips, in microliters, when labware is a tip box.                        |
| Disposable tip length             | Length of the disposable tips being used, in millimeters, when labware is a tip box.                      |

| For information about                         | See                                       |
|-----------------------------------------------|-------------------------------------------|
| Opening the labware editor                    | "Opening the labware editor" on page 145  |
| Creating a labware entry (before defining it) | "Adding a labware entry" on page 147      |
| Defining general properties                   | "Defining general properties" on page 152 |
| Defining plate properties                     | "Defining plate properties" on page 153   |
| What to do next                               | "Defining Bravo properties" on page 162   |

### **Defining Bravo properties**

About this topicThis topic describes the properties on the Bravo sub-tab of the Labware<br/>Editor dialog box.<br/>You must be logged in as an administrator or technician to perform this<br/>procedure.

**Procedure** 

#### To define Bravo properties:

1. Click the Bravo sub-tab of the labware editor.

| Gripper Offset and Positions |         |
|------------------------------|---------|
| Robot gripper offset (mm)    | 8.00000 |
|                              |         |

2. Enter the **Robot gripper offset** (in millimeters). This is the height of the gripper above any teachpoint when the Bravo gripper is picking up or placing a plate of this type.

| For information about                         | See                                       |
|-----------------------------------------------|-------------------------------------------|
| Opening the labware editor                    | "Opening the labware editor" on page 145  |
| Creating a labware entry (before defining it) | "Adding a labware entry" on page 147      |
| Defining general properties                   | "Defining general properties" on page 152 |
| Defining plate properties                     | "Defining plate properties" on page 153   |
| What to do next                               | "Inserting an image" on page 163          |

# Inserting an image

| About this topic | This topic describes how to add an image of the labware to the Image sub-tab of the labware editor. |  |
|------------------|----------------------------------------------------------------------------------------------------|--|
| Before you start | tart Make sure that the image file you want to add is in the JPG, GIF, or BMP format.               |  |
| Procedure        | To insert an image:                                                                                 |  |
|                  | 1. Open the labware editor.                                                                         |  |
|                  | 2. Select the labware in the left column.                                                           |  |
|                  | 3. Click the <b>Image</b> sub-tab of the labware editor.                                            |  |
|                  | 4. Click the ellipsis button (), and navigate to the folder location of the image file.             |  |
|                  | Image filename                                                                                      |  |
|                  | 5. Double-click the image file.                                                                     |  |

The image appears below the file name.

| Image filename | C:\Microplate.jpg |  |
|----------------|-------------------|--|
|                |                   |  |
|                |                   |  |

6. Click Save changes.

| For information about                         | See                                       |
|-----------------------------------------------|-------------------------------------------|
| Opening the labware editor                    | "Opening the labware editor" on page 145  |
| Creating a labware entry (before defining it) | "Adding a labware entry" on page 147      |
| Defining general properties                   | "Defining general properties" on page 152 |
| Defining plate properties                     | "Defining plate properties" on page 153   |
| Defining stacker properties                   | "Defining stacker properties" on page 158 |

| For information about          | See                                            |
|--------------------------------|------------------------------------------------|
| Defining VPrep well properties | "Defining pipette/well properties" on page 160 |
| What to do next                | "Defining labware classes" on page 164         |

# **Defining labware classes**

| About this topic                 | This topic explains how to set up labware classes.                                                                                                    |  |
|----------------------------------|----------------------------------------------------------------------------------------------------|--|
| About labware<br>classes         | Labware classes contain labware entries. VWorks is provided with six labware classes already defined:                                                                                                    |  |
|                                  | Uses Filter Platepad                                                                                                    |  |
|                                  | Uses Standard Platepad                                                                                                    |  |
|                                  | Uses Taller Plate                                                                                                    |  |
|                                  | Uses Tip Box                                                                                                    |  |
|                                  | Uses Vacuum Delidder                                                                                                    |  |
|                                  | Uses Vacuum Platepad                                                                                                    |  |
|                                  | Initially, you can choose to use only these supplied classes. However, if<br>you are using an accessory, you might want to create a new class to<br>restrict the type of labware that can be used on that accessory. |  |
| Two places to define classes     | You can view and define which plate types are associated with which labware classes in:                                                                                                    |  |
|                                  | The Labware Classes tab                                                                                                    |  |
|                                  | The Labware Classes sub-tab of the Labware Entries tab                                                                                                    |  |
|                                  | These views present the same information in different ways.                                                                                                    |  |
| About the Labware<br>Classes tab | In the Labware Classes tab, if you select a class in the labware selection<br>box on the left, the plate types that are members of that class are<br>displayed in the far right-hand column.                         |  |

| Labware Editor v17.0.1                                                                                                    |                                                                                                    | < |
|----------------------------------------------------------------------------------------------------|----------------------------------------------------------------------------------------------------|---|
| Labware Entries Labware Classes                                                                                                    |                                                                                                    |   |
| Pilease select a labware class from the<br>list below in order to view and edit its<br>properties.<br>Uses Filter Plategad<br>Uses Taller Plate<br>Uses Taller Plate<br>Uses Vacuum Delidder<br>Uses Vacuum Platepad | Labware entries that are not a member<br>of this labware dass:         384 orane 721091 TC bit sqr well dr this labware dass:         1384 velocky11 TB box 300 11484.004<br>384 velocky11 TB box 300 11484.004<br>384 velocky11 TB box 300 11484.004<br>384 velocky11 TB box 300 11484.004<br>384 coraing 3673 set Ms sqr well dr this<br>384 coraing 3673 set Ms sqr well dr this<br>384 coraing 3673 set Ms sqr well md this<br>384 coraing 3673 set Ms sqr well md this<br>384 coraing 3673 set Ms sqr well md this<br>384 coraing 3673 set Ms sqr well md this<br>384 coraing 3673 set Ms sqr well md this<br>384 coraing 3673 set Ms sqr well md this<br>384 coraing 3673 set Ms sqr well md this<br>384 coraing 3673 set Ms sqr well md this<br>384 corain |   |
| New labware class                                                                                                    |                                                                                                    |   |
| Save changes                                                                                                    |                                                                                                    |   |
| Save changes as                                                                                                    |                                                                                                    |   |
| Rename labware class                                                                                                    |                                                                                                    |   |
| Delete labware class                                                                                                    |                                                                                                    |   |

### About the Labware Classes sub-tab

In the Labware Classes sub-page, if you select a type of plate in the labware entry box on the left, the far right-hand column displays the classes to which it is a member.

| Labware Editor v17.0.1                                                                                                    |                                                                                                    |                                                                                                    |
|----------------------------------------------------------------------------------------------------|----------------------------------------------------------------------------------------------------|----------------------------------------------------------------------------------------------------|
| Labware Entries Labware Classes                                                                                                    |                                                                                                    |                                                                                                    |
| Please select a labware entry from the list below in order to view and edit its properties.<br><b>1566</b> Gramer 720076 JPS with Hildsee<br>1536 Gramer 720076 JPS with Hildsee<br>1536 Gramer 720076 JPS with signed the tri<br>1536 Gramer 730078 JPS with signed the tri<br>1536 Gramer 730078 JPS with signed in dit<br>1534 Costar 3517 JPS or with signed in dit<br>1534 Costar 3517 LT bits signed in dit<br>1534 Costar 3517 LT bits signed in dit<br>1534 Gramer 731091 TC bits signed in dit<br>1536 Gramer 731091 TC bits signed in dit<br>1536 Gramer 731091 TC bits signed in dit<br>1536 Gramer 731091 TC bits signed in dit<br>1536 Gramer 730012 LP signed in bits<br>1536 Gramer 730012 PP signed in bits<br>1536 Gramer 730012 PP signed in bits<br>1536 Gramer 730012 PP signed in bits<br>1536 Gramer 730012 PP signed in bits<br>1536 Gramer 73001 PP signed in bits<br>1536 Gramer 73001 PP signed in bits<br>1536 Gramer 73000 Hanual FII P<br>1534 Viti 0010 Hanual FII P<br>1534 Viti 0010 Hanual FII P<br>1534 Viti 0010 HP signed in dits<br>1534 Viti 0010 HP signed in dits<br>1546 Costar 3355 PP mt well mt bits<br>156 Costar 3355 PP mt well mt bits<br>156 Cos | Clabware Entry General Properties<br>Description IS36 Greiner 762075 P5 wht HBase Manufacturer part number P32075 Number of wels IS36 Values Filter Platepad Uses Filter Platepad Uses Tig Plate Uses To Box Uses Yacuum Platepad S> S C C C C C C C C C C C C C C C C C | Base Class<br>O Microplate<br>O Filter plate<br>O Reservoir<br>O Pin tool<br>O Tip box<br>O Lid<br>O Tip trash |
| Save changes                                                                                                    |                                                                                                    |                                                                                                    |
| save changes                                                                                                    |                                                                                                    |                                                                                                    |
| Dave changes as                                                                                                    |                                                                                                    |                                                                                                    |
| Kéname labware entry                                                                                                    |                                                                                                    |                                                                                                    |
| Delete labware entry                                                                                                    | Plate Properties BenchCel Stacker Pipette/Well Definition Image Labware Classes                                                                                                    |                                                                                                    |

#### Procedure

#### To add a labware class:

- 1. Open the labware editor.
- 2. In the Labware Classes tab, click New labware class.
- 3. In the **New Labware Class** dialog box, enter a name for the labware class and click **OK**.

The class appears in the list of labware classes.

#### To associate a type of plate with a labware class:

- 1. Open the labware editor.
- 2. In the **Labware Classes** tab or **Labware Classes** sub-tab, select an item from the middle column.
- 3. Click > to move the labware entries or labware classes to the righthand column.

To select more than one item, use SHIFT-click or CTRL + click. If you want to move all entries, click > >.

- 4. Either:
  - Click Save Changes to save your changes or,

• If you are in the Labware Classes tab, you can click Save Changes As to save as a new labware class.

| For information about                                                               | See                                            |
|-------------------------------------------------------------------------------------|------------------------------------------------|
| Opening the labware editor                                                          | "Opening the labware editor" on page 145       |
| Creating a labware entry (before defining it)                                       | "Adding a labware entry" on page 147           |
| Defining general properties                                                         | "Defining general properties" on page 152      |
| Defining plate properties                                                           | "Defining plate properties" on page 153        |
| Defining stacker properties                                                         | "Defining stacker properties" on page 158      |
| Defining pipette well properties                                                    | "Defining pipette/well properties" on page 160 |
| Associating an image with a<br>labware entry to make the entry<br>easily recognized | "Inserting an image" on page 163               |

168 Chapter 8: Setting labware definitions *VWorks4 User Guide* 

# Setting liquidhandling definitions

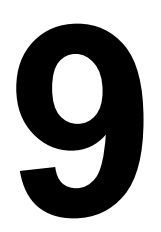

The procedures in this chapter are for people with administrator or technician privileges.

This chapter contains the following topics:

- □ "About the liquid library editor" on page 170
- "Opening the liquid library editor" on page 172
- □ "Creating a liquid class" on page 173
- □ "Performing an accuracy calibration" on page 175

# About the liquid library editor

| About this topic                   | This topic introduces the liquid library editor, which is used to define liquid classes (pipetting properties for liquids).                                                                                                    |  |
|------------------------------------|----------------------------------------------------------------------------------------------------|--|
| Liquid library editor<br>defined   | The liquid library editor is a dialog box through which users with technician or administrator privileges can enter values for properties that affect pipetting speed, accuracy, and precision.                                                                                           |  |
| Default liquid library<br>entries  | When installing VWorks4, you might have elected to install the default<br>liquid library entries. These entries are provided as examples and thus<br>might only approximate your particular reagents. For the best<br>performance, you should create your own liquid library definitions. |  |
| When to use the                    | You open the liquid library editor when you want to:                                                                                                    |  |
| liquid library editor              | Uew the properties that are defined for a liquid class                                                                                                    |  |
|                                    | Edit the properties that are defined for a liquid class                                                                                                    |  |
|                                    | Add new liquid classes                                                                                                    |  |
| Liquid classes<br>defined          | e values entered into the liquid library editor can be saved as a<br>ellection, known as a liquid class. Using liquid classes saves time when<br>iting protocols because you do not have to enter values for the liquid<br>operties every time you create a protocol.                     |  |
|                                    | Types of liquid classes                                                                                                    |  |
|                                    | You might want to create different classes for different:                                                                                                    |  |
|                                    | Types of liquids                                                                                                    |  |
|                                    | For example, water versus DMSO                                                                                                    |  |
|                                    | □ Volumes of liquids                                                                                                    |  |
|                                    | For example, 1 μL versus 200 μL                                                                                                    |  |
|                                    | Liquid operations                                                                                                    |  |
|                                    | For example, washing versus mixing                                                                                                    |  |
| Liquid library<br>database defined | The data that represents a liquid class is saved to the liquid library database, which is maintained in the Windows registry.                                                                                                    |  |
| Using a liquid class               | When preparing for a protocol run, you select the liquid class that you want to use. During the run, the liquid class values are referenced for pipetting operations.                                                                                                    |  |
| Calibrating the<br>Bravo and VPrep | The liquid library editor also has an equation editor that can be used to calibrate the Bravo and VPrep.                                                                                                    |  |

**Liquid Library Editor** A screenshot of the liquid library editor follows. **dialog box** 

| Liquid Library Editor v6.0.2                                                                                                    | 🔘 _ 🗆 🗙                                                                                                    |
|----------------------------------------------------------------------------------------------------|----------------------------------------------------------------------------------------------------|
| Please select a liquid entry from the list below in<br>order to view and edit its properties.                                                                                                    | Use this box to enter a description of the liquid entry and any notes pertaining to<br>its use.                                                                                                    |
| 384 Disposable Tip 0.5 - 1.0uL<br>384 Disposable Tip 11 - 50uL<br>384 Disposable Tip 6 - 10uL<br>96 Disposable Tip 11 - 60uL<br>96 Disposable Tip 51 - 200uL<br>96 Disposable Tip Wash<br>Fixed Tip 0.005 - 0.010uL | ×                                                                                                    |
| Fixed Tip 0.05 - 1uL<br>Fixed Tip 11 - 50uL                                                                                                    | CAspirate Parameters                                                                                                    |
| Fixed Tip 2 - 10uL<br>Fixed Tip Prime<br>Fixed Tip Wash                                                                                                    | 100         Velocity         100         Velocity into wells         100         Velocity into wells         100         100         100         100         100         100         100         100         100         100         100         100         100         100         100         100         100         100         100         100         100         100         100         100         100         100         100         100         100         100         100         100         100         100         100         100         100         100         100         100         100         100         100         100         100         100         100         100         100         100         100         100         100 |
|                                                                                                    | 500         Acceleration<br>(1 · 1000 μl/s²)         500         Acceleration into wells<br>(1 · 2000 mm/s²)                                                                                                    |
|                                                                                                    | 0 Post-aspirate delay (0 · 300000 ms) 100 Velocity out of wells (1 · 250 mm/s)                                                                                                    |
| New liquid entry Save changes                                                                                                    | 500 Acceleration out of<br>wells (1 - 2000 mm/s²)                                                                                                    |
| Rename liquid entry Save changes as                                                                                                    |                                                                                                    |
| Delete liquid entry                                                                                                    | Aspirate Dispense Equation                                                                                                    |

| For information about              | See                                                 |
|------------------------------------|-----------------------------------------------------|
| Opening the liquid library editor  | "Opening the liquid library editor" on page 172     |
| Creating a new liquid class entry  | "Creating a liquid class" on page 173               |
| Performing an accuracy calibration | "Performing an accuracy calibration"<br>on page 175 |

### **Opening the liquid library editor**

| About this topic | This topic explains how to open the liquid library editor.                                 |
|------------------|--------------------------------------------------------------------------------------------|
|                  | You must be logged in as an administrator or technician to open the liquid library editor. |

### **Procedure**

### To open the liquid library editor from VWorks:

1. Select Tools > Liquid Library Editor.

The Liquid Library Editor opens.

| 🔀 Liquid Library Editor v5.0.3                                                                                                    | ×                                                                                                    |
|----------------------------------------------------------------------------------------------------|----------------------------------------------------------------------------------------------------|
| Please select a liquid entry from the list below in order to view and edit its properties.                                                                                                    | Use this box to enter a description of the liquid entry and any notes pertaining to<br>its use.<br>Enter description of new liquid type here                                                                                                    |
| 384 disposable tip Wash           384 fixed tip 0.01ul - 0.05ul           384 fixed tip prime           96 disposable tip 1.0ul - 10ul           96 disposable tip 11.0ul - 10ul           96 disposable tip 11.0ul - 10ul           96 disposable tip 11.0ul - 10ul           96 disposable tip 11.0ul - 10ul           96 disposable tip 11.0ul - 10ul           96 disposable tip 11.0ul - 10ul           96 disposable tip 0.0ul           96 disposable tip 0.0ul           96 disposable tip 0.0ul           Fixed Tip 0.0ul - 10ul           Fixed Tip 0.2ul - 10ul           Fixed Tip 0.1ul - 50ul           Fixed Tip 0.1ul - 50ul | Aspirate Parameters       Z-axis Aspirate Parameters         1       Velocity<br>(0.1 - 500 µl/s)         2       Acceleration<br>(1 - 1000 µl/s²)         1000       Post-aspirate delay         1000       Post-aspirate delay         1000       Velocity out of wells         1000       Post-aspirate delay         1000       Post-aspirate delay         1000       Post-aspirate delay         1000       Post-aspirate delay |
| New liquid entry     Save changes       Rename liquid entry     Save changes as       Delete liquid entry                                                                                                    | Copy values to dispense tab<br>Aspirate Dispense Equation                                                                                                    |

| For information about             | See                                           |
|-----------------------------------|-----------------------------------------------|
| Creating a new liquid class entry | "Creating a liquid class" on page 173         |
| The liquid library editor         | "About the liquid library editor" on page 170 |

pipettor as the tips move into the wells, in millimeters per second squared.

*Bravo*. Specifies the acceleration of the pipettor as the tips move out of the wells, in millimeters per second

Specifies how fast the tips leave the wells, in millimeters per second.

squared.

### **Creating a liquid class**

| About this topic     | This topic describes how to create a liquid class using the liquid library editor. |                                                                                                    |                                                                                                    |  |  |  |
|----------------------|------------------------------------------------------------------------------------|----------------------------------------------------------------------------------------------------|----------------------------------------------------------------------------------------------------|--|--|--|
|                      | You must be logged in as an administrator or technician to perform this procedure. |                                                                                                    |                                                                                                    |  |  |  |
| Liquid compatibility | !!<br>us<br>be<br>co                                                               | INJURY HAZARD !! Veloci<br>ed with non-hazardous aqueo<br>fore using any non-aqueous s<br>nsidered to be hazardous. | ity11 products are intended to be<br>ous liquids. Please contact Velocity11<br>solvents or solvents generally                         |  |  |  |
| Procedure            | То                                                                                 | create a liquid class:                                                                                              |                                                                                                    |  |  |  |
|                      | 1.                                                                                 | 1. Open the liquid library editor.                                                                                  |                                                                                                    |  |  |  |
|                      | 2.                                                                                 | 2. Click New liquid entry.                                                                                          |                                                                                                    |  |  |  |
|                      | 3.                                                                                 | <ol> <li>In the New Liquid Entry dialog box, enter a name for the liquid clas<br/>and click OK.</li> </ol>          |                                                                                                    |  |  |  |
|                      | 4.                                                                                 | 4. Optionally, in the text box at the top right, type a note describing the liquid library entry for your records.  |                                                                                                    |  |  |  |
|                      | 5.                                                                                 | 5. Enter values for the aspirate properties.                                                                        |                                                                                                    |  |  |  |
|                      |                                                                                    | The following table describes these properties.                                                                     |                                                                                                    |  |  |  |
|                      |                                                                                    | <i>Note:</i> The upper limits for some of the properties might not b achievable for the device you are using.       |                                                                                                    |  |  |  |
|                      |                                                                                    | Aspirate property                                                                                                   | Definition                                                                                                    |  |  |  |
|                      |                                                                                    | Velocity                                                                                                    | Specifies the speed of the aspiration stroke, in microliters per second.                                                              |  |  |  |
|                      |                                                                                    | Acceleration                                                                                                    | <i>Bravo</i> . Specifies acceleration during the aspiration stroke, in microliters per second squared.                                |  |  |  |
|                      |                                                                                    | Post-aspirate delay                                                                                                 | Specifies the time the pipettor waits<br>after aspiration is complete before<br>moving the tips out of the wells, in<br>milliseconds. |  |  |  |
|                      |                                                                                    | Z-axis velocity into wells                                                                                          | Specifies how fast the pipettor moves<br>as the tips enter the wells, in<br>millimeters per second.                                   |  |  |  |
|                      |                                                                                    | Z-axis acceleration into wells                                                                                      | Bravo. Specifies the acceleration of the                                                                                              |  |  |  |

Z-axis velocity out of wells

Z-axis acceleration out of wells

6. Click the **Dispense** tab and enter values for the dispense properties. The following table describes these properties.

| Dispense property                | Definition                                                                                                    |  |  |
|----------------------------------|----------------------------------------------------------------------------------------------------|--|--|
| Velocity                         | Specifies the maximum speed of<br>the dispensing stroke, in<br>microliters per second.                                             |  |  |
| Acceleration                     | <i>Bravo</i> . Specifies acceleration during the dispensing stroke, in microliters per second squared.                             |  |  |
| Post-dispense delay              | Specifies the time the pipettor<br>waits after the dispense stroke<br>before moving the tips out of the<br>wells, in milliseconds. |  |  |
| Z-axis velocity into wells       | Specifies how fast the pipettor<br>moves as the tips enter the wells, in<br>millimeters per second.                                |  |  |
| Z-axis acceleration into wells   | <i>Bravo</i> . Specifies the acceleration of the pipettor as the tips enter the wells, in milliliters per second squared.          |  |  |
| Z-axis velocity out of wells     | Specifies how fast the pipettor<br>moves as the tips leave the wells, in<br>millimeters per second.                                |  |  |
| Z-axis acceleration out of wells | <i>Bravo</i> . Specifies the acceleration of the pipettor as the tips leave the wells, in millimeters per second squared.          |  |  |

### 7. Click Save changes.

The changes are now stored in the liquid library database.

| For information about             | See                                                 |  |
|-----------------------------------|-----------------------------------------------------|--|
| Opening the liquid library editor | "Opening the liquid library editor" on page 172     |  |
| Calibrating a pipettor            | "Performing an accuracy calibration"<br>on page 175 |  |
| The liquid library editor         | "About the liquid library editor" on page 170       |  |

# **Performing an accuracy calibration**

| About this topic                              | This topic describes how to improve the accuracy of pipetted volumes by:                                                                                                    |  |  |
|-----------------------------------------------|----------------------------------------------------------------------------------------------------|--|--|
|                                               | Calibrating the pipettor                                                                                                    |  |  |
|                                               | Plotting the actual volume dispensed as a function of the set dispense volume                                                                                                    |  |  |
|                                               | Calculating the polynomial coefficients of the plot                                                                                                    |  |  |
|                                               | □ Entering the coefficients into the liquid library equation editor                                                                                                    |  |  |
| Do you need to<br>calibrate your<br>pipettor? | Pipetting accuracy is the ability to dispense an absolute volume of liquid. In practice, the volume that is actually dispensed by a pipettor may be different from the dispense volume that you select. This difference is the absolute error.                                                                                                    |  |  |
|                                               | In some protocols, as long as you dispense an excess of liquid, the actual volume pipetted is not important. In other protocols, pipetting accuracy can be a critical factor. You must remember, though, that every step of an experiment has error and there is no point taking the time to improve the accuracy of pipetting to four significant digits if another step in your protocol has error at the third significant digit. |  |  |
|                                               | If you are sure that the overall error of the experiment is limited by<br>pipetting accuracy, and error at this number of significant figures makes<br>a practical difference to your interpretation of the data, consider<br>performing an accuracy calibration.                                                                                                    |  |  |
| Method overview                               | This section gives an overview of the method you can use to measure pipetting accuracy. It does not give a detailed procedure because that depends on exactly how you choose to conduct the experiment.                                                                                                    |  |  |
|                                               | To calibrate a pipettor, an independent method of measuring dispensed<br>volume is required. One method is to dispense a solution of fluorescein<br>dye and measure the fluorescence emitted from each plate well.                                                                                                    |  |  |
|                                               | <b>!!</b> IMPORTANT <b>!!</b> Whichever method you use, verify that the error of the detection method is significantly smaller than the pipetting error. Otherwise, the error you detect might be from the detection method and not the pipetting error.                                                                                                    |  |  |
|                                               | The overall method is:                                                                                                    |  |  |
|                                               | 1. Perform a series of pipetting operations in which different volumes are pipetted.                                                                                                    |  |  |
|                                               | 2. Measure the volumes of dispensed liquid using the independent measuring method.                                                                                                    |  |  |
|                                               | 3. In a spreadsheet program, tabulate the dispense volumes that you set in the software against the measured volumes.                                                                                                    |  |  |

4. Plot a graph, with the set dispense volume on the *y*-axis and measured dispense volume on the *x*-axis.

The plot will be a curve, reflecting the fact that absolute error is a function of the magnitude of the measurement.

5. Use the statistical functions of the spreadsheet program to fit a curve to the data.

Your result might look like this:

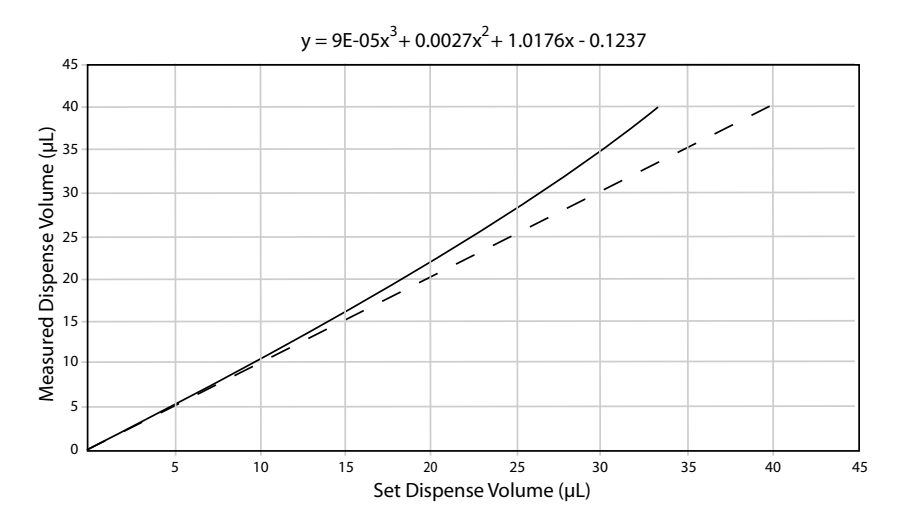

The dashed line is a reference line, where the set dispense volume equals the measured dispense volume. The equation is the polynomial for the line, calculated by the spreadsheet program.

6. Enter the curve information into the equation editor of the liquid library editor.

If you repeat the experiment, you will find that the curve is much closer to a straight line. This is because the equation you entered adjusts the action of the servo motor that determines aspirate and dispense volumes, thereby calibrating the dispense.

Using the equationThe equation editor in the liquid library editor is where you enter the<br/>calibration curve data to correct for pipetting inaccuracy.

#### To enter a polynomial into the equation editor:

- 1. Open the liquid library editor.
- 2. Click the **Equation** tab to display the equation editor.
- 3. In the **Highest order of polynomial** text box, enter the value for the highest order of the polynomial.

This is the largest exponent in the equation and tells you how many terms are in the equation. For example, if the highest order of the polynomial is 3, the equation will have the general form:  $y = a + bx + cx^2 + dx^3$ , where 'x' is the volume specified by any pipettor task that uses this liquid class. With an exponent of three, four rows are added to the equation editor table. 4. In the Coefficient/Term table, in turn, enter the coefficient and exponent for each of the terms in the equation, starting with the zero order term.

To enter a value, single-click the **Coefficient** table row twice. Note that the exponents are already entered for you and cannot be edited.

The following example is for the curve displayed in the previous graph.

| Coefficient         Term           0.123700         x^0           1.017600         x^1           0.002700         x^2           0.000090         x^3 | Each row represents a coefficient in the target<br>volume polynomial.<br>First enter the highest order of the polynomial in<br>the edit box below, then enter a value for each<br>coefficient in the table to the left.<br>The default configuration is for linear target<br>volume with slope = 1. The maximum order of<br>the polynomial is 10. |  |  |  |  |
|----------------------------------------------------------------------------------------------------|----------------------------------------------------------------------------------------------------|--|--|--|--|
| 3 Highest order of polynomial<br>(e.g., 2 for y=a+bx+cx <sup>2</sup> )<br>Aspirate Dispense Equation                                                 |                                                                                                    |  |  |  |  |

5. Click Save changes.

178 Chapter 9: Setting liquid-handling definitions VWorks4 User Guide

# Administrator procedures

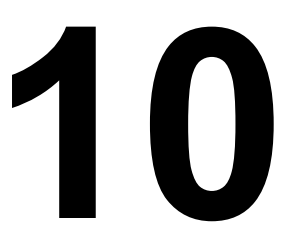

The procedures in this chapter are for people with administrator or technician privileges.

This chapter contains the following topics:

- □ "About user accounts and privileges" on page 180
- □ "Adding and deleting a user account" on page 181
- □ "Moving or sending a registry file" on page 183

# About user accounts and privileges

Setting up email

| About this topic            | You must have a user account to log in to VWorks. Your user account is<br>associated with a user role that determines the privileges you have to<br>perform particular functions.<br>This topic describes the privileges associated with different user roles. |                                                        |                                                     |  |  |  |  |
|-----------------------------|----------------------------------------------------------------------------------------------------|--------------------------------------------------------|-----------------------------------------------------|--|--|--|--|
| The effect of<br>privileges | Privileges have the following effects:                                                                                                    |                                                        |                                                     |  |  |  |  |
|                             | If you do not have the privilege to perform a function associated<br>with a particular menu command, the text of the command is gray.                                                                                                    |                                                        |                                                     |  |  |  |  |
|                             | □ If you do not have the privilege to perform the functions accessed from a particular tabbed page, the tab is not visible to you.                                                                                                    |                                                        |                                                     |  |  |  |  |
|                             | In some cases, if you do not have the privilege to perform an operation, when you attempt the operation you get an error message telling you that your privileges are insufficient.                                                                            |                                                        |                                                     |  |  |  |  |
| User roles and              | User roles enforce the following privileges:                                                                                                    |                                                        |                                                     |  |  |  |  |
| privileges                  | User role                                                                                                    | Has privileges to                                      |                                                     |  |  |  |  |
|                             | Guest                                                                                                    | Run existing protoc                                    | cols.                                               |  |  |  |  |
|                             | Operator                                                                                                    | Perform guest functions (see above).                   |                                                     |  |  |  |  |
|                             |                                                                                                    | Operate device                                         | s in real-time using diagnostics software.          |  |  |  |  |
|                             | Technician                                                                                                    | Perform operator functions (see above).                |                                                     |  |  |  |  |
|                             |                                                                                                    | Create and save protocols.                             |                                                     |  |  |  |  |
|                             |                                                                                                    | Edit the labware database and liquid library database. |                                                     |  |  |  |  |
|                             | Administrator                                                                                                    | Perform technic                                        | cian functions (see above).                         |  |  |  |  |
|                             |                                                                                                    | Manage devices through the device manager.             |                                                     |  |  |  |  |
|                             |                                                                                                    | Create and delete user accounts.                       |                                                     |  |  |  |  |
|                             |                                                                                                    | Run a protocol that contains compiler errors.          |                                                     |  |  |  |  |
|                             |                                                                                                    |                                                        |                                                     |  |  |  |  |
| Related topics              | For more info                                                                                                    | rmation about                                          | See                                                 |  |  |  |  |
|                             | Moving or send                                                                                                    | ling a registry file                                   | "Moving or sending a registry file" on page 183     |  |  |  |  |
|                             | Adding and de account                                                                                                    | leting a user                                          | "Adding and deleting a user account"<br>on page 181 |  |  |  |  |

"Notification of errors by email" on

page 32
## Adding and deleting a user account

| About this topic    | We recommend that VWorks administrators create an account for every<br>user. The privileges set for the account should be appropriate for the<br>user's job role. |                                                                                                    |                                                                                                    |                                                                             |  |  |  |  |  |  |  |
|---------------------|----------------------------------------------------------------------------------------------------|----------------------------------------------------------------------------------------------------|----------------------------------------------------------------------------------------------------|-----------------------------------------------------------------------------|--|--|--|--|--|--|--|
|                     | This topic explains how to add and delete user accounts.                                                                                                    |                                                                                                    |                                                                                                    |                                                                             |  |  |  |  |  |  |  |
| About user accounts | User accounts and passwords use the following conventions:                                                                                                    |                                                                                                    |                                                                                                    |                                                                             |  |  |  |  |  |  |  |
| and passwords       |                                                                                                    | User accounts can                                                                                                    | be disabled but not deleted.                                                                                                    |                                                                             |  |  |  |  |  |  |  |
|                     |                                                                                                    | User names and pa                                                                                                    |                                                                                                    |                                                                             |  |  |  |  |  |  |  |
|                     |                                                                                                    | Passwords must contain six or more characters.                                                                                                |                                                                                                    |                                                                             |  |  |  |  |  |  |  |
|                     |                                                                                                    | If a user enters an incorrect password three times consecutively, the user is locked out until an administrator resets the account.           |                                                                                                    |                                                                             |  |  |  |  |  |  |  |
| Adding a user       | То                                                                                                    |                                                                                                    |                                                                                                    |                                                                             |  |  |  |  |  |  |  |
| account             | 1. Select Tools > User Management.                                                                                                    |                                                                                                    |                                                                                                    |                                                                             |  |  |  |  |  |  |  |
|                     | 2.                                                                                                    | In the <b>User Editor</b> dialog box, click <b>Create new user</b> and enter a name for the user.                                             |                                                                                                    |                                                                             |  |  |  |  |  |  |  |
|                     | 3.                                                                                                    | Enter values in the                                                                                                    | <b>User Editor</b> dialog box.                                                                                                    |                                                                             |  |  |  |  |  |  |  |
|                     |                                                                                                    | User Editor Please select the users you wish to edit: a user admin Bravo User JDay Technician1 Velocity11 Create new user Create copy of user | Security level:      Muser information      First name:     Last name:     Last name:     Last name:     Last name:     Email address:      User security      Security level:      Mumber of failed login attempts:      Mumber of failed login attempts:      Security level: | A<br>User<br>a.user@velocity11.com<br>Operator<br>☑<br>3/15/2007<br>☑<br>30 |  |  |  |  |  |  |  |
|                     |                                                                                                    | Update selected user                                                                                                    |                                                                                                    | Set password                                                                |  |  |  |  |  |  |  |
|                     |                                                                                                    |                                                                                                    |                                                                                                    |                                                                             |  |  |  |  |  |  |  |

4. Click **Update selected user** to save changes, and then close the dialog box.

# Disabling a user account

You cannot delete a user account, but you can disable it.

#### To disable an account so that the user cannot log in:

- 1. Select Tools > User Management.
- 2. Select the account.

- 3. Select the **Account disabled** check box. 4. Click **Update selected user** to save changes, and then close the dialog box. **Resetting a user** If a user mistypes the password three consecutive times, the user is locked out of the account until an administrator resets the account. account To reset an account: 1. Select Tools > User Management. 2. Select the account. 3. Click **Reset failed login count**. 4. Click **Update selected user** to save changes, and then close the dialog box. **Changing a** An administrator can reset the password of any account. Operators and technicians can change their own passwords. password To reset a password: 1. Select Tools > User Management. 2. Select the account. 3. Click **Set password**, enter the new password twice and click **OK**. 📑 Set Password X New password: Confirm new password: OK Cancel
  - 4. Close the dialog box.

| For more information about        | See                                             |  |  |  |  |  |  |
|-----------------------------------|-------------------------------------------------|--|--|--|--|--|--|
| Moving or sending a registry file | "Moving or sending a registry file" on page 183 |  |  |  |  |  |  |
| Setting up email                  | "Notification of errors by email" on page 32    |  |  |  |  |  |  |

# Moving or sending a registry file

| About this topic     | This topic provides instructions on how to export a Windows registry file for import to another computer or for emailing to Velocity11.                                                                                                    |  |  |  |  |  |  |  |  |
|----------------------|----------------------------------------------------------------------------------------------------|--|--|--|--|--|--|--|--|
| When to do this      | You might need to copy or send a registry file in the following situations:                                                                                                    |  |  |  |  |  |  |  |  |
|                      | To move a labware or liquid library database to other devices using<br>a different controlling computer                                                                                                    |  |  |  |  |  |  |  |  |
|                      | □ To make a backup of a VWorks profile                                                                                                    |  |  |  |  |  |  |  |  |
|                      | To transfer a VWorks profile from one computer to another                                                                                                    |  |  |  |  |  |  |  |  |
|                      | □ To email a labware or liquid library database or VWorks profile when requested by personnel at Velocity11                                                                                                    |  |  |  |  |  |  |  |  |
| About moving data    | The labware and liquid libraries and profiles are maintained in the Windows registry of the controlling computer.                                                                                                    |  |  |  |  |  |  |  |  |
|                      | When you use VWorks to make a change to any of these, the change is<br>seen when accessing that information from the networked device's<br>software. This is because VWorks and device software run on the same<br>controlling computer and access the same databases. |  |  |  |  |  |  |  |  |
|                      | If you make a change to the labware or liquids database or a profile, you can use a two-step process to propagate the change to another computer.                                                                                                    |  |  |  |  |  |  |  |  |
|                      | 1. Export the Windows registry key containing the data to a file.                                                                                                    |  |  |  |  |  |  |  |  |
|                      | 2. Import the file to the other computer's registry.                                                                                                    |  |  |  |  |  |  |  |  |
| Damage hazard        | <b>!! DAMAGE HAZARD !!</b> Making a mistake when editing the registry might cause critical failures with your operating system.                                                                                                    |  |  |  |  |  |  |  |  |
| Exporting a registry | To export a registry key:                                                                                                    |  |  |  |  |  |  |  |  |
| key                  | 1. From the Windows <b>Start</b> menu, select <b>Run</b> .                                                                                                    |  |  |  |  |  |  |  |  |
|                      | 2. In the <b>Open</b> text box, type regedit.                                                                                                    |  |  |  |  |  |  |  |  |
|                      | 3. Click <b>OK</b> .                                                                                                    |  |  |  |  |  |  |  |  |
|                      | The Windows registry editor opens.                                                                                                    |  |  |  |  |  |  |  |  |
|                      | 4. Expand folders to display and select one of the following folders:                                                                                                    |  |  |  |  |  |  |  |  |
|                      | <ul> <li>HKEY_LOCAL_MACHINE\SOFTWARE\Velocity11\Shared\Labware</li> </ul>                                                                                                    |  |  |  |  |  |  |  |  |
|                      | <ul> <li>HKEY_LOCAL_MACHINE\SOFTWARE\Velocity11\Shared\Liquid<br/>Library</li> </ul>                                                                                                    |  |  |  |  |  |  |  |  |
|                      | <ul> <li>HKEY_LOCAL_MACHINE\SOFTWARE\Velocity11\VWorks\Profiles</li> </ul>                                                                                                    |  |  |  |  |  |  |  |  |
|                      | 5. From the <b>Registry</b> (or <b>File</b> ) menu, select <b>Export</b> .                                                                                                    |  |  |  |  |  |  |  |  |
|                      | The Export Registry File browser box opens.                                                                                                    |  |  |  |  |  |  |  |  |

- 6. Before saving the file, make sure you:
  - Select Selected branch.
  - If you are moving the file to a computer with a different Windows operating system, set Save as type appropriately.

| My Computer                        | File name:    | •                                    | Save   |
|------------------------------------|---------------|--------------------------------------|--------|
|                                    | Save as type: | Win9x/NT4 Registration Files (*.reg) | Cancel |
| Export range                       |               |                                      |        |
| O All                              |               |                                      |        |
| <ul> <li>Selected brain</li> </ul> | anch          |                                      |        |
|                                    |               |                                      |        |

- 7. Save the file.
- 8. Select **Registry > Exit** (or **File > Exit**) to close the registry editor.

Importing a registry<br/>keyIf this is the first time you are importing a registry file to the computer,<br/>you need to use the Open With command.

#### Before you start

You must have Windows Administrator permissions to perform this task.

#### To import a registry key:

- 1. Copy the registry file to any location on the recipient computer.
- 2. On the recipient computer, double-click the registry file.

The information in the file is written automatically to the registry.

**Emailing a registry** Occasionally, you might be asked to send a registry file to Velocity11. **file** 

#### To email a registry file:

- 1. Export the Windows registry key containing the data to a file.
- 2. Change the file's extension to .re\_ (This is necessary because many email servers do not allow \*.reg files to be emailed.)
- 3. Email the file.

| For more information about         | See                                                 |  |  |  |  |  |  |
|------------------------------------|-----------------------------------------------------|--|--|--|--|--|--|
| Adding and deleting a user account | "Adding and deleting a user account"<br>on page 181 |  |  |  |  |  |  |
| Setting up email                   | "Notification of errors by email" on page 32        |  |  |  |  |  |  |

# Maintenance and troubleshooting

# 11

This chapter contains the following topics:

- □ "About error handling" on page 186
- □ "Compilation warnings and errors" on page 187
- □ "Resolving device initialization errors" on page 188
- □ "Importing a log file to Excel" on page 190

# **About error handling**

| About this topic                              | VWorks is complex software that requires the interaction of hundreds or<br>parameters, configurations, and operator setup tasks for a protocol to<br>run successfully. |                                                                                                    |  |  |  |  |  |  |  |  |  |  |  |
|-----------------------------------------------|----------------------------------------------------------------------------------------------------|----------------------------------------------------------------------------------------------------|--|--|--|--|--|--|--|--|--|--|--|
| Causes of errors                              | Errors have many causes, including poor protocol writing, incorrect operator setup, variation in plates, hardware failure, and software failure.                       |                                                                                                    |  |  |  |  |  |  |  |  |  |  |  |
| Handling errors<br>during normal<br>operation | Error handling is a normal part of<br>and that when errors occur it doe<br>automation system has malfunctio                                                            | Error handling is a normal part of operating a lab automation system<br>and that when errors occur it does not necessarily mean that your lab<br>automation system has malfunctioned. |  |  |  |  |  |  |  |  |  |  |  |
| Related topics                                | For information about                                                                                                    | See                                                                                                    |  |  |  |  |  |  |  |  |  |  |  |
|                                               | Sending a bug report to Velocity11                                                                                                    | "Sending a bug report" on page 8                                                                                                    |  |  |  |  |  |  |  |  |  |  |  |
|                                               | Resolving device initialization errors                                                                                                    | "Resolving device initialization errors"<br>on page 188                                                                                                    |  |  |  |  |  |  |  |  |  |  |  |
|                                               | Protocol compiling errors                                                                                                    | "Compilation warnings and errors" on page 187                                                                                                    |  |  |  |  |  |  |  |  |  |  |  |

"About setting the number of simultaneous plates" on page 79

# **Compilation warnings and errors**

Resolving deadlocks

| About this topic        | This topic briefly describes compilation warnings and errors.                                                                                                    |                                                          |  |  |  |  |  |  |  |  |  |  |
|-------------------------|----------------------------------------------------------------------------------------------------|----------------------------------------------------------|--|--|--|--|--|--|--|--|--|--|
| Compilation<br>warnings | Warnings alert you to situations that seem to have incorrect intent but that will not cause a collision or a device to fail.                                                                                                    |                                                          |  |  |  |  |  |  |  |  |  |  |
|                         | Compilation warnings are display task that caused the warning.                                                                                                    | ed in the VWorks log toolbar, listing the                |  |  |  |  |  |  |  |  |  |  |
|                         | Warnings are generated, for exam                                                                                                    | ple, when:                                               |  |  |  |  |  |  |  |  |  |  |
|                         | Pipette tips are on the VPrep head at the start of the protocol so tips-off task is run before a tips-on task                                                                                                    |                                                          |  |  |  |  |  |  |  |  |  |  |
|                         | No label is printed during a V                                                                                                    | Code task                                                |  |  |  |  |  |  |  |  |  |  |
| Compilation errors      | Errors alert you to situations whe                                                                                                    | re a protocol or device will fail.                       |  |  |  |  |  |  |  |  |  |  |
|                         | Compilation errors are listed in the Log toolbar, and a dialog box oper<br>telling you how many errors were found. If you are logged in with<br>technician, operator, or guest privileges, you are unable to continue w<br>the protocol. If you are logged in with administrator privileges, the<br>dialog box allows you to run the protocol despite the errors. |                                                          |  |  |  |  |  |  |  |  |  |  |
|                         | Errors are generated when:                                                                                                    |                                                          |  |  |  |  |  |  |  |  |  |  |
|                         | Operating parameters are out of range, denoted by red texts of the Task Parameters toolbar                                                                                                    |                                                          |  |  |  |  |  |  |  |  |  |  |
|                         | A task asks a VPrep to pipette from a plate that does not exist in t<br>system                                                                                                    |                                                          |  |  |  |  |  |  |  |  |  |  |
|                         | Volumes in pipette steps do n volume is greater than a previous                                                                                                    | ot match, such as when a dispense<br>ous aspirate volume |  |  |  |  |  |  |  |  |  |  |
|                         | □ A specific stacker has not bee                                                                                                    | en assigned to a stacker task                            |  |  |  |  |  |  |  |  |  |  |
|                         | <ul> <li>A specific stacker has not been assigned to a stacker task</li> <li>A Signal task has no associated Waitfor task</li> </ul>                                                                                                    |                                                          |  |  |  |  |  |  |  |  |  |  |
| Related topics          |                                                                                                    |                                                          |  |  |  |  |  |  |  |  |  |  |
|                         | For information about                                                                                                    | See                                                      |  |  |  |  |  |  |  |  |  |  |
|                         | Using the Log toolbar                                                                                                    | "Working with the Log toolbars" on page 44               |  |  |  |  |  |  |  |  |  |  |
|                         | Using simulation mode                                                                                                    | "Simulating a run" on page 84                            |  |  |  |  |  |  |  |  |  |  |

## **Resolving device initialization errors**

| About this topic                   | This topic describes the device initialization process and suggests some<br>things you can try if you encounter problems with device initialization.                                                                                                    |  |  |  |  |  |  |
|------------------------------------|----------------------------------------------------------------------------------------------------|--|--|--|--|--|--|
| Device initialization<br>process   | When you start VWorks, the software loads the driver files for all the devices on your system. A record of this process is displayed in the log toolbar.                                                                                                    |  |  |  |  |  |  |
|                                    | When you open a protocol file, the device file associated with that<br>protocol opens. The device file tells the software which devices are<br>connected to the system. Then, for some kinds of devices, an<br>initialization step tests the communication between VWorks and the<br>device.                             |  |  |  |  |  |  |
| Resolving<br>initialization errors | During this process a message window opens, displaying the name of<br>the devices that the software expects to find. Devices are removed from<br>the list as the system computer determines that the devices are ready. In<br>the following example, there are six devices that the software is trying to<br>initialize: |  |  |  |  |  |  |
|                                    | Waiting for Devices       Please wait while the following devices initialize:       IO       Robot       VStack1       VStack2       VStack3       VStack4                                                                                                    |  |  |  |  |  |  |
|                                    |                                                                                                    |  |  |  |  |  |  |

If there is a problem with initializing a device, you receive an error message dialog box for that device. The problem encountered is stated in the text field of the dialog box.

In this example, VWorks could not initialize the Robot device.

| Robot Error                                        |    |
|----------------------------------------------------|----|
| Could not communicate with robot                   | 21 |
| [Diagnostics]                                      |    |
| <u>R</u> etry                                      |    |
| Ignore & Continue, leaving device in current state |    |
| Abort                                              |    |

Make sure the device is turned on and that the communications cable is connected properly.

Click **Diagnostics** and try to resolve the problem in the device profile. If that does not solve the problem, contact the Velocity11 Service Center.

| For information about          | See                      |
|--------------------------------|--------------------------|
| Using diagnostics for a device | Device Driver User Guide |
| Using Bravo Diagnostics        | Bravo User Guide         |

# Importing a log file to Excel

| About this topic | This topic describes how to import a log file into Microsoft Excel. |
|------------------|---------------------------------------------------------------------|
|                  | Log file data can then be reviewed and analyzed in Excel.           |

To import a log file to Excel:

- 1. Open Microsoft Excel.
- 2. Drag the file onto the Excel window. The data is imported.

|       | 1icros | oft E  | xcel - F       | roce     | ssLo  | g(Thurs         | day, February              | 12, 2004          | @ 6_3          | 2_21 P  | M).txt         |            |               |        |         |          |       | -     |     | ×      |
|-------|--------|--------|----------------|----------|-------|-----------------|----------------------------|-------------------|----------------|---------|----------------|------------|---------------|--------|---------|----------|-------|-------|-----|--------|
|       | Eile   | Edit   | t <u>V</u> iew | Īn       | sert  | Format          | <u>T</u> ools <u>D</u> ata | <u>W</u> indo     | w <u>H</u> elp | Ado     | <u>b</u> e PDF |            | T             | ype a  | questi  | on for h | nelp  | -     | 8   | ×      |
|       | 2      |        | <b>K</b> ) •   | 2        | »     | Arial           | -                          | 10 👻              | B Z            | U       | E ≡            |            | \$            | %      |         | -        | ۍ 🕙   | A     | •   | »<br>• |
| 1     |        |        | 2 🗞            | 1        | 2     | <b>B</b> @      | Reply with                 | n <u>⊂</u> hanges | E <u>n</u> d I | Review. |                |            |               |        |         |          |       |       |     |        |
| 1     | -      |        |                |          |       |                 |                            |                   |                |         |                |            |               |        |         |          |       |       |     |        |
|       | Δ1     |        | •              |          | f.    | <i>12/</i> 12/0 | L - 6·32·21-28             | PM)               |                |         |                |            |               |        |         |          |       |       |     |        |
|       | 7.1    |        | Δ              |          | 14    | (2/12/0         | C                          | 1 100             | n              |         |                |            |               | F      |         |          |       |       |     | =      |
| 1     | 0/12   | 2/11/4 | - 6:32:1       | 21.28    | PM    | ) Info          | Scheduler                  |                   |                | 73261   | /B (41         | 89%) of    | disk          | snac   | e rem   | ains r   | n vol | ume   | с:  | -      |
| 12    | 12/12  | 2/04   | - 6:32:1       | 21.63    | PM    | ) Info          | Scheduler                  |                   |                | Chec    | ing the        | at all sta | ckers         | are    | nrone   | rlv Ina  | ded.  | anne  | 0.  | 1      |
| 3     | (2/12  | 2/04   | - 6:32:1       | 28.95    | PM    | ) Use           | Administrat                | tor               |                | Starti  | na proti       | ncol       | 011010        | are    | propo   |          |       |       |     | 1      |
| 4     | 2/12   | 2/04   | - 6:32:2       | 28.99    | PM    | ) Ever          | t Stacker1                 | Sour              | ce 1           | Down    | stack (        | Costar 38  | 34 po         | lvpro  | round   | d botto  | m     |       |     | 1      |
| 5     | (2/12  | 2/04   | - 6:32:0       | 31.70    | PM    | ) Ever          | t Stacker1                 | Sour              | ce 1           | Down    | stack o        | omplete    | - · /· -<br>} |        |         |          |       |       |     | 1      |
| 6     | (2/12  | 2/04   | - 6:32:0       | 31.75    | E PM  | ) Ever          | t VPrep                    |                   |                | Starti  | ng pipe        | tte proce  | ess 1         |        |         |          |       |       |     | 1      |
| 7     | (2/12  | 2/04   | - 6:32:0       | 31.75    | E PM  | ) Ever          | t Wash Shel                | f Was             | h Shelf        | Aspira  | ate 40µ        | L from 1   | quad          | lrant( | s)      |          |       |       |     | 1      |
| 8     | (2/12  | 2/04   | - 6:32:0       | 31.78    | PM    | ) Ever          | t Shelf 2                  | Sour              | ce 1           | Trans   | er             |            |               |        |         |          |       |       |     |        |
| 9     | (2/12  | 2/04   | - 6:32:0       | 31.81    | PM    | ) Ever          | t Robot                    | Sour              | ce 1           | Fetch   | ing plat       | te from S  | Stack         | er1 a  | nd pla  | acing a  | at Sh | elf 2 |     | 1      |
| 10    | (2/12  | 2/04   | - 6:32:0       | 36.83    | PM    | ) Info          | VPrep                      |                   |                | Aspir   | ate 40.0       | )0µL fror  | n row         | 1 co   | lumn    | 1 She    | elf 5 |       |     |        |
| 11    | (2/12  | 2/04   | - 6:32:0       | 38.61    | PM    | ) Ever          | it Wash Shel               | f Was             | h Shelf        | Comp    | leted A        | spirate 4  | 40µL          | from   | 1 qua   | idrant(  | (s)   |       |     |        |
| 12    | (2/12  | 2/04   | - 6:32:0       | 38.63    | PM)   | ) Ever          | t Shelf 2                  | Sour              | ce 1           | Dispe   | nse 10         | µL into 4  | 1 quad        | drant( | (s)     |          |       |       |     |        |
| 13    | (2/12  | 2/04   | - 6:32:4       | 43.3E    | i PM  | ) Info          | VPrep                      |                   |                | Dispe   | nse 10         | .00µL to   | row 1         | l colu | umn 1   | Shelf    | f2    |       |     |        |
| 14    | (2/12  | 2/04   | - 6:32:4       | 45.83    | PM    | ) Info          | VPrep                      |                   |                | Dispe   | nse 10         | .00µL to   | row '         | l colu | Jmn 2   | Shelf!   | f2    |       |     |        |
| 15    | (2/12  | 2/04   | - 6:32:4       | 48.3E    | EPM)  | ) Info          | VPrep                      |                   |                | Dispe   | nse 10         | .00µL to   | row 2         | 2 colu | umn 1   | Shelf    | f2    |       |     |        |
| 16    | (2/12  | 2/04   | - 6:32:6       | 50.88    | PM    | ) Info          | VPrep                      |                   |                | Dispe   | nse 10         | .00µL to   | row 2         | 2 colu | Jmn 2   | Shelf    | f2    |       |     |        |
| 17    | (2/12  | 2/04   | - 6:32:(       | 52.88    | PM    | ) Ever          | t Shelf 2                  | Sour              | ce 1           | Comp    | leted D        | lispense   | : 10µL        | . into | 4 qua   | adrant   | (s)   |       |     |        |
| 18    | (2/12  | 2/04   | - 6:32:        | 52.89    | PM    | ) Ever          | it Stacker1                | Sour              | ce 1           | Upsta   | ck. Pro        | ocess tir  | ne wa         | as 23  | sec     |          |       |       |     |        |
| 19    | (2/12  | 2/04   | - 6:32:        | 52.89    | PM    | ) Ever          | it VPrep                   |                   |                | Comp    | leted p        | ipette pr  | OCES          | s 1    |         |          |       |       |     |        |
| 20    | (2/12  | 2/04   | - 6:32:        | 52.92    | 2 PM  | ) Ever          | t Robot                    | Sour              | ce 1           | Fetch   | ing pla        | te from S  | Shelf         | 2 and  | l placi | ing at   | Stacl | ker1  |     |        |
| 21    | (2/12  | 2/04   | - 6:32:        | 59.30    | I PM  | ) Ever          | t Stacker1                 | Sour              | ce 1           | Upsta   | ck con         | nplete     |               |        |         |          |       |       |     |        |
| 22    | (2/12  | 2/04   | - 6:32:        | 9.33     | I PM  | ) Ever          | t Scheduler                |                   |                | Proto   | col con        | npleted    |               |        |         |          |       |       |     |        |
| 23    |        | l) e   | -              | <b>6</b> |       |                 |                            |                   |                |         |                |            |               |        |         |          |       |       | . 1 | 2      |
| jie e |        | II/PI  | rocessL        | og(T     | hurso | 1ay, Feb        | ruary 1 /                  |                   |                |         |                |            |               |        |         |          |       |       |     |        |
| Rea   | dy     |        |                |          |       |                 |                            |                   |                |         |                |            |               |        |         |          |       |       |     | 11.    |

# Protocol log file information

The information given in a protocol log file is explained in the following table. Refer to the screenshot of the Excel file for the column letters.

| Spreadsheet column | Information                            |  |
|--------------------|----------------------------------------|--|
| А                  | Date and time that the entry was added |  |

**Procedure** 

| Spreadsheet column | Information                                     |  |
|--------------------|-------------------------------------------------|--|
| В                  | Type of information:                            |  |
|                    | Error                                           |  |
|                    | 🖵 Event                                         |  |
|                    | 🖵 Info                                          |  |
|                    | 🖵 Script                                        |  |
|                    | 🖵 User                                          |  |
| С                  | Origin of the information                       |  |
| D                  | Either the:                                     |  |
|                    | □ Name of the plate                             |  |
|                    | □ Name of the device, if it refers to a reagent |  |
| E                  | Description of the log entry                    |  |

| For information about             | See                                        |
|-----------------------------------|--------------------------------------------|
| Setting log file directories      | "Setting log file directories" on page 34  |
| Reporting a problem to Velocity11 | "Reporting VWorks problems" on page 7      |
| Working with the Log toolbar      | "Working with the Log toolbars" on page 44 |

192 Chapter 11: Maintenance and troubleshooting Works4 User Guide

# Index

Note: You can search our technical documentation on our website at www.velocity11.com.

#### **Symbols**

.dev file format, 25 .pro file format, 25

#### **Numerics**

21 CFR Part 11 compliance, 12

#### A

aborting a run, 41 acceleration property, 173, 174 accuracy calibration, 175 Acrobat Reader, 5 Acrobat viewer, 5 administrator privilege, 180 Advanced Settings JavaScript, 135 Task Parameters toolbar, 21 task time estimate, 132 agitate task. see Shake (Bravo) task, 118 Aspirate task defined. 96 setting parameters, 96 Available Devices toolbar, 18 Available Tasks toolbar, 18

#### B

bar code file, tracking plates, 86 Bar codes Directory, 75 BenchCel defining labware properties, 156 device, 13 Bravo defining labware properties, 162 device, 13 setting protocol options, 75 stand-alone, 53 task parameters, 90

#### С

calibration accuracy, can be mounted property, can be sealed? property, can have lid? property, can mount property, check orientation property, class, labware, cleanup protocol, *17*, cleanup protocol process defined, 69 setting up, 80 column-wise teachpoint to well property, 161 column-wise well to well property, 161 compiling a protocol, 83 errors, 187 warnings, 187 computer connection options, 51 Configure Labware task defined. 92 setting parameters, 92 Control toolbar, 22 copying a labware entry, 151 crossover cable, 59

#### D

database copying, 183 labware, 183 liquid library, 183 deadlock, 79, 84 default user account, password for, 30 deleting labware entries, 149 device files, 24 choosing for a protocol, 75 workspace, 16 Device Selection, 20, 131 devices for select task, 20 initialization errors, 188 list of. 13 DHCP server defined. 61 initialization file, 53 installing, 61 kit, 54 stopping and starting, 62 DHCP Server Kit, 61 diagnostics version number, 6 DiscoveredBioNet Devices dialog box, 63 Dispense task defined, 99 setting parameters, 99 disposable tip capacity property, 161 disposable tip length property, 161

Index VWorks4 User Guide

#### E

email notification of errors by, 32 setting up, 32 equation editor, using, 176 errors about, 186 causes, about, 186 notification of, 32 reporting, 7 troubleshooting initialization, 188 Ethernet choosing as connection, 51 connection workflow for, 55 firewall, 63 installing a direct connection, 59 networking requirements, 52 switch, 59

#### F

file format for protocol, 71 Find button, 5 finding the file, 4 firewall defined, 63 passing data, 64 program, 63 Windows XP, 63 first login, 30

#### G

general properties for labware, defining, gripper holding lid position property, gripper holding lidded plate position property, gripper holding plate position property, gripper holding stack position property, gripper offset Bravo property, gripper open position property, guest privilege,

#### I

image, inserting labware, installing VWorks, *48*, instruments, list of, IP address about, *52* assigning dynamically, checking, configuring computer's, dynamic, *52*, static, *52*, *53*,

#### J

JavaScript about, 134 example, 137 properties, 136 resources, 134 task object, 136 where to write, 135 job roles for readers of this guide, 2

#### L

labware adding, 147 associating plate with a class, 166 classes page, 164 classes, about, 140 copying, 151 defining BenchCel properties, 156 defining Bravo properties, 162 defining classes, 164 defining general properties, 152 defining pipette/well properties, 160 defining plate properties, 153 defining stacker properties, 158 deleting, 149 editor, about, 140 inserting an image, 163 renaming, 150 labware classes sub-page, 165 labware database, 24, 183 labware editor classes page, 143 entries page, 142 opening, 145 length of filter tip/pin tool property, 155 license, 3, 12 Benchtop, 12 Instrument, 12 lid departure height property, 155 lid gripper offset property, 154 lid resting height property, 154 lidded stacking thickness property, 154 lidded thickness property, 154 liquid library, 24 adding an entry, 173 calibrating VPrep, 170 changing database, 183 classes defined, 170 database defined, 170 editor defined, 170 opening the editor, 172 liquid library editor about, 171

opening, 172 location properties defined, 94 set for Benchtop license, 94 set for Instrument license, 94 log file changing location, 34 importing into Excel, 190 protocol, 190 log toolbars, 40, 44 logging in to VWorks, 30 lower plate at VCode property, 155

#### Μ

Main Log toolbar, *19*, maximum robot handling speed property, menus, overview, Mix task defined, *102* setting parameters, mobile phone, notification of errors, Move To Location task defined, *105* setting parameters, moving toolbars,

#### Ν

network integrating into existing, 53 setting up new, 53 network card, 52 checking IP address, 60 configuring, 56 networking connecting to a LAN, 59 multiple VCodes, 60 safety, 53 see also Ethernet networking kit. see DHCP server kit notch locations property, 159

#### 0

og, 44 olbars, 44 online help, 4 opening labware editor, 145 liquid library editor, 172 protocols in VWorks, 31 operator privilege, 180 options for log files, 34 orientation sensor offset property, 158 orientation sensor threshold (max) property, 159 orientation sensor threshold (min) property, 159

#### Ρ

pager, notification of errors by, 32 passwords about, 181 changing, 30, 181 first login, 30 pausing a run, 41 PDF guide, 4, 5 Pipette Log toolbar, 19, 44 pipette/well, defining labware properties, 160 pipetting accuracy, 175 plate icon, setting parameters, 77 plate properties, defining, 153 PlateLoc device, 13 PlatePad device, 13 plates, tracking with bar codes, 86 post-aspirate delay property, 173 post-dispense delay property, 174 preparing runs, workflow for, 28 presentation offset property, 158 privileges defined, 180 effect of, 180 types, 180 profile, defined, 24 Progress toolbar, 20 property acceleration, 173, 174 can be mounted, 155 can be sealed?. 154 can have lid?, 154 can mount. 155 check orientation, 159 column-wise teachpoint to well, 161 column-wise well to well, 161 disposable tip capacity, 161 disposable tip length, 161 gripper holding lid position, 157 gripper holding lidded plate position, 156 gripper holding plate position, 156 gripper holding stack position, 157 gripper offset, 162 gripper open position, 156 length of filter tip/pin tool, 155 lid departure height, 155 lid gripper offset, 154 lid resting height, 154 lidded stacking thickness, 154 lidded thickness, 154 lower plate at VCode, 155 maximum robot handling speed, 155

Index VWorks4 User Guide

notch locations, 159 orientation sensor offset, 158 orientation sensor threshold, 159 post-aspirate delay, 173 post-dispense delay, 174 presentation offset, 158 robot gripper offset, 156 row-wise teachpoint to well, 161 row-wise well to well, 161 sealed stacking thickness, 154 sealed thickness, 154 sensor intensity, 159 sensor offset correction, 157 stacker gripper offset, 158 stacking thickness, 154 thickness, 153 use vacuum clamps, 159 velocity, 173, 174 well depth, 160 well diameter, 160 well geometry, 161 well volume, 160 well-bottom shape, 161 z-axis acceleration into wells, 173, 174 z-axis acceleration out of wells, 173, 174 z-axis speed into wells, 173 z-axis velocity into wells, 174 z-axis velocity out of wells, 173, 174 protocol adding notes about, 75 bar code file, 86 cleanup, 17, 80 compiling, 83 creating, 74 creating, workflow for, 73 defined, 69 example of, 72 file format, 71 filename, 25 files, overview, 17 log file example, 190 opening in VWorks, 31 options, 17 saving, 84 setting options, 75 simulating, 84 startup, 17, 80 what you should know, 35 protocol alias, 75 Pump Reagent task defined, 106 setting parameters, 106

#### R

registry key emailing, 184 exporting, 183 importing, 184 renaming a labware entry, 150 reporting errors, 7 Reserve Location task defined, 108 setting parameters, 108 Robot gripper offset property, 156 robots, supported types, 13 row-wise teachpoint to well property, 161 row-wise well to well property, 161 run aborting, 41 cleaning up after, 46 defined, 69 monitoring, 43 overview, 38 starting, 39 what happens after, 40

#### S

saving a protocol, 84 screen message options, 44 sealed stacking thickness property, 154 sealed thickness property, 154 sensor intensity property, 159 sensor offset correction property, 157 serial connection, choosing, 51 Serial Dilution task compatible head and plate, 110 configuring labware, 110 defined, 110 out-of-bounds locations, 109 pipette head requirements, 109 setting parameters, 111 setting the head mode, 111 using the wizard, 112 Set Head Mode task defined, 117 setting parameters, 117 Shake (Bravo) task defined, 118 setting parameters, 118 simulating a protocol, 84 simultaneous plates, 78, 79 stacker gripper offset property, 158 stacker, defining properties for labware, 158 stacking thickness property, 154 stand-alone connection, 53

197

Standard toolbar, 21 starting runs, 39 VWorks, 29 startup protocol, 17, 80 startup protocol process setting up, 80 status bar, 23 stopping a run, 41 Sub Process (Bravo) task defined, 119 setting parameters, 119 sub-process, defined, 68

#### T

Task Parameters toolbar, 20 task parameters, for Bravo, 90 tasks adding, 81 defined, 68 deleting. 82 moving, 82 time estimate, 132 types, 90 teachpoint file, 24, 25 technician privilege, 180 text message, notification of errors, 32 thickness property, 153 time estimate for tasks, 21, 132 Tips Off (Bravo) task defined, 121 setting parameters, 121 Tips On (Bravo) task defined, 120 setting parameters, 120 toolbars. 14 Available Devices, 18 Available Tasks, 18 Control, 22 Main Log, 19, 44 moving, 15 Pipette Log, 19, 44 Progress, 20 Standard, 21 Task Parameters, 20 Workspace, 17 tracking plates with bar codes, 86 troubleshooting initialization errors, 188

#### U

uninstalling VWorks, 65 use vacuum clamp property, 159 user accounts adding, 181 changing password, 182 disabling, 181 editing, 181 passwords resetting, 181 privileges, 180 resetting lock out, 182 user database, 24 user interface controlling appearance of, 14 overview, 14 User Message task, 41 defined, 123 setting parameters, 123

#### V

Vacuum filter (Bravo) task defined, 124 setting parameters, 124 velocity property, 173, 174 VWorks finding the version number, 6 installing, 48, 50 introduction to, 12 license types, 12 logging in, 30 starting, 29 uninstalling, 65 user interface, overview, 14 version number, 6

#### W

Wait For User (Bravo) task defined, *126* example, *126* Wash Tips (Bravo) task defined, *127* setting parameters, well depth property, well diameter property, well geometry property, well volume property, well-bottom shape property, Windows XP, Windows, registry key, copying, Workspace toolbar,

#### Z

z-axis acceleration into wells property, *173*, z-axis acceleration out of wells property, *173*, z-axis speed into wells property, z-axis velocity into wells property, Index VWorks4 User Guide

z-axis velocity out of wells property, 173, 174

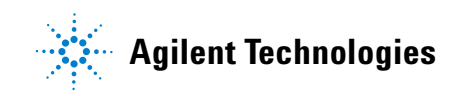

User Guide G5415-90000